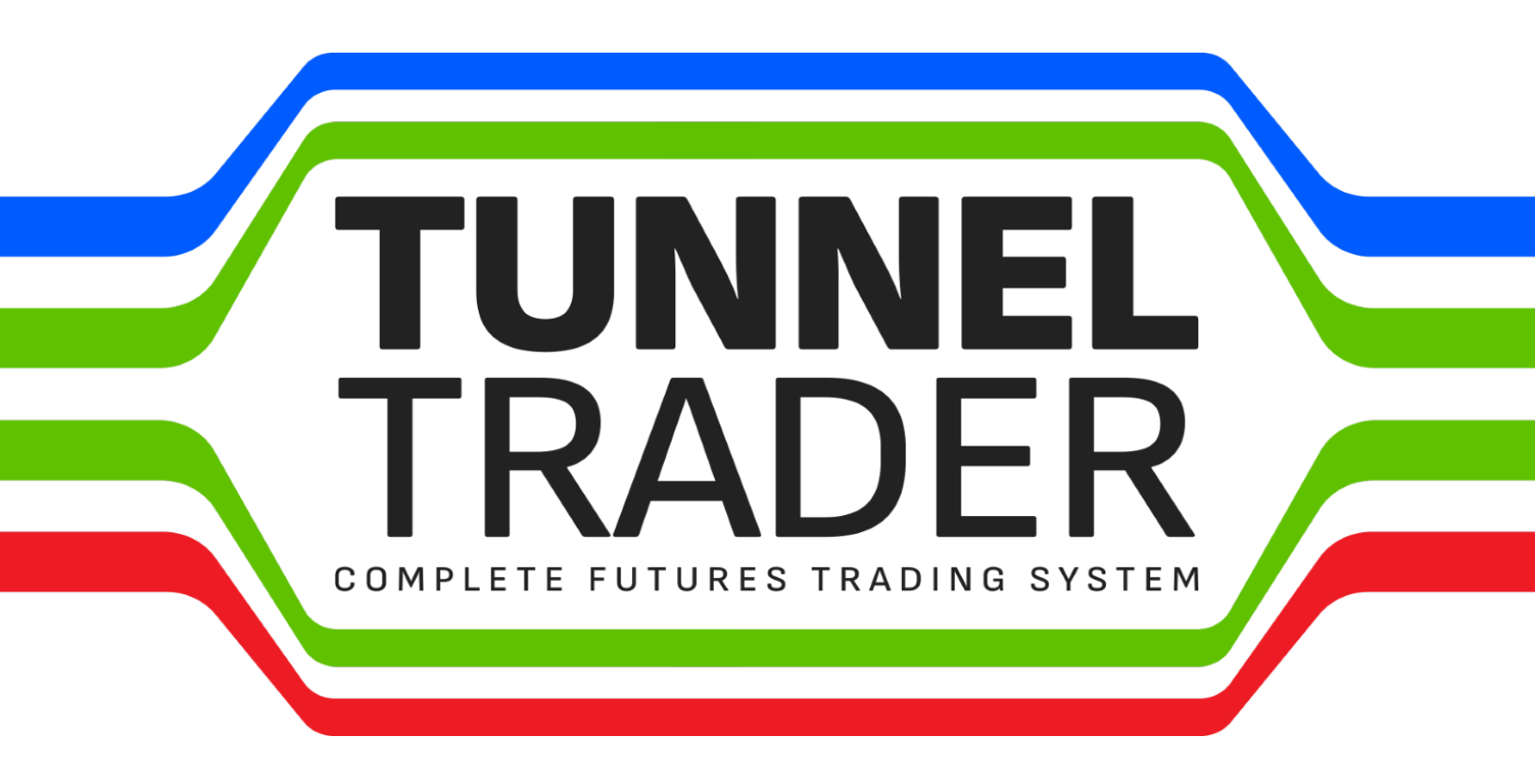

# **COURSE MANUAL**

### <u>Risk Disclaimer</u>

#### **Educational Purposes**

We are a provider of educational products that we believe will assist you in trading commodity futures, forex, stocks, options, equities profitably. We do not provide any guarantees, warranties or assurances that by using our educational products, you will be successful in trading profitably. The information contained on our website or in any product or service provided by us does not constitute financial advice or a solicitation to buy or sell any commodity futures, currencies, including cryptocurrency, options or securities. We are not a commodity trading advisor, a trading commission merchant, a commodity pool operator, a broker or an investment advisor. We do not make investment recommendations and we do not trade commodity futures or any other investment for our customers. We do not hold customer funds for trading commodity futures or any other investment. You agree that you will not hold us responsible for any losses you may incur in trading commodity futures while relying upon our educational products.

#### **Risk Disclosure Statement**

The risk of loss in trading commodity futures contracts can be substantial. You should, therefore, carefully consider whether such trading is suitable for you in light of your circumstances and financial resources. Under certain market conditions, you may find it difficult or impossible to liquidate a position. This can occur, for example, when the market reaches a daily price fluctuation limit ("limit move"). The high degree of leverage (gearing) that is often obtainable in futures trading because of the small margin requirements can work against you as well as for you. Leverage (gearing) can lead to large losses as well as gains. You may sustain a total loss of the funds that you deposit with your broker to establish or maintain a position in the commodity futures market, and you may incur losses beyond these amounts.

#### **Hypothetical Or Simulated Results**

Our educational products rely upon hypothetical or simulated performance results. These results have certain inherent limitations. Unlike the results shown in an actual performance record, these results do not represent actual trading. Also, because these trades have not actually been executed, these results may have under- or over-compensated for the impact, if any, of certain market factors, such as lack of liquidity. Simulated or hypothetical trading programs in general are also subject to the fact that they are designed with the benefit of hindsight. No representation is being made that any account will or is likely to achieve profits or losses similar to those shown.

#### **Testimonial Disclosure - First Reference**

We often include testimonials from previous customers who have used our educational products. You should be aware that:

- the testimonial may not be representative of the experience of other clients.
- the testimonial is no guarantee of future performance or success.
- we do not pay or provide any compensation to any person who has provided a testimonial.

#### **U.S Government Required Disclaimer**

Stock, futures, forex & options trading has large potential rewards, but also large potential risk and it is not appropriate for everyone. You must be aware of the risks and be willing to accept them in order to invest in the futures and options markets. Don't trade with money you can't afford to lose. This is neither a solicitation nor an offer to buy/sell any securities. No representation is being made that any account will or is likely to achieve profits or losses similar to those shown on this website. The past performance of any trading system or methodology is not necessarily indicative of future results.

#### CFTC Rule 4.41

Hypothetical or simulated performance results have many inherent limitations, some of which are described below. No representation is being made that any account will or is likely to achieve profits or losses similar to those shown. In fact, there are frequently sharp differences between hypothetical performance results and the actual results subsequently achieved by any particular trading program. One of the limitations of hypothetical performance results is that they are generally prepared with the benefit of hindsight. In addition, hypothetical trading does not involve financial risk, and no hypothetical trading record can completely account for the impact of financial risk in actual trading. For example, the ability to withstand losses or to adhere to a particular trading program in spite of trading losses are material points which can also adversely affect actual trading results. There are numerous other factors related to the markets in general or to the implementation of any specific trading program which cannot be fully accounted for in the preparation of hypothetical performance results and all of which can adversely affect actual trading results.

## **TABLE OF CONTENTS**

| INTRODUCTION TO FUTURES                                             | 4   |
|---------------------------------------------------------------------|-----|
| WHAT DOES A FUTURES TRADERS DO                                      | 10  |
| WHAT IS MARGIN                                                      | 14  |
| FORMULA FOR GROWING AN ACCOUNT                                      | 20  |
| UNDERSTANDING THE TUNNEL TRADER INDICATOR                           | 24  |
| COMPATIBLE PLATFORMS FOR TUNNEL TRADER                              | 29  |
| TUNNEL TRADER STRATEGY 1 RULES                                      | 30  |
| TUNNEL TRADER STRATEGY 1 MANUAL BUY ENTRIES FOR NINJA TRADER 8      | 37  |
| TUNNEL TRADER STRATEGY 1 AUTOMATION BUY ENTRIES FOR NINJA TRADER 8  | 45  |
| TUNNEL TRADER STRATEGY 1 MANUAL BUY ENTRIES FOR TRADINGVIEW         | 64  |
| TUNNEL TRADER STRATEGY 1 MANUAL SELL ENTRIES FOR NINJA TRADER 8     | 73  |
| TUNNEL TRADER STRATEGY 1 AUTOMATION SELL ENTRIES FOR NINJA TRADER 8 | 81  |
| TUNNEL TRADER STRATEGY 1 MANUAL SELL ENTRIES FOR TRADINGVIEW        | 100 |
| TUNNEL TRADER STRATEGY 2 RULES                                      | 109 |
| TUNNEL TRADER STRATEGY 2 MANUAL BUY ENTRIES FOR NINJA TRADER 8      | 116 |
| TUNNEL TRADER STRATEGY 2 AUTOMATION BUY ENTRIES FOR NINJA TRADER 8  | 124 |
| TUNNEL TRADER STRATEGY 2 MANUAL BUY ENTRIES FOR TRADINGVIEW         | 143 |
| TUNNEL TRADER STRATEGY 2 MANUAL SELL ENTRIES FOR NINJA TRADER 8     | 152 |
| TUNNEL TRADER STRATEGY 2 AUTOMATION SELL ENTRIES FOR NINJA TRADER 8 | 160 |
| TUNNEL TRADER STRATEGY 2 MANUAL SELL ENTRIES FOR TRADINGVIEW        | 183 |
| TUNNEL TRADER BUY ALERTS WITH NINJA TRADER 8                        | 188 |
| TUNNEL TRADER SELL ALERTS WITH NINJA TRADER 8                       | 211 |
| TUNNEL TRADER BUY ALERTS WITH TRADINGVIEW                           | 234 |
| TUNNEL TRADER SELL ALERTS WITH TRADINGVIEW                          | 250 |
| TUNNEL TRADER STRATEGY ANALYZER                                     | 266 |
| FREQUENTLY ASKED QUESTIONS                                          | 282 |

## **INTRODUCTION TO FUTURES**

For many people that are new to the investing world and even for some experienced traders, trading futures may seem like a foreign and intimidating topic. If you have been educated in the stock market or have traded other asset classes like FOREX or options, futures may seem complicated, frightening or give a feeling of uncertainty. It is in our opinion that there is no reason to feel these emotions. There are several differences between the futures market and other asset classes, however we believe they are not more complicated.

Having a basic understanding of how futures contracts work is essential if you plan to trade in the futures market. As a futures trader, you are buying and selling contracts that are to be executed at a specified date in the future.

Here's an example of how this works:

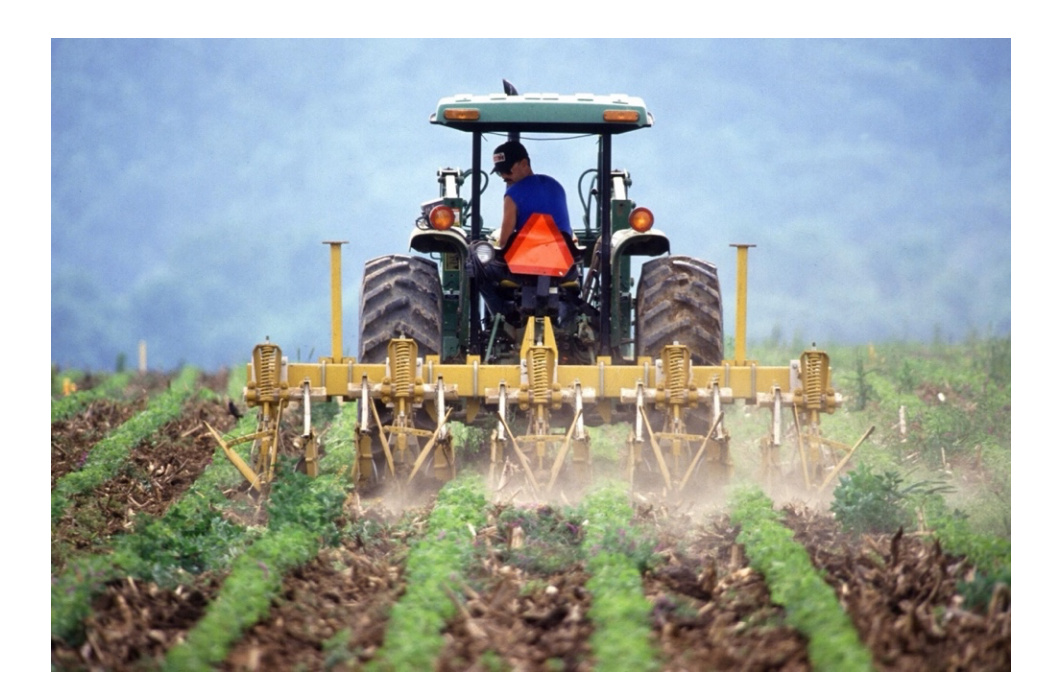

Farmer Jim is a producer and what farmer Jim produces is wheat. Wheat is his product or commodity that he hopes to make a profit from by selling his product. The wheat cannot be sold until it is grown and is harvested. This presents a unique problem for farmer Jim since wheat prices can change drastically between planting and harvesting. As farmer Jim tends to his crop in anticipation of selling, he will be paying attention to the price of wheat in case it drops before he can get his harvest to the public. If the price of wheat decreases, he will lose money when it comes time to sell.

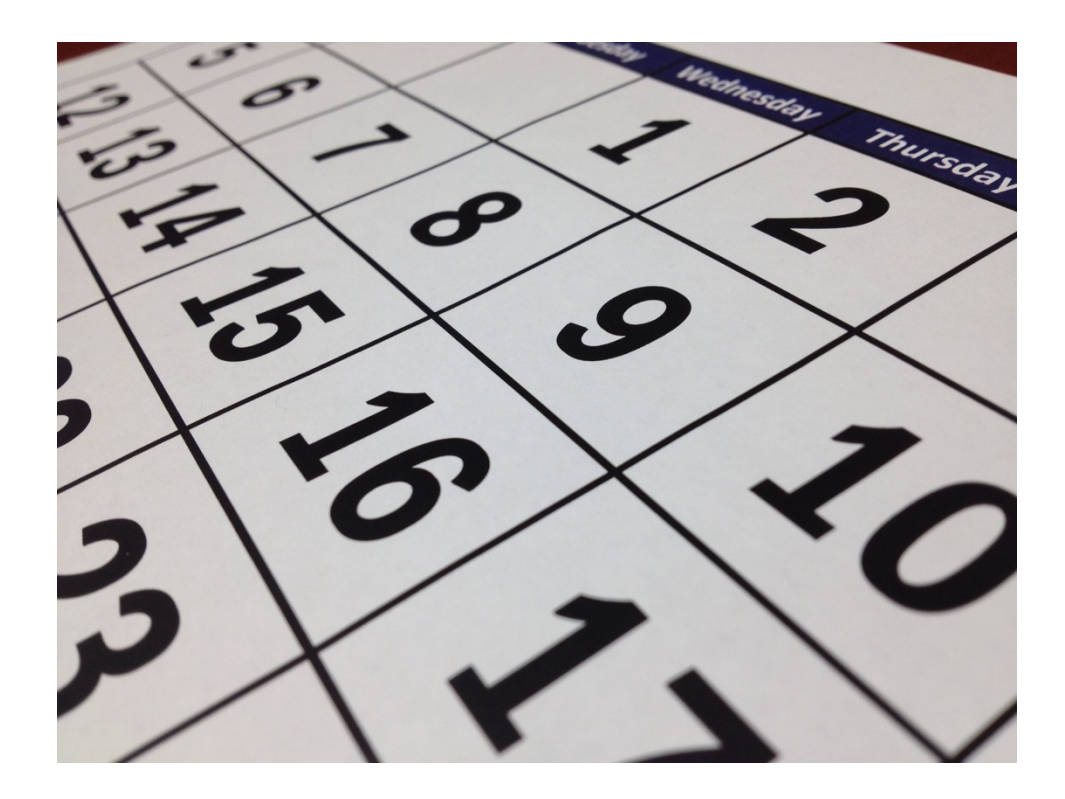

Farmer Jim's wheat will not be ready for three months and during this time, there is a potential for the price of wheat to plummet based on several factors, most of which are entirely outside of farmer Jim's control.

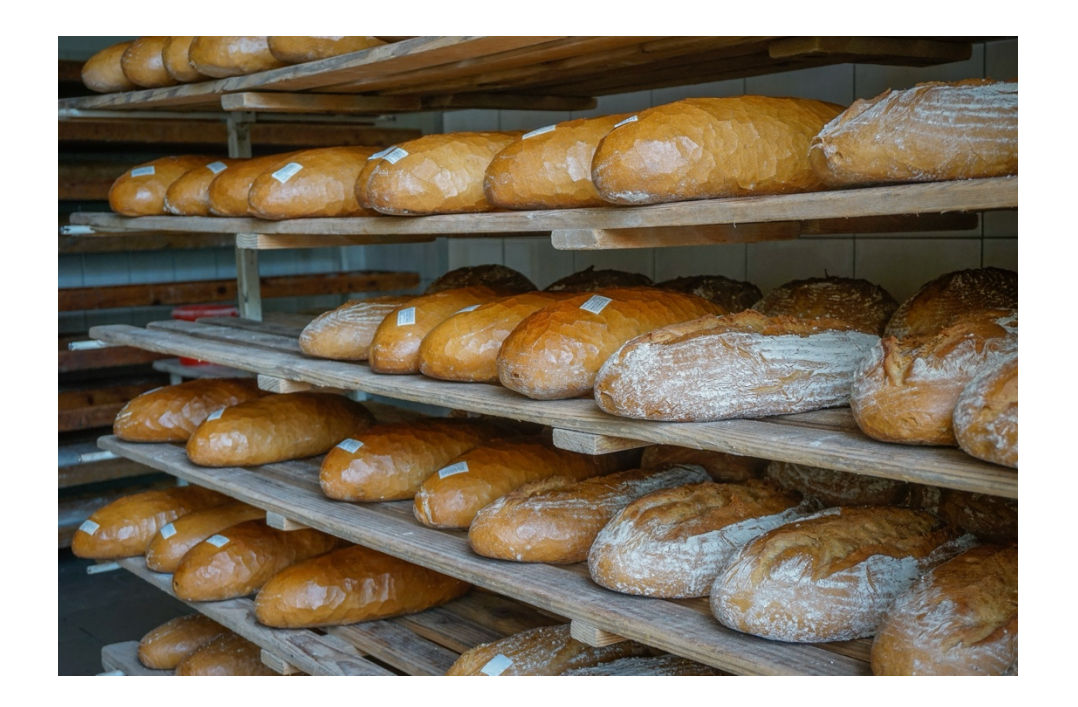

The next entity we will introduce is John's bread factory, which bakes or manufactures loaves of bread. John's bread factory produces various baking products from locally grown wheat and makes agreements with wheat producers in the area. The manufacturer understands that wheat takes around 3 months before it is ready, however there is a genuine concern that the price of wheat may increase during that time, which would make the loaves of bread more expensive to produce.

Both the producer and the manufacturer have specific needs. Farmer Jim wants to ensure he sells his wheat so he can lock in the best price in case the price of wheat declines after the product is ready to be harvested. John's bread factory wants to purchase the wheat as cheaply as possible in case there is an increase in the cost of wheat. So how do these two entities with seemingly opposite needs accomplish their goals?

They enter a legally binding contract that is to be executed on a determined time and place in the future with specified terms.

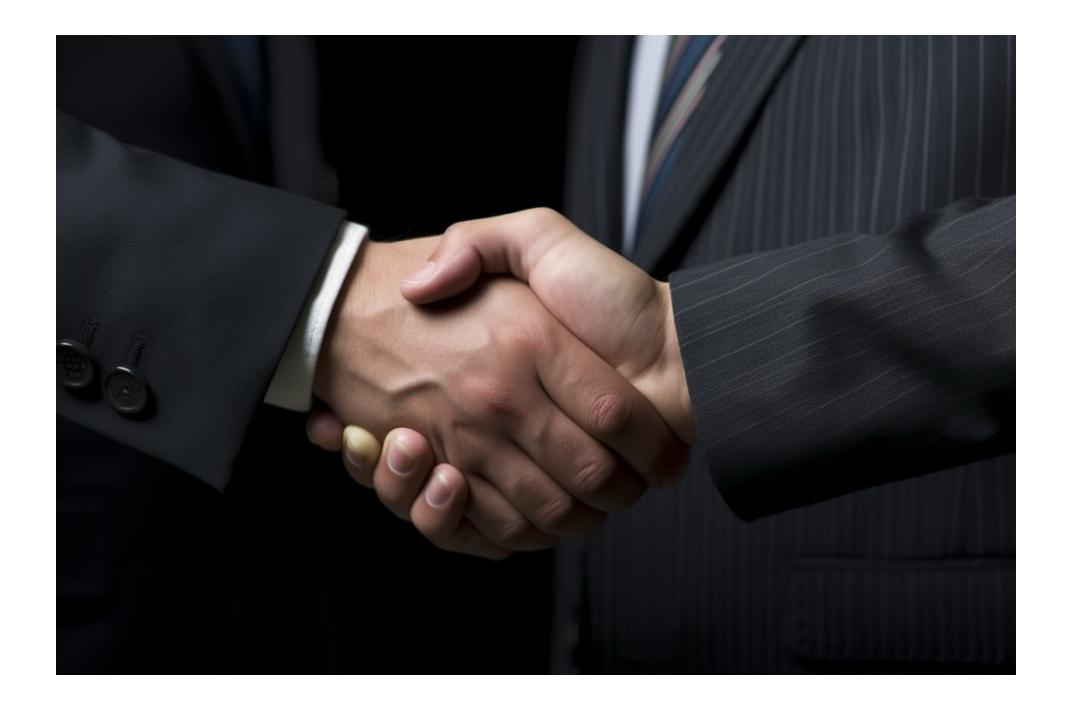

The contract has been agreed upon; farmer Jim approaches John's bread factory with an offer to sell his wheat crop for \$10,000 USD. The caveat is that farmer Jim won't be able to deliver the wheat for three calendar months. John's bread factory is happy to purchase the wheat at such a reasonable price and agrees to farmer Jim's terms with the stipulation that they won't pay for the crop until the wheat is delivered.

Now that the terms of the contract are set and agreed upon, the two entities have made the contract official. They sign the agreement, which has an agreed upon set price regardless of what happens to the price of wheat at the end of the three months. Even if the cost of wheat plummets or skyrockets, both entities are contractually obligated to follow the agreed upon terms.

If all goes well, farmer Jim will harvest the wheat and deliver it to John's bread factory in 3 months, farmer Jim will collect \$10,000 USD from John's bread factory for the crop, which fulfills the contract.

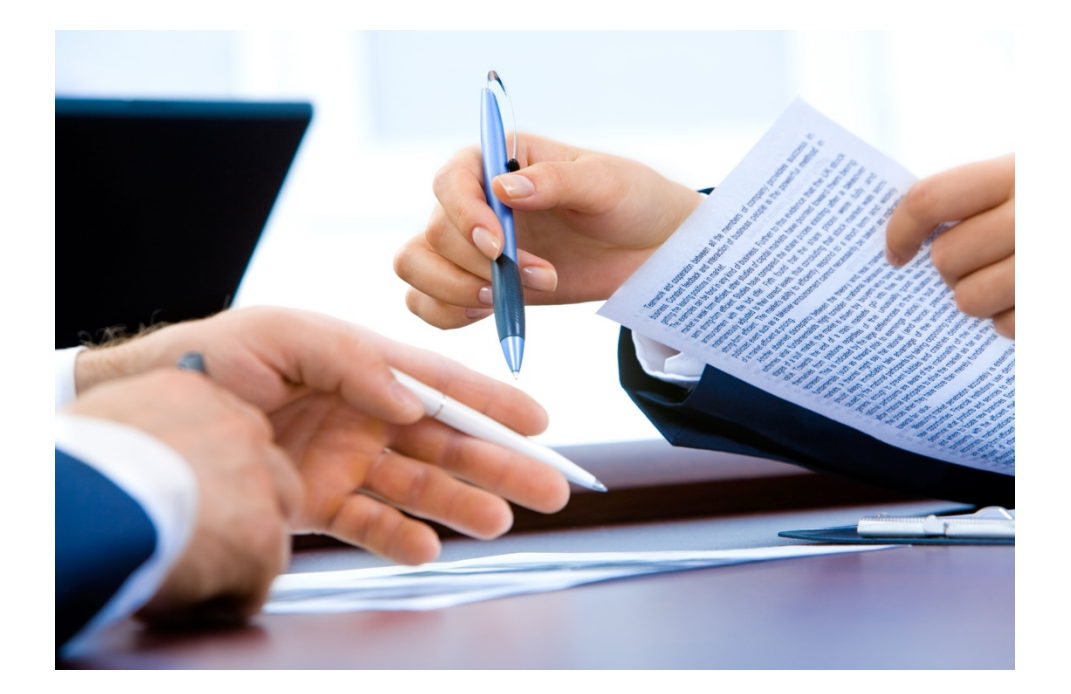

With the contract signed under a future fulfillment date, with a specific delivery location and quality grade, all of the requirements have been met to be considered a futures contract.

Now, let's look at one of the more interesting aspects of a futures contract: Farmer Jim and John's bread factory entered into an agreement with clear stipulations, however both entities have the opportunity to sell their side of the contract to outside parties.

Let's assume that two months into this agreement, farmer Jim's wheat is now worth \$30,000 USD. The value of the wheat has risen substantially by \$20,000 USD and John's bread factory will only have to pay the original \$10,000 USD price.

Knowing that the value of wheat has increased, John's bread factory can decide to sell their interest in the contract and pocket the \$20,000 USD difference.

Farmer Jim now realizes that the agreement to sell the wheat at \$10,000 USD is now negative and he is losing money from

this transaction. He decides to sell his side of the obligation to provide the wheat at the original \$10,000 to someone else, accepting a loss from the original transaction. Farmer Jim can then hope to make more money by selling wheat in another deal at the increased price.

Fundamentally, this is how a futures contract works at its core. The producer and the manufacturer can sell their side of the contract before the execution date if the value of the contract changes to another entity that is willing to buy that side of the contract. One crucial detail to remember in this example is that the new producer is still obligated to deliver the wheat, and the new manufacturer is still obligated to buy the wheat.

Though this example involved farming, individuals can trade futures contracts in a variety of sectors such as precious metals, foreign exchange or financial indices. Futures trading is a common practice within the financial market. As a futures trader, one of the fundamental actions is to monitor price movement over time.

## WHAT DOES A FUTURES TRADER DO

Futures traders rely on a visual guide called a Japanese candlestick. Japanese candlesticks comprise of 4 elements: the open price, the close price, the high price and the low price during a specified time to monitor price movement over time.

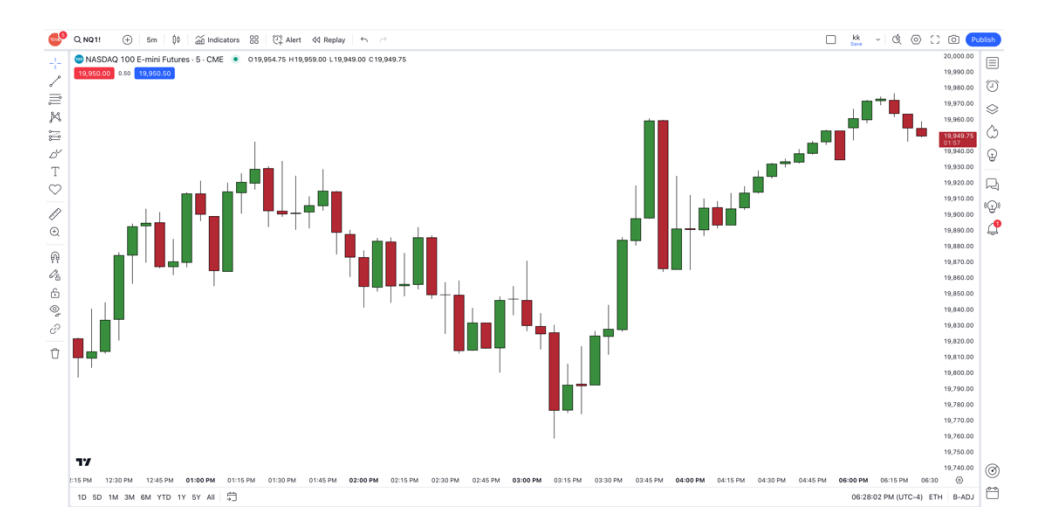

But the question now comes, where exactly do you trade futures contracts? You are not a manufacturer or a producer. You are probably not going to knock on a neighbor's door and offer to buy out their contract! Most individuals look to trading futures as a vehicle to make money online, which means you would need an entity to facilitate these legal financial transactions. A futures broker is going to handle all the conditions that come with the transactions and help simplify the process for you to make money online.

When trading in the futures asset class, you really want to pay attention to this critical point: <u>the core of what traders are</u> <u>doing is making financial bets on the price of an asset over a</u> <u>specific period of time</u>. Futures traders wager on whether an asset's price will go up or down. At the most basic level, if you place a buy order (also known as a long position) and the market goes up, you're going to make some money once the position is closed (also known as offsetting a trade). If the price of that trade goes down, you would lose money once the position is closed. If you place a sell order (also known as a short position) and the market goes down, you're going to win some money once the position has been closed. If the price increases on that trade, you lose money once the position is closed. Individuals can bet on market direction going either up or down.

But what's the appeal of trading futures as compared to other trading instruments? Well, futures trading can be more affordable than other asset classes. The most basic contract investment cost can often be just \$50 USD with certain micro Eminl contracts during intraday hours depending on the broker you select. Each broker will have different investment requirements per symbol.

In our opinion, this is one of the main reasons why hedge fund traders will trade futures or diversify their accounts by trading futures. It can provide a lot of bang for their buck. Professional futures traders oftentimes like trading financial indices, such as the Nasdaq 100 or the S&P 500 because they are some of the world's most watched indexes both on the retail side, which is where the majority of people like you and I trade; and the institutional side which is where money managers and banks trade.

Trading futures is relatively straightforward. There is a buy button and there is a sell button. If you press the sell button and the market goes down, you're going to make some money once the trade is closed. If you press the sell button and the market goes up, you're going to lose some money once the trade is closed. If you press the buy button and the market goes up, you make some money once the trade is closed. If you press the buy button and the market goes down, you're going to lose some money once the trade is closed.

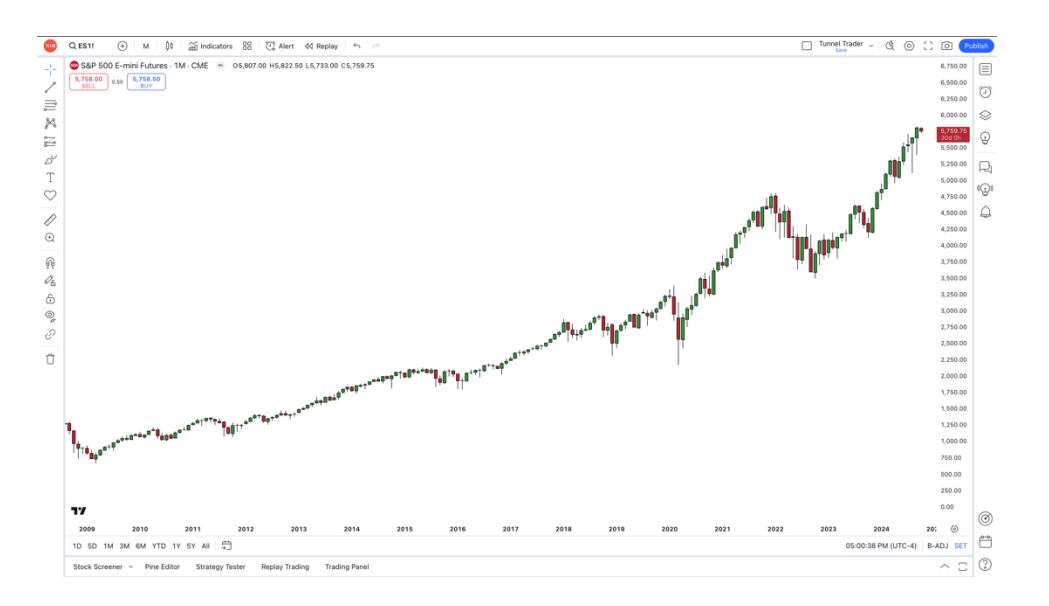

Let's look at an example in the futures market. We will try to keep explanations basic and have you start learning by looking at the S&P 500 which is one of the most popularly traded symbols in the world. Notice how on the above image, for over 15 years the market has moved consistently upward? The S&P 500 historically increases over time and analysts believe the bullish trend will continue over time based upon research they have conducted. When a person expects the S&P 500 to increase, they are generally betting that the United States stock market will also grow. We believe the United States will continue to grow overtime based upon historical research, and because of that belief, we also believe that the S&P 500 will continue to increase. With that being said, the good thing about trading futures is that you can make money when the price is increasing (commonly known as a bull market) or when the price is decreasing (commonly known as a bear market).

So how would this work? Inside the futures market, we do not measure price movement in pennies or dollars, so we don't say "the market moved this many pennies or this many dollars". What we instead say is that the market had this many <u>ticks</u> of movement from when we started researching. Ticks are defined as the smallest increments of movement on a particular futures symbol. To get the information about how ticks are calculated, it will be a good idea to reach out to your broker and ask for information.

We already mentioned that it can cost about \$50 USD for one micro e-minI contract depending on the symbol and the selected broker during intraday trading hours. Hypothetically speaking, if this market were to continue to push up and the market price were to increase like all the evidence seems to be showing, there could be significant increases.

Each broker defines their own intraday hours (also known as day trading hours), so make sure to check with the broker you select on their intraday hours.

## WHAT IS MARGIN

To get a return on your investment, you need to invest money. That's where margin comes into play. Margin is the investment requirement per contract, that is set by your broker and exchanges. The important thing to note is that margin is not the risk for the trade; the risk is the tick movement once entered into a trade.

In the futures market, investing is a little different than the stock market. When it comes to stocks, your investment is your risk. For example, if you invest \$1,000 USD in a company and purchase "X" amount of shares, the most you can lose is \$1,000 USD.

In the futures market, your investment (otherwise known as a margin requirement) is viewed similar to a good faith deposit that allows you to place trades. Your risk in the futures market is the number of ticks you lose once the trade is closed. Each futures symbol will calculate the tick value a little differently and the tick value can be found on your broker's margin requirement sheet or through online resources like CME group.

Think of the margin requirement this way: imagine you want to rent a vehicle from ABC car rental company. The rental company may require a deposit for you to rent your vehicle of choice, but you'll receive your deposit back once you return the vehicle minus any damage occurred during the rental period. In the futures market depending on your broker, buying one eminI contract in the S&P 500 may have a margin requirement of \$500.00 USD during intraday hours. That means you must have at least \$500.00 USD in your trading account to be authorized to enter into a trade. Once in the trade, you must maintain at least \$500.00 USD in your trading account during trading hours. If your account balance falls below \$500.00 USD, the broker has the right to close your position.

If you place a buy trade in the S&P 500 with one e-minl contract and the market price increases by ten ticks, you just made \$125.00 USD in real-time. If the market decreases by ten ticks, you just lost \$125.00 USD in real-time. Ticks determine your gain or loss in the futures market. The margin is the investment required to enter and maintain the trade position. It should be noted that there are three types of margins provided by your broker in the futures market: intraday margin, initial margin, and maintenance margin.

### INTRADAY MARGIN

| Product<br>Group | Product<br>Code | Product                   | Intraday<br>Margin | Initial Margin | Maintenance<br>Margin |  |
|------------------|-----------------|---------------------------|--------------------|----------------|-----------------------|--|
| Equity Indexes   |                 |                           |                    |                |                       |  |
|                  | EMD             | E-MINI MIDCAP FUTURES     | 1000               | 14850          | 13500                 |  |
|                  | ES              | E-MINI S&P 500 FUTURES    | 500                | 11000          | 10000                 |  |
|                  | MES             | MICRO S&P 500 FUTURES     | 50                 | 1100           | 1000                  |  |
|                  | NQ              | E-MINI NASDAQ 100 FUTURES | 1000               | 16500          | 15000                 |  |
|                  | MNQ             | MICRO NASDAQ 100 FUTURES  | 100                | 1650           | 1500                  |  |
|                  | RTY             | E-MINI RUSSELL 2000       | 500                | 6050           | 5500                  |  |
|                  | M2K             | MICRO RUSSELL 2000        | 50                 | 605            | 550                   |  |

Intraday margin is the amount of money you need to have in your trading account in order to enter into a contract during the selected day trading hours. Check with your broker for the hours of their intraday margin requirements as each broker will have different available hours. If you hold your position outside the intraday margin hours, you will be required to cover the initial margin and ensure the maintenance margin requirement is met at all times. If your account balance falls below these levels, your broker has the right to close your position.

For example: let's pretend your account size is \$5,000 USD and you want to buy one e-minI futures contract on the S&P 500. If the intraday margin requirement is \$500 USD, you have enough money in your account to cover the margin requirement. The value of one tick on the e-minI S&P 500 is \$12.50 USD. For every tick movement, you either lose or gain \$12.50 USD. For every broker for their margin requirement sheet. It should provide information on the value of the tick as well as the margin requirement. It is essential that you understand that the margin requirement is per contract and not per trade. The margin is not your risk, the risk is the number of ticks you lose. Ask your broker for their margin requirement sheet. It should provide information on the value of the tick as well as the margin is not your risk, the risk is the number of ticks you lose. Ask your broker for their margin requirement sheet. It should provide information on the value of the tick as well as the margin requirement.

### INITIAL MARGIN

| Product<br>Group | Product<br>Code | Product                   | Intraday<br>Margin | Initial Margin | Maintenance<br>Margin |  |
|------------------|-----------------|---------------------------|--------------------|----------------|-----------------------|--|
| Equity Indexes   |                 |                           |                    |                |                       |  |
|                  | EMD             | E-MINI MIDCAP FUTURES     | 1000               | 14850          | 13500                 |  |
|                  | ES              | E-MINI S&P 500 FUTURES    | 500                | 11000          | 10000                 |  |
|                  | MES             | MICRO S&P 500 FUTURES     | 50                 | 1100           | 1000                  |  |
|                  | NQ              | E-MINI NASDAQ 100 FUTURES | 1000               | 16500          | 15000                 |  |
|                  | MNQ             | MICRO NASDAQ 100 FUTURES  | 100                | 1650           | 1500                  |  |
|                  | RTY             | E-MINI RUSSELL 2000       | 500                | 6050           | 5500                  |  |
|                  | M2K             | MICRO RUSSELL 2000        | 50                 | 605            | 550                   |  |

Initial margin is the amount of money you need to enter into a contract outside of the brokers intraday trading hours. Check with your broker for their hours of initial margin. The initial margin investment requirements can be substantially higher than the intraday margin.

For example: let's pretend your account size is \$5,000 USD and you want to buy one e-minI futures contract on the S&P 500. The initial margin requirement is \$11,000 USD. You do not have enough money in your account to cover the initial margin, which means you will not be able to place the buy trade and will need to wait for the intraday margin hours to begin or make the decision to deposit more money into your trading account. It is essential that you understand that the margin requirement is per contract and not per trade. The margin is not your risk, the risk is the number of ticks you lose. Ask your broker for their margin requirement sheet. It should provide information on the value of the tick as well as the margin requirement.

### MAINTENANCE MARGIN

| Product<br>Group | Product<br>Code | Product                   | Intraday<br>Margin | Initial Margin | Maintenance<br>Margin |  |
|------------------|-----------------|---------------------------|--------------------|----------------|-----------------------|--|
| Equity Indexes   |                 |                           |                    |                |                       |  |
|                  | EMD             | E-MINI MIDCAP FUTURES     | 1000               | 14850          | 13500                 |  |
|                  | ES              | E-MINI S&P 500 FUTURES    | 500                | 11000          | 10000                 |  |
|                  | MES             | MICRO S&P 500 FUTURES     | 50                 | 1100           | 1000                  |  |
|                  | NQ              | E-MINI NASDAQ 100 FUTURES | 1000               | 16500          | 15000                 |  |
|                  | MNQ             | MICRO NASDAQ 100 FUTURES  | 100                | 1650           | 1500                  |  |
|                  | RTY             | E-MINI RUSSELL 2000       | 500                | 6050           | 5500                  |  |
|                  | M2K             | MICRO RUSSELL 2000        | 50                 | 605            | 550                   |  |

The maintenance margin is the amount of money you need to have in your account in order to maintain the position after the position has been established. Check with your broker for their maintenance margin requirements. If your account balance falls below the maintenance margin requirements, your broker has the right to close your positions.

For example: let's pretend you added funds to your account, and the size is now \$15,000 USD and you want to buy one eminl futures contract on the S&P 500. The initial margin requirement is \$11,000 USD. You have enough money in your account to cover the initial margin and proceed with the trade. If you decide to enter into the trade, the broker specifies that you must maintain a balance higher than \$10,000 USD at all times while the trade is active. If your account balance falls below \$10,000 USD while the trade is open, the broker will have the right to close your position. It is essential that you understand that the margin requirement is per contract and not per trade. The margin is not your risk, the risk is the number of ticks you lose. Ask your broker for their margin requirement sheet. It should provide information on the value of the tick as well as the margin requirement. A common question that is asked is "If I place a trade during the initial margin time and hold the position and it re-enters into intraday margin time, do I still have to maintain the maintenance margin"? This question needs to be directed to your broker since all brokers have different rules. In most cases, the answer is that you will only need to cover the maintenance margin requirements during the non-intraday hours.

# FORMULA FOR GROWING AN ACCOUNT

One of our core beliefs is that success is a formula and not a fantasy. A common mistake we see with new traders is that they judge their success or failure based upon a handful of trades instead of a larger sample size of trades. If a new trader wins three trades in a row, they usually assume they have mastered trading and jump into the live market prematurely. If a new trader loses three trades in a row, self-doubt may begin to overwhelm them and oftentimes they will question their entire trading career. Many new traders fall into this trap because they are investing and risking too much money per trade.

If a new trader risks 40% of their trading account and wins three trades in a row it is possible to have a 100% to 300% gain. Anyone would feel on top of the world with a trade record like that, however when that same trader loses 40% of their account over a handful of trades, such a significant loss may force them to question if they should be trading in the first place.

You may discover a sense of peace if you can learn from the mistakes of others and understand the science behind growing a trading account. Staying focused, logical and non-emotional when it comes to trading will hopefully allow you to improve as a trader and develop consistency. What we have found to be a large part of growing a trading account is the core belief that success is found over time and not just one time. We believe that success or failure in trading should not be judged by the results of placing two or three trades. Success or failure should be judged by the results of placing a large data set of trades, and we think it's a good idea to start with analyzing twenty to thirty trades. If you are not making money and growing your trading account after placing the selected number of trades, then the strategy you are using may not be what is best for the current market conditions and you may want to consider changing it.

Let's look at this from a purely logical and mathematical perspective. There are only two directions the market can move: the market can go up or the market can go down. If you were to close your eyes and guess the direction of the market, your chances of being right versus wrong are 50 percent. With the right strategy, you should be able to win more than half of your trades. Even if you can only win six out of ten trades, you can still find and generate success since you are beating the mathematical probability.

For example: let's say you plan on risking \$100.00 USD per trade to make \$100.00 USD per trade and place ten trades. You win six trades, so you win \$600.00 USD. You lose four trades, so you lose \$400.00 USD. Your net return after placing ten trades is \$200.00 USD. Now, let's pretend you can repeat the same results, but instead of risking \$100.00 USD to make \$100.00 USD, you risk \$100 USD per trade to make \$300 per trade. After the ten trades, your net returns would be \$1,200.00 USD. You can continue this path strategically risking more per trade to make more per trade until you have met your desired income goal.

Since we are not commodity trading advisors, we cannot tell anyone how much they should risk. Instead, we are able to provide information and research, to which you can then decide for yourself how you would like to use that research. We believe trading is about staying power, meaning how many trades can you lose in a row before you lose it all. If you are trading with a successful strategy, then it all becomes a numbers game. The more trades you place, the more you should make. You just need to make sure you do not lose all your money when you have a handful of losing trades.

Let's assume you plan on starting with a \$5,000.00 USD trading account. You plan on risking \$500.00 USD per trade. You are essentially risking 10% of your starting balance per trade. Your staying power would be ten trades. With that amount of risk, you may go through a few months of success but all it will take is several losing trades in a row before you have lost it all.

Experienced traders understand it can be common to lose eight to fifteen trades in a row at least one time over a two-to-threeyear period. You may have heard stories of traders who say they were doing very well for a handful of months and then all within one month lost everything.

It may be that the trader did not realize market conditions had changed and continued to place trades in the wrong direction, which resulted in losing eight to fifteen trades in a row. Since they over risked their account, they did not have enough staying power and ended up losing their account. A potential way to prevent that from happening to you is to give yourself more staying power than you need.

One option is to give yourself the ability to lose 50 trades in a row. If you are using a well-designed strategy, you should never actually lose 50 trades in a row. You may not grow your trading account as fast as you would like, but you will likely never lose all your money, and your account should experience growth. When you decide on a strategy, it is important to understand the win percentage of that strategy, the average risk per trade and the reward per trade expectations. With this information, you should be able to forecast your potential returns and expected losses.

One of the most challenging aspects you will face as a trader is forcing yourself to follow a set of rules. If you decide to close out of your trade early, move your stop, add to your position, or change the rules to your strategy in the middle of your open trade, you will alter your projected outcomes. Sometimes it can be for the better and sometimes it is for the worse.

# UNDERSTANDING THE TUNNEL TRADER INDICATOR

Understanding the components and the purpose of each tunnel trader colored line is extremely important when using the tunnel trader either manually or with the self-directed automation. There are two sets of lines that are used with the tunnel trader strategies: tunnel trader lower lines and tunnel trader upper lines. Tunnel trader with lower lines displayed is meant to be used when the market direction is determined by the individual to be long (the market price for the symbol is increasing). Tunnel trader with upper lines displayed is meant to be used when the market direction is determined by the individual to be short (the market price for the symbol is decreasing).

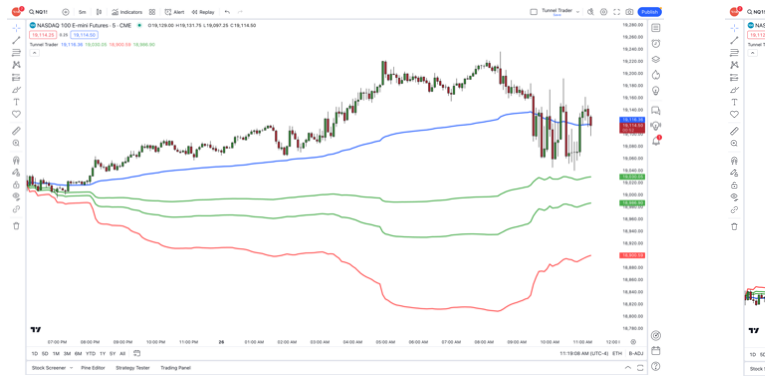

An example of tunnel trader with lower lines displayed

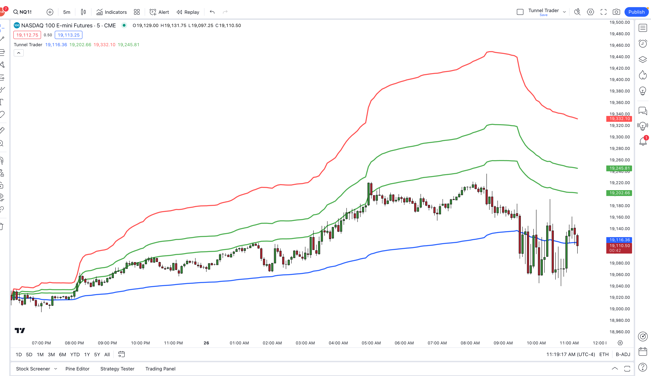

An example of tunnel trader with upper lines displayed

You may have noticed that there are 4 lines on both the tunnel trader long and tunnel trader short indicator. We will now go through what each line means.

#### **BLUE LINE**

The blue line is used with both strategies for the tunnel trader course, but it has a different purpose for each strategy. For strategy #1, the blue line represents the exit location for the trade once the market price <u>touches</u> the line. For strategy #2, the blue line represents the entry location for the trade once the candle <u>closes</u> in the direction determined by the strategy. We will discuss each strategy in detail.

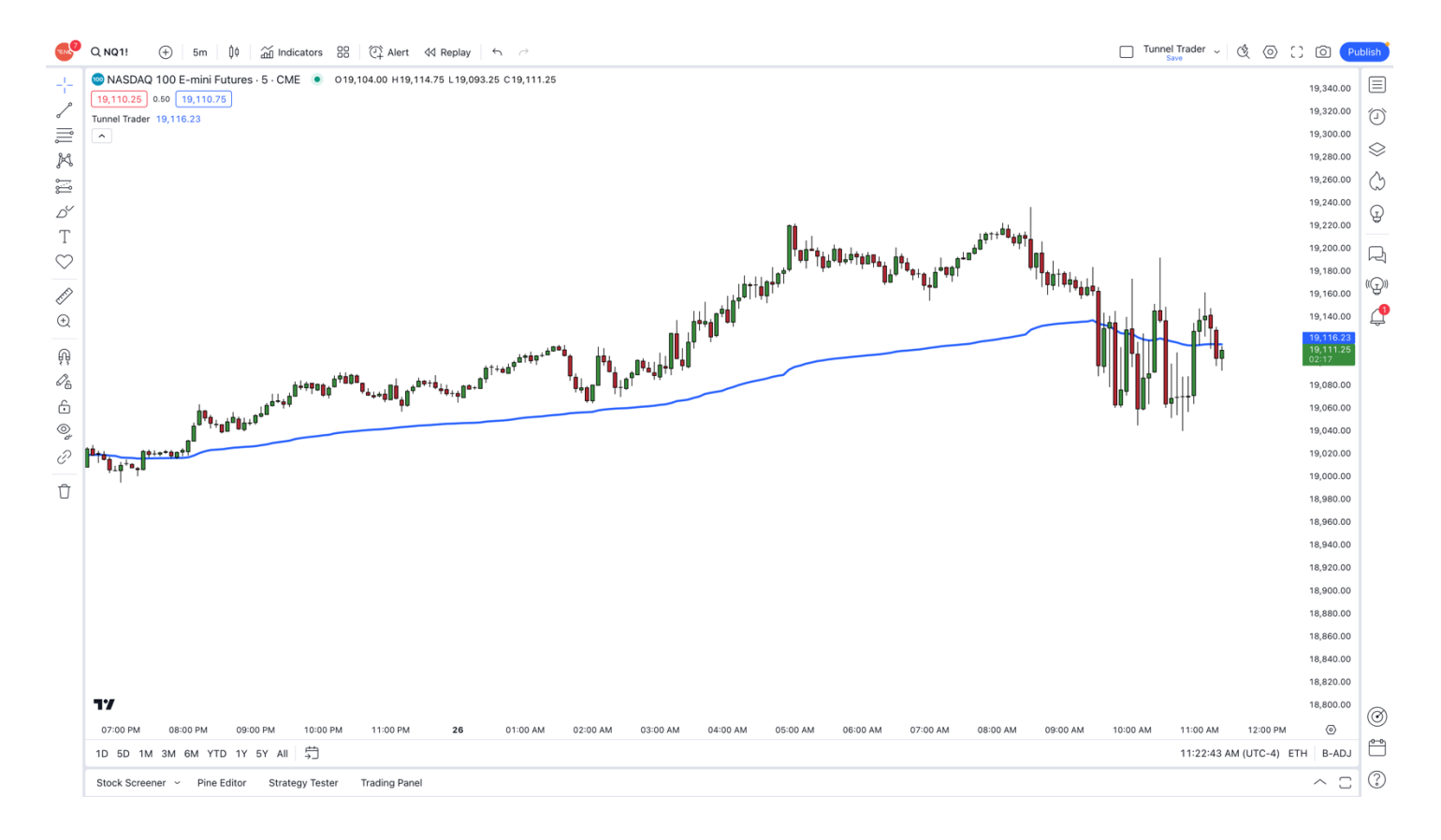

#### FIRST GREEN LINE

The first green line is used with both strategies for the tunnel trader course, but it has a different purpose for each strategy. For strategy #1, the first green line represents the entry location for the trade once the market price <u>touches</u> the line and the candle closes. For strategy #2, the first green line represents the stop loss location at the time the trade was placed. We will discuss each strategy in detail.

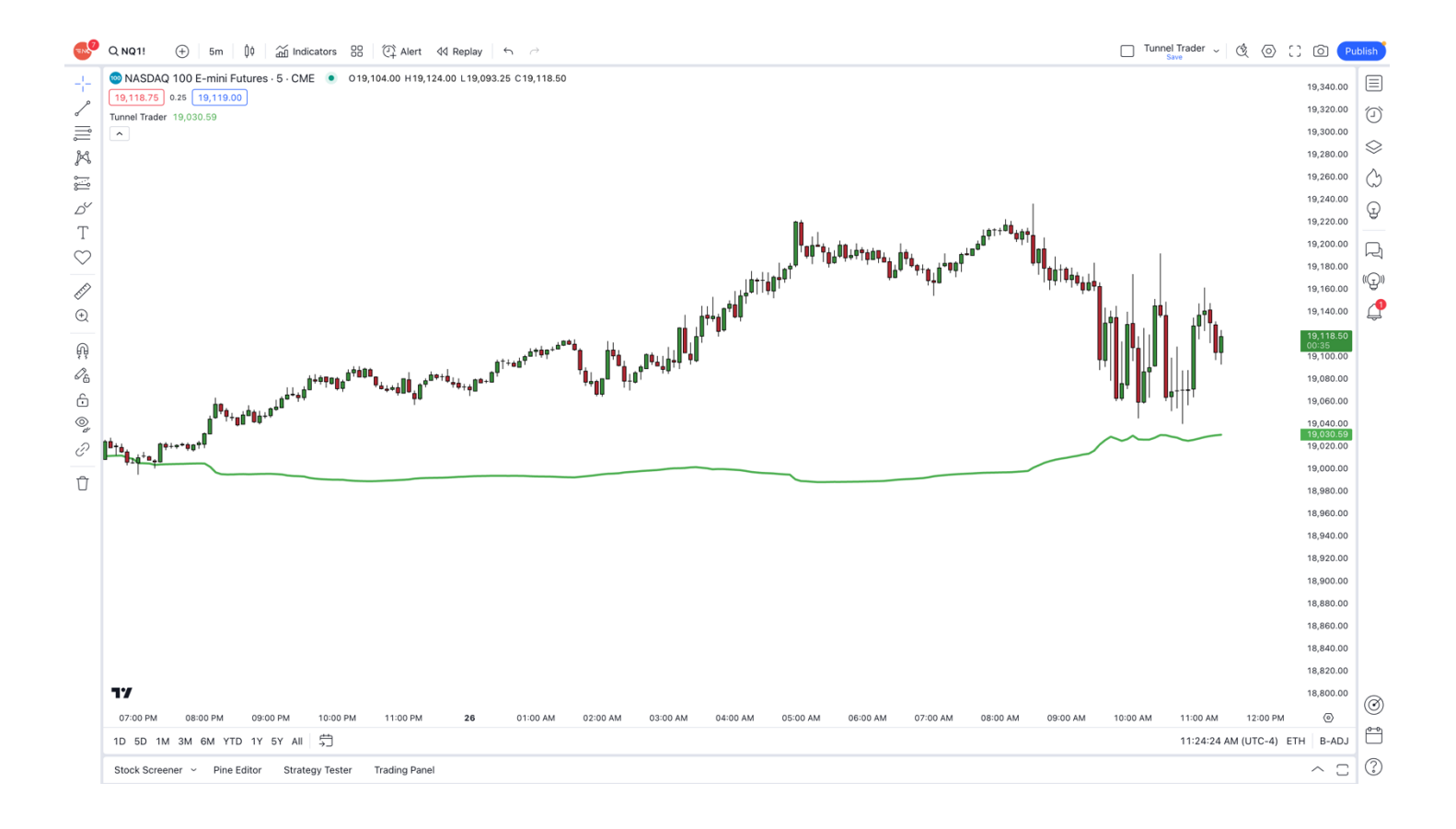

#### SECOND GREEN LINE

The second green line is included in the indicator to help the individual with risk management. It should be noted that it does not need to be used if the individual chooses. Based on our observation, there may be less opportunities to use the tunnel trader strategies if the individual is solely using the second green line for entries. The second green line is meant to be a <u>substitute</u> for the first green line for strategy #1, which will represent the entry location for the trade once the market price <u>touches</u> the line and the candle closes. We will discuss each strategy in detail.

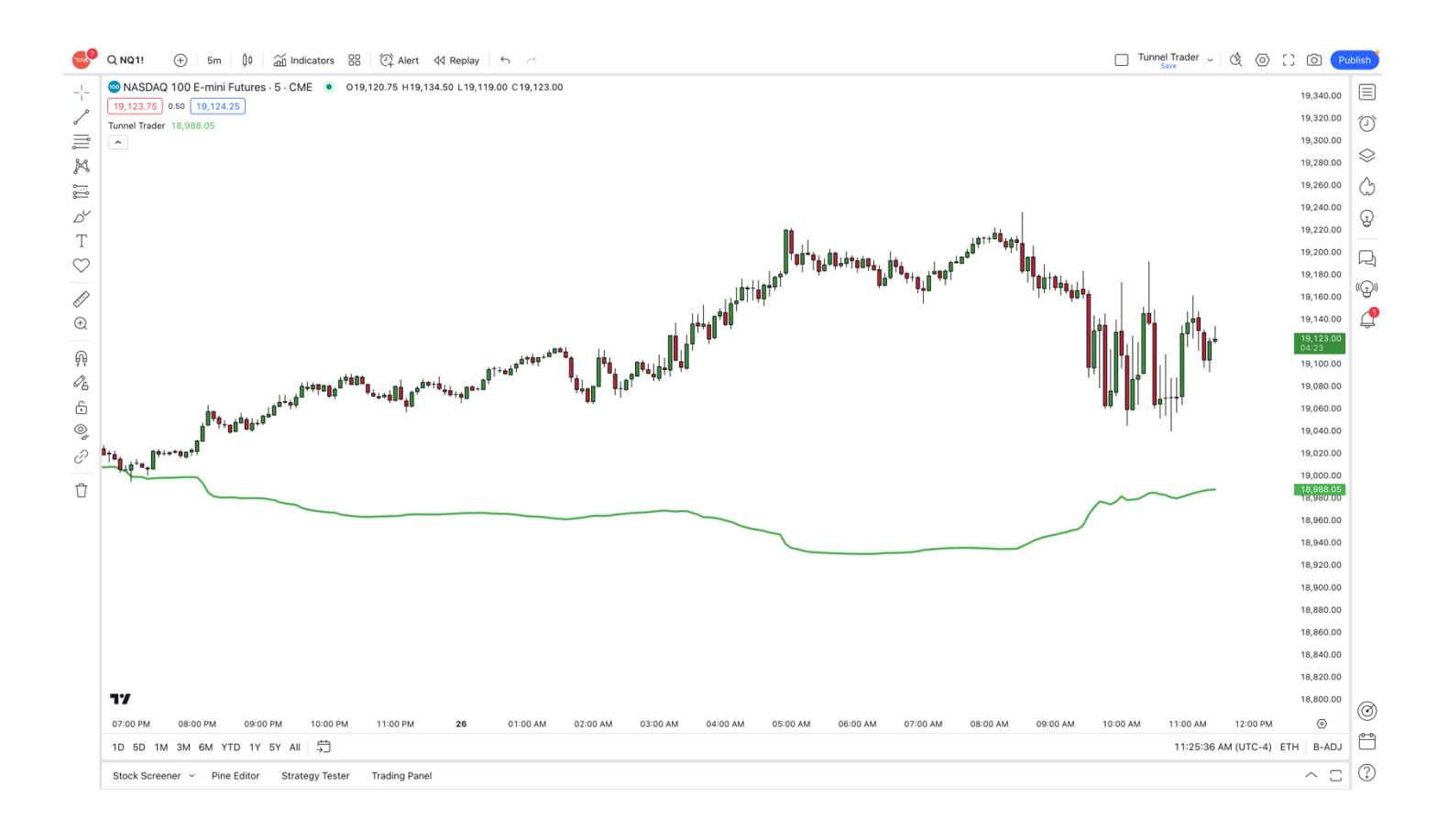

#### **RED LINE**

The red line is only to be used with strategies #1. The red line represents the maximum stop loss location for the trade at the time of entry. Once a trade is placed, the individual should not move the stop loss to follow the red line. The stop loss is meant to be a static stop loss. We will discuss each strategy in detail.

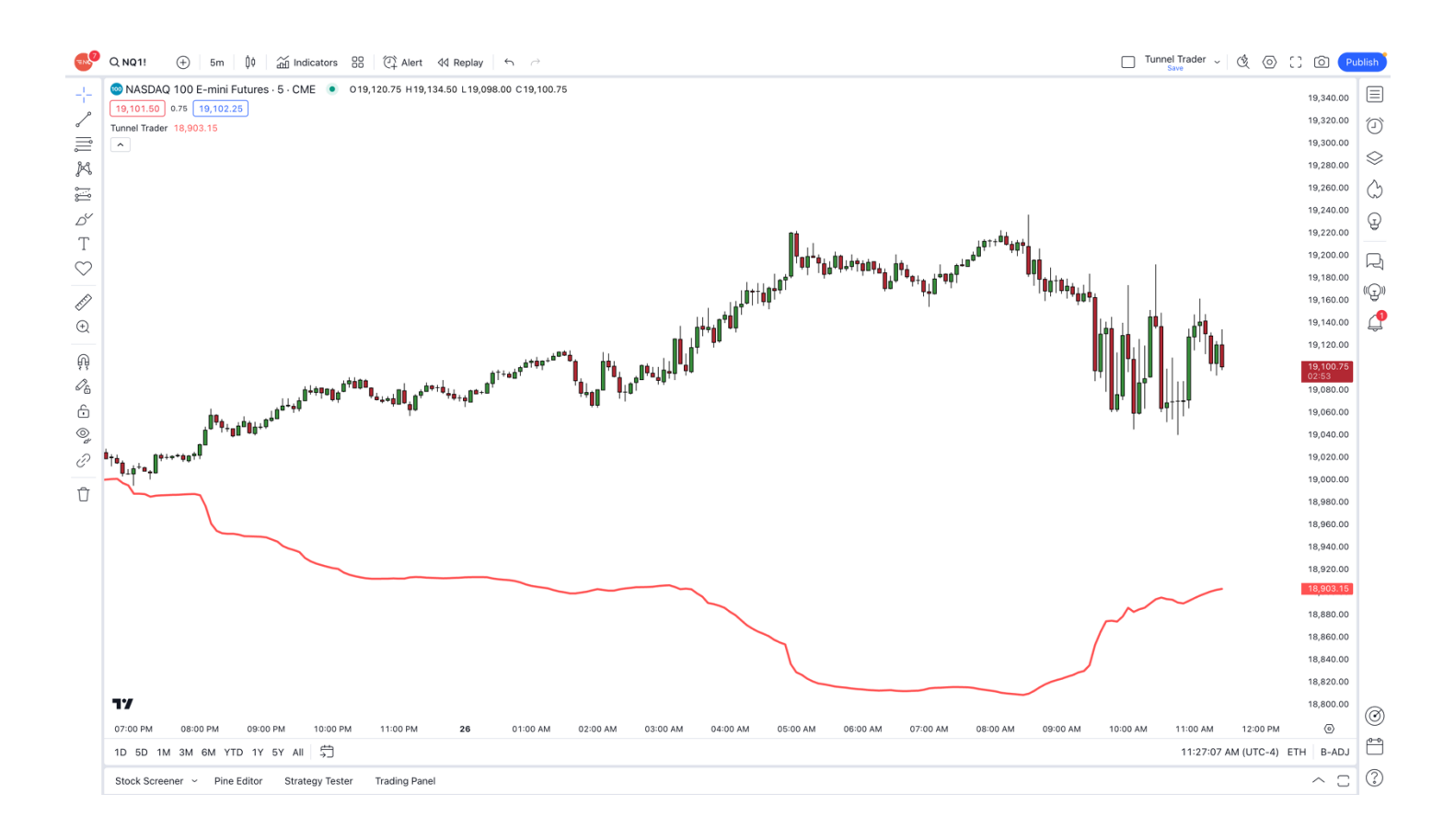

# COMPATIBLE PLATFORMS TO USE WITH TUNNEL TRADER

At the time of writing this manual, the tunnel trader indicator works with the following platforms:

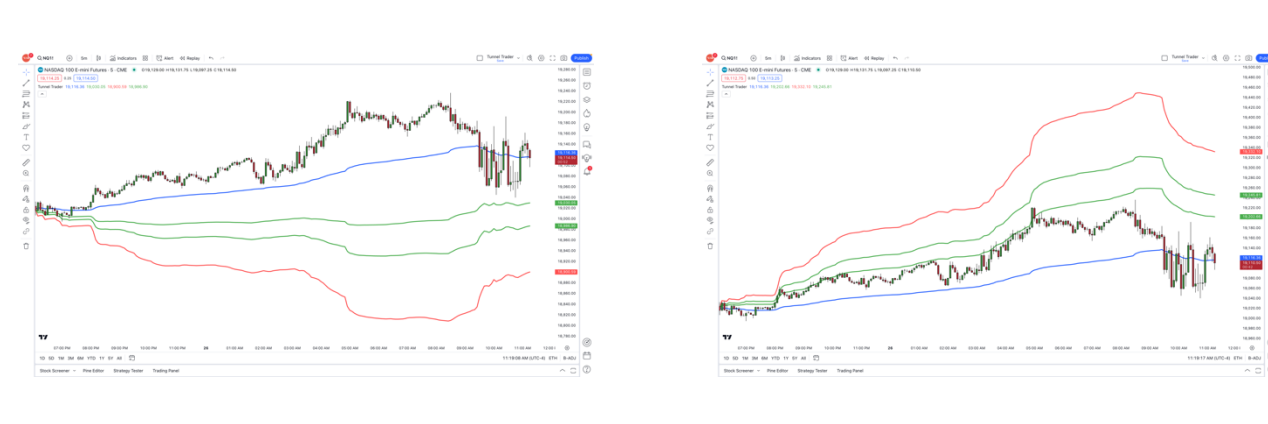

### Tradingview

#### Ninja Trader 8

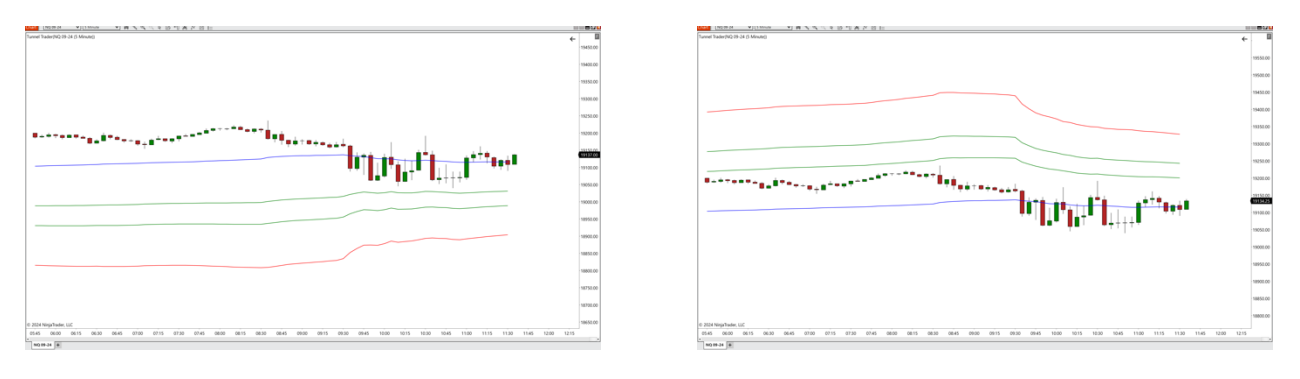

At the time of writing this manual, the tunnel trader selfdirected automation strategies only work with ninja trader 8.

# TUNNEL TRADER STRATEGY #1 RULES

#### <u>Step 01</u>

Tunnel trader strategy #1 is meant to be run only within the futures asset class on a 5minute timeframe chart.

### <u>Step 02</u>

The individual does have the option to use the tunnel trader indicator by itself to help determine entries and exits or combined with technical analysis. We encourage the individual to utilize technical analysis to help determine the overall direction of the symbol.

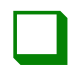

#### <u>Step 03</u>

To help the individual determine which direction to trade with the tunnel trader, we suggest looking at the monthly, daily and 1-hour charts to determine the direction for the symbol analyzed. Once the direction has been determined by the individual, load the tunnel trader indicator and trade in the direction that is matched with the direction of the analysis.

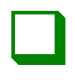

#### <u>Step 04</u>

We educate using the tunnel trader in the direction of the primary trend, which can be found during the technical analysis process. Once there is alignment between the strategy and the technical analysis, that will be the ideal conditions to look for trading ideas.

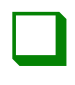

#### <u>Step 05</u>

Tunnel trader strategy #1 is meant to be a day trading strategy, meaning that all active trades should be exited before the intraday hours expire. If there is an active trade near the close of intraday hours, the individual should manually exit out of the position. It will be a good idea to reach out to the broker and confirm the intraday hours they offer.

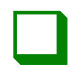

#### <u>Step 06</u>

We like to use tunnel trader strategy #1 when the market is consolidated (also known as range bound) which means the market price touches the same price points repeatedly.

#### <u>Step 07</u>

We like to use the tunnel trader when the lines are printed either straight across the screen or angled in the direction that the individual is trading. If the angle of the tunnel trader lines is against the direction researched, it could mean a market reversal is imminent.

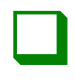

#### <u>Step 08</u>

Before placing any trade using the tunnel trader indicator, understand the risk associated with the trade. We suggest calculating both the dollar and the tick amount of risk before entering a trade so the user has an understanding of how much they can lose per trade. If the risk is too much for the individual, we think it is a good idea to pass on the opportunity.

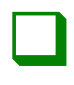

#### <u>Step 09</u>

We think it is a good idea that the individual places at least 25 trades on a demonstration / simulated account before using real funds to ensure that they have a thorough understanding of the strategy and the platform. In addition to practicing the process, it is a good idea to catalog the trade performance in a trade tracker that the individual creates.
## TUNNEL TRADER STRATEGY #1 BUY ENTRIES – NT8

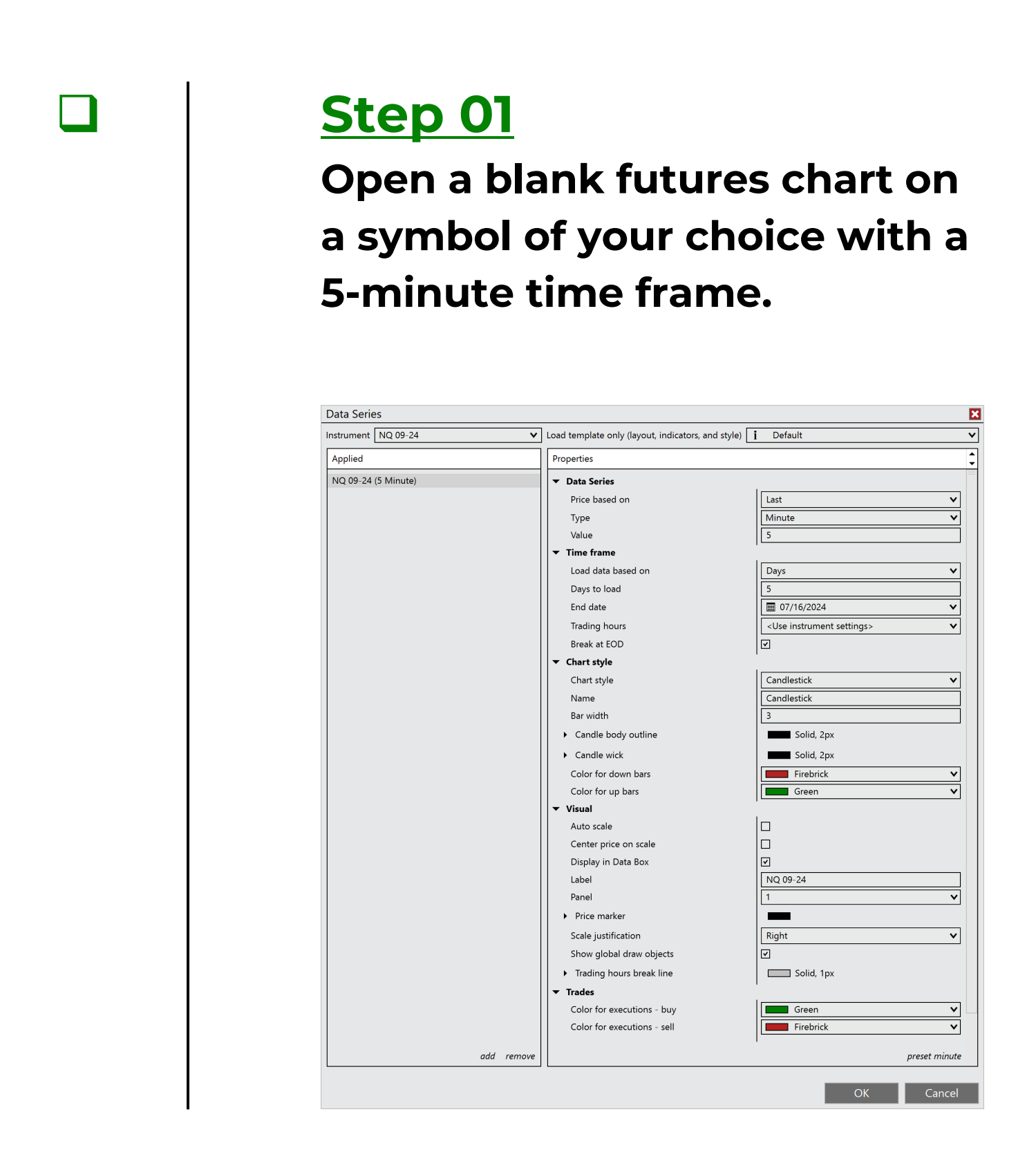

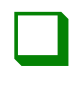

Right-click a blank area of the chart and select indicators.

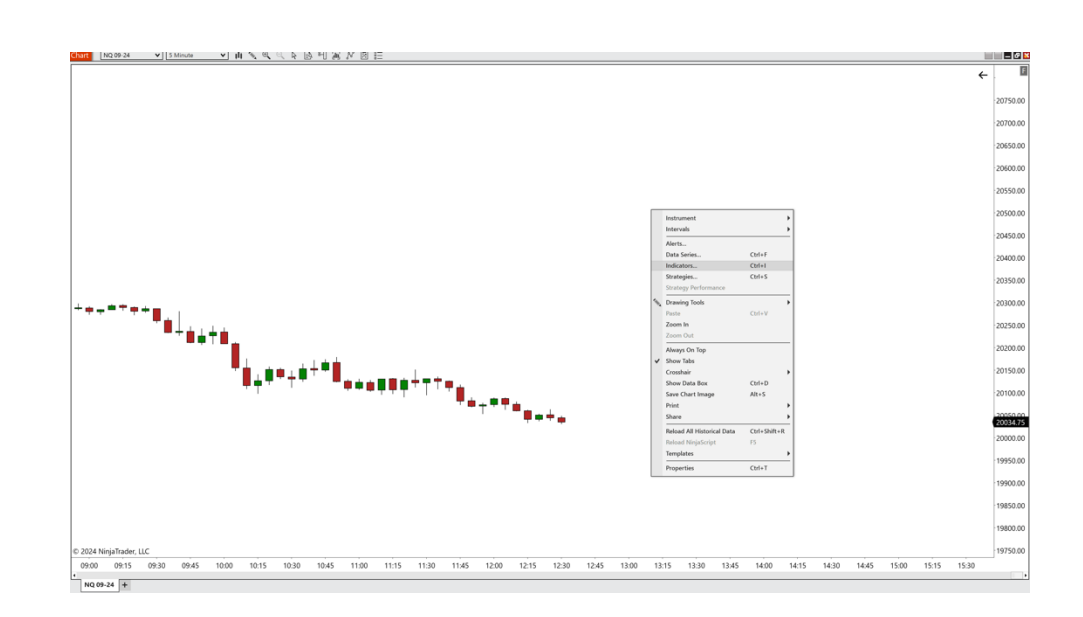

≡NC

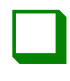

#### <u>Step 03</u>

# Double-click on the ninjacators folder and double-click tunnel trader.

| Available i               | Properties                             |                     |
|---------------------------|----------------------------------------|---------------------|
| Ninjacators               | ▼ Tunnel Trader Lines To Di            |                     |
| Chandelier Trader         | Buy Tunnel Trader Lines                |                     |
| Destination Trader        | Sell Tunnel Trader Lines               |                     |
| Tunnel Trader             | ■ Buy and Sell Fill Levels             | 1 —                 |
| ADZ                       | Tunnel Trader Buy Opacity              | 10                  |
| ADXR                      | Tunnel Trader Buy Fill Color           | Green               |
| APZ                       | Tunnel Trader Sell Opacity             |                     |
| Aroon                     | Tunnel Trader Sell Fill Color          | Croop V             |
| Aroon oscillator          |                                        |                     |
| Bar timer                 | Show/Hide Fill Levels                  |                     |
| Block volume              | ▼ Data Series                          |                     |
| Bollinger                 | Input series                           | NQ 12-24 (5 Minute) |
| 3OP                       | ▼ Setup                                | 1                   |
| Buy sell pressure         | Calculate                              | On bar close 🗸 🗸    |
| Samarilla pivots          | Label                                  | Tunnel Trader       |
| Candlestick pattern       | Maximum bars look back                 | 256 🗸               |
|                           | 🗸 Visual                               | ]                   |
| Chaikin money flow        | Auto scale                             |                     |
|                           | Displacement                           |                     |
| Configured                | Display in Data Box                    |                     |
|                           | Display in Data box                    |                     |
| unnel Irader              |                                        |                     |
|                           | Price marker(s)                        |                     |
|                           | Scale justification                    | Right V             |
|                           | Visible                                |                     |
|                           | ▼ Plots                                |                     |
|                           | <ul> <li>Tunnel Trader Exit</li> </ul> | Line, Solid, 3px    |
|                           | Tunnel Trader Buy Entry                | Line, Solid, 3px    |
|                           | Tunnel Trader 2nd Buy En               | Line, Solid, 3px    |
|                           | Tunnel Trader Buy Stop L               | Line, Solid, 3px    |
|                           | Tunnel Trader Sell Entry               | Line, Solid, 3px    |
|                           | Tunnel Trader 2nd Sell En              | Line, Solid, 3px    |
|                           | Tunnel Trader Sell Stop L              | Line, Solid, 3px    |
| add <b>remove</b> up down |                                        | template            |

≡NC

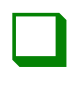

#### <u>Step 04</u>

Deselect the sell tunnel trader lines checkbox to disable the tunnel trader upper lines. Select the buy tunnel trader lines to enable the tunnel trader lower lines and click the ok button to load the tunnel trader to the chart.

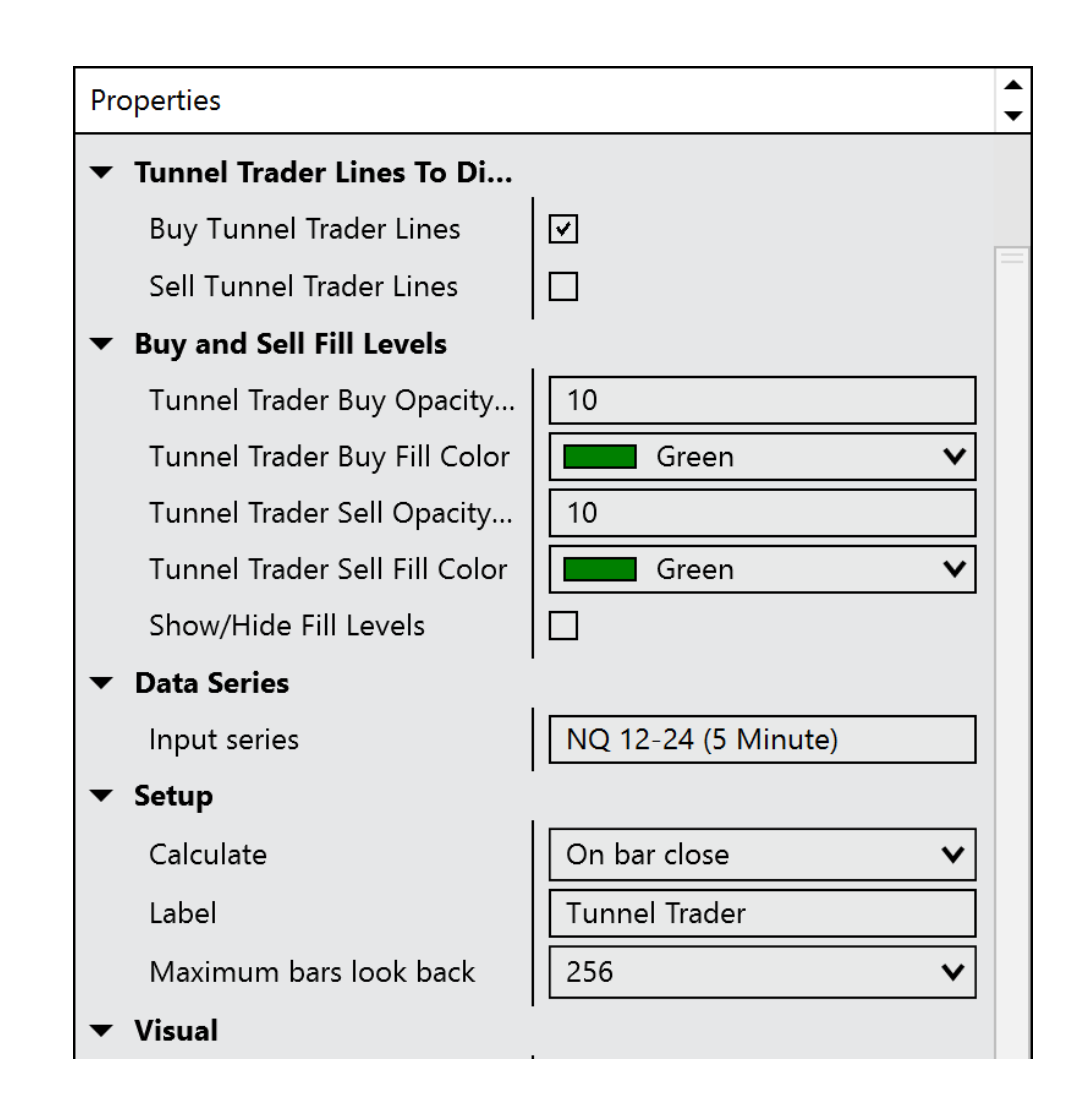

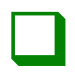

#### <u>Step 05</u>

Wait for the candlestick to touch the first green line. Once the candle closes and confirms the touch, enter into a trade buying with the desired contract size.

\*The candle can be either a bullish or bearish candle.\*

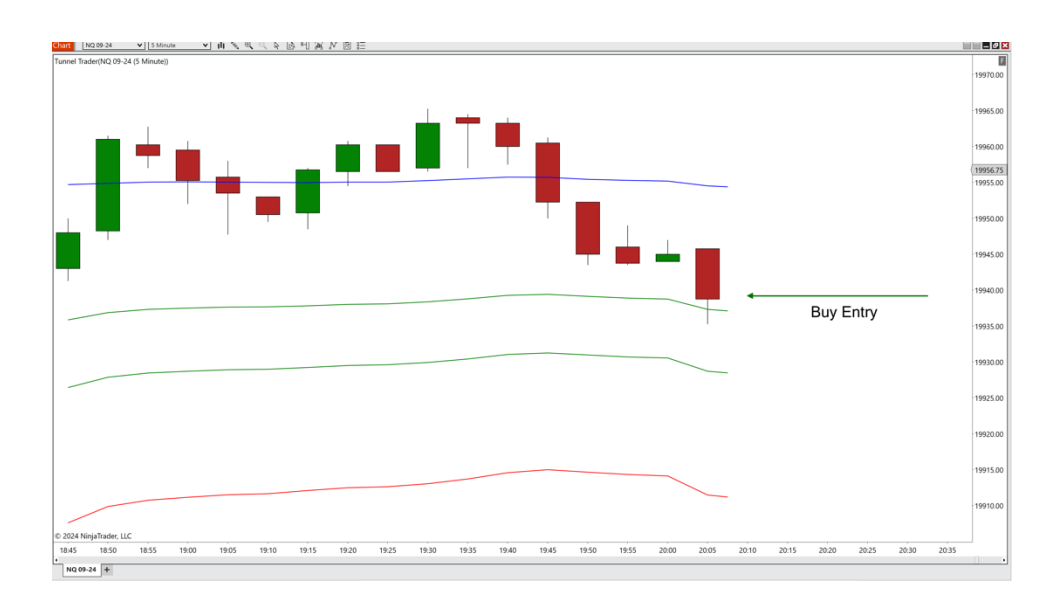

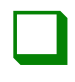

Place the stop loss at the location of the red line at the time of entry. The red line will fluctuate as the market moves, but the stop needs to remain in place.

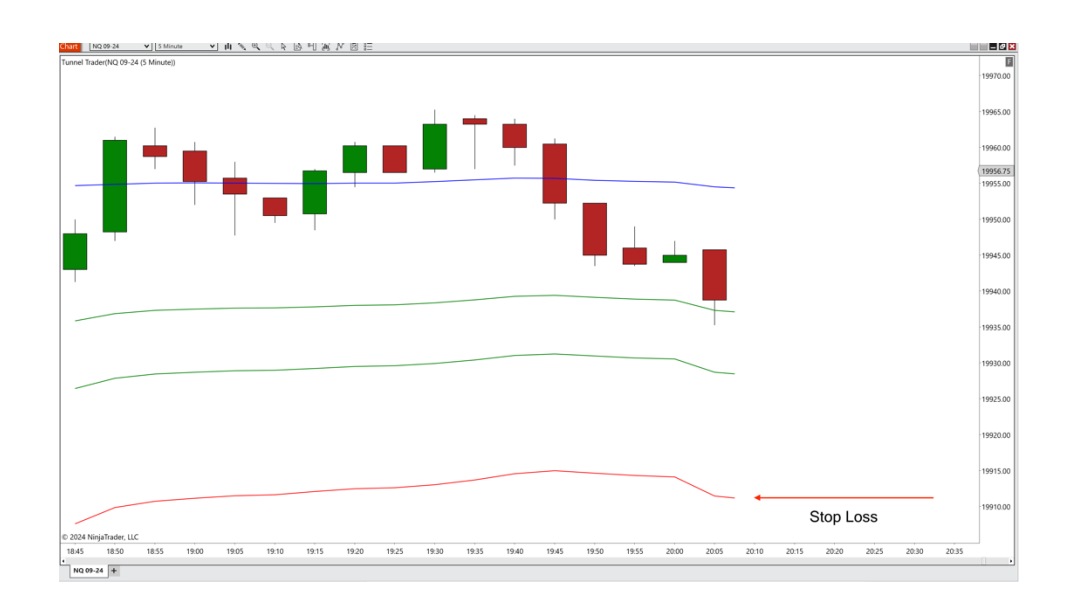

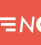

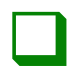

#### <u>Step 07</u>

Place the take profit where the blue line is located at the time of entry. The blue line will fluctuate as the market moves and the individual will need to adjust the limit order to match the blue line.

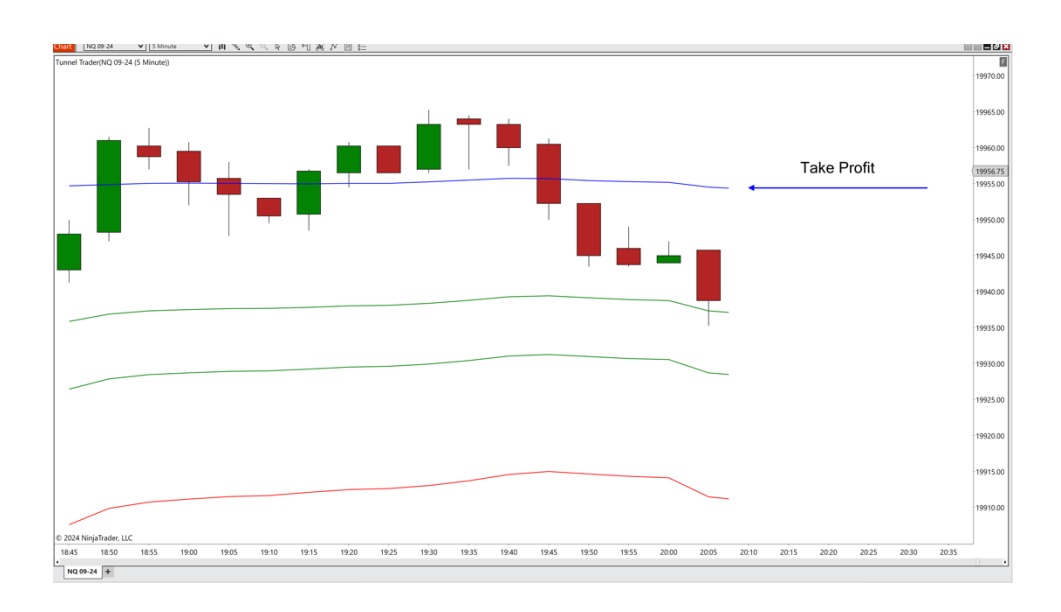

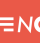

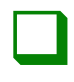

The trade is complete once the market price touches the take profit or stop loss.

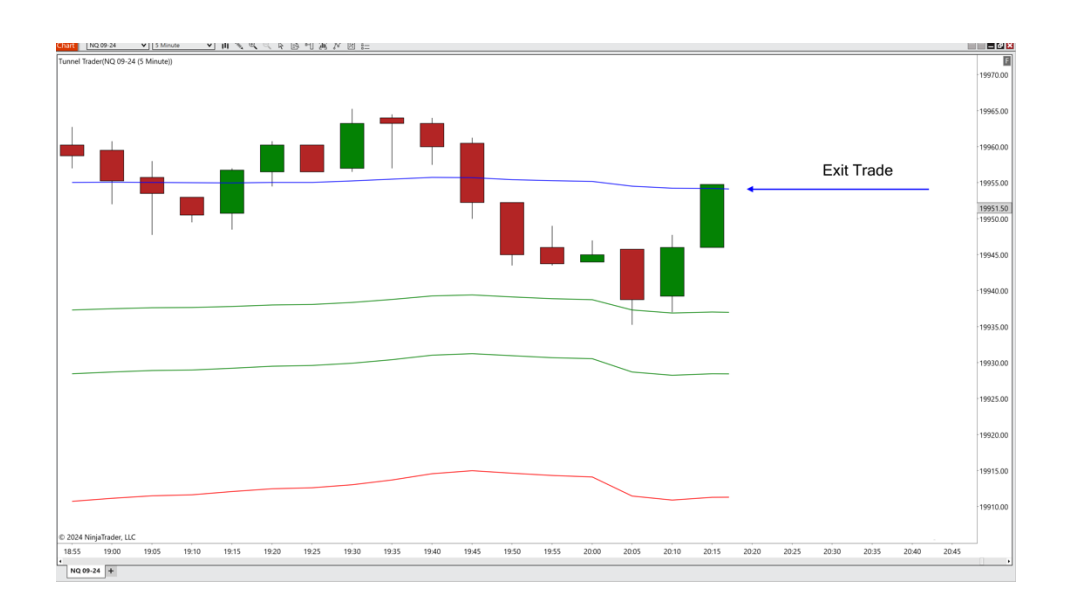

## TUNNEL TRADER STRATEGY #1 AUTO BUY ENTRIES – NT8

#### <u>Step 01</u> **Open a blank futures chart on** a symbol of your choice with a 5-minute time frame. Data Series X Instrument NQ 09-24 ▼ Load template only (layout, indicators, and style) i Default v \$ Applied Properties NQ 09-24 (5 Minute) Data Series Price based on v Last ~ Minute Туре Value ▼ Time frame Load data based on Days < Days to load 5 07/16/2024 End date v Trading hours < <Use instrument settings> Break at EOD Chart style × Chart style Candlestick Name Candlestick Bar width 3 Candle body outline Solid, 2px Candle wick Solid, 2px Firebrick Color for down bars × Color for up bars Green ~ ▼ Visual Auto scale Center price on scale Display in Data Box Label NQ 09-24 Panel × Price marker Scale justification Right < Show global draw objects ☑ Trading hours break line Solid. 1px Trades Color for executions - buy Green × < Color for executions - sell Firebrick preset minute add remove

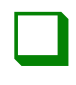

Right-click a blank area of the chart and select strategies.

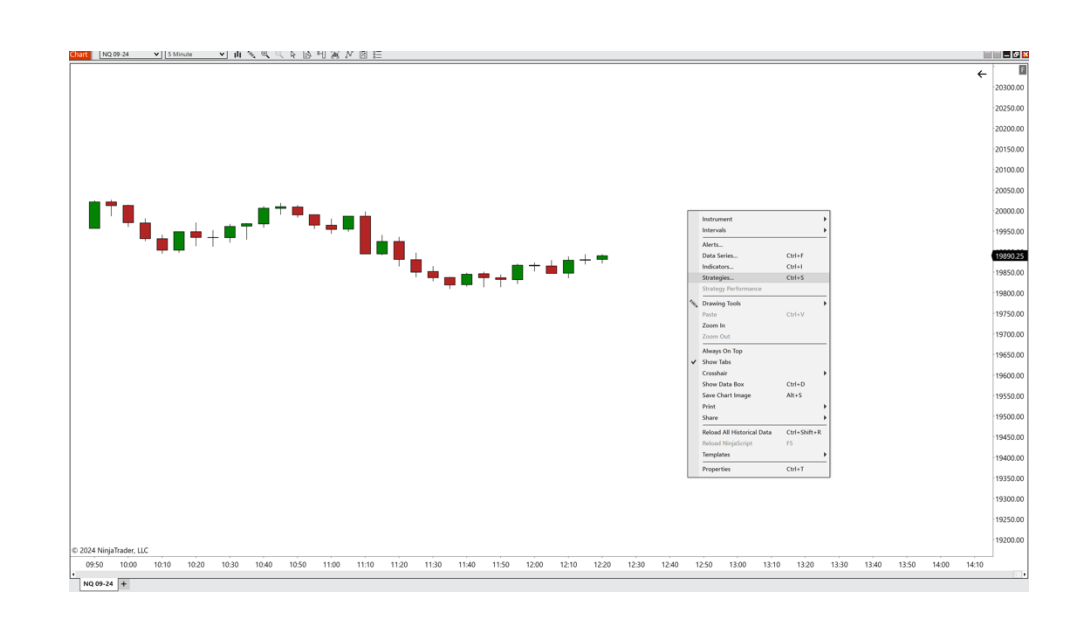

≡NC

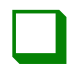

## Double-click on the <u>ninjacators</u> folder and doubleclick tunnel trader auto.

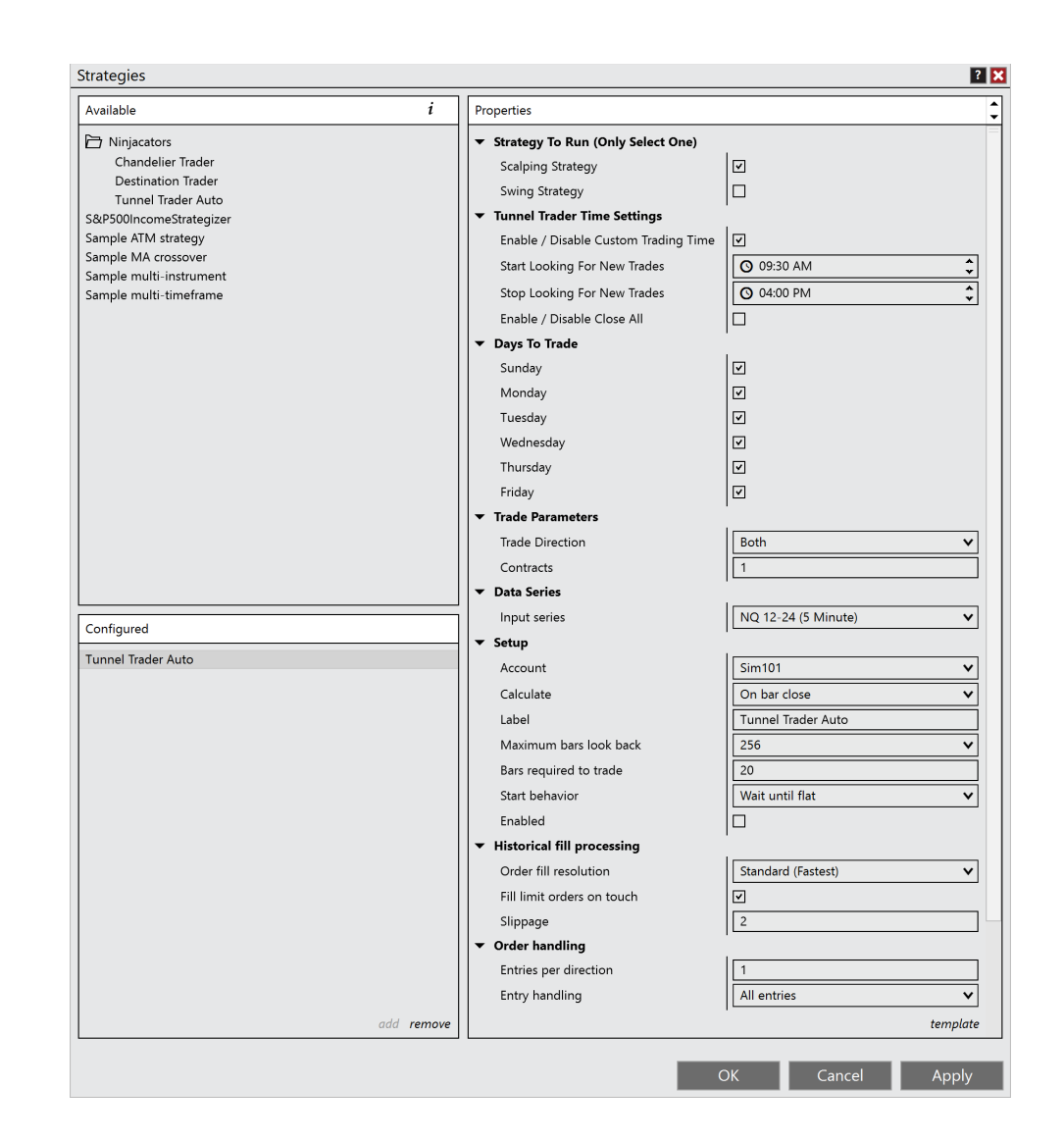

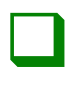

#### <u>Step 04</u>

Under the section strategy to run, ensure that the scalping strategy checkbox is checked and that the swing strategy checkbox is deselected.

#### IT IS IMPORTANT TO ONLY HAVE ONE OF THESE BOXES SELECTED AT A TIME.

Strategy To Run (Only Select One)

Scalping Strategy

Swing Strategy

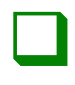

#### <u>Step 05</u>

Under the section tunnel trader time settings, select the enable/disable custom time checkbox to have customized start and end times for the self-directed automation. If deselected, the strategy will remain active with no time constraints. To have the platform close any active tunnel trader entries placed by the strategy, select the enable/disable close all checkbox and enter in the user specified time. If the checkbox is de-selected, the trades will remain active until either the stop or limit is hit.

We suggest entering user defined custom times for the strategy to be active and having a user defined customized time before the trading day ends.

| Start looking for<br>new trades | When tunnel trader<br>will begin looking<br>for new trades.                  |
|---------------------------------|------------------------------------------------------------------------------|
| Stop looking for<br>new trades  | When tunnel trader<br>will stop looking for<br>new trades.                   |
| Enable / disable<br>close all   | When tunnel trader<br>will close out any<br>open tunnel trader<br>positions. |
| Tunnel Trader Time Settings     |                                                                              |

| Enable / Disable Custom Trading Time |
|--------------------------------------|
| Start Looking For New Trades         |
| Stop Looking For New Trades          |
| Enable / Disable Close All           |
| Close Active Tunnel Trade Time       |

| <b>O</b> 09:30 AM     | *<br>*   |
|-----------------------|----------|
| O 03:00 PM            | ÷        |
| <ul> <li>✓</li> </ul> |          |
| <b>O</b> 04:00 PM     | <b>*</b> |

\*All times are based on the individual's local computer time\*

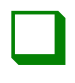

#### <u>Step 06</u>

Under the section trading days, check the boxes next to the days that the tunnel trader strategy will actively begin looking for new trades.

#### Trading Days

| Sunday    |  |
|-----------|--|
| Monday    |  |
| Tuesday   |  |
| Wednesday |  |
| Thursday  |  |
| Friday    |  |

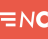

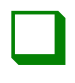

#### <u>Step 07</u>

Under the section trade parameters, next to trade direction, select long from the dropdown box. Once complete, enter in the number of contracts to be entered into the trade.

| Trade Parameters |        |
|------------------|--------|
| Trade Direction  | Long V |
| Contracts        | 1      |

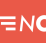

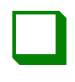

Under the section data series, double check that the content in the dropdown box matches the information on the chart that the strategy will be loaded to.

Data Series

NQ 09-24 (5 Minute)

v

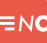

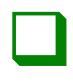

#### <u>Step 09</u>

# Under the section setup, enter in the following parameters:

| Account                   | Select the trading account to be used |
|---------------------------|---------------------------------------|
| Calculate                 | On bar close                          |
| Label                     | Tunnel trader auto                    |
| Maximum bars<br>look back | 256                                   |
| Bars required to trade    | 20                                    |
| Start behavior            | Wait until flat                       |
| Enabled                   | Box is checked                        |
| Setup                     |                                       |
| Account                   | Sim101 🗸                              |
| Calculate                 | On bar close 🗸 🗸                      |
| Label                     | Tunnel Trader Auto                    |
| Maximum bars look back    | 256                                   |
| Bars required to trade    | 20                                    |
| Start behavior            | Wait until flat 🗸                     |
| Enabled                   |                                       |

\*If the enabled box is unchecked, the self-directed automated strategy will not be active.\*

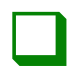

#### <u>Step 10</u>

Under the section historical fill processing, enter in the following parameters:

| Order fill resolution         | Standard (fastest) |
|-------------------------------|--------------------|
| Fill limit orders<br>On touch | Box is checked     |
| Slippage                      | 2                  |
| Historical fill processing    |                    |
| Order fill resolution         | Standard (Fastest) |
| Fill limit orders on touch    | <u>र</u>           |
| Slippage                      | 2                  |

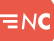

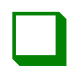

#### <u>Step 11</u>

Under the section order handling, enter in the following parameters:

| Entries per<br>direction                                                                                                 | 1                   |
|----------------------------------------------------------------------------------------------------|---------------------|
| Entry handling                                                                                                    | All entries         |
| Exit on session<br>close                                                                                                 | Box is unchecked    |
| Stop & target submission                                                                                                 | Per entry execution |
|                                                                                                    |                     |
| ▼ Order handling                                                                                                    |                     |
| <ul> <li>Order handling</li> <li>Entries per direction</li> </ul>                                                        | 1                   |
| <ul> <li>Order handling</li> <li>Entries per direction</li> <li>Entry handling</li> </ul>                                | 1<br>All entries    |
| <ul> <li>Order handling</li> <li>Entries per direction</li> <li>Entry handling</li> <li>Exit on session close</li> </ul> | 1     All entries   |

\*If using a custom start trade, stop trade and close all, make sure the box next to exit on session close is unchecked. This box should only be checked if the individual would like trades to be closed at the end of the trading session.\*

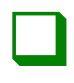

#### <u>Step 12</u>

Under the section order properties, enter in the following parameters:

Set order quantity : Strategy Time in force : Day

Order properties

Set order quantity Time in force Strategy V DAY V

≡nc

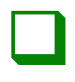

#### <u>Step 13</u>

After everything is reviewed and the parameters are entered per the individual's specifications, click the ok button to enable the tunnel trader automation.

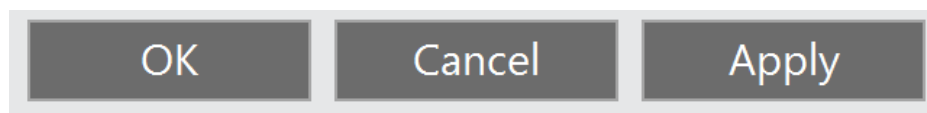

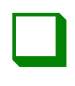

#### <u>Step 14</u>

To ensure that the tunnel trader automated strategy is enabled properly, return to the ninja trader control center and select the strategies tab on the bottom of the window to ensure that the enabled box is checked and that the color is green indicating that the strategy is looking for new opportunities.

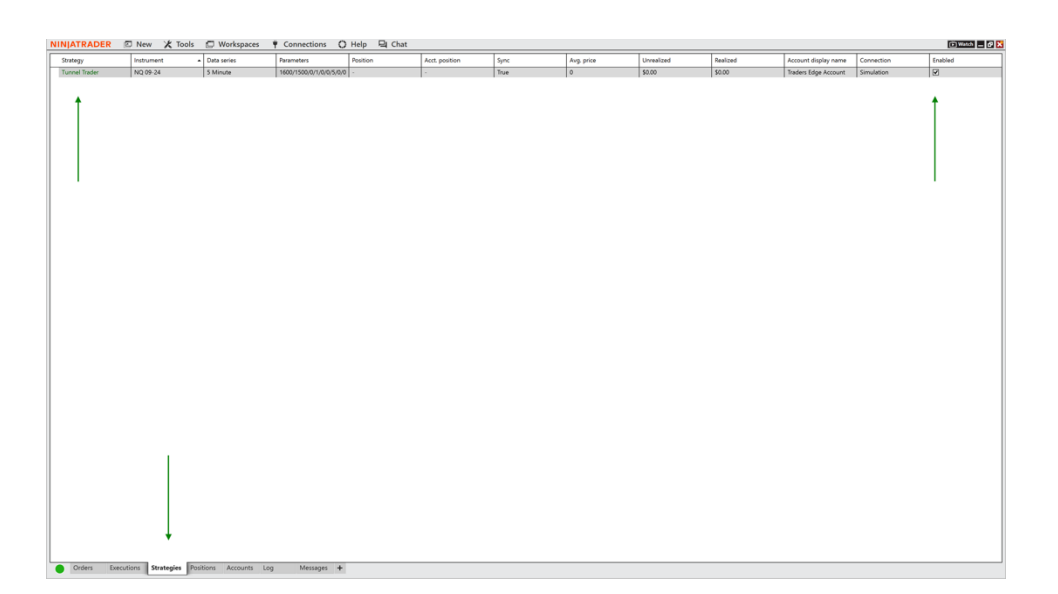

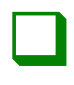

#### <u>Step 15</u>

It is a good practice to deactivate and remove the tunnel trader automation once it has been decided to disable the automation. To do this, open the ninja trader control center and select the strategies tab. Highlight the tunnel trader strategy and right-click the selection. Select remove from the popup window.

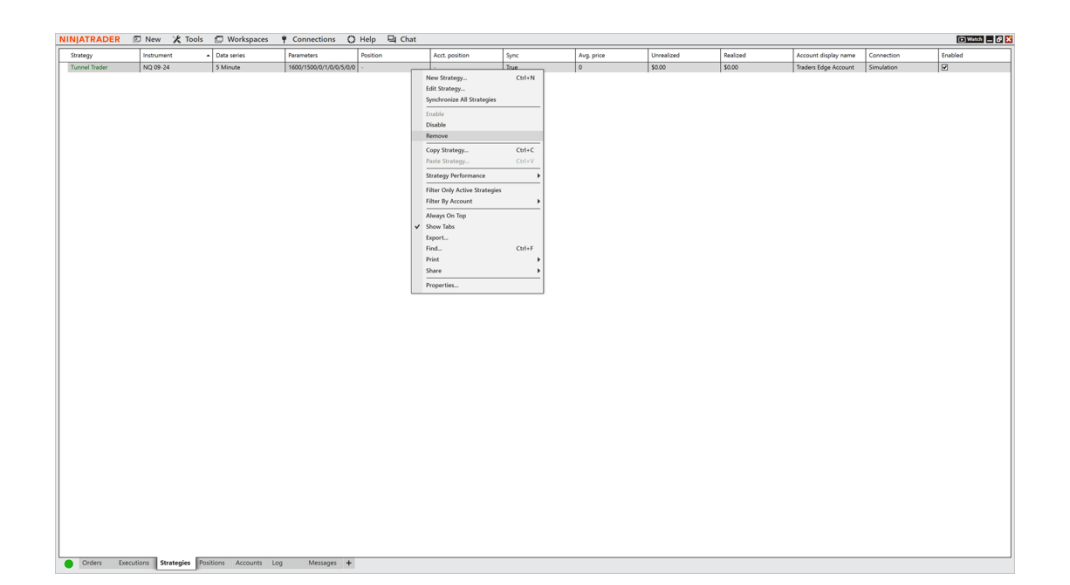

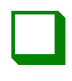

#### <u>Step 16</u>

# Once completed, click yes to remove the tunnel trader strategy.

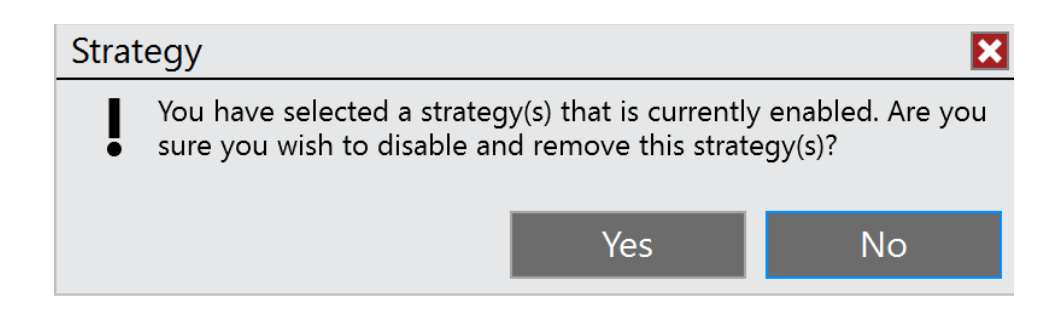

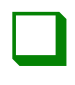

#### <u>Step 17</u>

On the strategy tab, if tunnel trader is colored orange under the strategy field, it could mean that either the strategy is outside of the specified active hours or that there is currently a position open on the chart that is not synced to your trading account. This means that the position is not flat and no new trades will occur until that position completes.

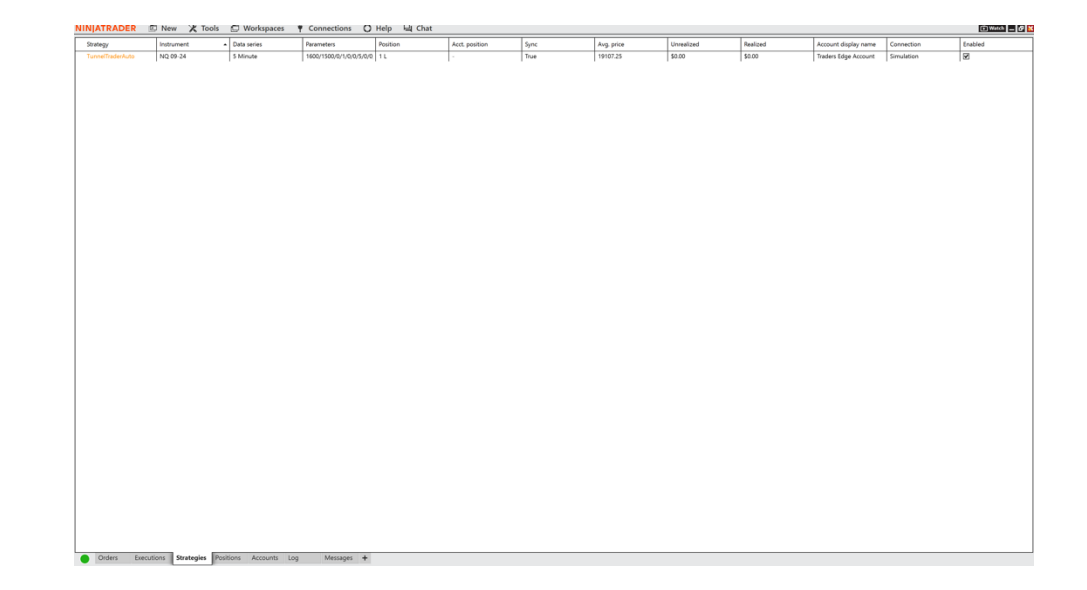

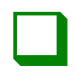

#### <u>Step 18</u>

If there are any active trades from the tunnel trader automation and the strategy is removed, the trade will need to be manually closed out by the individual. Select the positions tab at the bottom of the ninja trader control center to locate any trade the individual desires to close. If necessary, right-click over the trade and select close position.

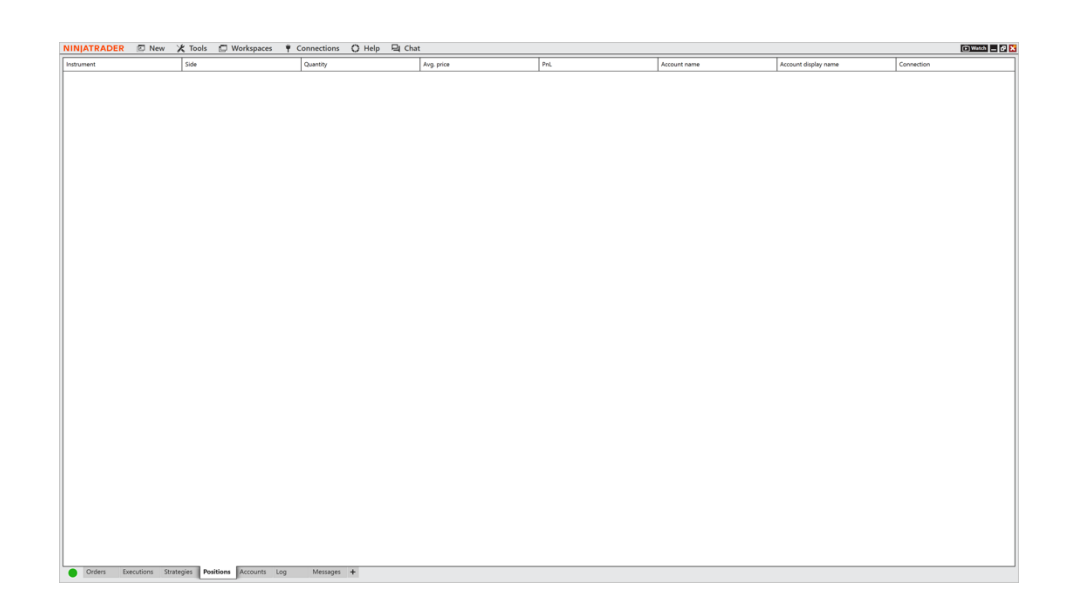

## TUNNEL TRADER STRATEGY #1 BUY ENTRIES – TV

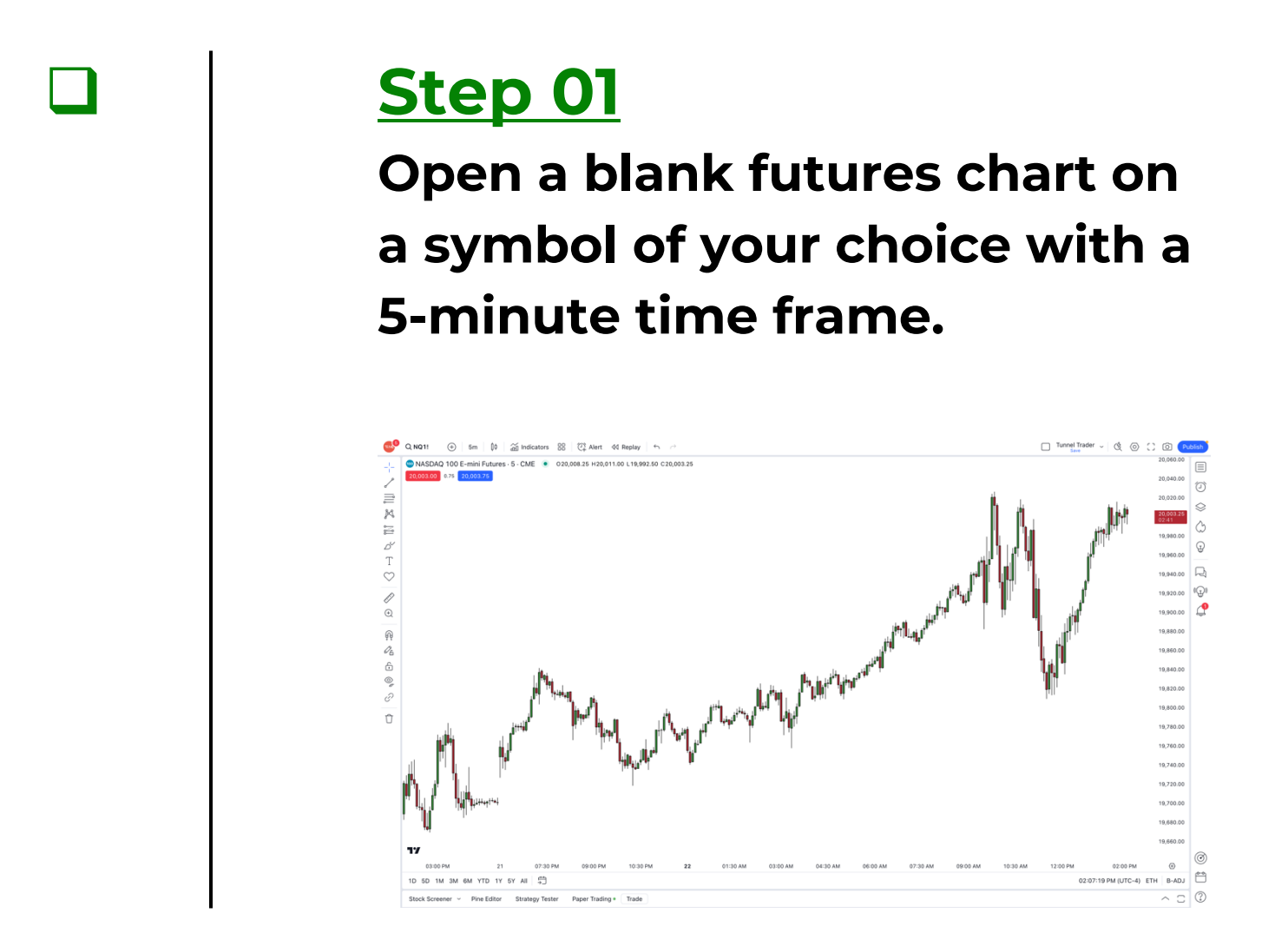

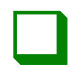

# Left-click a blank area of the chart and select indicators.

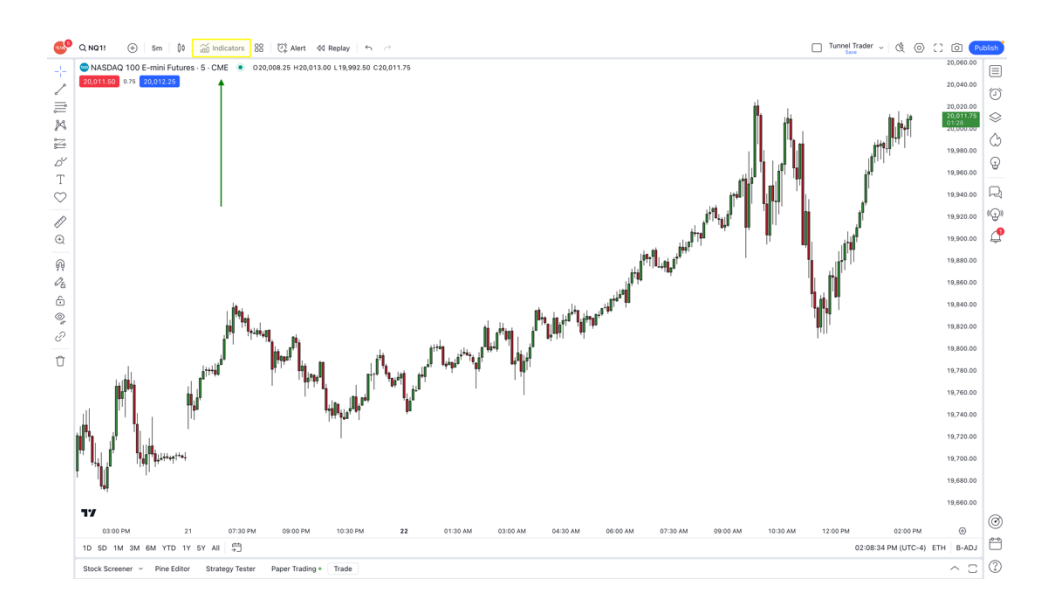

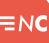

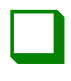

Select invite-only on the left-hand section of the window. Once this has been completed, select tunnel trader on the right-hand section of the window.

#### Indicators, Metrics & Strategies

#### Q Search O Personal SCRIPT NAME AUTHOR LIKES Chandelier Trader 🔓 NinjacatorsLive 0 Technicals Destination Trader 🔒 NinjacatorsLive 1 Financials Traders Edge - 5 Minute Trading Range 🔒 NinjacatorsLive 1 \land Community Tunnel Trader 🔒 NinjacatorsLive 2 A Invite-only

 $\times$ 

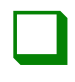

#### <u>Step 04</u>

Once tunnel trader loads on the chart, navigate to the top-left side of the window. Hover your mouse cursor over tunnel trader and select the settings icon <sup>(2)</sup> to open the settings window.

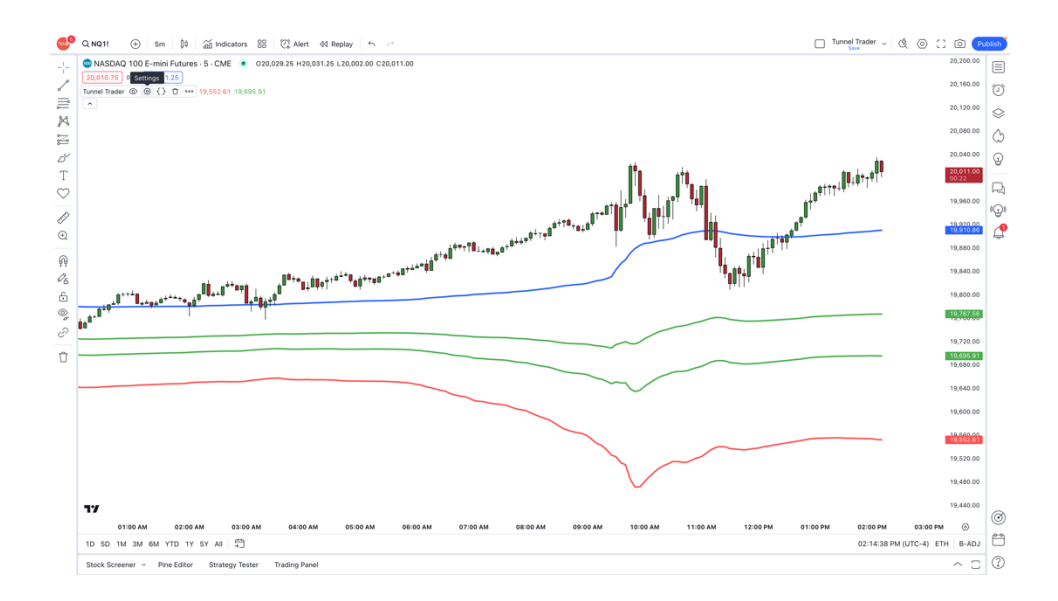

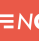

| г |  |  |
|---|--|--|
| L |  |  |
| L |  |  |
| L |  |  |

#### <u>Step 05</u>

Select the inputs button and deselect tunnel trader short to disable the upper tunnel trader lines. Once completed, click the ok button.

| Tunne     | Trade       | r          |        | ×  |
|-----------|-------------|------------|--------|----|
| Inputs    | Style       | Visibility | y      |    |
| TUNNEL TF | ADER DIRE   | CTION      |        |    |
| 🔽 Tunn    | el Trader I | Long       |        |    |
| Tunn      | el Trader : | Short      |        |    |
| CALCULATI | ON          |            |        |    |
| Timefram  | le Cha      | art 🗸      | 0      |    |
| Vait      | for timefra | ame closes |        |    |
| Defe      |             |            |        |    |
| Default   | S 🗸         |            | Cancel | OK |

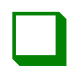

Wait for the candlestick to touch the first green line. Once the candle closes and confirms the touch, enter into a trade buying with the desired contract size.

\*The candle can be either a bullish or bearish candle.\*

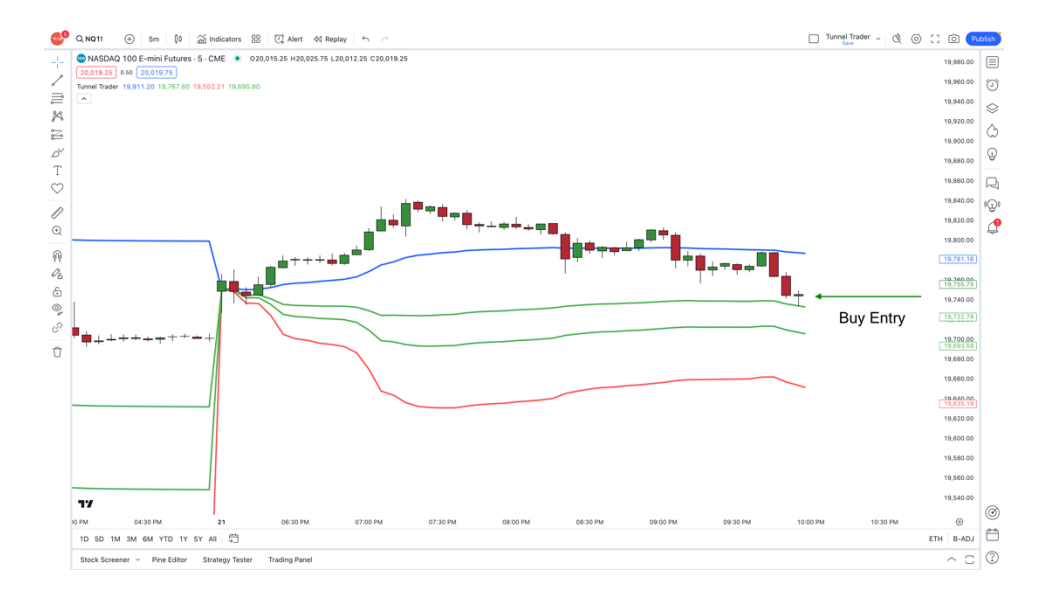

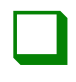

#### <u>Step 07</u>

Place the stop loss at the location of the red line at the time of entry. The red line will fluctuate as the market moves, but the stop needs to remain in place.

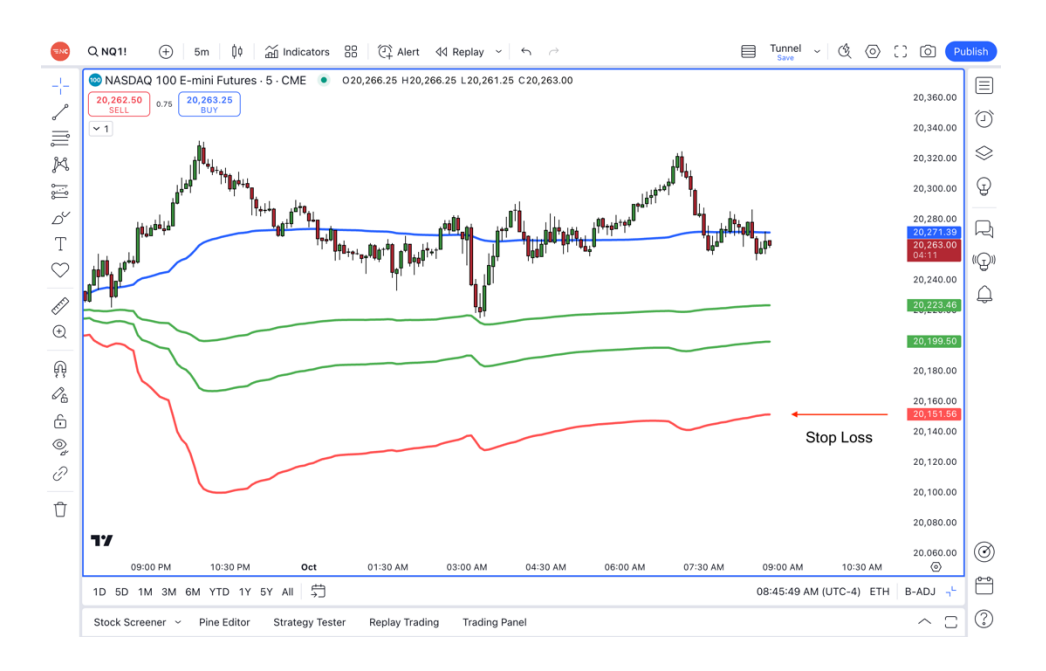

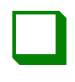

Place the take profit where the blue line is located at the time of entry. The blue line will fluctuate as the market moves and the individual will need to adjust the limit order to match the blue line.

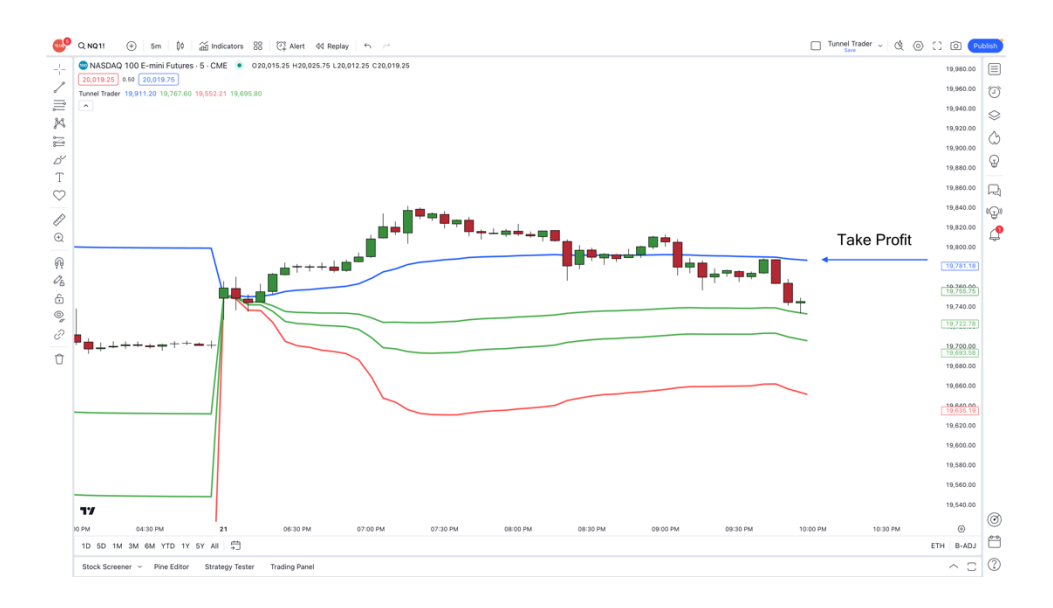

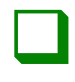

The trade is complete once the market price touches the take profit or stop loss.

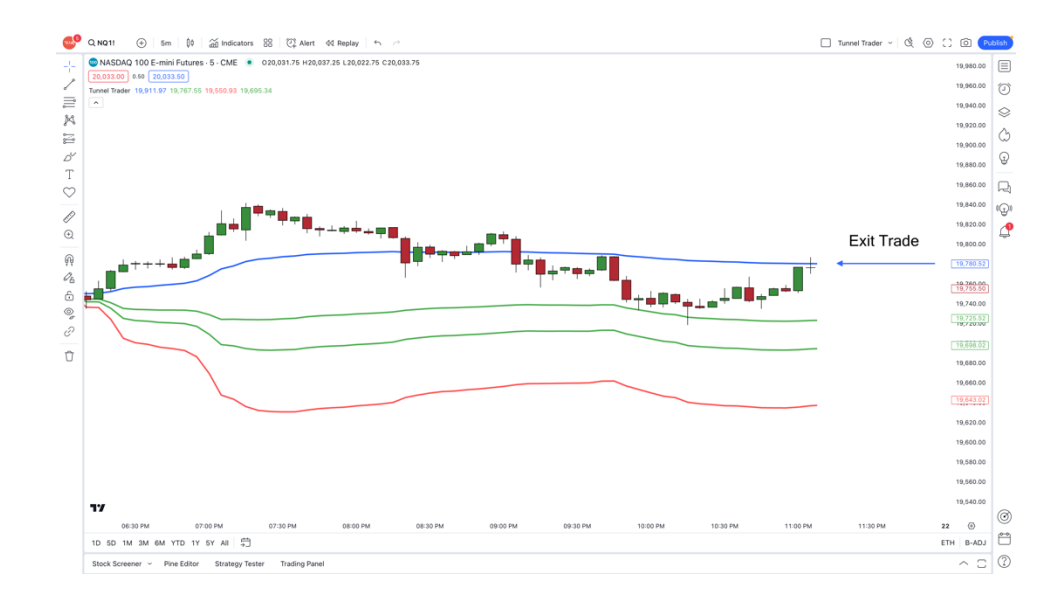
## TUNNEL TRADER STRATEGY #1 SELL ENTRIES – NT8

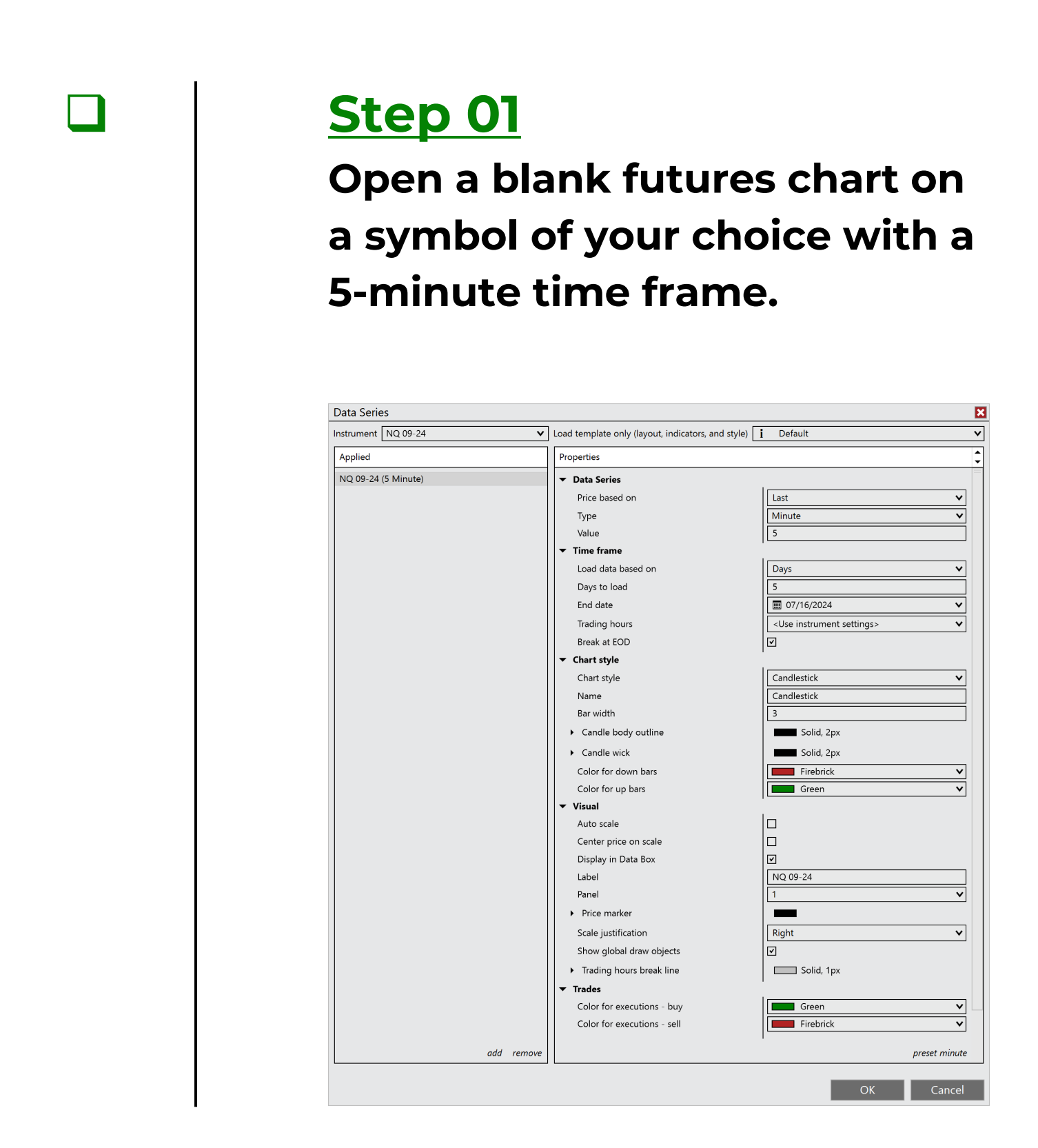

≡nc

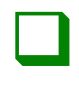

Right-click a blank area of the chart and select indicators.

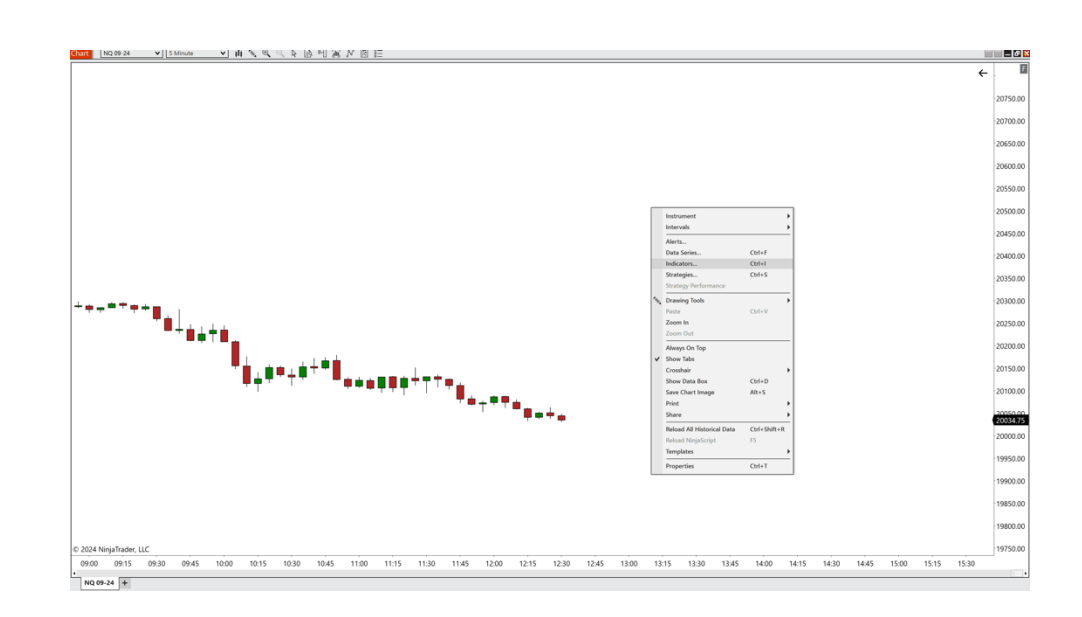

≡NC

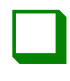

### <u>Step 03</u>

# Double-click on the ninjacators folder and double-click tunnel trader.

| Available i                          | Properties                                    |                        |
|--------------------------------------|-----------------------------------------------|------------------------|
| Ninjacators                          | ▼ Tunnel Trader Lines To Di                   |                        |
| Chandelier Trader                    | Buy Tunnel Trader Lines                       |                        |
| Destination Trader                   | Sell Tunnel Trader Lines                      |                        |
| Tunnel Trader                        | <ul> <li>Buy and Sell Fill Levels</li> </ul>  | -                      |
| ADL                                  | Tunnel Trader Buy Opacity                     | 10                     |
| ADXR                                 | Tunnel Trader Buy Fill Color                  | Green                  |
| APZ                                  | Tunnel Trader Sell Opacity                    | 10                     |
| Aroon                                | Tunnel Trader Sell Fill Color                 | Green                  |
| Aroon oscillator<br>ATR              | Show/Hida Fill Lovala                         |                        |
| Bar timer                            |                                               |                        |
| Block volume                         | ▼ Data Series                                 |                        |
| Bollinger                            | Input series                                  | NQ 12-24 (5 Minute)    |
| BOP                                  | ▼ Setup                                       | I                      |
| Buy sell pressure<br>Buy sell volume | Calculate                                     | On bar close 🗸 🗸       |
| Camarilla pivots                     | Label                                         | Tunnel Trader          |
| Candlestick pattern                  | Maximum bars look back                        | 256 🗸                  |
| CCI                                  | ▼ Visual                                      | '                      |
| Chaikin money flow                   | Auto scale                                    |                        |
|                                      | Displacement                                  | 0                      |
| Configured                           | Display in Data Box                           |                        |
| Tunnel Trader                        | Panel                                         | Same as input series 🗸 |
|                                      | Price marker(s)                               |                        |
|                                      | Scale justification                           | Right V                |
|                                      | Visible                                       |                        |
|                                      |                                               |                        |
|                                      | ▼ Plots                                       | I                      |
|                                      | <ul> <li>Tunnel Trader Exit</li> </ul>        | Line, Solid, 3px       |
|                                      | <ul> <li>Tunnel Trader Buy Entry</li> </ul>   | Line, Solid, 3px       |
|                                      | Tunnel Trader 2nd Buy En                      | Line, Solid, 3px       |
|                                      | Tunnel Trader Buy Stop I                      | Line, Solid, 3px       |
|                                      |                                               |                        |
|                                      | <ul> <li>Tunnet Trader Sell Entry</li> </ul>  | Line, Solia, 3px       |
|                                      | <ul> <li>Tunnel Trader 2nd Sell En</li> </ul> | Line, Solid, 3px       |
|                                      | Tunnel Trader Sell Stop L                     | Line, Solid, 3px       |
| add <b>remove</b> up down            |                                               | template               |

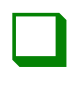

#### <u>Step 04</u>

Deselect the buy tunnel trader lines checkbox to disable the tunnel trader lower lines. Select the sell tunnel trader lines to enable the tunnel trader upper lines and click the ok button to load the tunnel trader to the chart.

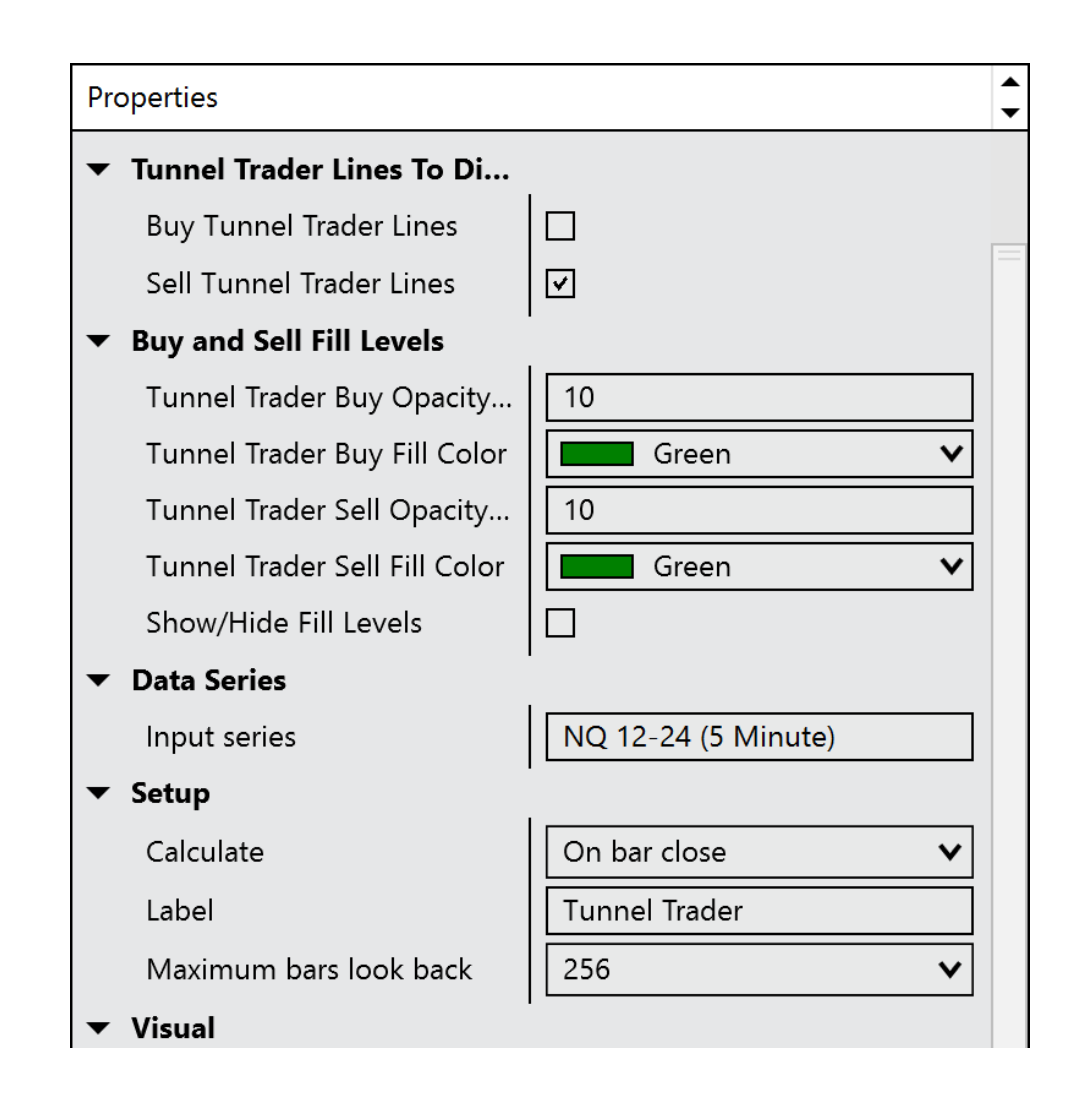

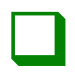

## <u>Step 05</u>

Wait for the candlestick to touch the first green line. Once the candle closes and confirms the touch, enter into a trade selling with the desired contract size.

\*The candle can be either a bullish or bearish candle.\*

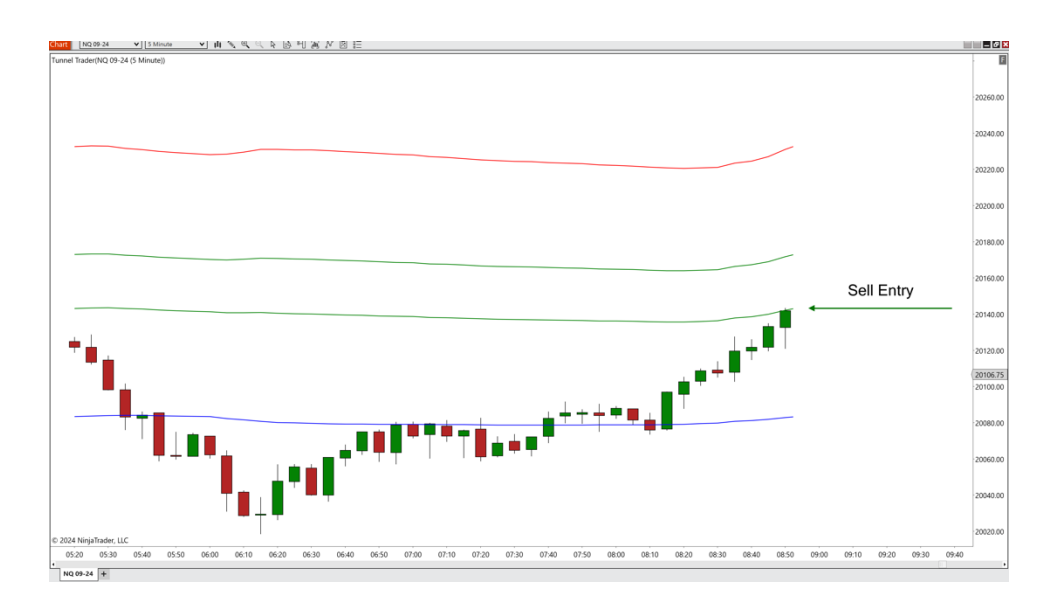

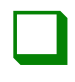

Place the stop loss at the location of the red line at the time of entry. The red line will fluctuate as the market moves, but the stop needs to remain in place.

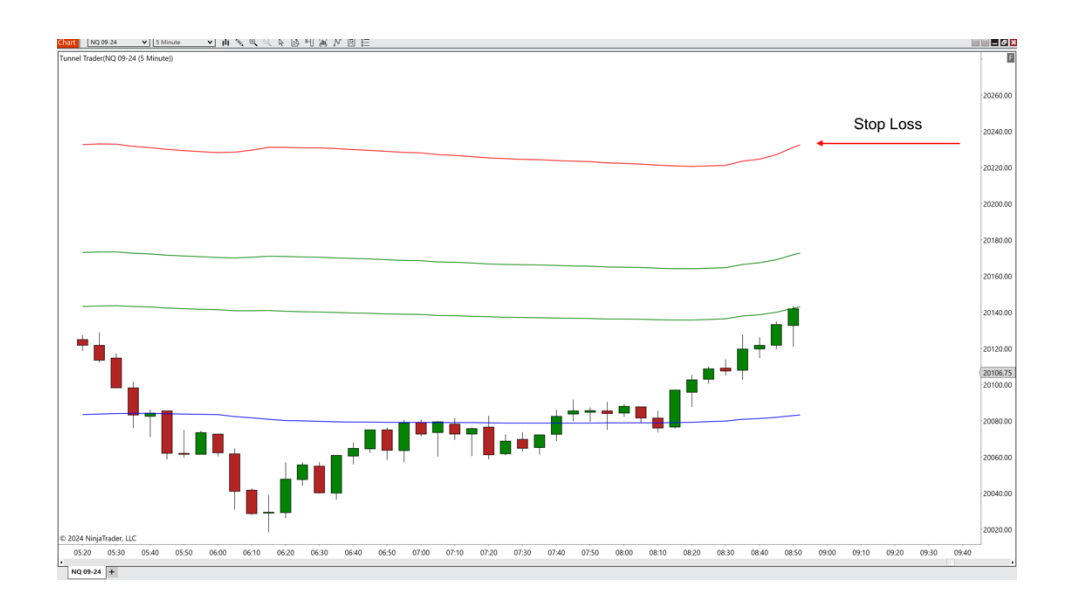

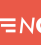

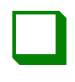

#### <u>Step 07</u>

Place the take profit where the blue line is located at the time of entry. The blue line will fluctuate as the market moves and the individual will need to adjust the limit order to match the blue line.

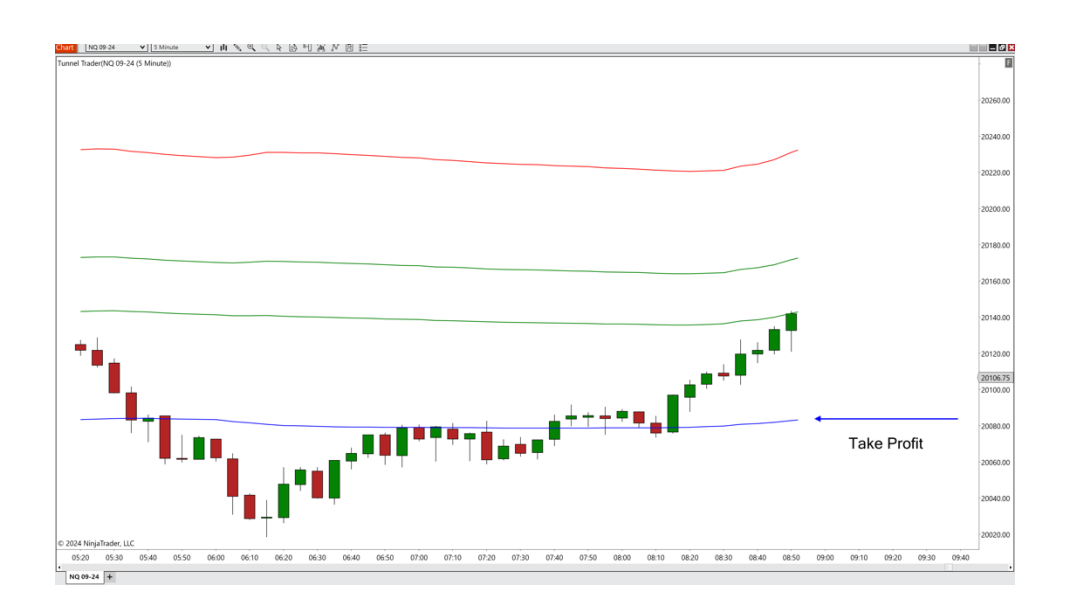

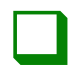

The trade is complete once the market price touches the take profit or stop loss.

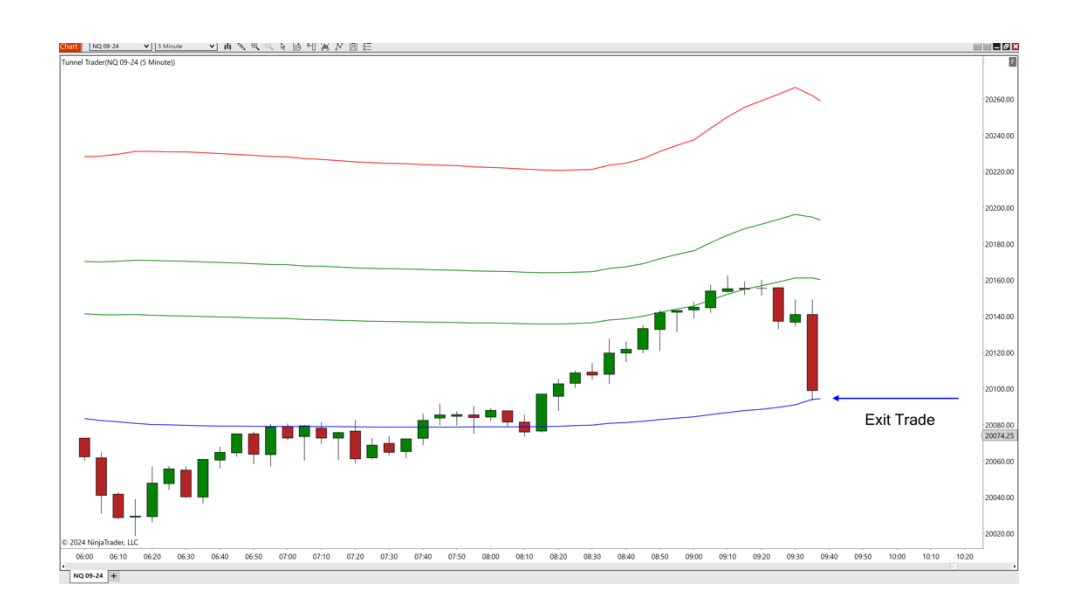

## TUNNEL TRADER STRATEGY #1 AUTO SELL ENTRIES – NT8

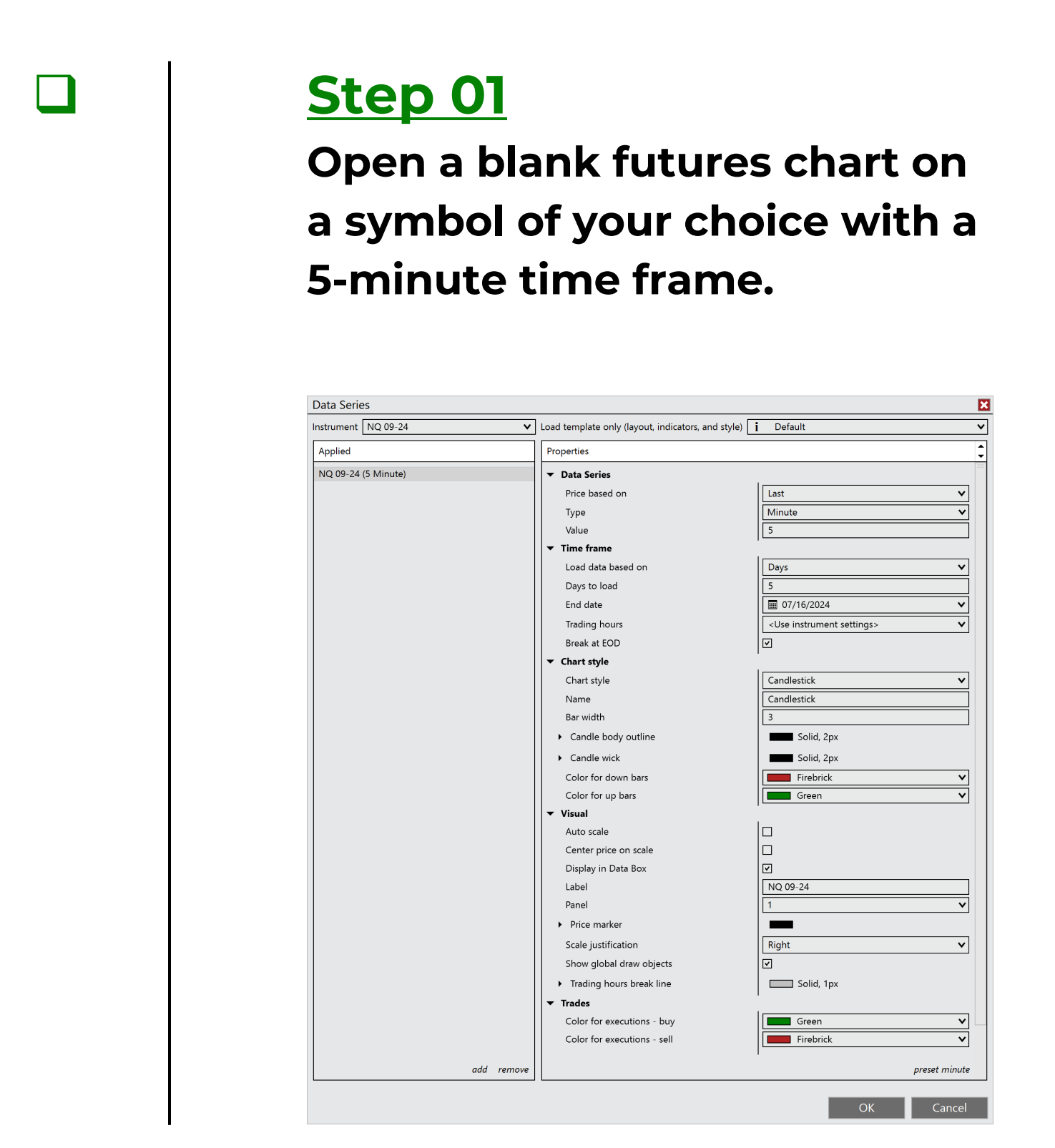

≡nc

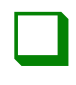

Right-click a blank area of the chart and select strategies.

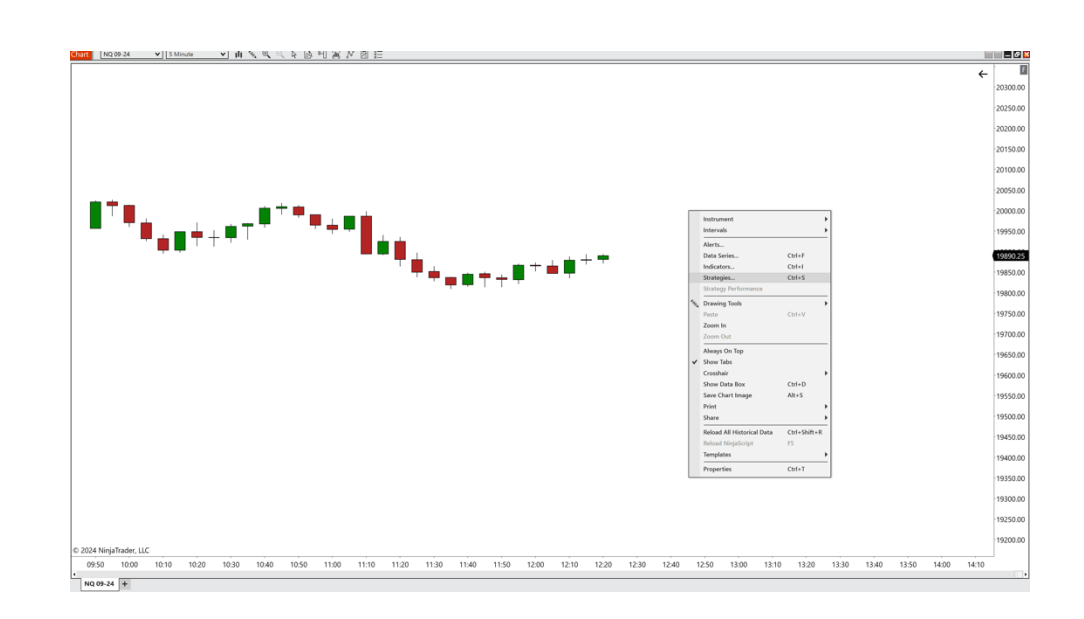

≡nc

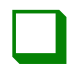

## Double-click on the <u>ninjacators</u> folder and doubleclick tunnel trader auto.

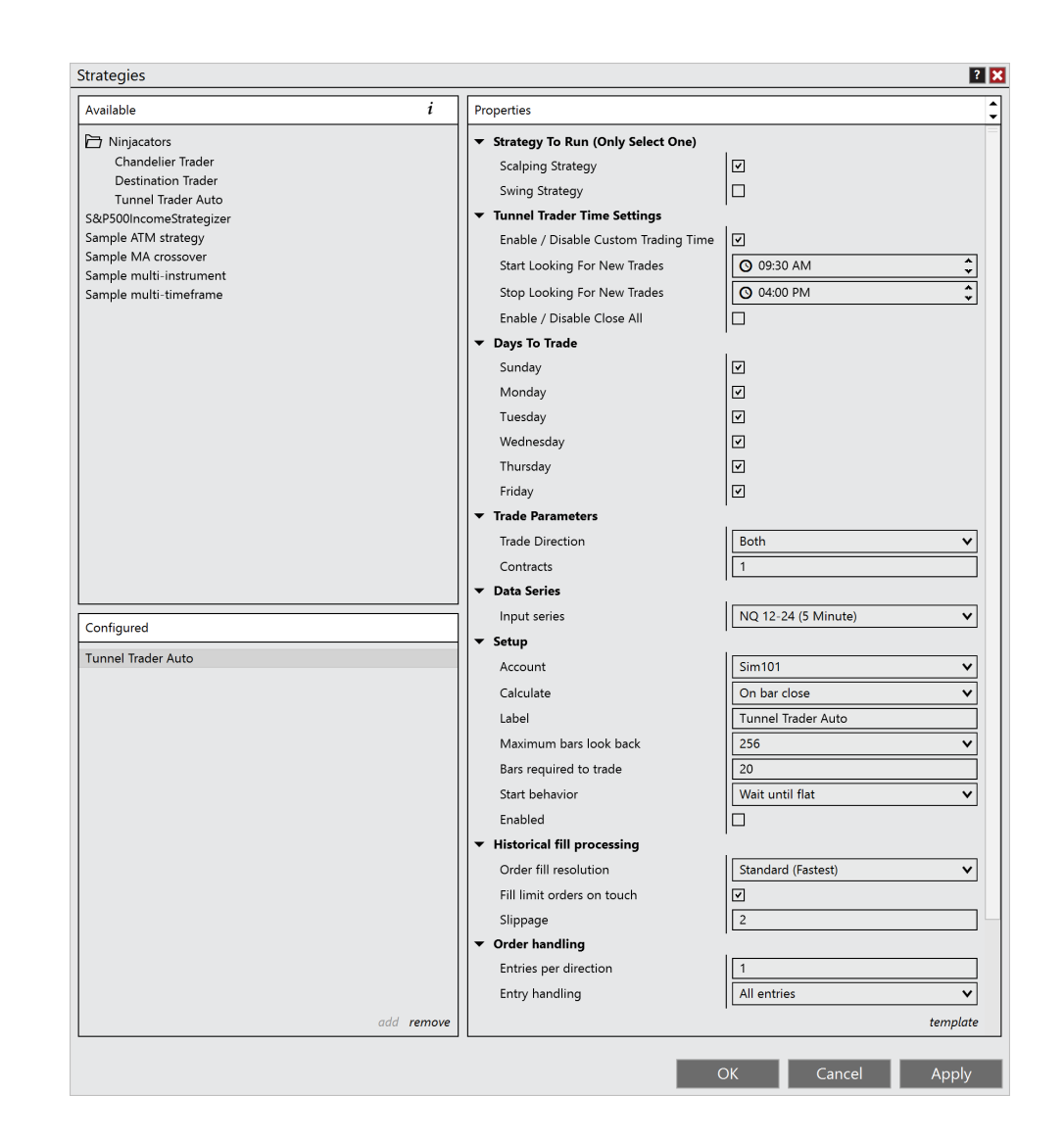

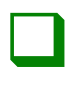

### <u>Step 04</u>

Under the section strategy to run, ensure that the scalping strategy checkbox is checked and that the swing strategy checkbox is deselected.

#### IT IS IMPORTANT TO ONLY HAVE ONE OF THESE BOXES SELECTED AT A TIME.

Strategy To Run (Only Select One)

Scalping Strategy

Swing Strategy

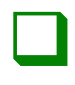

#### <u>Step 05</u>

Under the section tunnel trader time settings, select the enable/disable custom time checkbox to have customized start and end times for the self-directed automation. If deselected, the strategy will remain active with no time constraints. To have the platform close any active tunnel trader entries placed by the strategy, select the enable/disable close all checkbox and enter in the user specified time. If the checkbox is de-selected, the trades will remain active until either the stop or limit is hit.

We suggest entering user defined custom times for the strategy to be active and having a user defined customized time before the trading day ends.

| Start looking for<br>new trades | When tunnel trader<br>will begin looking<br>for new trades.                  |
|---------------------------------|------------------------------------------------------------------------------|
| Stop looking for<br>new trades  | When tunnel trader<br>will stop looking for<br>new trades.                   |
| Enable / disable<br>close all   | When tunnel trader<br>will close out any<br>open tunnel trader<br>positions. |
| Tunnel Trader Time Settings     |                                                                              |

| Enable / Disable Custom Trading Time |
|--------------------------------------|
| Start Looking For New Trades         |
| Stop Looking For New Trades          |
| Enable / Disable Close All           |
| Close Active Tunnel Trade Time       |

| <b>O</b> 09:30 AM | *<br>* |
|-------------------|--------|
| O 03:00 PM        | *<br>* |
|                   |        |
| <b>O</b> 04:00 PM | ÷      |

\*All times are based on the individual's local computer time\*

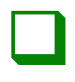

#### <u>Step 06</u>

Under the section trading days, check the boxes next to the days that the tunnel trader strategy will actively begin looking for new trades.

#### Trading Days

| Sunday    | ✓                   |
|-----------|---------------------|
| Monday    | <ul><li>✓</li></ul> |
| Tuesday   | <ul><li>✓</li></ul> |
| Wednesday |                     |
| Thursday  | <ul><li>✓</li></ul> |
| Friday    |                     |

≡nc

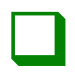

## <u>Step 07</u>

Under the section trade parameters, next to trade direction, select long from the dropdown box. Once complete, enter in the number of contracts to be entered into the trade.

| Trade Parameters |       |   |
|------------------|-------|---|
| Trade Direction  | Short | ~ |
| Contracts        | 1     |   |
|                  |       |   |

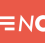

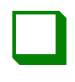

Under the section data series, double check that the content in the dropdown box matches the information on the chart that the strategy will be loaded to.

Data Series

NQ 09-24 (5 Minute)

v

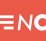

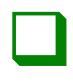

#### <u>Step 09</u>

## Under the section setup, enter in the following parameters:

| Account                   | Select the trading account to be used |
|---------------------------|---------------------------------------|
| Calculate                 | On bar close                          |
| Label                     | Tunnel trader auto                    |
| Maximum bars<br>look back | 256                                   |
| Bars required to trade    | 20                                    |
| Start behavior            | Wait until flat                       |
| Enabled                   | Box is checked                        |
| Setup                     |                                       |
| Account                   | Sim101 🗸                              |
| Calculate                 | On bar close 🗸 🗸                      |
| Label                     | Tunnel Trader Auto                    |
| Maximum bars look back    | 256 🗸                                 |
| Bars required to trade    | 20                                    |
| Start behavior            | Wait until flat 🗸 🗸                   |
| Enabled                   |                                       |

\*If the enabled box is unchecked, the self-directed automated strategy will not be active.\*

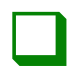

### <u>Step 10</u>

Under the section historical fill processing, enter in the following parameters:

| Order fill resolution         | Standard (fastest) |
|-------------------------------|--------------------|
| Fill limit orders<br>On touch | Box is checked     |
| Slippage                      | 2                  |
| Historical fill processing    |                    |
| Order fill resolution         | Standard (Fastest) |
| Fill limit orders on touch    | <u>र</u>           |
| Slippage                      | 2                  |

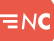

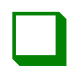

#### <u>Step 11</u>

Under the section order handling, enter in the following parameters:

| Entries per<br>direction                                                                                                   | 1                   |
|----------------------------------------------------------------------------------------------------|---------------------|
| Entry handling                                                                                                    | All entries         |
| Exit on session<br>close                                                                                                   | Box is unchecked    |
| Stop & target submission                                                                                                   | Per entry execution |
|                                                                                                    |                     |
| ▼ Order handling                                                                                                    |                     |
| <ul> <li>Order handling</li> <li>Entries per direction</li> </ul>                                                          | 1                   |
| <ul> <li>Order handling</li> <li>Entries per direction</li> <li>Entry handling</li> </ul>                                  | 1<br>All entries    |
| <ul> <li>✓ Order handling</li> <li>Entries per direction</li> <li>Entry handling</li> <li>Exit on session close</li> </ul> | 1     All entries   |

\*If using a custom start trade, stop trade and close all, make sure the box next to exit on session close is unchecked. This box should only be checked if the individual would like trades to be closed at the end of the trading session.\*

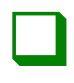

#### <u>Step 12</u>

Under the section order properties, enter in the following parameters:

Set order quantity : Strategy Time in force : Day

Order properties

Set order quantity Time in force Strategy V DAY V

≡nc

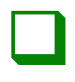

#### <u>Step 13</u>

After everything is reviewed and the parameters are entered per the individual's specifications, click the ok button to enable the tunnel trader automation.

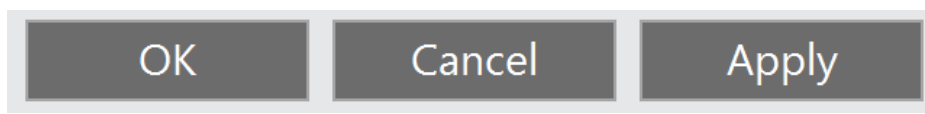

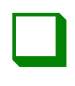

### <u>Step 14</u>

To ensure that the tunnel trader automated strategy is enabled properly, return to the ninja trader control center and select the strategies tab on the bottom of the window to ensure that the enabled box is checked and that the color is green indicating that the strategy is looking for new opportunities.

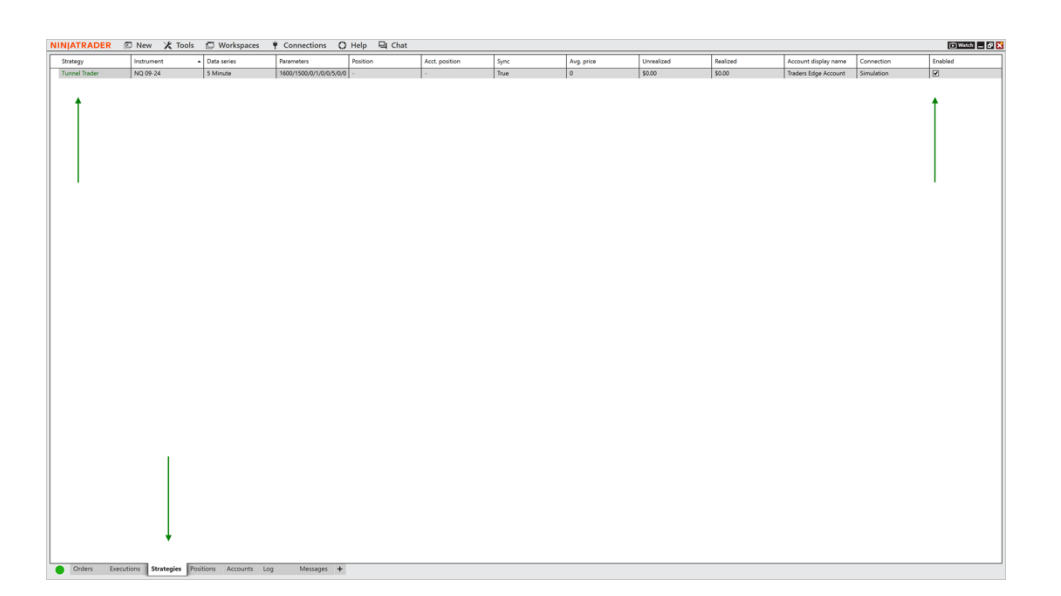

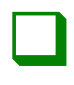

### <u>Step 15</u>

It is a good practice to deactivate and remove the tunnel trader automation once it has been decided to disable the automation. To do this, open the ninja trader control center and select the strategies tab. Highlight the tunnel trader strategy and right-click the selection. Select remove from the popup window.

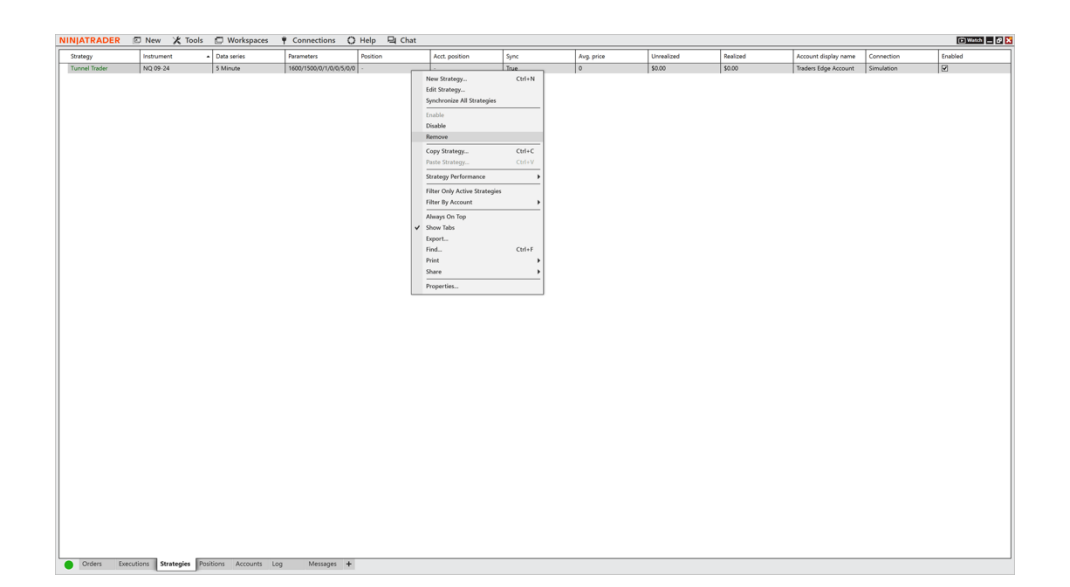

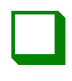

## <u>Step 16</u>

# Once completed, click yes to remove the tunnel trader strategy.

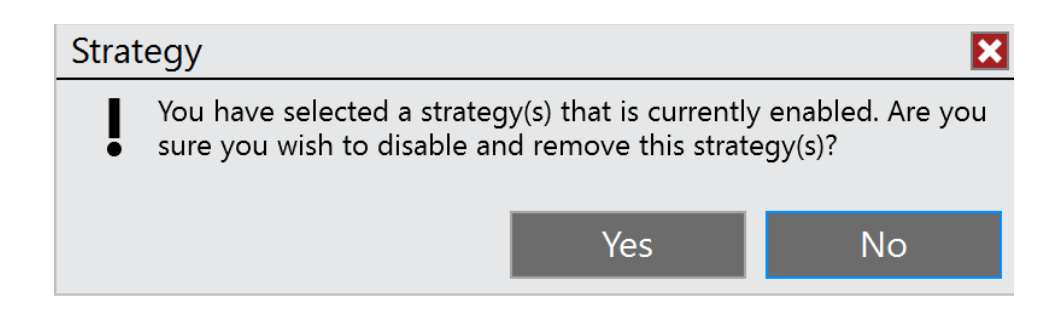

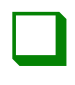

#### <u>Step 17</u>

On the strategy tab, if tunnel trader is colored orange under the strategy field, it could mean that either the strategy is outside of the specified active hours or that there is currently a position open on the chart that is not synced to your trading account. This means that the position is not flat and no new trades will occur until that position completes.

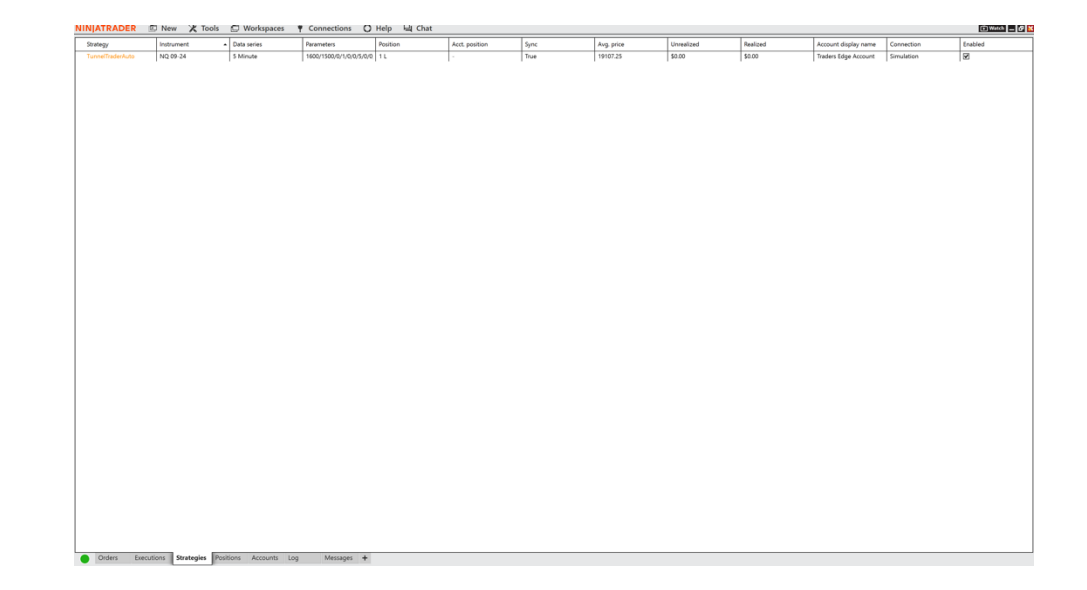

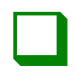

#### <u>Step 18</u>

If there are any active trades from the tunnel trader automation and the strategy is removed, the trade will need to be manually closed out by the individual. Select the positions tab at the bottom of the ninja trader control center to locate any trade the individual desires to close. If necessary, right-click over the trade and select close position.

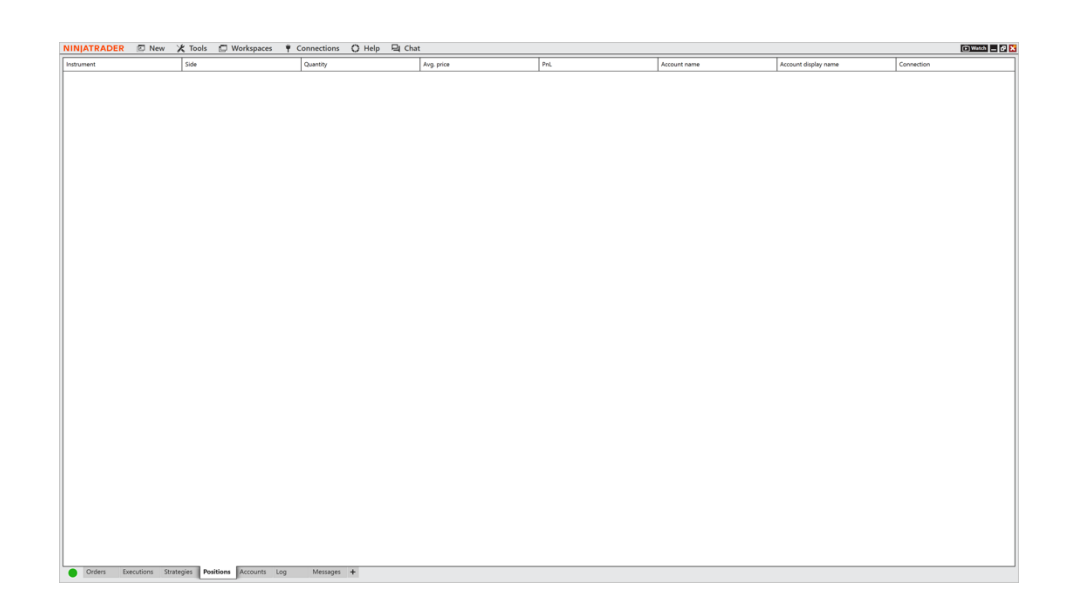

## TUNNEL TRADER STRATEGY #1 SELL ENTRIES – TV

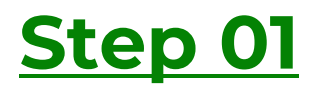

Open a blank futures chart on a symbol of your choice with a 5-minute time frame.

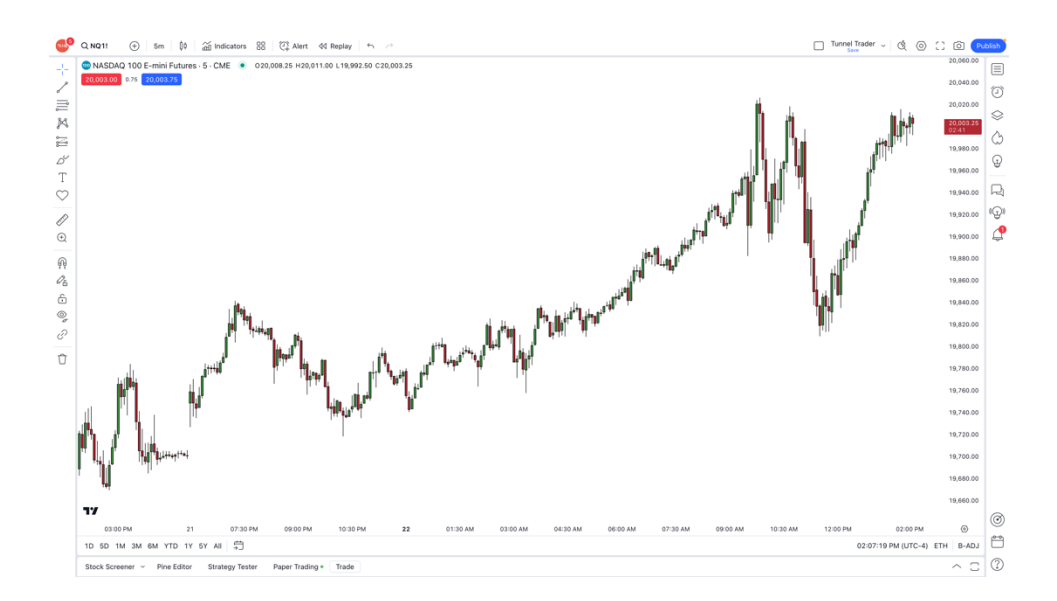

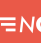

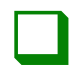

# Left-click a blank area of the chart and select indicators.

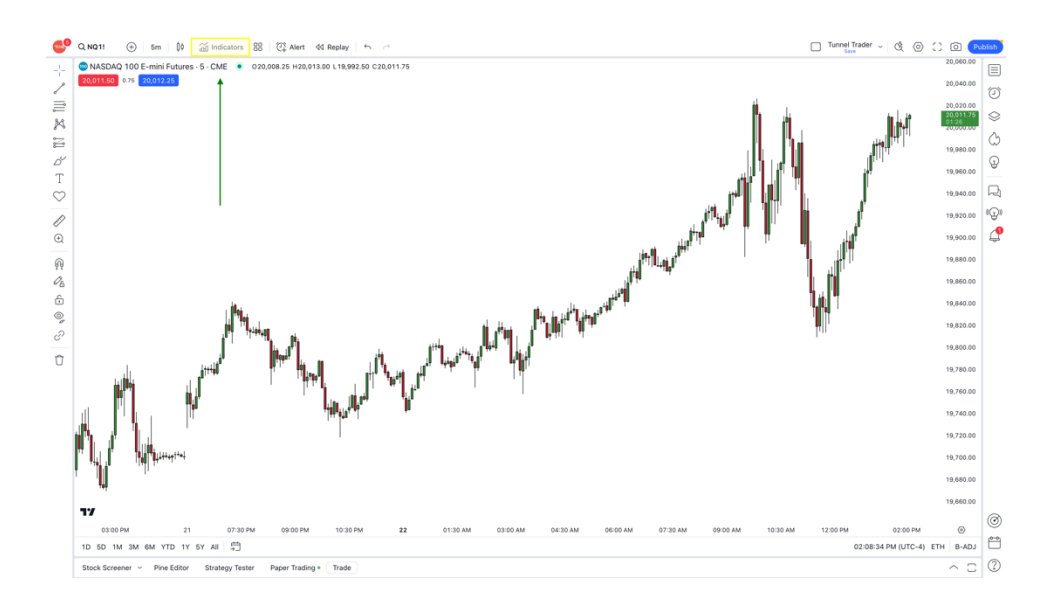

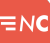

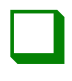

Select invite-only on the left-hand section of the window. Once this has been completed, select tunnel trader on the right-hand section of the window.

#### Indicators, Metrics & Strategies

#### Q Search SCRIPT NAME O Personal AUTHOR LIKES Chandelier Trader 🔒 NinjacatorsLive 0 Technicals Destination Trader 🔒 NiniacatorsLive 1 Financials Traders Edge - 5 Minute Trading Range 🔒 NinjacatorsLive 1 🛆 Community Tunnel Trader 🔒 NinjacatorsLive 2 A Invite-only

 $\times$ 

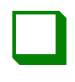

#### <u>Step 04</u>

Once tunnel trader loads on the chart, navigate to the top-left side of the window. Hover your mouse cursor over tunnel trader and select the settings icon <sup>(2)</sup> to open the settings window.

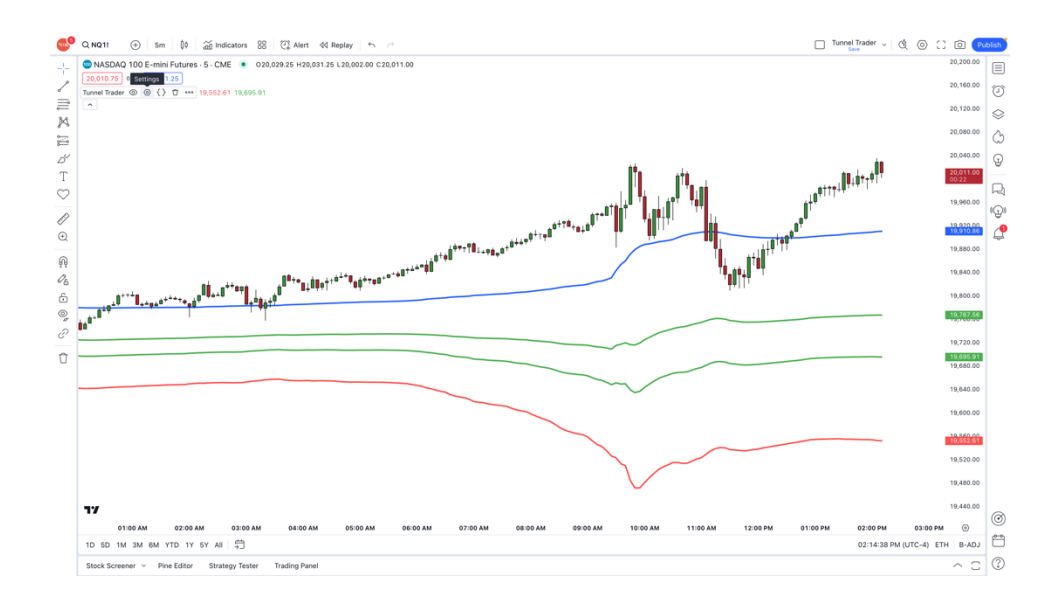

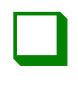

## <u>Step 05</u>

Select the inputs button and deselect tunnel trader long to disable the upper tunnel trader lines. Once completed, click the ok button.

| Tunnel    | Trade       | r          |        | $\times$ |
|-----------|-------------|------------|--------|----------|
| Inputs    | Style       | Visibility | /      |          |
| TUNNEL TR | ADER DIRE   | CTION      |        |          |
| Tunne     | el Trader I | Long       |        |          |
| 🔽 Tunne   | el Trader S | Short      |        |          |
| CALCULATI | ON          |            |        |          |
| Timefram  | e Cha       | art 🗸      | 0      |          |
| 🗸 Wait 1  | for timefra | ame closes |        |          |
| Default   | s ~         |            | Cancel | Ok       |

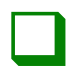

Wait for the candlestick to touch the first green line. Once the candle closes and confirms the touch, enter into a trade buying with the desired contract size.

\*The candle can be either a bullish or bearish candle.\*

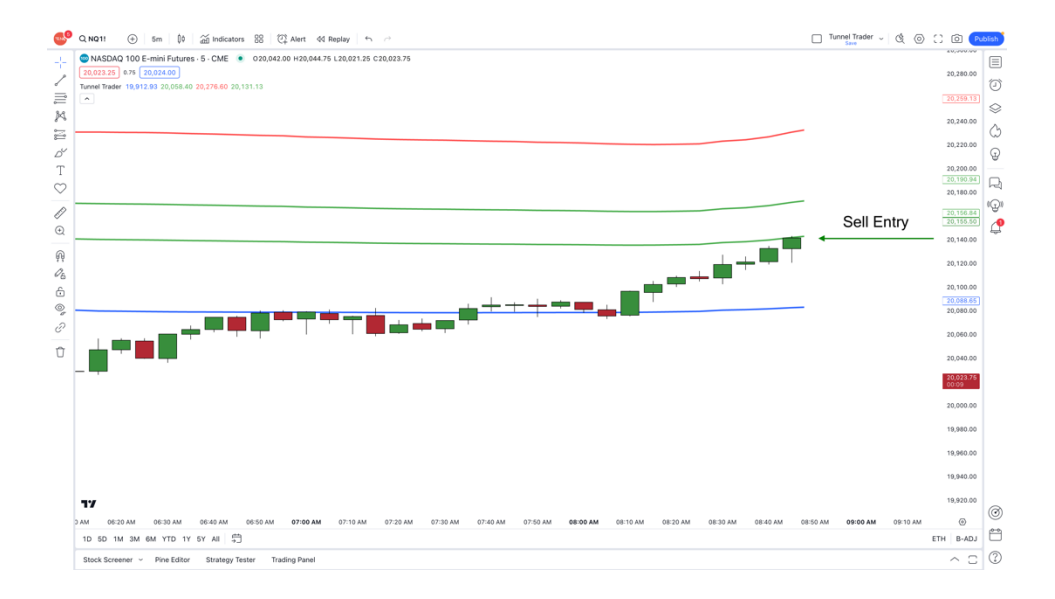

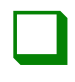

#### <u>Step 07</u>

Place the stop loss at the location of the red line at the time of entry. The red line will fluctuate as the market moves, but the stop needs to remain in place.

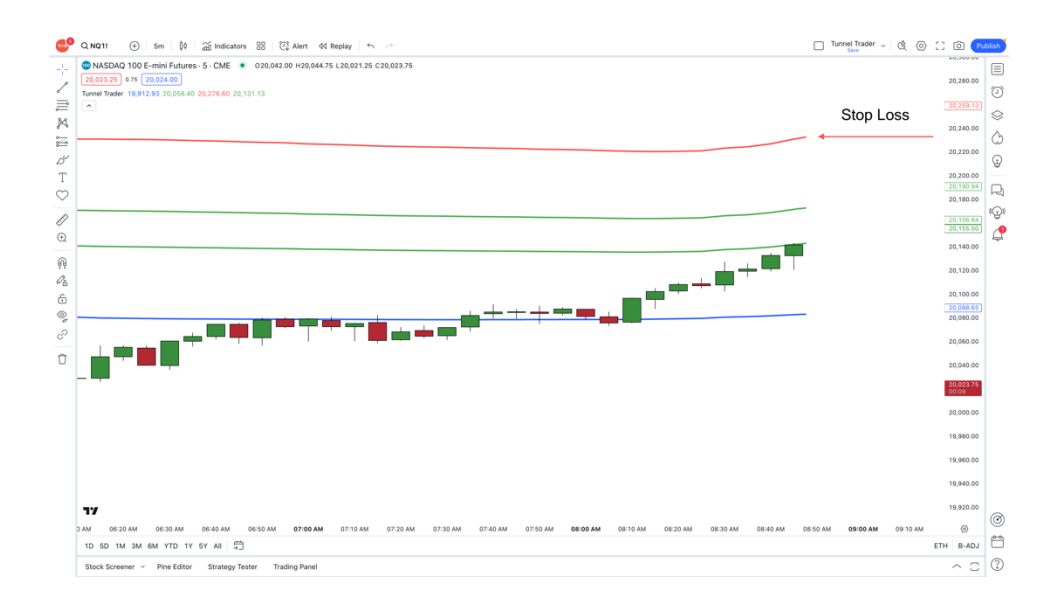

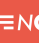

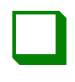

Place the take profit where the blue line is located at the time of entry. The blue line will fluctuate as the market moves and the individual will need to adjust the limit order to match the blue line.

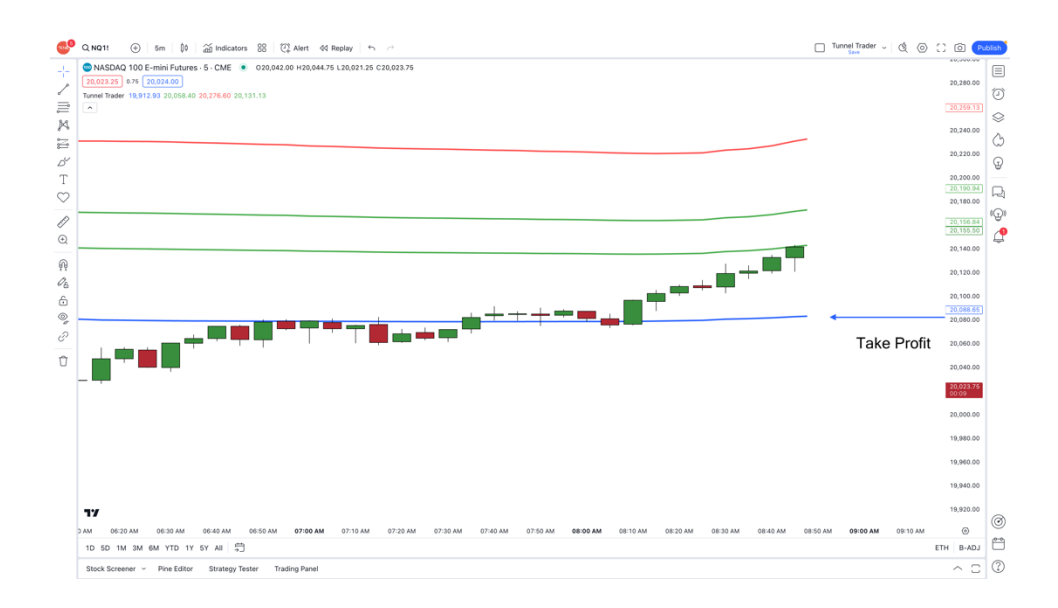

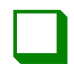

The trade is complete once the market price touches the take profit or stop loss.

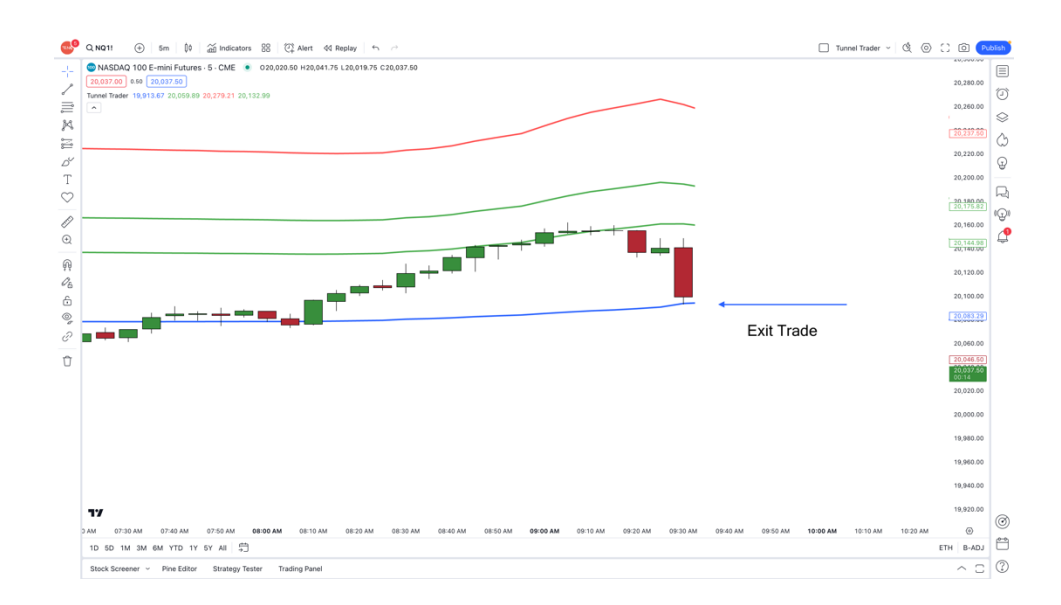
## TUNNEL TRADER STRATEGY #2 RULES

#### <u>Step 01</u>

Tunnel trader strategy #1 is meant to be run only within the futures asset class on a 5minute timeframe chart.

### <u>Step 02</u>

The individual does have the option to use the tunnel trader indicator by itself to help determine entries and exits or combined with technical analysis. We encourage the individual to utilize technical analysis to help determine the overall direction of the symbol.

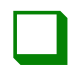

#### <u>Step 03</u>

To help the individual determine which direction to trade with the tunnel trader, we suggest looking at the monthly, daily and 1-hour charts to determine the direction for the symbol analyzed. Once the direction has been determined by the individual, load the tunnel trader indicator and trade in the direction that is matched with the direction of the analysis.

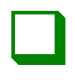

#### <u>Step 04</u>

We educate using the tunnel trader in the direction of the primary trend, which can be found during the technical analysis process. Once there is alignment between the strategy and the technical analysis, that will be the ideal conditions to look for trading ideas.

#### <u>Step 05</u>

**Tunnel trader strategy #2 is** meant to be a swing trading strategy, meaning that all active trades should remain active until either the stop loss or take profit levels have been hit. It is important to note that some of these trades may be active for hours, days or even weeks. It will be a good idea to have a good understanding of initial margin and contact the broker to confirm the margin requirements for holding a position for multiple trading sessions.

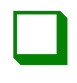

#### <u>Step 06</u>

We like to use tunnel trader strategy #2 when the market is in a potential breakout level at or near a major support or resistance level determined by technical analysis.

#### <u>Step 07</u>

We like to use the tunnel trader when the lines are printed either straight across the screen or angled in the direction that the individual is trading. If the angle of the tunnel trader lines is against the direction researched, it could mean a market reversal is imminent.

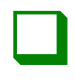

#### <u>Step 08</u>

Before placing any trade using the tunnel trader indicator, understand the risk associated with the trade. We suggest calculating both the dollar and the tick amount of risk before entering a trade so the user has an understanding of how much they can lose per trade. If the risk is too much for the individual, we think it is a good idea to pass on the opportunity.

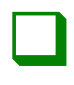

#### <u>Step 09</u>

We think it is a good idea that the individual places at least 25 trades on a demonstration / simulated account before using real funds to ensure that they have a thorough understanding of the strategy and the platform. In addition to practicing the process, it is a good idea to catalog the trade performance in a trade tracker that the individual creates.

## TUNNEL TRADER STRATEGY #2 BUY ENTRIES – NT8

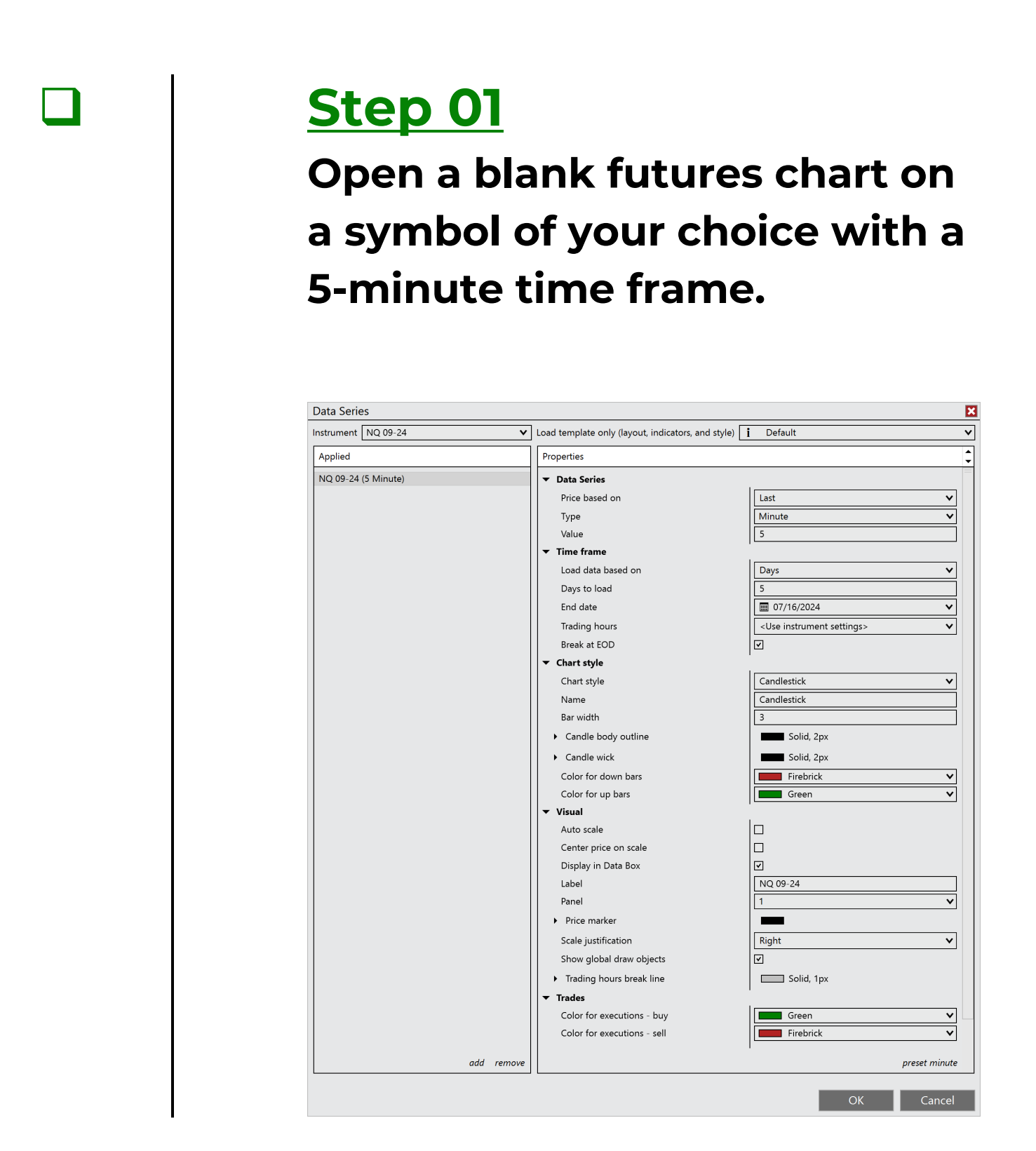

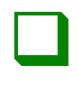

#### **Step 02**

Right-click a blank area of the chart and select indicators.

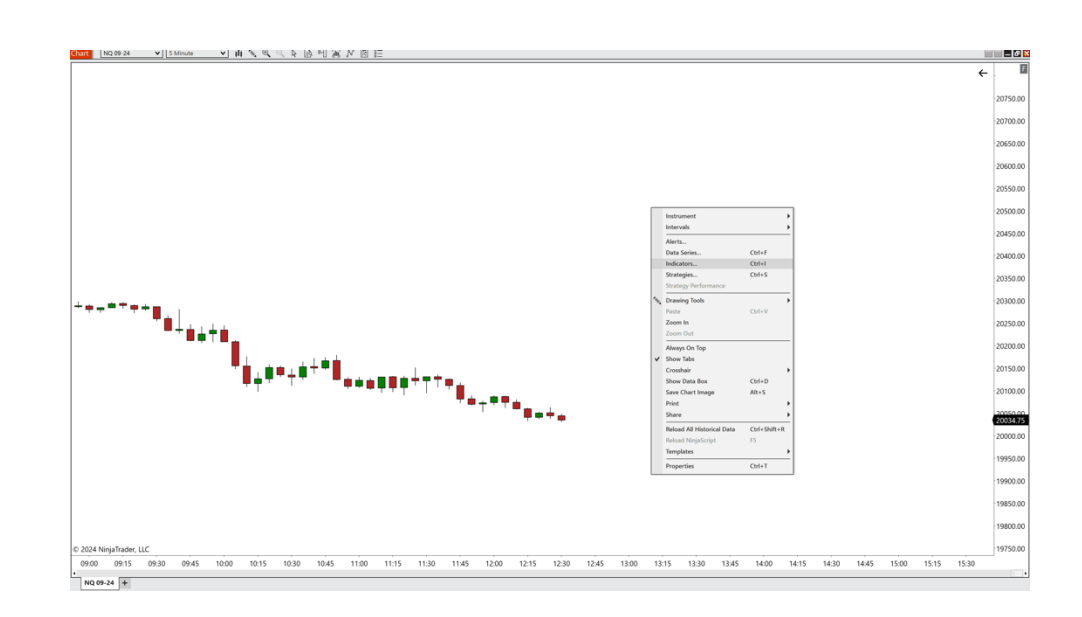

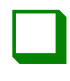

#### <u>Step 03</u>

# Double-click on the ninjacators folder and double-click tunnel trader.

| Available i               | Properties                                   |                      |
|---------------------------|----------------------------------------------|----------------------|
| Ninjacators               | ▼ Tunnel Trader Lines To Di                  |                      |
| Chandelier Trader         | Buy Tunnel Trader Lines                      |                      |
| Destination Trader        | Sell Tunnel Trader Lines                     |                      |
| Tunnel Trader             | <ul> <li>Buy and Sell Fill Levels</li> </ul> |                      |
| ADL                       | Turped Trader Ruy Operity                    |                      |
| ADXR                      |                                              |                      |
| APZ                       | Tunnel Trader Buy Fill Color                 | Green V              |
| Aroon                     | Tunnel Trader Sell Opacity                   | 10                   |
| Aroon oscillator          | Tunnel Trader Sell Fill Color                | Green 🗸              |
| ATR                       | Show/Hide Fill Levels                        |                      |
| Bar timer                 | ▼ Data Series                                | 1                    |
| Block volume<br>Bollinger | Input series                                 | NQ 12-24 (5 Minute)  |
| BOP                       | ▼ Setup                                      |                      |
| Buy sell pressure         | Calculate                                    |                      |
| Buy sell volume           | Calculate                                    |                      |
| Camarilla pivots          | Label                                        | Tunnel Trader        |
| Candlestick pattern       | Maximum bars look back                       | 256 🗸                |
| CCI                       | ▼ Visual                                     |                      |
| Chaikin money flow        | Auto scale                                   |                      |
|                           | Displacement                                 | 0                    |
| Configured                | Display in Data Box                          |                      |
| T                         | Papel                                        | Samo as input sorios |
| lunnel Irader             |                                              |                      |
|                           | Price marker(s)                              |                      |
|                           | Scale justification                          | Right V              |
|                           | Visible                                      |                      |
|                           | ✓ Plots                                      | ,                    |
|                           | <ul> <li>Tunnel Trader Exit</li> </ul>       | Line, Solid, 3px     |
|                           | Tunnel Trader Buy Entry                      | Line, Solid, 3px     |
|                           | • Tunnel Trader 2nd Buy En                   | Line, Solid, 3px     |
|                           | Tunnel Trader Buy Stop L                     | Line, Solid, 3px     |
|                           | Tunnel Trader Sell Entry                     | Line, Solid, 3px     |
|                           | • Tunnel Trader 2nd Sell En                  | Line, Solid, 3px     |
|                           | Tunnel Trader Sell Stop L                    | Line, Solid, 3px     |
| add <b>remove</b> up down |                                              | template             |

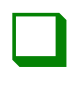

#### <u>Step 04</u>

Deselect the sell tunnel trader lines checkbox to disable the tunnel trader upper lines. Select the buy tunnel trader lines to enable the tunnel trader lower lines and click the ok button to load the tunnel trader to the chart.

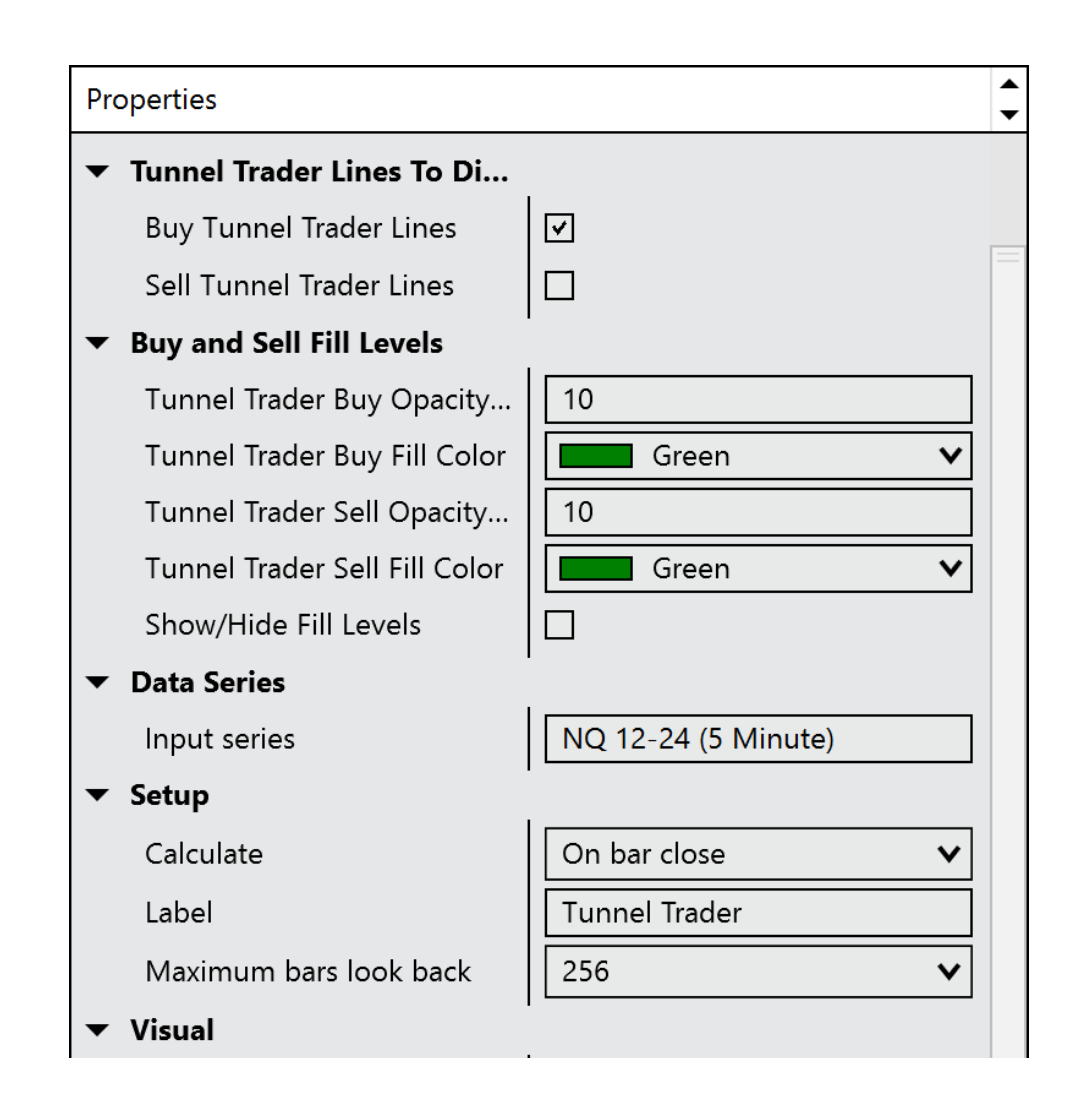

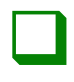

#### <u>Step 05</u>

Wait for the candlestick to touch and close above the blue line. Once the candle closes, enter into the market buying with the desired contract size.

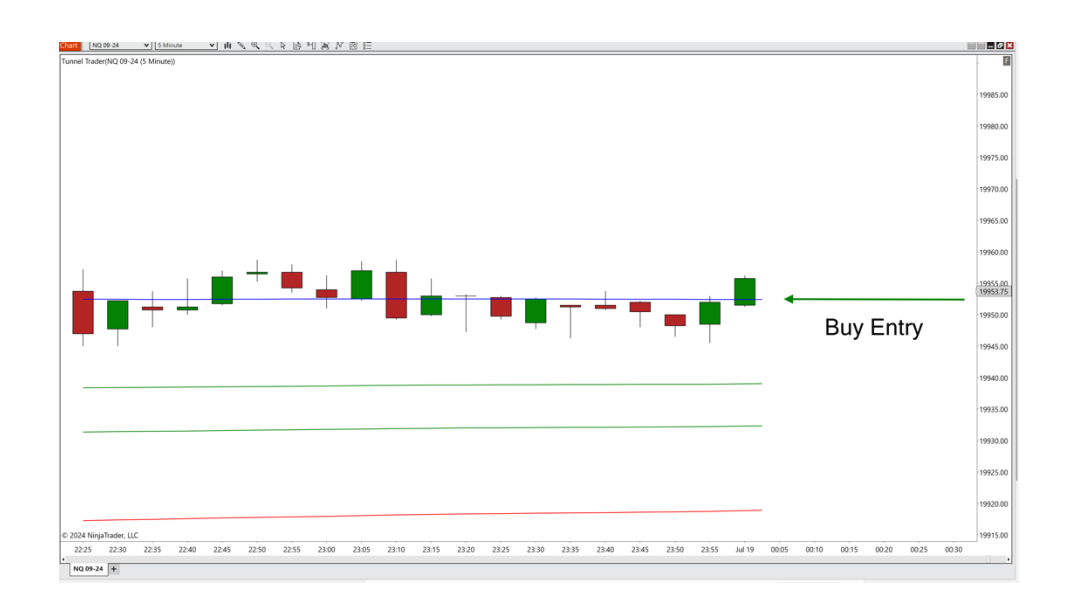

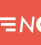

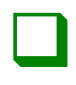

#### **Step 06**

Place the stop loss at the location of the first green line at the time of entry. The green line will fluctuate as the market moves, but the stop needs to remain in place.

Measure the distance from the blue line to the first green line to calculate the tick value.

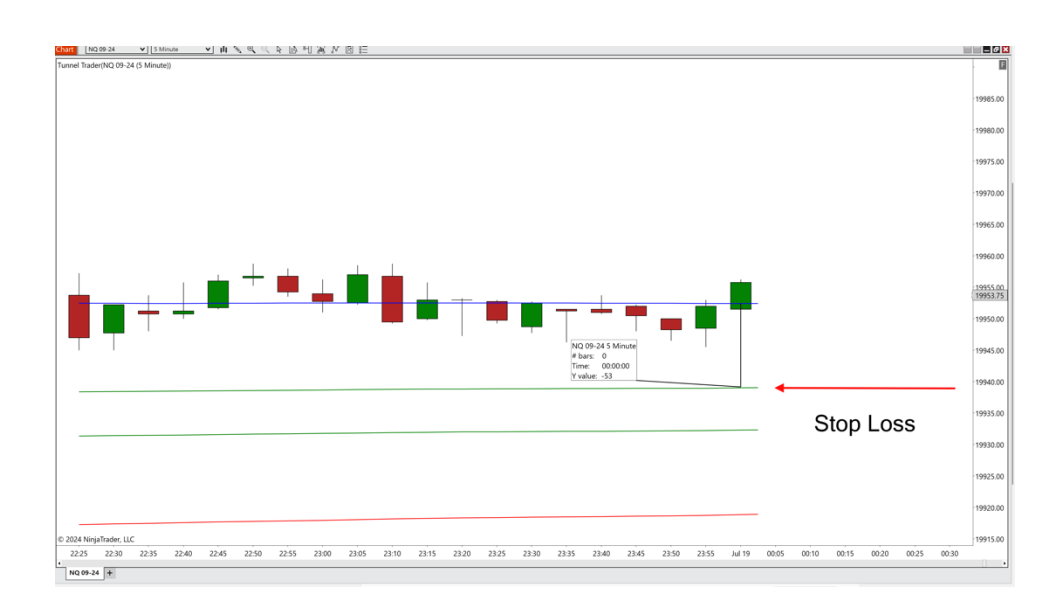

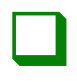

#### <u>Step 07</u>

Place the take profit above the blue line, two times the distance from the blue line to the green line at the time of entry.

Measure from the blue line price and not from the entry price.

\*If the distance from the blue line to the stop loss is 100 ticks, then the limit would be 200 ticks above the blue line\*.

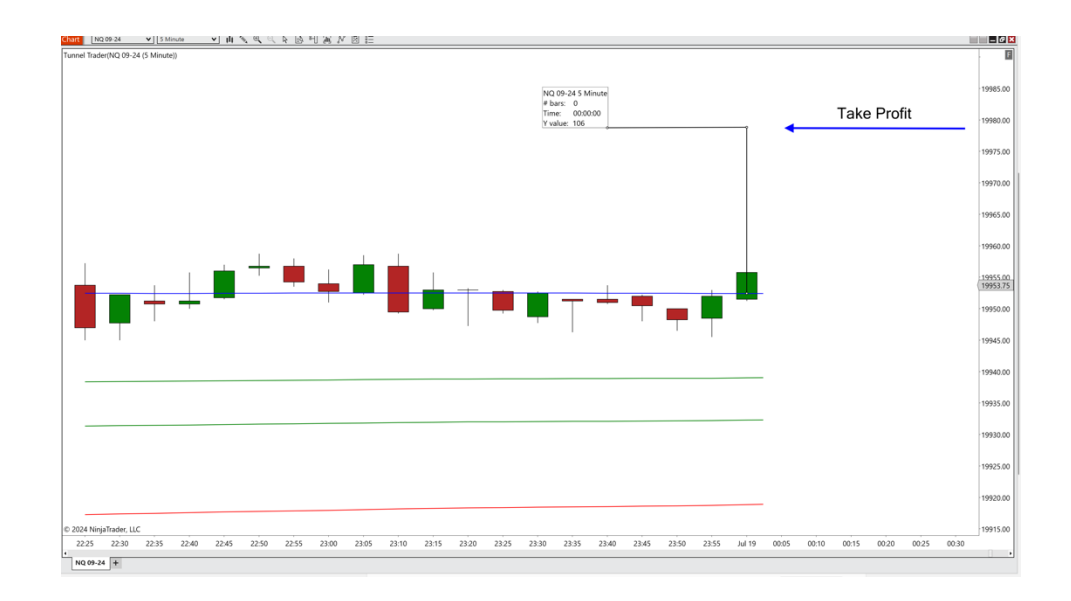

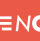

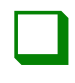

#### **Step 08**

The trade is complete once the market price touches the take profit or stop loss.

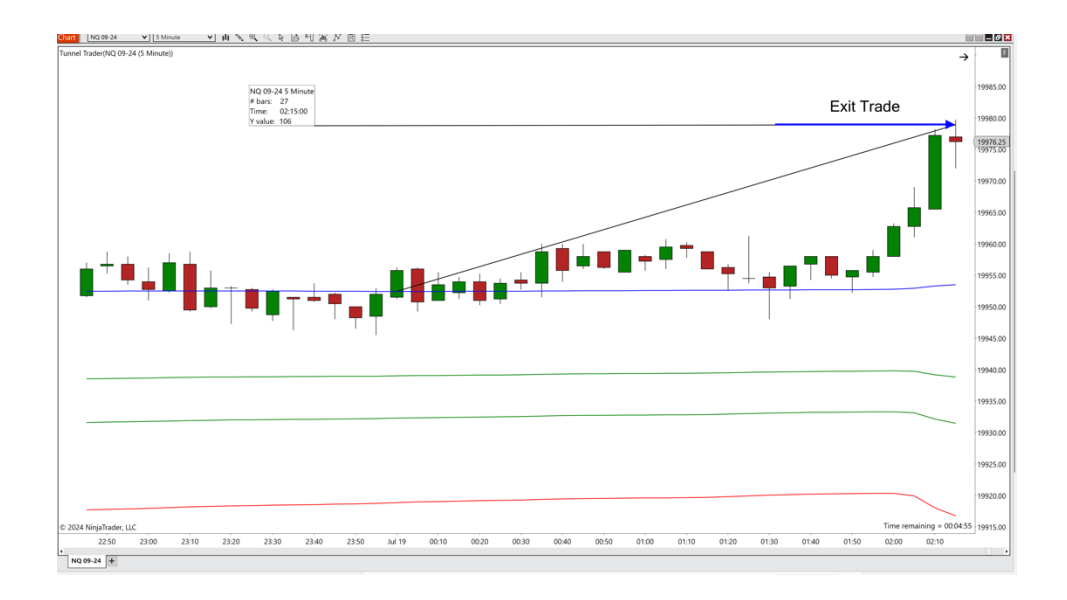

\*Once the trade is complete, it is best practice to make sure that there are no remaining open pending orders. This could be the stop loss or take profit that the market did not touch. It is important to ensure that they are removed so they are no longer active.\*

## TUNNEL TRADER STRATEGY #1 AUTO BUY ENTRIES – NT8

#### <u>Step 01</u> **Open a blank futures chart on** a symbol of your choice with a 5-minute time frame. Data Series X Instrument NQ 09-24 ▼ Load template only (layout, indicators, and style) i Default v \$ Applied Properties NQ 09-24 (5 Minute) Data Series Price based on v Last ~ Minute Туре Value ▼ Time frame Load data based on Days < Days to load 5 07/16/2024 End date v Trading hours < <Use instrument settings> Break at EOD Chart style × Chart style Candlestick Name Candlestick Bar width 3 Candle body outline Solid, 2px Candle wick Solid, 2px Firebrick Color for down bars × Color for up bars Green ~ ▼ Visual Auto scale Center price on scale Display in Data Box Label NQ 09-24 Panel × Price marker Scale justification Right < Show global draw objects ☑ Trading hours break line Solid. 1px Trades Color for executions - buy Green × < Color for executions - sell Firebrick preset minute add remove

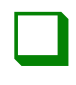

#### **Step 02**

Right-click a blank area of the chart and select strategies.

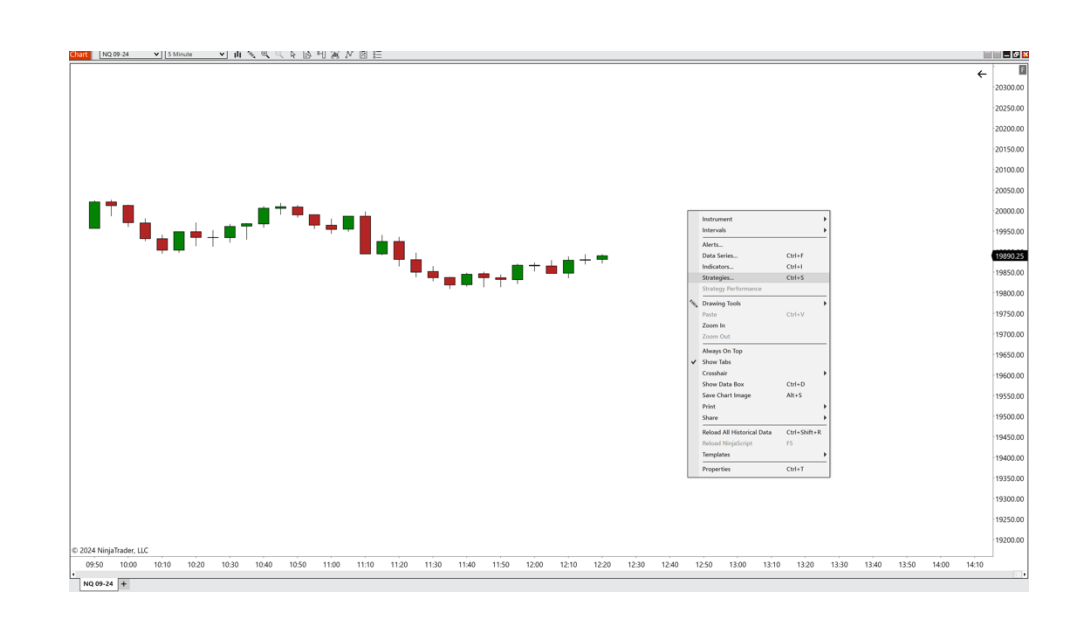

=n¢

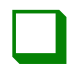

#### <u>Step 03</u>

## Double-click on the <u>ninjacators</u> folder and doubleclick tunnel trader auto.

| Available                                         | i Properties                             |                     |
|---------------------------------------------------|------------------------------------------|---------------------|
| 🗁 Ninjacators                                     | ✓ Strategy To Run (Only Select One)      |                     |
| Chandelier Trader                                 | Scalping Strategy                        |                     |
| Destination Trader                                | Swing Strategy                           |                     |
| S&P500IncomeStrategizer                           | ▼ Tunnel Trader Time Settings            | 1                   |
| Sample ATM strategy                               | Enable / Disable Custom Trading Time     | e 🔽                 |
| Sample MA crossover                               | Start Looking For New Trades             | (◯ 09:30 AM         |
| Sample multi-instrument<br>Sample multi-timeframe | Stop Looking For New Trades              | 0 04:00 PM          |
| Sumple mara amenane                               | Enable / Disable Close All               |                     |
|                                                   | ▼ Davs To Trade                          |                     |
|                                                   | Sunday                                   |                     |
|                                                   | Monday                                   |                     |
|                                                   | Tuesday                                  |                     |
|                                                   | Wednesday                                |                     |
|                                                   | Thursday                                 |                     |
|                                                   | Friday                                   |                     |
|                                                   | ▼ Trade Parameters                       |                     |
|                                                   | Trade Direction                          | Both                |
|                                                   | Contracts                                | 1                   |
|                                                   | ▼ Data Series                            | μ. <u>.</u>         |
|                                                   | Input series                             | NO 12-24 (5 Minute) |
| Configured                                        | ▼ Setup                                  |                     |
| Tunnel Trader Auto                                | Account                                  | Sim101              |
|                                                   | Calculate                                |                     |
|                                                   | Labol                                    | Tunnel Trader Auto  |
|                                                   | Maximum bars look back                   | 256                 |
|                                                   | Barc required to trade                   | 20                  |
|                                                   | Start behavior                           | Wait until flat     |
|                                                   | Start behavior                           |                     |
|                                                   |                                          |                     |
|                                                   |                                          | Chandrad (Fastart)  |
|                                                   | Order fill resolution                    |                     |
|                                                   | Fill limit orders on touch               |                     |
|                                                   | Silppage                                 | 2                   |
|                                                   | Order nandling     Entries per direction |                     |
|                                                   | Entries per direction                    |                     |
|                                                   | Entry nandling                           |                     |
|                                                   | add remove                               | templat             |

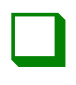

#### <u>Step 04</u>

Under the section strategy to run, ensure that the swing strategy checkbox is checked and that the scalping strategy checkbox is deselected.

#### IT IS IMPORTANT TO ONLY HAVE ONE OF THESE BOXES SELECTED AT A TIME.

#### Strategy To Run (Only Select One)

Scalping Strategy

Swing Strategy

□ √

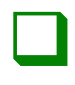

#### <u>Step 05</u>

Under the section tunnel trader time settings, select the enable/disable custom time checkbox to have customized start and end times for the self-directed automation. If deselected, the strategy will remain active with no time constraints. To have the platform close any active tunnel trader entries placed by the strategy, select the enable/disable close all checkbox and enter in the user specified time. If the checkbox is de-selected, the trades will remain active until either the stop or limit is hit.

We suggest entering user defined custom times for the strategy to be active and having a user defined customized time before the trading day ends.

| Start looking for<br>new trades | When tunnel trader<br>will begin looking<br>for new trades.                  |
|---------------------------------|------------------------------------------------------------------------------|
| Stop looking for<br>new trades  | When tunnel trader<br>will stop looking for<br>new trades.                   |
| Enable / disable<br>close all   | When tunnel trader<br>will close out any<br>open tunnel trader<br>positions. |
| Tunnel Trader Time Settings     |                                                                              |

| Enable / Disable Custom Trading Time |
|--------------------------------------|
| Start Looking For New Trades         |
| Stop Looking For New Trades          |
| Enable / Disable Close All           |
| Close Active Tunnel Trade Time       |

| <b>v</b>          |        |
|-------------------|--------|
| <b>O</b> 09:30 AM | *<br>* |
| O 03:00 PM        | *<br>* |
|                   |        |
| <b>O</b> 04:00 PM | *<br>* |

\*All times are based on the individual's local computer time\*

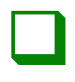

#### <u>Step 06</u>

Under the section trading days, check the boxes next to the days that the tunnel trader strategy will actively begin looking for new trades.

#### Trading Days

| Sunday    |  |
|-----------|--|
| Monday    |  |
| Tuesday   |  |
| Wednesday |  |
| Thursday  |  |
| Friday    |  |

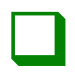

#### <u>Step 07</u>

Under the section trade parameters, next to trade direction, select long from the dropdown box. Once complete, enter in the number of contracts to be entered into the trade.

| Trade Parameters |      |   |
|------------------|------|---|
| Trade Direction  | Long | ~ |
| Contracts        | 1    |   |
|                  |      |   |

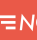

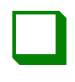

#### **Step 08**

Under the section data series, double check that the content in the dropdown box matches the information on the chart that the strategy will be loaded to.

Data Series

NQ 09-24 (5 Minute)

v

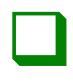

#### <u>Step 09</u>

## Under the section setup, enter in the following parameters:

| Account                                     | Select the trading account to be used |
|---------------------------------------------|---------------------------------------|
| Calculate                                   | On bar close                          |
| Label                                       | Tunnel trader auto                    |
| Maximum bars<br>look back                   | 256                                   |
| Bars required to<br>trade<br>Start behavior | 20<br>Wait until flat                 |
| Enabled                                     | Box is checked                        |
| Setup                                       |                                       |
| Account                                     | Sim101 🗸                              |
| Calculate                                   | On bar close 🗸 🗸                      |
| Label                                       | Tunnel Trader Auto                    |
| Maximum bars look back                      | 256 🗸                                 |
| Bars required to trade                      | 20                                    |
| Start behavior                              | Wait until flat 🗸 🗸                   |
| Enabled                                     |                                       |

\*If the enabled box is unchecked, the self-directed automated strategy will not be active.\*

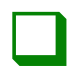

#### <u>Step 10</u>

Under the section historical fill processing, enter in the following parameters:

| Order fill resolution         | Standard (fastest) |
|-------------------------------|--------------------|
| Fill limit orders<br>On touch | Box is checked     |
| Slippage                      | 2                  |
| Historical fill processing    |                    |
| Order fill resolution         | Standard (Fastest) |
| Fill limit orders on touch    | <u>र</u>           |
| Slippage                      | 2                  |

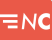

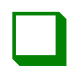

#### <u>Step 11</u>

Under the section order handling, enter in the following parameters:

| Entries per<br>direction    | 1                   |
|-----------------------------|---------------------|
| Entry handling              | All entries         |
| Exit on session<br>close    | Box is unchecked    |
|                             |                     |
| Stop & target submission    | Per entry execution |
| Stop & target<br>submission | Per entry execution |
| Stop & target<br>submission | Per entry execution |
| Stop & target<br>submission | Per entry execution |
| Stop & target<br>submission | Per entry execution |

\*If using a custom start trade, stop trade and close all, make sure the box next to exit on session close is unchecked. This box should only be checked if the individual would like trades to be closed at the end of the trading session.\*

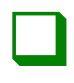

#### <u>Step 12</u>

Under the section order properties, enter in the following parameters:

Set order quantity : Strategy Time in force : Day

Order properties

Set order quantity Time in force Strategy V DAY V

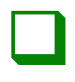

#### <u>Step 13</u>

After everything is reviewed and the parameters are entered per the individual's specifications, click the ok button to enable the tunnel trader automation.

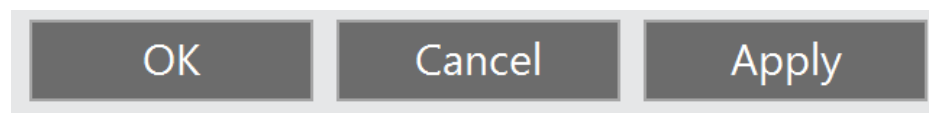

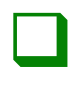

#### <u>Step 14</u>

To ensure that the tunnel trader automated strategy is enabled properly, return to the ninja trader control center and select the strategies tab on the bottom of the window to ensure that the enabled box is checked and that the color is green indicating that the strategy is looking for new opportunities.

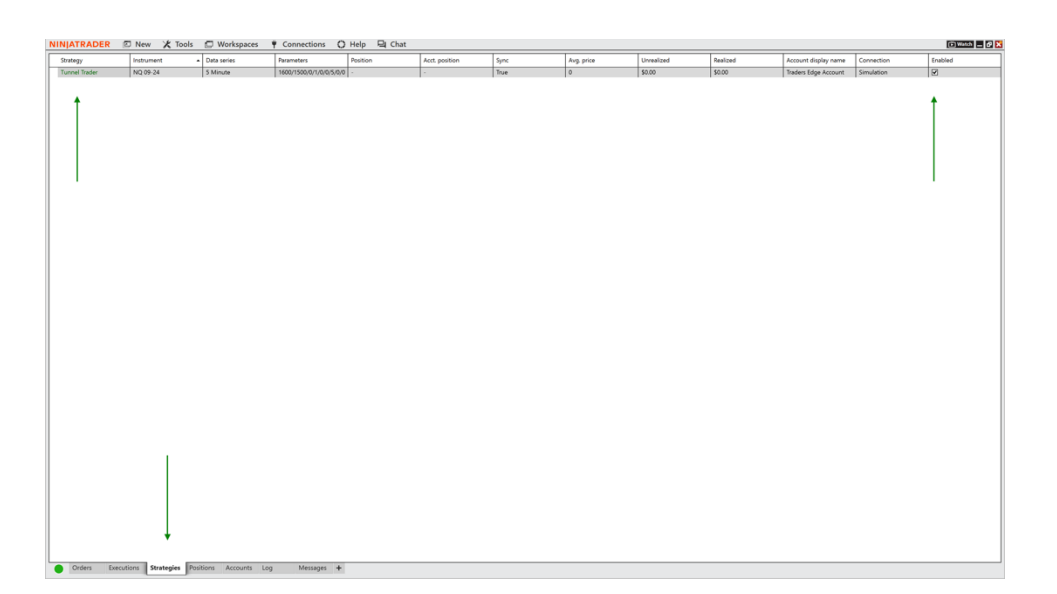

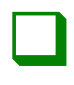

#### <u>Step 15</u>

It is a good practice to deactivate and remove the tunnel trader automation once it has been decided to disable the automation. To do this, open the ninja trader control center and select the strategies tab. Highlight the tunnel trader strategy and right-click the selection. Select remove from the popup window.

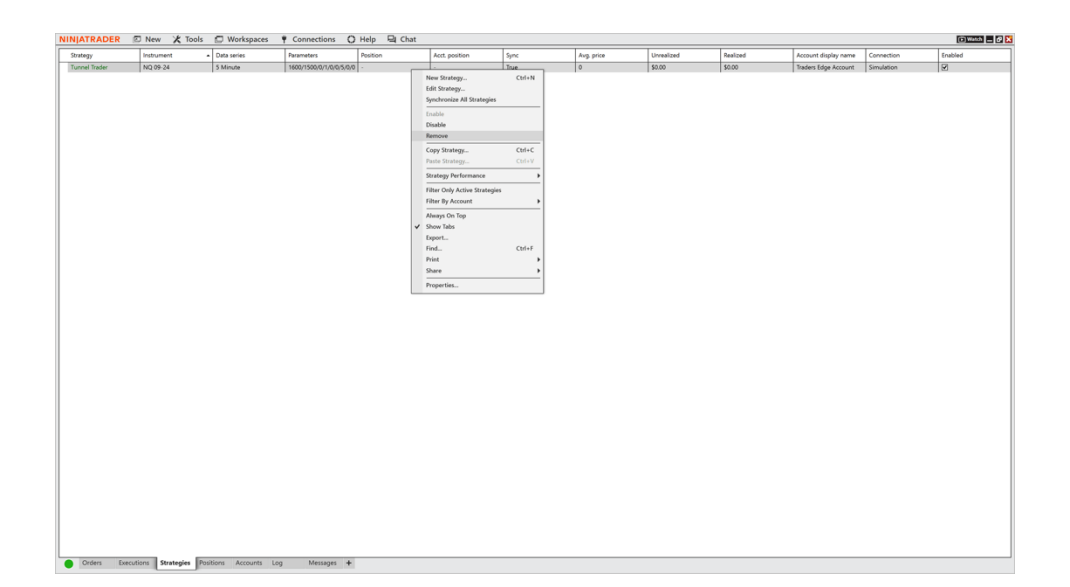

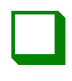

#### <u>Step 16</u>

# Once completed, click yes to remove the tunnel trader strategy.

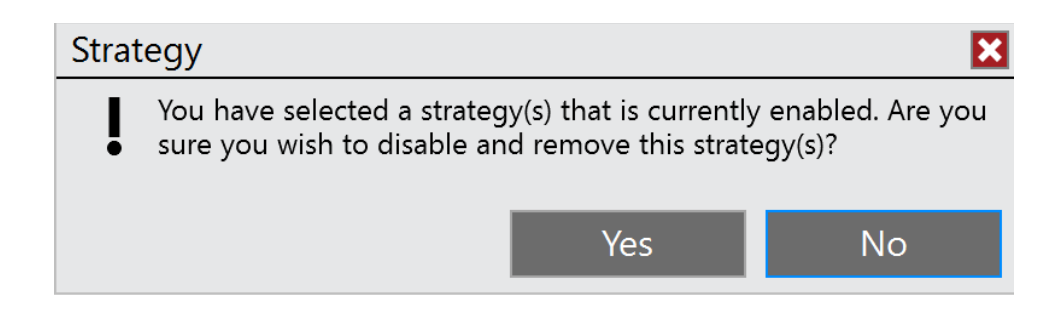

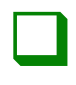

#### <u>Step 17</u>

On the strategy tab, if tunnel trader is colored orange under the strategy field, it could mean that either the strategy is outside of the specified active hours or that there is currently a position open on the chart that is not synced to your trading account. This means that the position is not flat and no new trades will occur until that position completes.

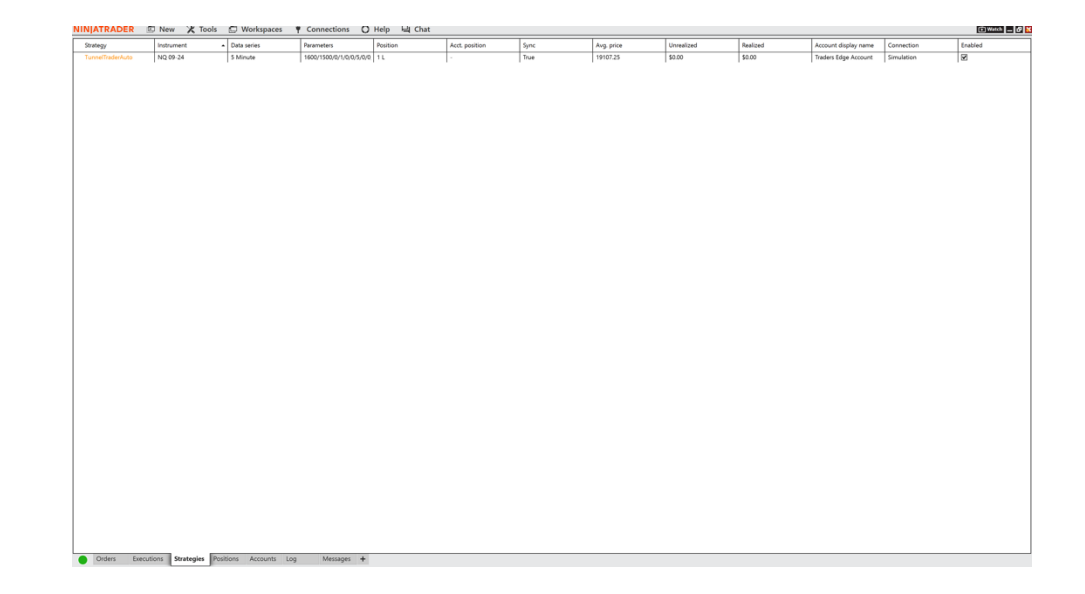

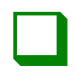

#### <u>Step 18</u>

If there are any active trades from the tunnel trader automation and the strategy is removed, the trade will need to be manually closed out by the individual. Select the positions tab at the bottom of the ninja trader control center to locate any trade the individual desires to close. If necessary, right-click over the trade and select close position.

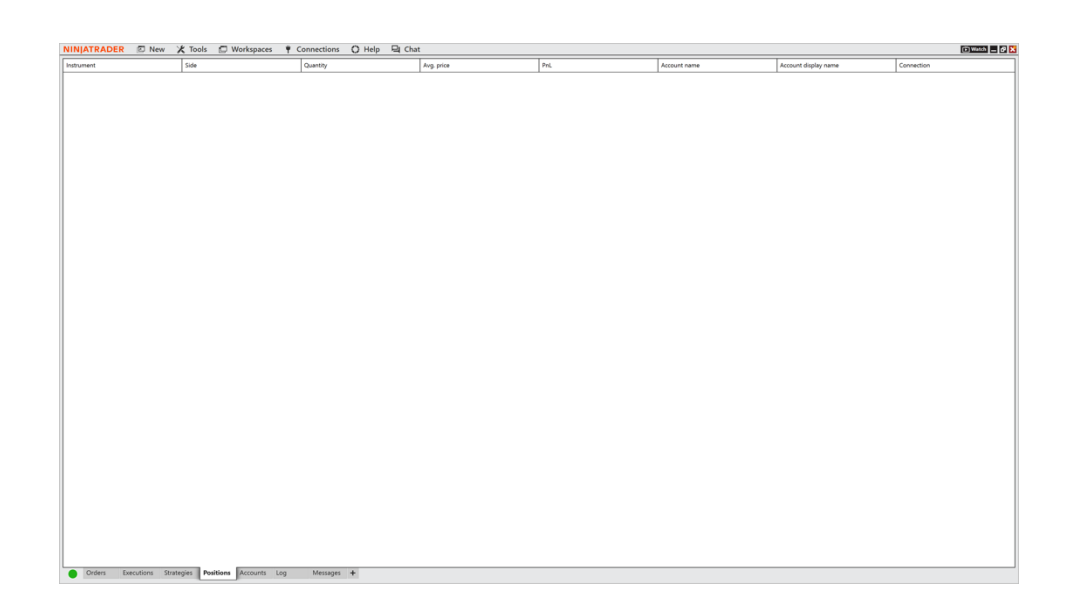

## TUNNEL TRADER STRATEGY #1 BUY ENTRIES – TV

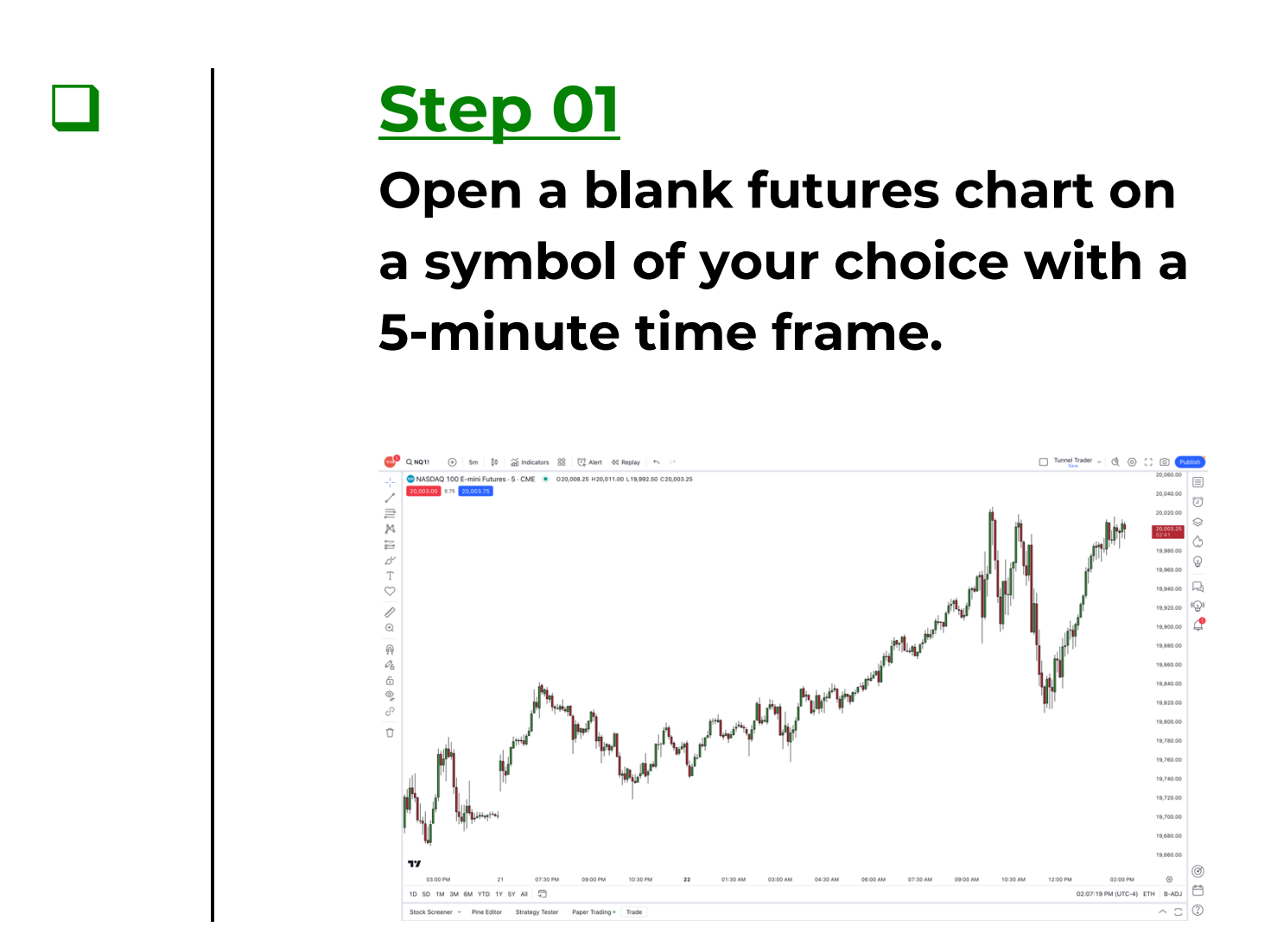

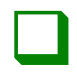

#### **Step 02**

# Left-click a blank area of the chart and select indicators.

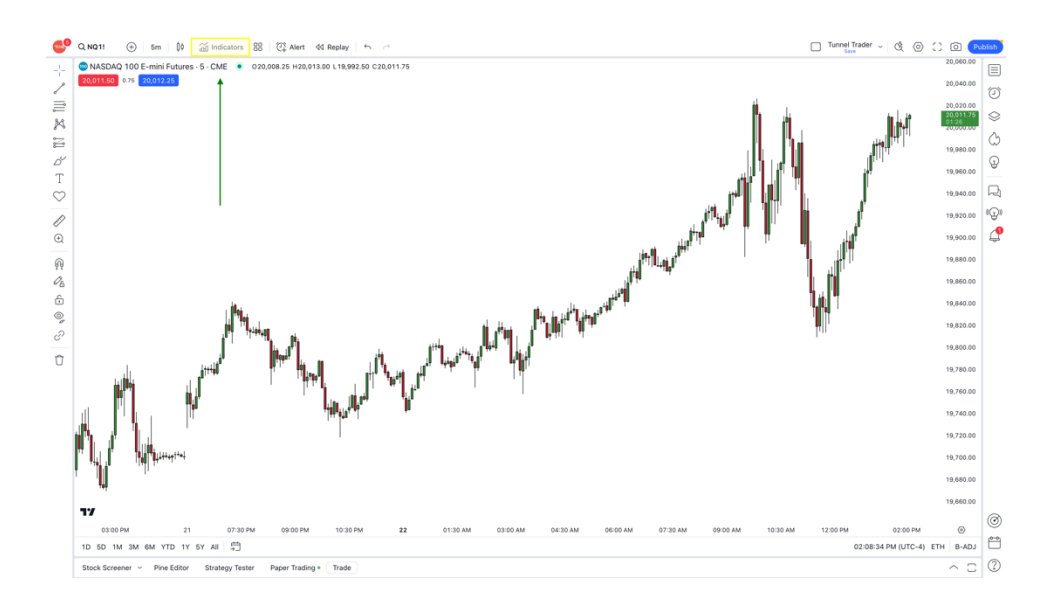
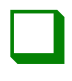

Select invite-only on the left-hand section of the window. Once this has been completed, select tunnel trader on the right-hand section of the window.

#### Indicators, Metrics & Strategies

#### Q Search SCRIPT NAME O Personal AUTHOR LIKES Chandelier Trader 🔒 NinjacatorsLive 0 Technicals Destination Trader 🔒 NiniacatorsLive 1 Image: Arrow of the second second Traders Edge - 5 Minute Trading Range 🔒 NinjacatorsLive 1 🛆 Community Tunnel Trader 🔒 NinjacatorsLive 2 A Invite-only

X

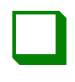

#### <u>Step 04</u>

Once tunnel trader loads on the chart, navigate to the top-left side of the window. Hover your mouse cursor over tunnel trader and select the settings icon <sup>(2)</sup> to open the settings window.

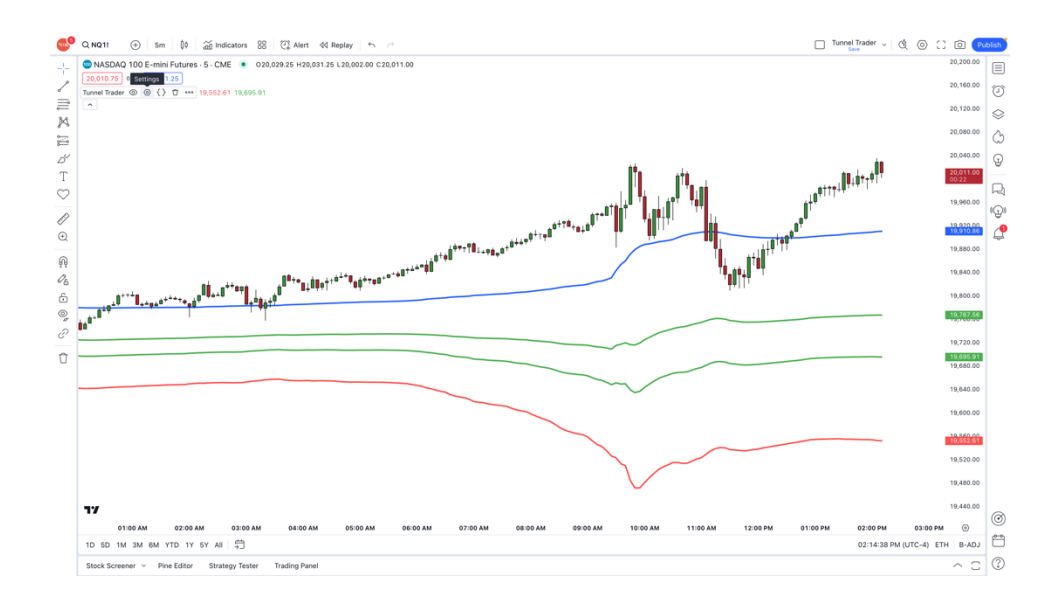

| г |  |  |
|---|--|--|
| L |  |  |
| L |  |  |
| L |  |  |

### <u>Step 05</u>

Select the inputs button and deselect tunnel trader short to disable the upper tunnel trader lines. Once completed, click the ok button.

| Tunnel    | Trade       | r          |        | $\times$ |
|-----------|-------------|------------|--------|----------|
| Inputs    | Style       | Visibility | 1      |          |
| TUNNEL TR | ADER DIRE   | CTION      |        |          |
| 🔽 Tunne   | el Trader I | Long       |        |          |
| Tunne     | el Trader S | Short      |        |          |
| CALCULATI | ON          |            |        |          |
| Timefram  | e Cha       | art 🗸      | ?      |          |
| 🔽 Wait 1  | for timefra | ame closes |        |          |
| Default   |             |            | Canaal |          |
| Default   | .5 🔨        |            | Cancer | OK       |

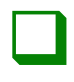

Wait for the candlestick to touch and close above the blue line. Once the candle closes, enter into the market buying with the desired contract size.

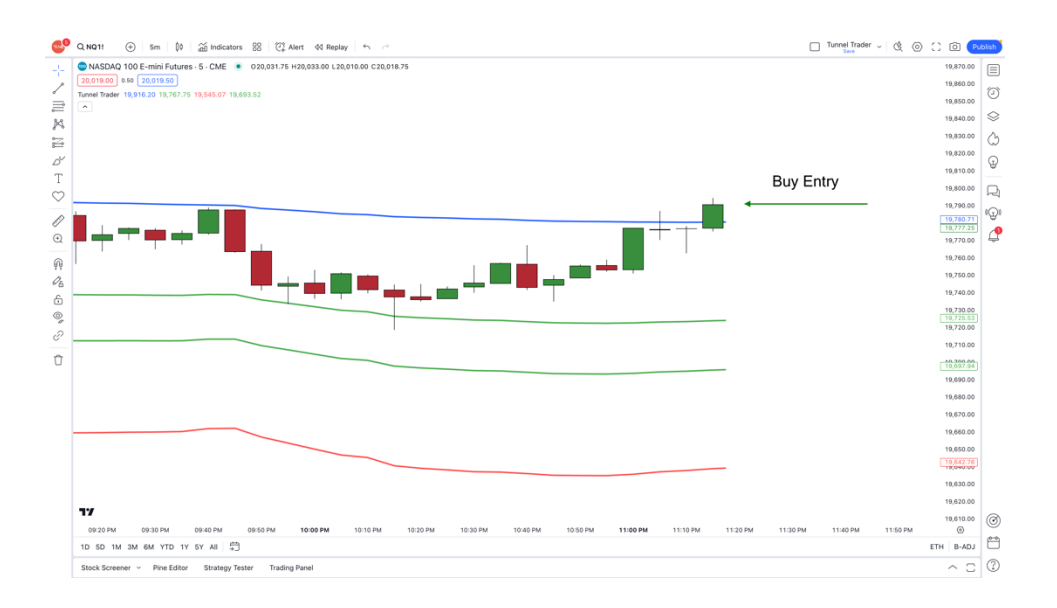

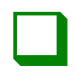

#### <u>Step 07</u>

Place the stop loss at the location of the first green line at the time of entry. The green line will fluctuate as the market moves, but the stop needs to remain in place.

Measure the distance from the blue line to the first green line to calculate the tick value.

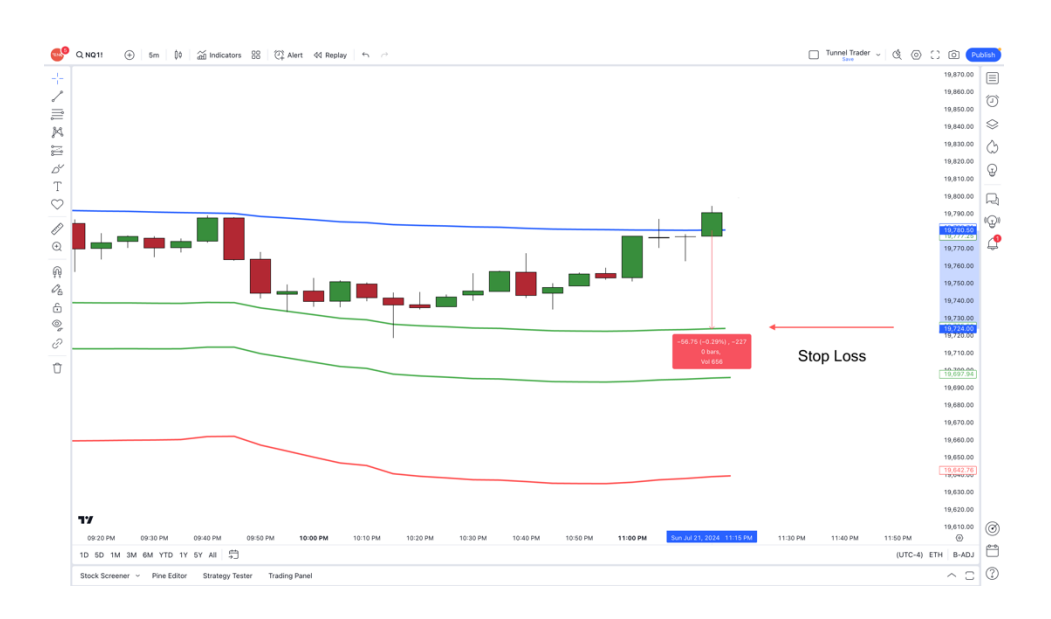

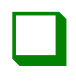

Place the take profit above the blue line, two times the distance from the blue line to the green line at the time of entry.

Measure from the blue line price and not from the entry price.

\*If the distance from the blue line to the stop loss is 100 ticks, then the limit would be 200 ticks above the blue line\*.

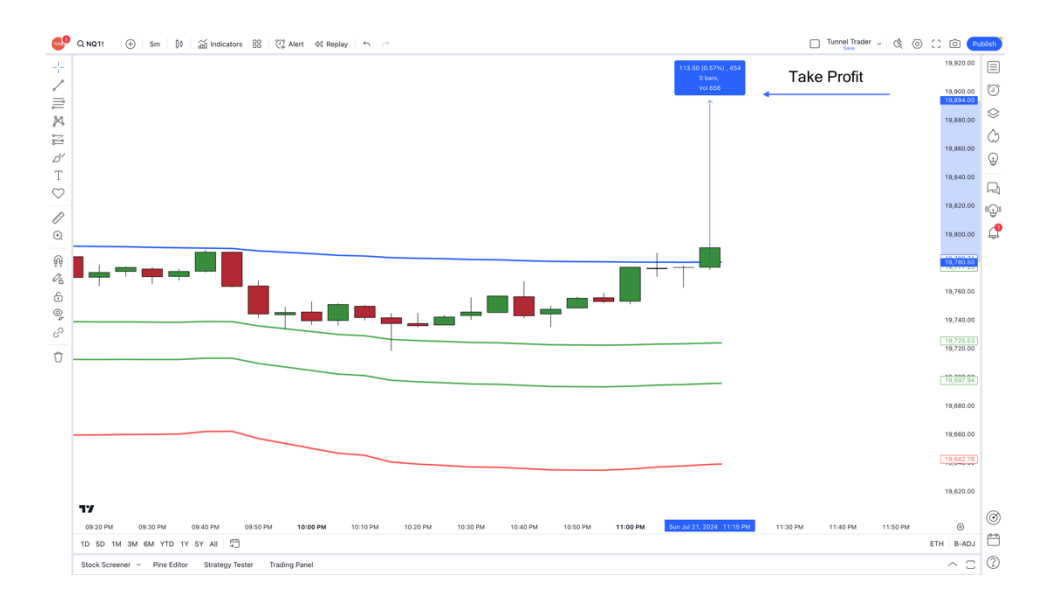

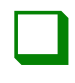

The trade is complete when the market price touches the take profit or stop loss.

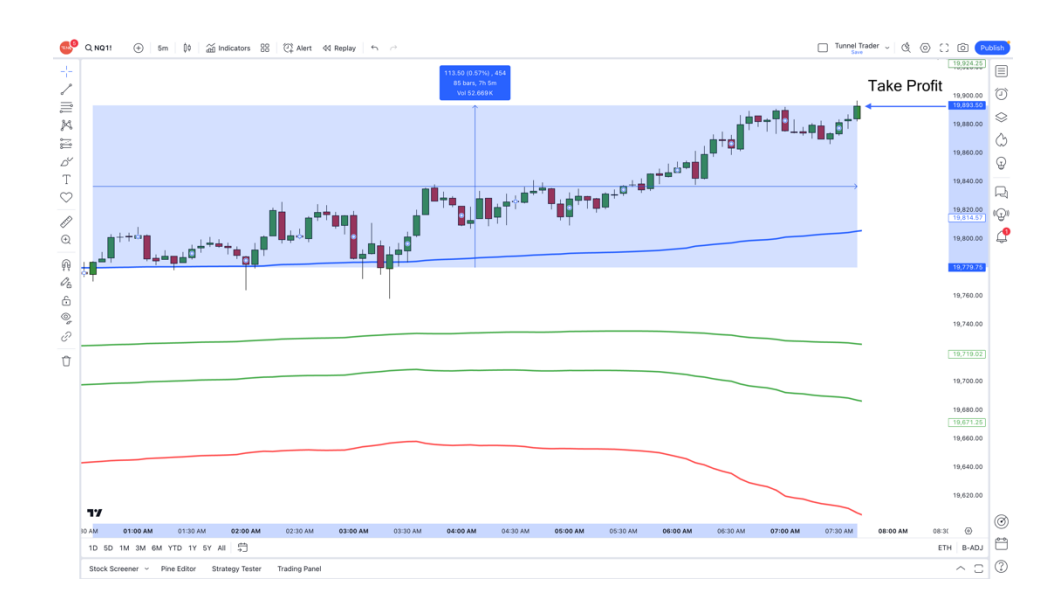

\*Once the trade is complete, it is best practice to make sure that there are no remaining open pending orders. This could be the stop loss or take profit that the market did not touch. It is important to ensure that they are removed so they are no longer active.\*

## TUNNEL TRADER STRATEGY #1 SELL ENTRIES – NT8

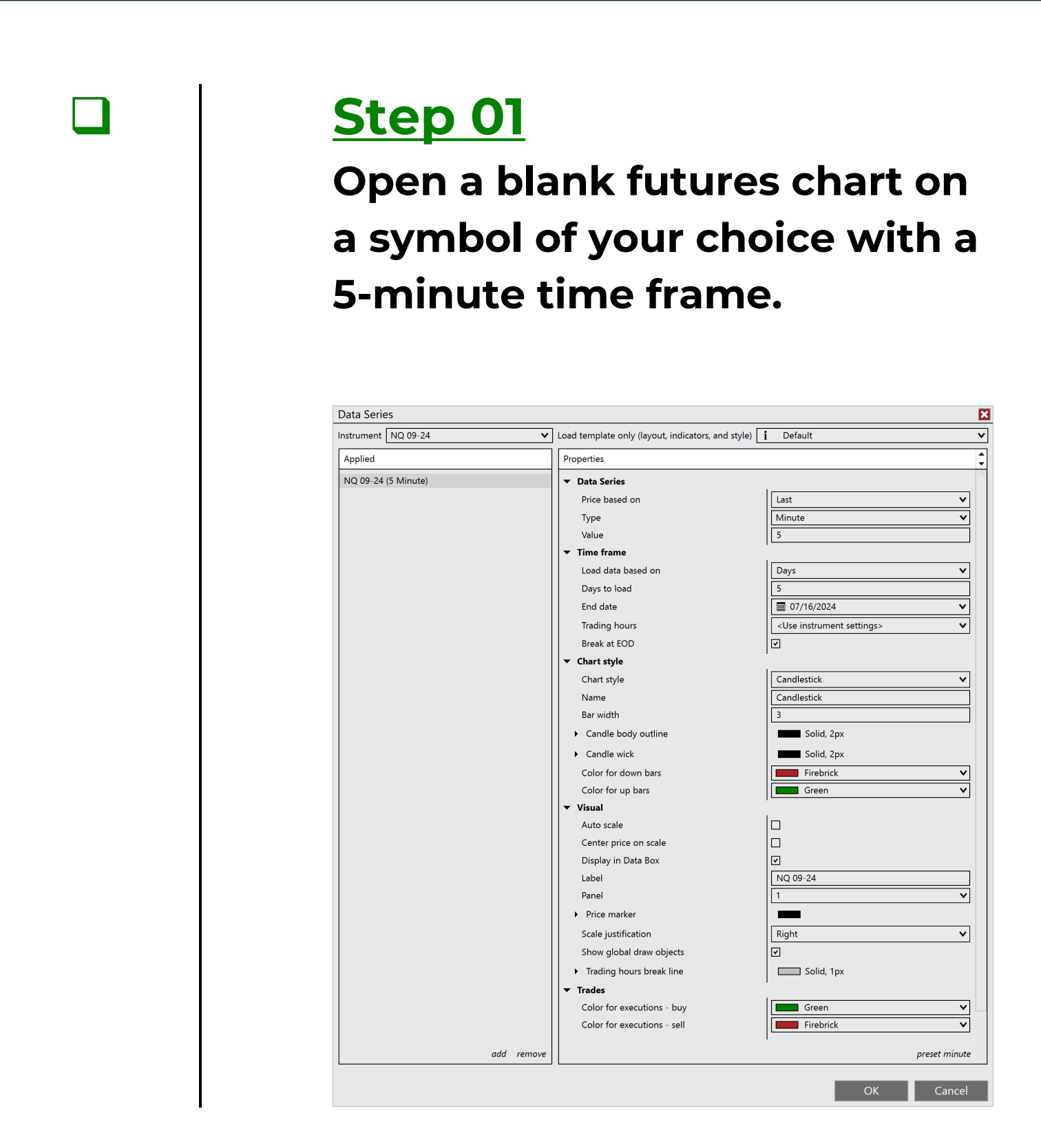

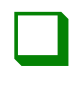

Right-click a blank area of the chart and select indicators.

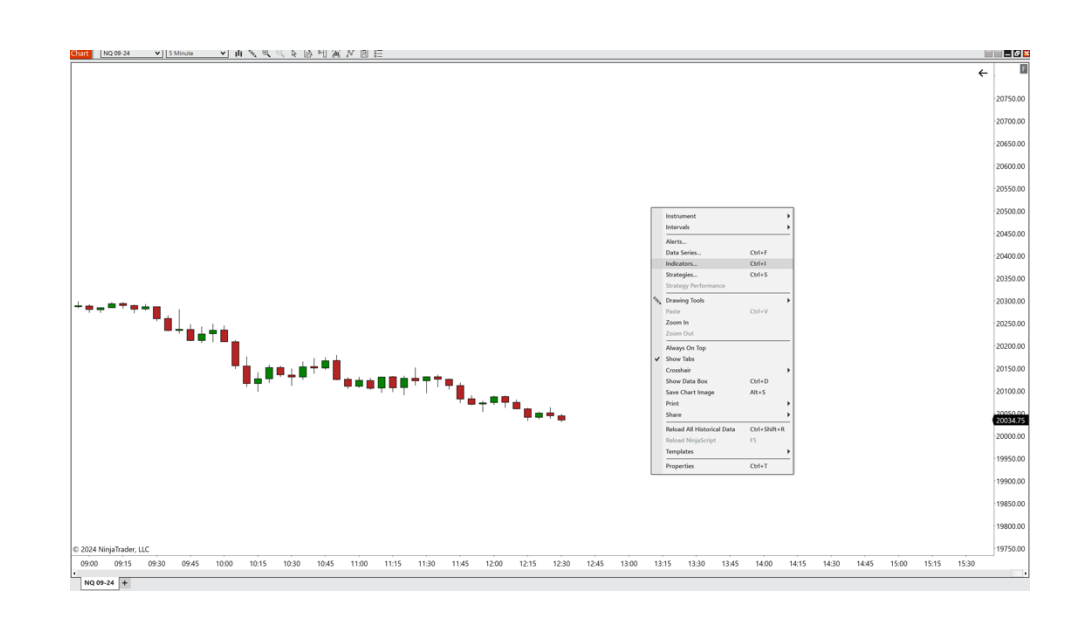

≡N

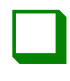

#### <u>Step 03</u>

# Double-click on the ninjacators folder and double-click tunnel trader.

| Available i                          | Properties                                  |                      |
|--------------------------------------|---------------------------------------------|----------------------|
| 🔁 Ninjacators 👘                      | ▼ Tunnel Trader Lines To Di                 |                      |
| Chandelier Trader                    | Buy Tunnel Trader Lines                     |                      |
| Destination Trader                   | Sell Tunnel Trader Lines                    |                      |
| Tunnel Trader                        | Buy and Sell Fill Levels                    | I                    |
| ADL                                  | Tunnel Trader Buy Opacity                   | 10                   |
| ADXR                                 | Tunnel Trader Buy Fill Color                | Green                |
| APZ                                  | Tunnel Trader Sell Opacity                  |                      |
| Aroon                                | Tuppel Trader Sell Fill Color               | Groop                |
| Aroon oscillator                     | Show(Uida Fill Lough                        |                      |
| Bar timer                            |                                             |                      |
| Block volume                         | ▼ Data Series                               |                      |
| Bollinger                            | Input series                                | NQ 12-24 (5 Minute)  |
| BOP                                  | ▼ Setup                                     | I                    |
| Buy sell pressure<br>Buy sell volume | Calculate                                   | On bar close 🗸 🗸     |
| Camarilla pivots                     | Label                                       | Tunnel Trader        |
| Candlestick pattern                  | Maximum bars look back                      | 256 🗸                |
| CCI                                  | ▼ Visual                                    | 1                    |
| Chaikin money flow                   | Auto scale                                  |                      |
|                                      | Displacement                                | 0                    |
| Configured                           | Display in Data Box                         | <u> </u>             |
| Tunnel Trader                        | Panel                                       | Same as input series |
|                                      | Price marker(s)                             |                      |
|                                      | Scale justification                         | Right V              |
|                                      | Viciblo                                     |                      |
|                                      |                                             |                      |
|                                      | ▼ Plots                                     | I                    |
|                                      | Tunnel Trader Exit                          | Line, Solid, 3px     |
|                                      | <ul> <li>Tunnel Trader Buy Entry</li> </ul> | Line, Solid, 3px     |
|                                      | ▶ Tunnel Trader 2nd Buy En                  | Line, Solid, 3px     |
|                                      | Tunnel Trader Buy Stop L                    | Line, Solid, 3px     |
|                                      | Tunnel Trader Sell Entry                    |                      |
|                                      |                                             |                      |
|                                      | Tunnel Trader 2nd Sell En                   | Line, Solid, 3px     |
|                                      | Tunnel Trader Sell Stop L                   | Line, Solid, 3px     |
| add newspire in device               |                                             | template             |

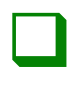

#### <u>Step 04</u>

Deselect the sell tunnel trader lines checkbox to disable the tunnel trader upper lines. Select the buy tunnel trader lines to enable the tunnel trader lower lines and click the ok button to load the tunnel trader to the chart.

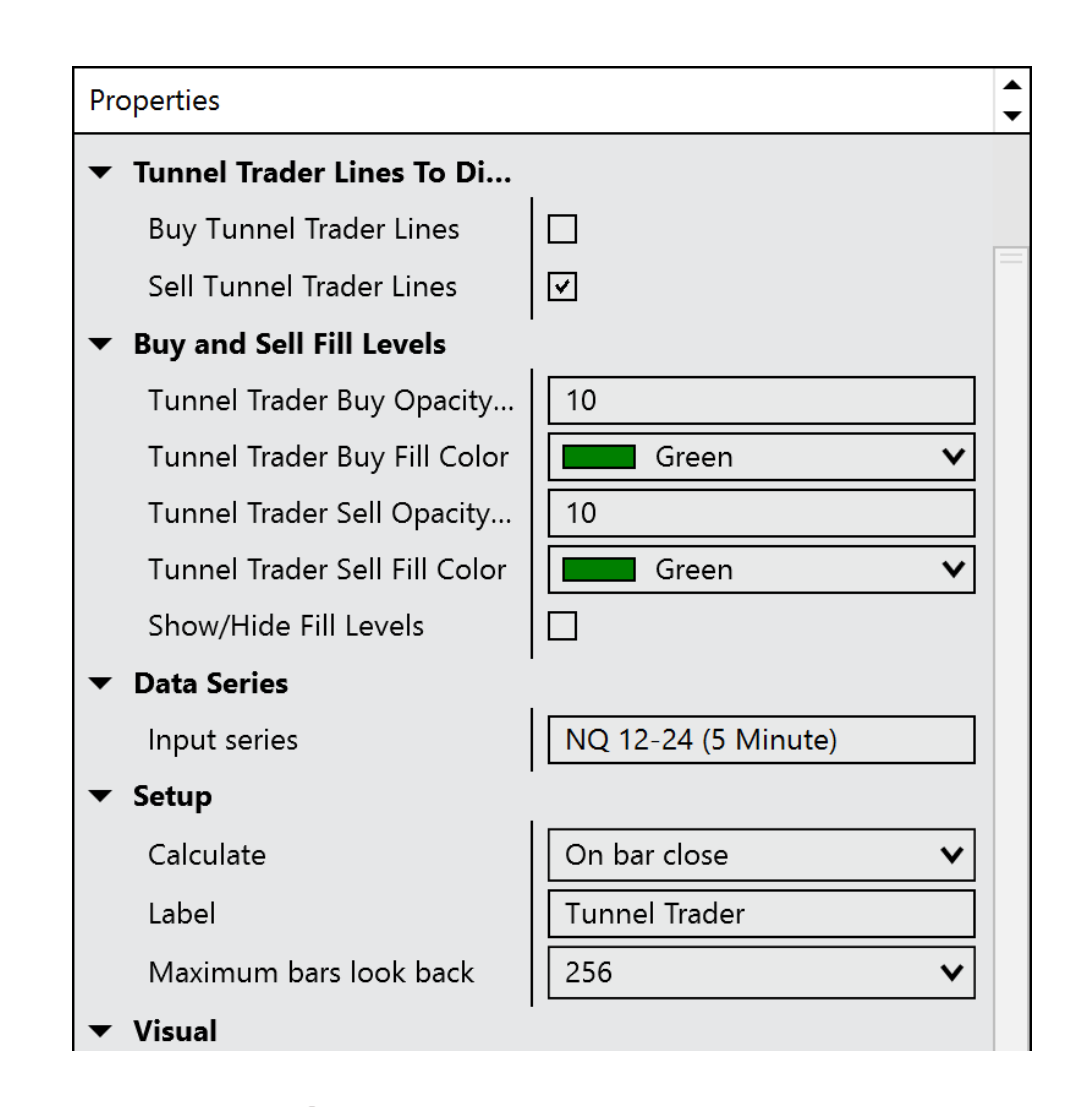

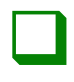

#### <u>Step 05</u>

Wait for the candlestick to touch and close below the blue line. Once the candle closes, enter into the market selling with the desired contract size.

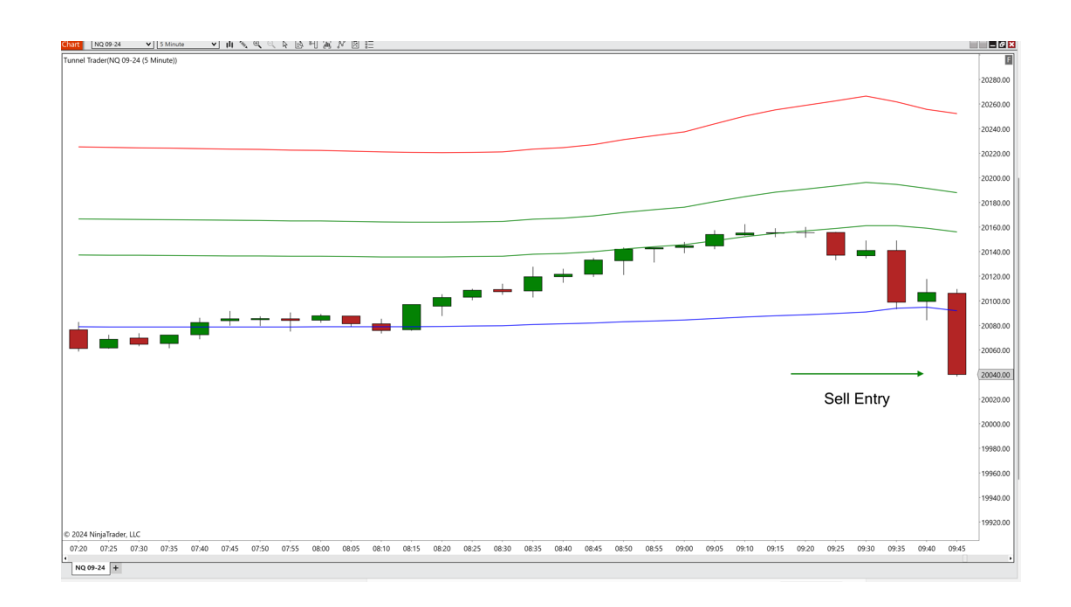

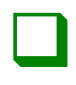

Place the stop loss at the location of the first green line at the time of entry. The green line will fluctuate as the market moves, but the stop needs to remain in place.

Measure the distance from the blue line to the first green line to calculate the tick value.

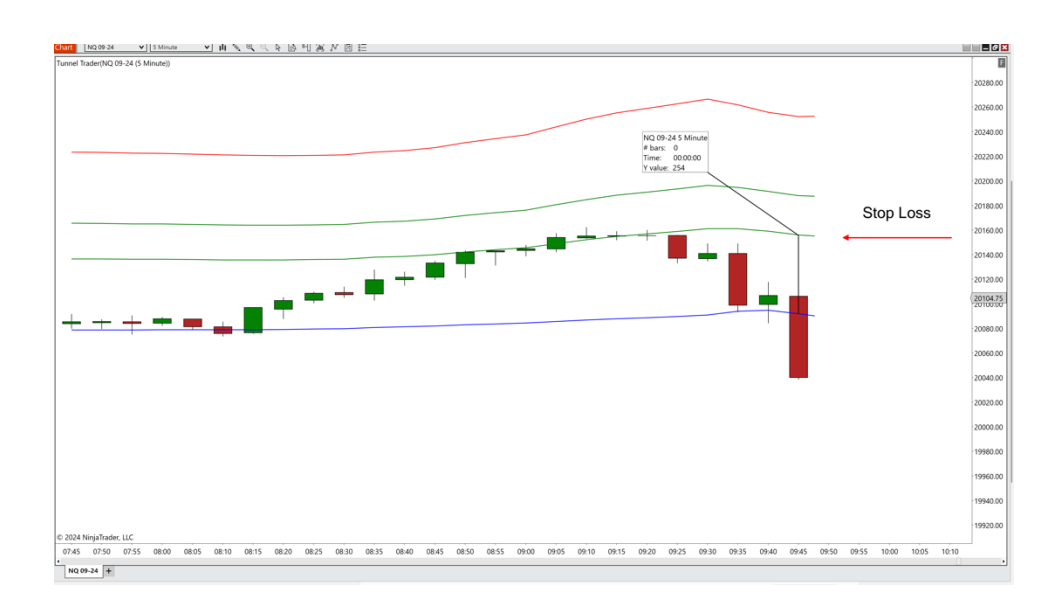

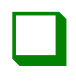

#### <u>Step 07</u>

Place the take profit below the blue line, two times the distance from the blue line to the green line at the time of entry.

Measure from the blue line price and not from the entry price.

\*If the distance from the blue line to the stop loss is 100 ticks, then the limit would be 200 ticks below the blue line\*.

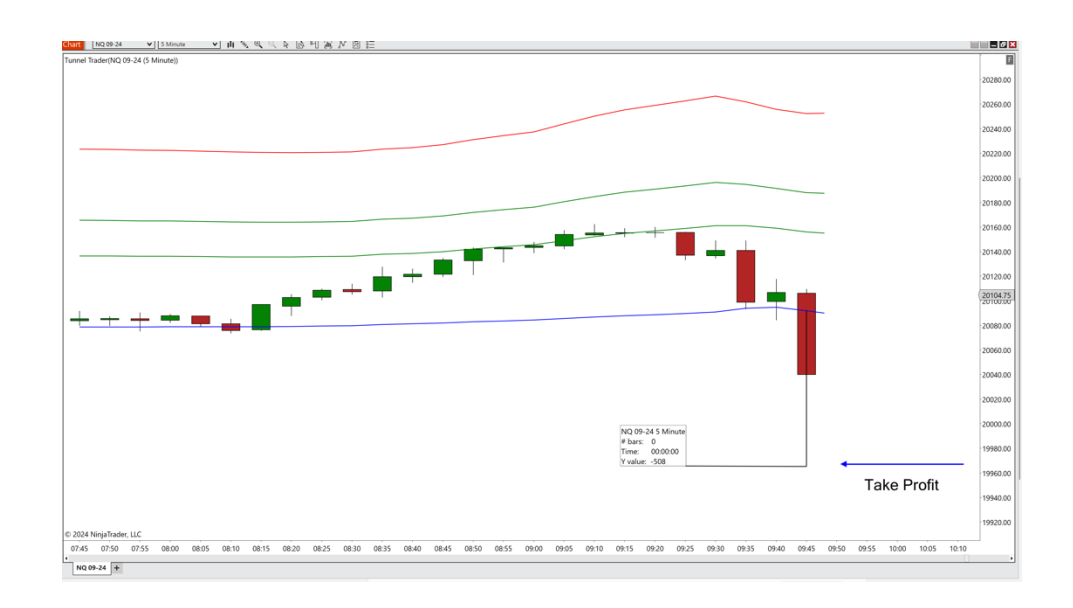

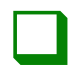

The trade is complete once the market price touches the take profit or stop loss.

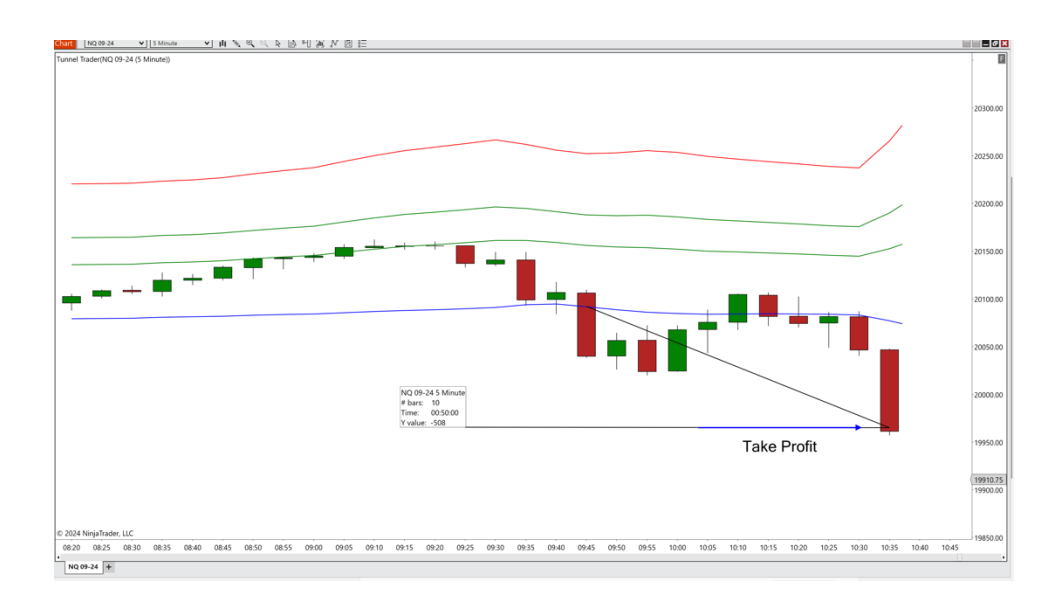

\*Once the trade is complete, it is best practice to make sure that there are no remaining open pending orders. This could be the stop loss or take profit that the market did not touch. It is important to ensure that they are removed so they are no longer active.\*

## TUNNEL TRADER STRATEGY #1 AUTO SELL ENTRIES – NT8

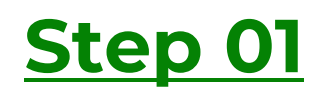

Open a blank futures chart on a symbol of your choice with a 5-minute time frame.

| nstrument NQ 09-24  | <ul> <li>Load template only (layout, indicators, and</li> </ul> | style) <b>i</b> Default               |             |
|---------------------|-----------------------------------------------------------------|---------------------------------------|-------------|
| Applied             | Properties                                                      |                                       |             |
| NQ 09-24 (5 Minute) | ▼ Data Series                                                   |                                       |             |
|                     | Price based on                                                  | Last                                  | ~           |
|                     | Туре                                                            | Minute                                | ~           |
|                     | Value                                                           | 5                                     |             |
|                     | ▼ Time frame                                                    |                                       |             |
|                     | Load data based on                                              | Days                                  | ~           |
|                     | Days to load                                                    | 5                                     |             |
|                     | End date                                                        | 07/16/2024                            | ````        |
|                     | Trading hours                                                   | <use instrument="" settings=""></use> | · · ·       |
|                     | Break at EOD                                                    |                                       |             |
|                     | ▼ Chart style                                                   | I                                     |             |
|                     | Chart style                                                     | Candlestick                           | · · · ·     |
|                     | Name                                                            | Candlestick                           |             |
|                     | Bar width                                                       | 3                                     |             |
|                     | Candle body outline                                             | Solid, 2px                            |             |
|                     | Candle wick                                                     | Solid, 2px                            |             |
|                     | Color for down bars                                             | Firebrick                             | ``          |
|                     | Color for up bars                                               | Green                                 | ```         |
|                     | ▼ Visual                                                        |                                       |             |
|                     | Auto scale                                                      |                                       |             |
|                     | Center price on scale                                           |                                       |             |
|                     | Display in Data Box                                             |                                       |             |
|                     | Label                                                           | NQ 09-24                              |             |
|                     | Panel                                                           | 1                                     | ``          |
|                     | Price marker                                                    |                                       |             |
|                     | Scale justification                                             | Right                                 | ```         |
|                     | Show global draw objects                                        | <b>v</b>                              |             |
|                     | <ul> <li>Trading hours break line</li> </ul>                    | Solid, 1px                            |             |
|                     | ▼ Trades                                                        | '                                     |             |
|                     | Color for executions - buy                                      | Green                                 | 、<br>、      |
|                     | Color for executions - sell                                     | Firebrick                             | ```         |
| add                 | remove                                                          | '                                     | oreset minu |

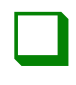

Right-click a blank area of the chart and select strategies.

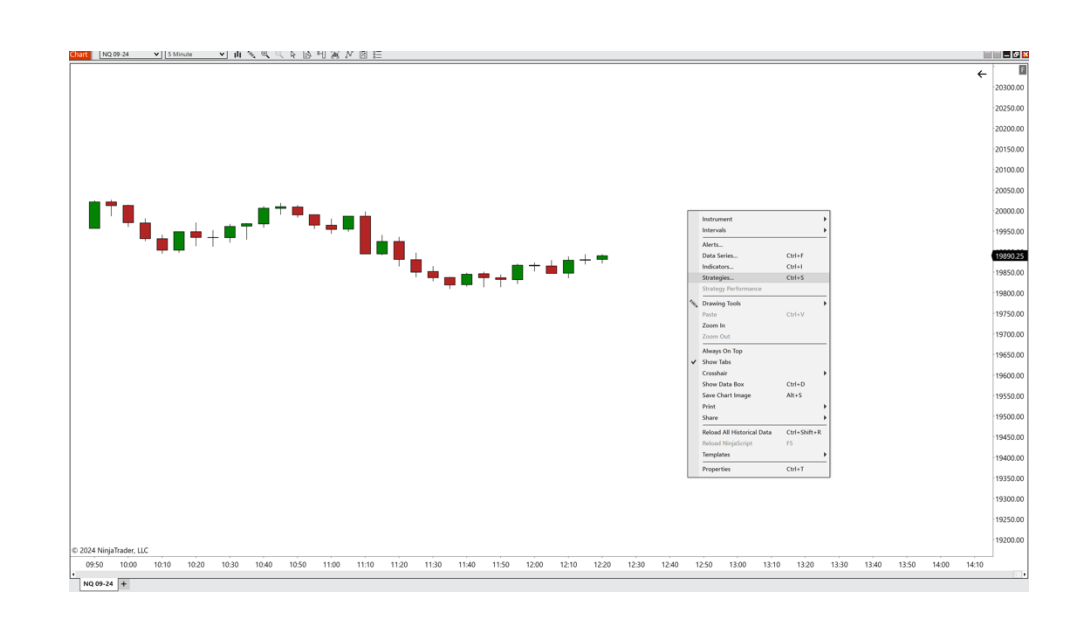

=n¢

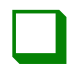

#### <u>Step 03</u>

## Double-click on the <u>ninjacators</u> folder and doubleclick tunnel trader auto.

| Available                                         | <i>i</i> Properties                            |                       |
|---------------------------------------------------|------------------------------------------------|-----------------------|
| 🗁 Ninjacators                                     | ✓ Strategy To Run (Only Select One)            |                       |
| Chandelier Trader                                 | Scalping Strategy                              |                       |
| Destination Trader                                | Swing Strategy                                 |                       |
| S&P500IncomeStrategizer                           | ▼ Tunnel Trader Time Settings                  | 1                     |
| Sample ATM strategy                               | Enable / Disable Custom Trading Time           |                       |
| Sample MA crossover                               | Start Looking For New Trades                   | O 09:30 AM            |
| Sample multi-instrument<br>Sample multi-timeframe | Stop Looking For New Trades                    | 0 04:00 PM            |
|                                                   | Enable / Disable Close All                     |                       |
|                                                   | ▼ Davs To Trade                                |                       |
|                                                   | Sunday                                         |                       |
|                                                   | Monday                                         |                       |
|                                                   | Tuesday                                        |                       |
|                                                   | Wednesday                                      |                       |
|                                                   | Thursday                                       |                       |
|                                                   | Friday                                         |                       |
|                                                   | ▼ Trade Parameters                             |                       |
|                                                   | Trade Direction                                | Both                  |
|                                                   | Contracts                                      |                       |
|                                                   | T Data Series                                  |                       |
|                                                   |                                                | NO 12-24 (5 Minute)   |
| Configured                                        | - Cotup                                        | ING 12-24 (5 Millide) |
| Tunnel Trader Auto                                | Account                                        | Sim101                |
|                                                   | Columb                                         |                       |
|                                                   | Calculate                                      | Un bar close          |
|                                                   | Label                                          | I unnel Irader Auto   |
|                                                   | Maximum bars look back                         | 256                   |
|                                                   | Bars required to trade                         | 20                    |
|                                                   | Start behavior                                 | Wait until flat       |
|                                                   | Enabled                                        |                       |
|                                                   | <ul> <li>Historical fill processing</li> </ul> |                       |
|                                                   | Order fill resolution                          | Standard (Fastest)    |
|                                                   | Fill limit orders on touch                     |                       |
|                                                   | Slippage                                       | 2                     |
|                                                   | ▼ Order handling                               |                       |
|                                                   | Entries per direction                          | 1                     |
|                                                   | Entry handling                                 | All entries 🗸 🗸       |
|                                                   | add remove                                     | templat               |

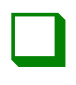

#### <u>Step 04</u>

Under the section strategy to run, ensure that the swing strategy checkbox is checked and that the scalping strategy checkbox is deselected.

#### IT IS IMPORTANT TO ONLY HAVE ONE OF THESE BOXES SELECTED AT A TIME.

#### Strategy To Run (Only Select One)

Scalping Strategy

Swing Strategy

□ √

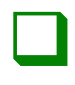

#### <u>Step 05</u>

Under the section tunnel trader time settings, select the enable/disable custom time checkbox to have customized start and end times for the self-directed automation. If deselected, the strategy will remain active with no time constraints. To have the platform close any active tunnel trader entries placed by the strategy, select the enable/disable close all checkbox and enter in the user specified time. If the checkbox is de-selected, the trades will remain active until either the stop or limit is hit.

We suggest entering user defined custom times for the strategy to be active and having a user defined customized time before the trading day ends.

| Start looking for<br>new trades | When tunnel trader<br>will begin looking<br>for new trades.                               |
|---------------------------------|-------------------------------------------------------------------------------------------|
| Stop looking for<br>new trades  | When tunnel trader<br>will stop looking for<br>new trades.                                |
| Enable / disable<br>close all   | When tunnel trader<br>will close out any<br>open tunnel trader<br>positions.              |
| Enable / disable<br>close all   | new trades.<br>When tunnel trade<br>will close out any<br>open tunnel trade<br>positions. |

#### **Tunnel Trader Time Settings**

| Enable / Disable Custom Trading Time | 9 |
|--------------------------------------|---|
| Start Looking For New Trades         |   |
| Stop Looking For New Trades          |   |
| Enable / Disable Close All           |   |
| Close Active Tunnel Trade Time       |   |

| ✓                 |        |
|-------------------|--------|
| <b>O</b> 09:30 AM | *<br>* |
| <b>O</b> 03:00 PM | *<br>* |
| ✓                 |        |
| <b>O</b> 04:00 PM | ÷      |

\*All times are based on the individual's local computer time\*

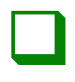

#### <u>Step 06</u>

Under the section trading days, check the boxes next to the days that the tunnel trader strategy will actively begin looking for new trades.

#### Trading Days

| Sunday    |  |
|-----------|--|
| Monday    |  |
| Tuesday   |  |
| Wednesday |  |
| Thursday  |  |
| Friday    |  |

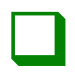

#### <u>Step 07</u>

Under the section trade parameters, next to trade direction, select short from the dropdown box. Once complete, enter in the number of contracts to be entered into the trade.

| Trade Parameters |       |   |
|------------------|-------|---|
| Trade Direction  | Short | ~ |
| Contracts        | 1     |   |
|                  |       |   |

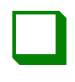

Under the section data series, double check that the content in the dropdown box matches the information on the chart that the strategy will be loaded to.

Data Series

NQ 09-24 (5 Minute)

v

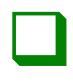

#### <u>Step 09</u>

## Under the section setup, enter in the following parameters:

| Account                                     | Select the trading account to be used |
|---------------------------------------------|---------------------------------------|
| Calculate                                   | On bar close                          |
| Label                                       | Tunnel trader auto                    |
| Maximum bars<br>look back                   | 256                                   |
| Bars required to<br>trade<br>Start behavior | 20<br>Wait until flat                 |
| Enabled                                     | Box is checked                        |
| Setup                                       |                                       |
| Account                                     | Sim101 🗸                              |
| Calculate                                   | On bar close 🗸 🗸                      |
| Label                                       | Tunnel Trader Auto                    |
| Maximum bars look back                      | 256                                   |
| Bars required to trade                      | 20                                    |
| Start behavior                              | Wait until flat 🗸 🗸                   |
| Enabled                                     |                                       |

\*If the enabled box is unchecked, the self-directed automated strategy will not be active.\*

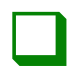

#### <u>Step 10</u>

Under the section historical fill processing, enter in the following parameters:

| Order fill resolution         | Standard (fastest) |
|-------------------------------|--------------------|
| Fill limit orders<br>On touch | Box is checked     |
| Slippage                      | 2                  |
| Historical fill processing    |                    |
| Order fill resolution         | Standard (Fastest) |
| Fill limit orders on touch    | <u>र</u>           |
| Slippage                      | 2                  |

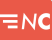

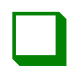

#### <u>Step 11</u>

Under the section order handling, enter in the following parameters:

| Entries per<br>direction    | 1                   |
|-----------------------------|---------------------|
| Entry handling              | All entries         |
| Exit on session<br>close    | Box is unchecked    |
|                             |                     |
| Stop & target submission    | Per entry execution |
| Stop & target<br>submission | Per entry execution |
| Stop & target<br>submission | Per entry execution |
| Stop & target<br>submission | Per entry execution |
| Stop & target<br>submission | Per entry execution |

\*If using a custom start trade, stop trade and close all, make sure the box next to exit on session close is unchecked. This box should only be checked if the individual would like trades to be closed at the end of the trading session.\*

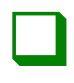

#### <u>Step 12</u>

Under the section order properties, enter in the following parameters:

Set order quantity : Strategy Time in force : Day

Order properties

Set order quantity Time in force Strategy V DAY V

≡nc

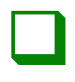

#### <u>Step 13</u>

After everything is reviewed and the parameters are entered per the individual's specifications, click the ok button to enable the tunnel trader automation.

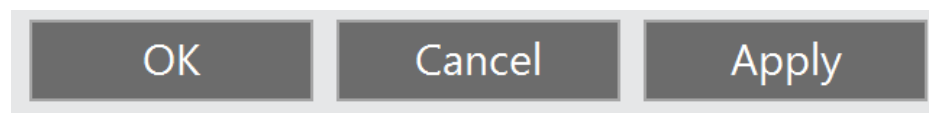

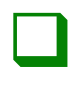

#### <u>Step 14</u>

To ensure that the tunnel trader automated strategy is enabled properly, return to the ninja trader control center and select the strategies tab on the bottom of the window to ensure that the enabled box is checked and that the color is green indicating that the strategy is looking for new opportunities.

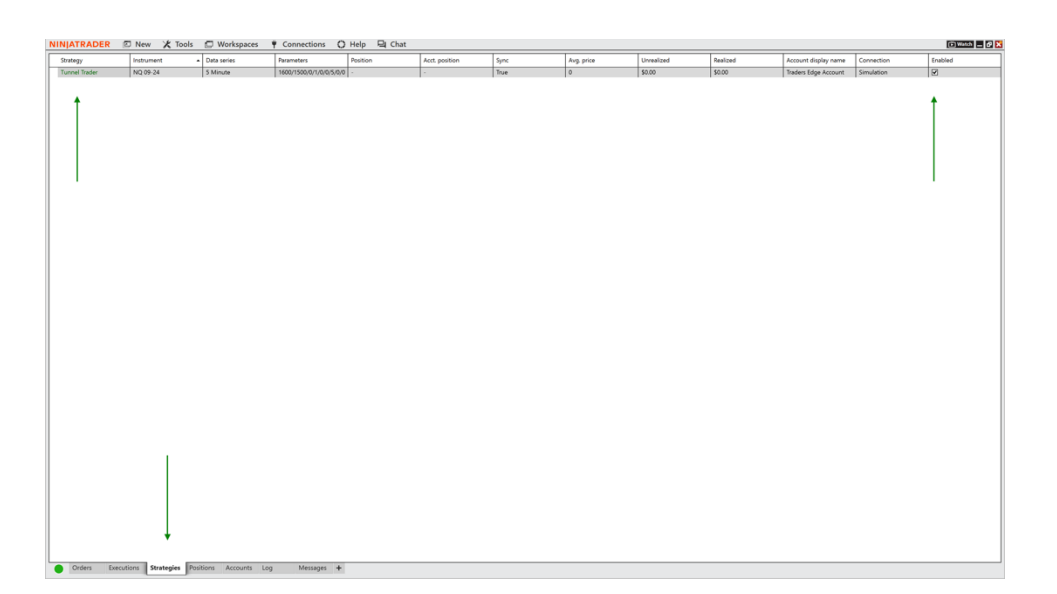

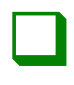

#### <u>Step 15</u>

It is a good practice to deactivate and remove the tunnel trader automation once it has been decided to disable the automation. To do this, open the ninja trader control center and select the strategies tab. Highlight the tunnel trader strategy and right-click the selection. Select remove from the popup window.

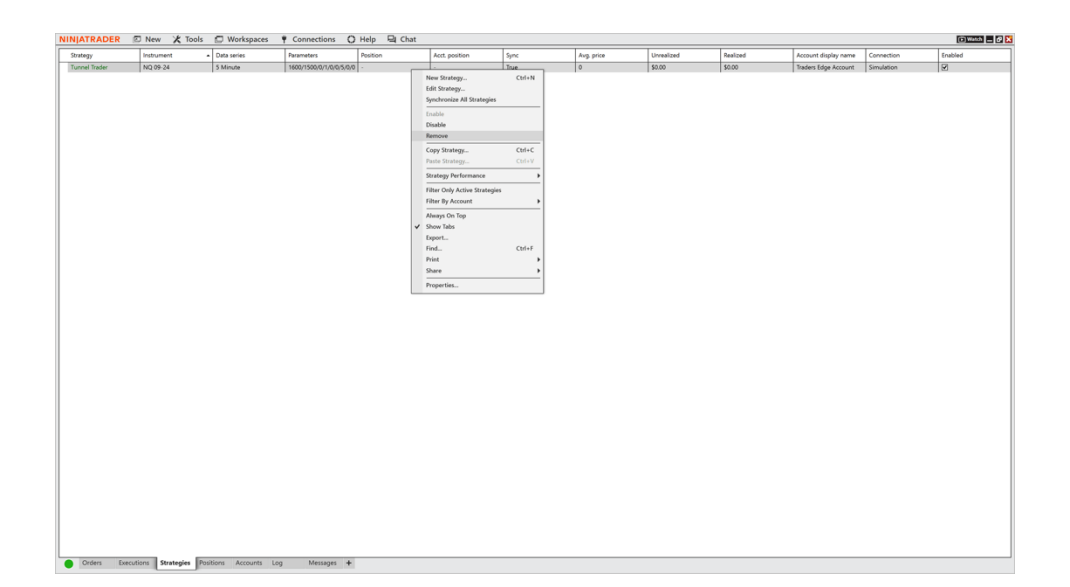

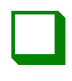

#### <u>Step 16</u>

# Once completed, click yes to remove the tunnel trader strategy.

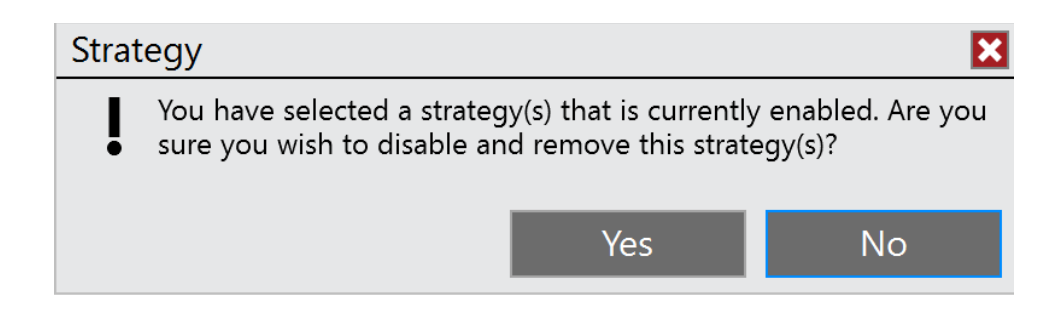

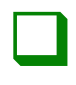

#### <u>Step 17</u>

On the strategy tab, if tunnel trader is colored orange under the strategy field, it could mean that either the strategy is outside of the specified active hours or that there is currently a position open on the chart that is not synced to your trading account. This means that the position is not flat and no new trades will occur until that position completes.

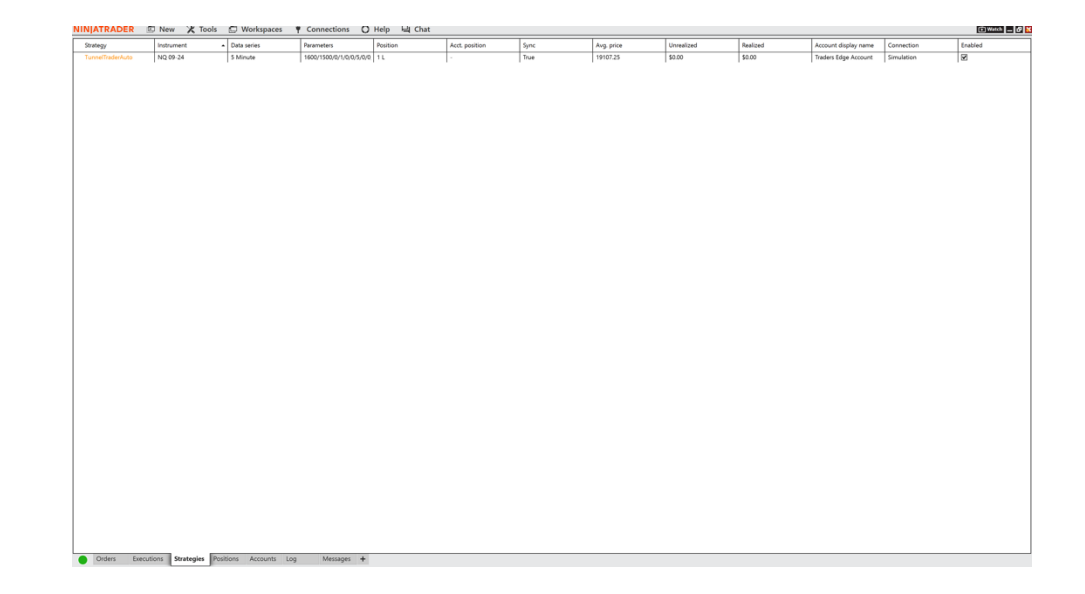

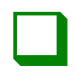

#### <u>Step 18</u>

If there are any active trades from the tunnel trader automation and the strategy is removed, the trade will need to be manually closed out by the individual. Select the positions tab at the bottom of the ninja trader control center to locate any trade the individual desires to close. If necessary, right-click over the trade and select close position.

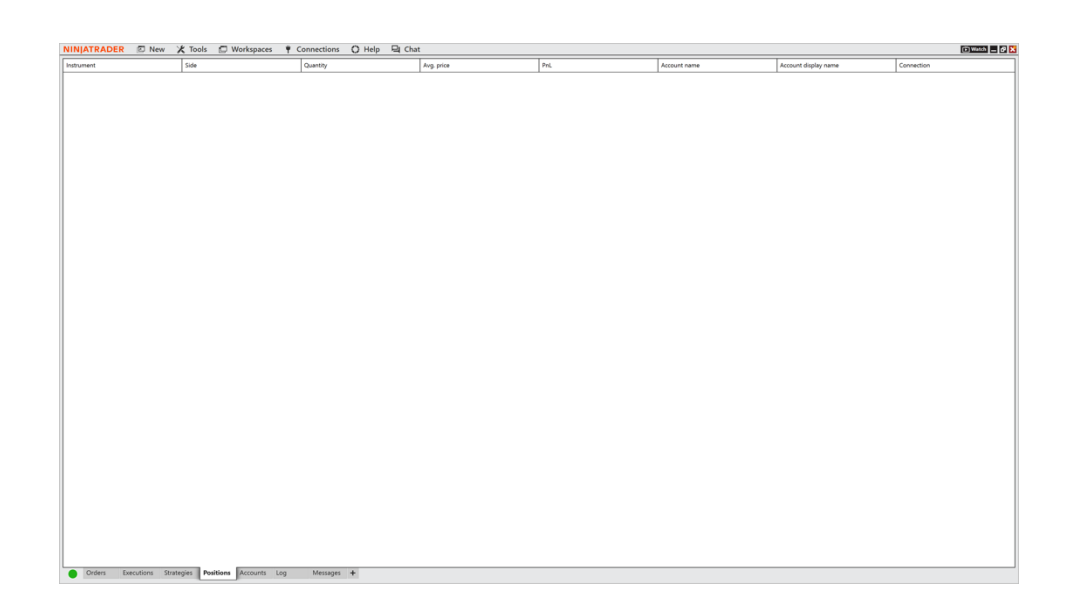

## TUNNEL TRADER STRATEGY #1 SELL ENTRIES – TV

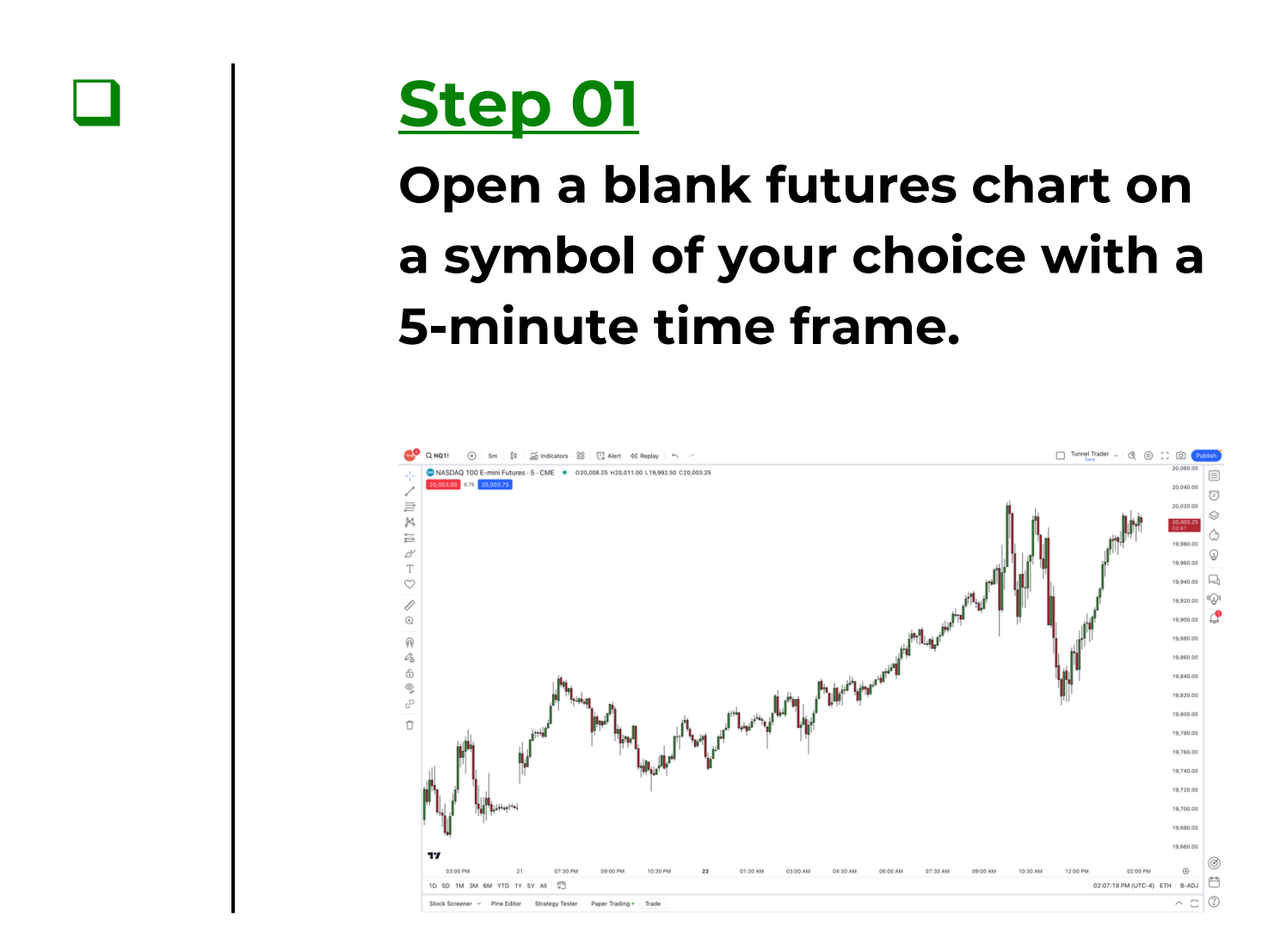

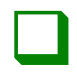

## Left-click a blank area of the chart and select indicators.

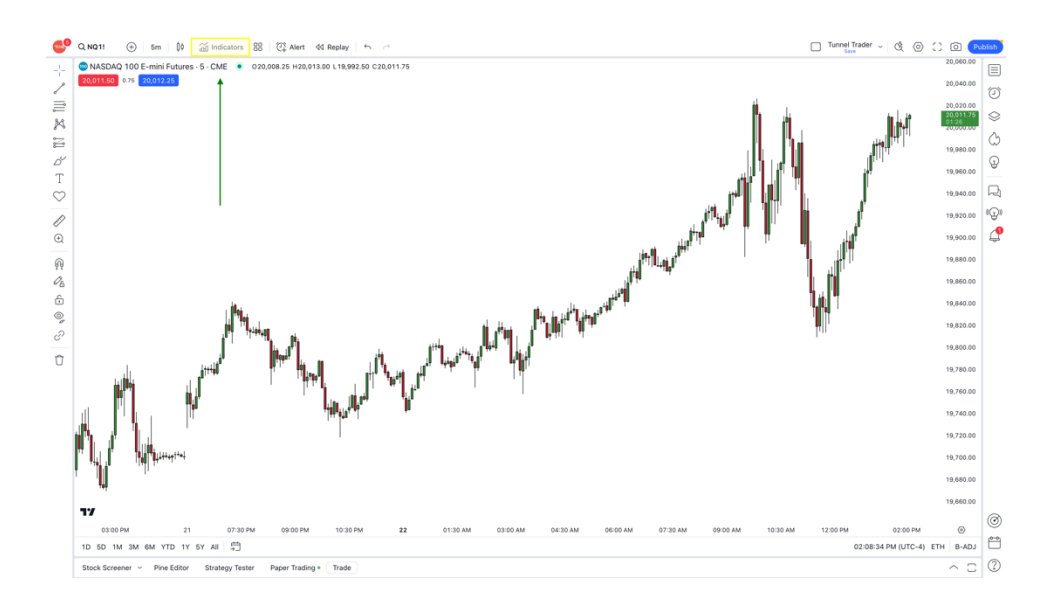
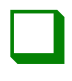

Select invite-only on the left-hand section of the window. Once this has been completed, select tunnel trader on the right-hand section of the window.

#### Indicators, Metrics & Strategies

#### Q Search SCRIPT NAME O Personal AUTHOR LIKES Chandelier Trader 🔒 NinjacatorsLive 0 Technicals Destination Trader 🔒 NiniacatorsLive 1 Financials Traders Edge - 5 Minute Trading Range 🔒 NinjacatorsLive 1 🛆 Community Tunnel Trader 🔒 NinjacatorsLive 2 A Invite-only

X

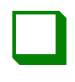

#### <u>Step 04</u>

Once tunnel trader loads on the chart, navigate to the top-left side of the window. Hover your mouse cursor over tunnel trader and select the settings icon <sup>(2)</sup> to open the settings window.

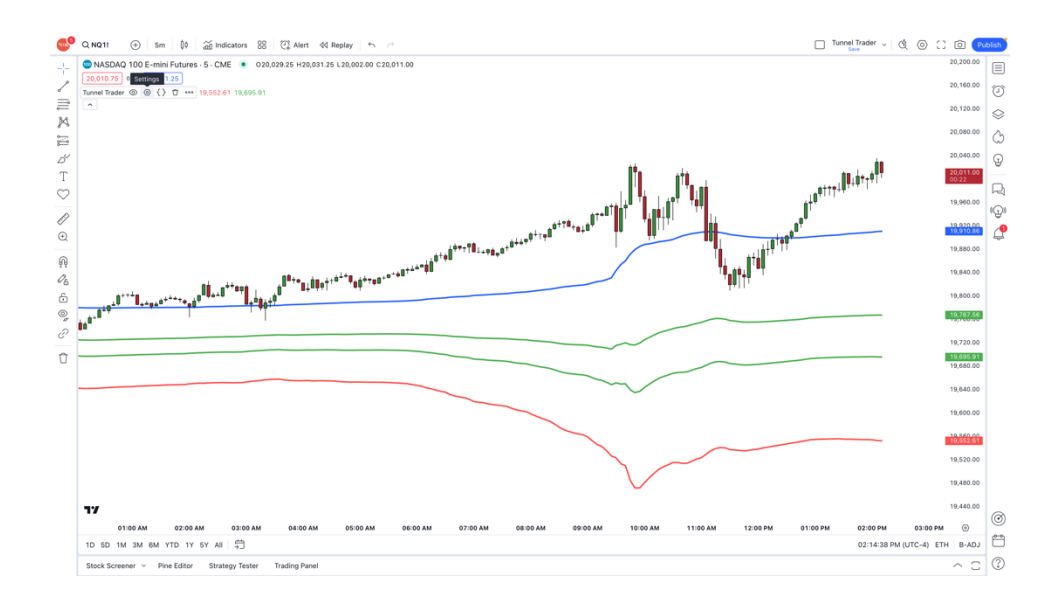

| г |  | ъ |
|---|--|---|
| L |  |   |
| L |  |   |
| L |  |   |

#### <u>Step 05</u>

Select the inputs button and deselect tunnel trader long to disable the lower tunnel trader lines. Once completed, click the ok button.

| Tunnel    | Trade       | r          |        | ×  |
|-----------|-------------|------------|--------|----|
| Inputs    | Style       | Visibility | /      |    |
| TUNNEL TR | ADER DIRE   | CTION      |        |    |
| Tunne     | el Trader I | _ong       |        |    |
| 🔽 Tunne   | el Trader S | Short      |        |    |
| CALCULATI | ON          |            |        |    |
| Timefram  | e Cha       | art 🗸      | ?      |    |
| 🖌 Wait f  | for timefra | ame closes |        |    |
| Default   | s ~         |            | Cancel | Ok |

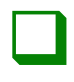

Wait for the candlestick to touch and close below the blue line. Once the candle closes, enter into the market selling with the desired contract size.

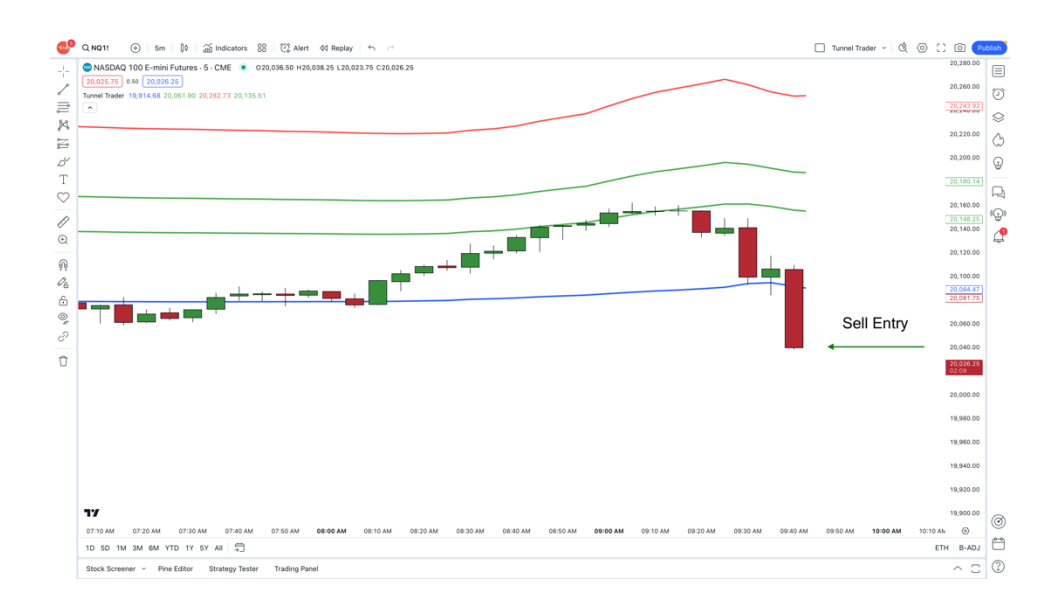

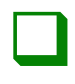

#### <u>Step 07</u>

Place the stop loss at the location of the first green line at the time of entry. The green line will fluctuate as the market moves, but the stop needs to remain in place.

Measure the distance from the blue line to the first green line to calculate the tick value.

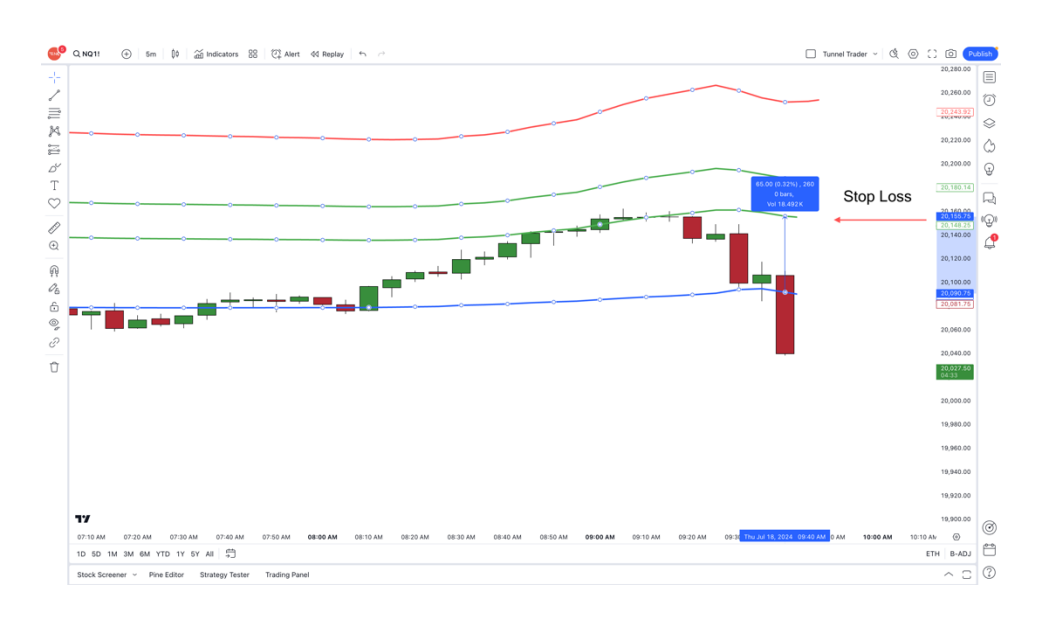

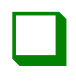

Place the take profit below the blue line, two times the distance from the blue line to the green line at the time of entry.

Measure from the blue line price and not from the entry price.

\*If the distance from the blue line to the stop loss is 100 ticks, then the limit would be 200 ticks below the blue line\*.

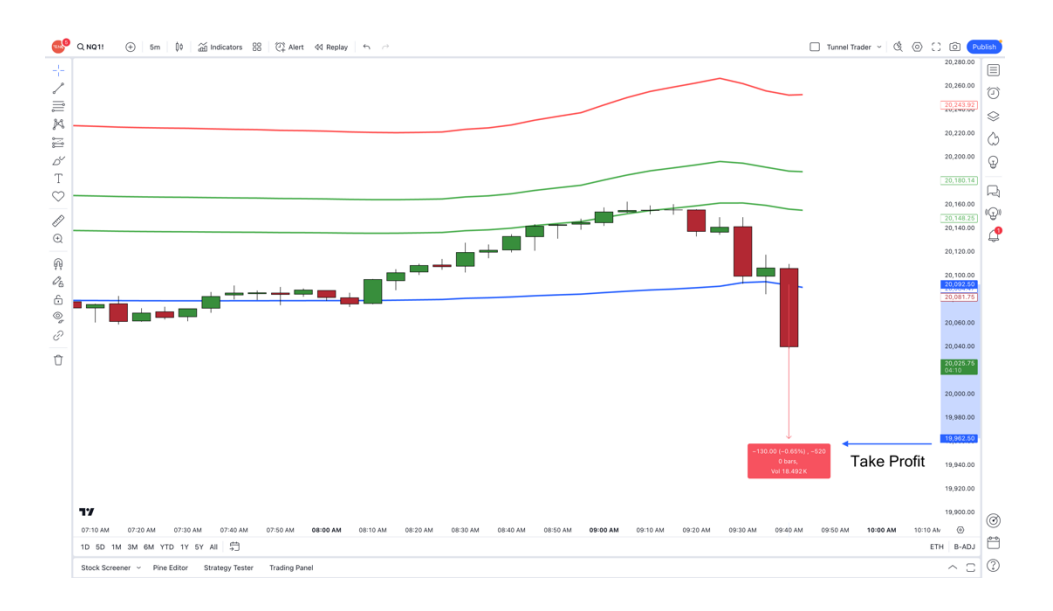

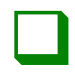

The trade is complete when the market price touches the take profit or stop loss.

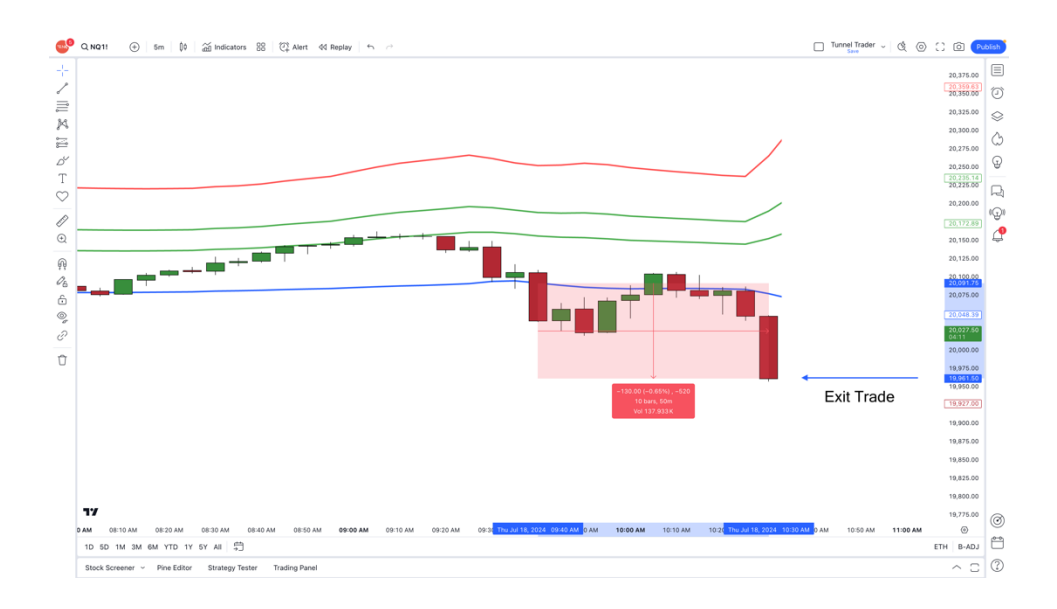

\*Once the trade is complete, it is best practice to make sure that there are no remaining open pending orders. This could be the stop loss or take profit that the market did not touch. It is important to ensure that they are removed so they are no longer active.\*

## TUNNEL TRADER BUY ALERTS NINJA TRADER 8

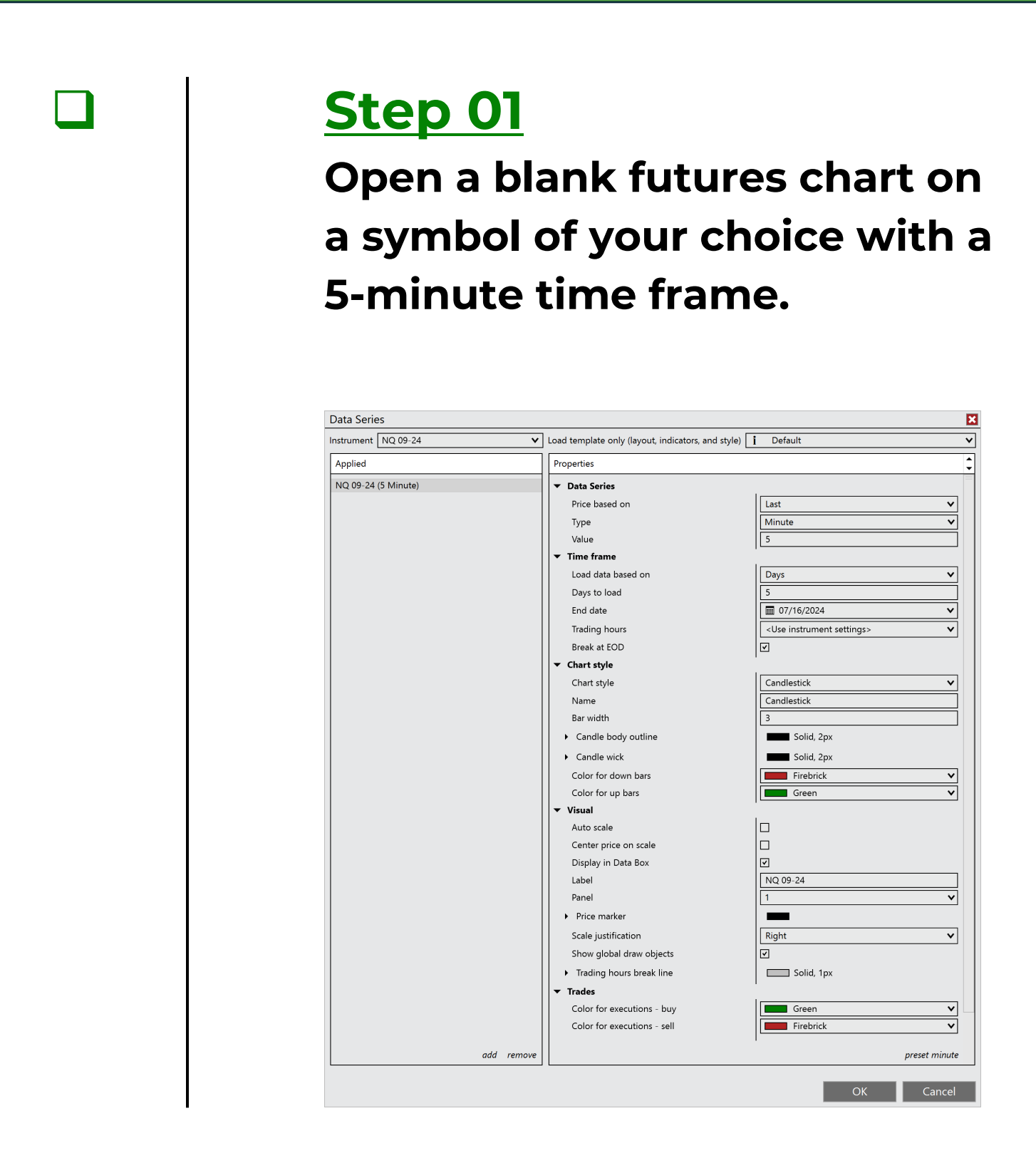

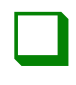

Right-click a blank area of the chart and select indicators.

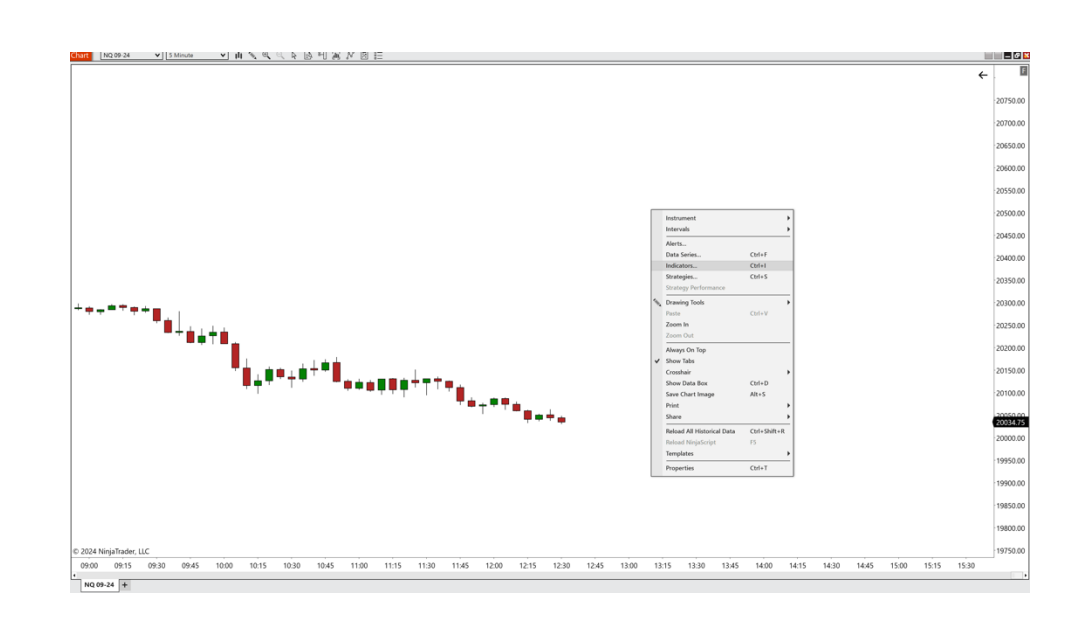

=n¢

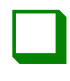

#### <u>Step 03</u>

# Double-click on the ninjacators folder and double-click tunnel trader.

| Available           | <i>i</i> Properties                    |                      |
|---------------------|----------------------------------------|----------------------|
| 🗁 Ninjacators       | ▼ Tunnel Trader Lines To Di            |                      |
| Chandelier Trader   | Buy Tunnel Trader Lines                |                      |
| Destination Trader  | Sell Tunnel Trader Lines               |                      |
| Tunnel Trader       | ▼ Buy and Sell Fill Levels             |                      |
| ADL                 | Tunnel Trader Ruy Opacity              |                      |
| ADA                 |                                        |                      |
| APZ                 | Tunnel Trader Buy Fill Color           | Green V              |
| Aroon               | Tunnel Trader Sell Opacity             | 10                   |
| Aroon oscillator    | Tunnel Trader Sell Fill Color          | Green 🗸              |
| ATR                 | Show/Hide Fill Levels                  |                      |
| Bar timer           | ▼ Data Series                          | 1                    |
| Block volume        | Input series                           | NQ 12-24 (5 Minute)  |
| BOP                 | ▼ Setun                                |                      |
| Buy sell pressure   | Calminte                               |                      |
| Buy sell volume     | Calculate                              | On bar close         |
| Camarilla pivots    | Label                                  | Tunnel Trader        |
| Candlestick pattern | Maximum bars look back                 | 256 🗸                |
| CCI                 | ▼ Visual                               |                      |
| Chaikin money flow  | Auto scale                             |                      |
|                     | Displacement                           |                      |
| Configured          | Display in Data Box                    |                      |
|                     |                                        |                      |
| Tunnel Trader       | Panel                                  | Same as input series |
|                     | Price marker(s)                        |                      |
|                     | Scale justification                    | Right V              |
|                     | Visible                                | $\checkmark$         |
|                     | ▼ Plots                                | 1                    |
|                     | <ul> <li>Tunnel Trader Exit</li> </ul> | Line, Solid, 3px     |
|                     | Tunnel Trader Buy Entry                | Line, Solid, 3px     |
|                     | Tunnel Trader 2nd Buy En               | Line, Solid, 3px     |
|                     | Tunnel Trader Buy Stop I               |                      |
|                     | Tunnel Trader Sell Entry               |                      |
|                     | Tunnel Trader 2nd Sell En              |                      |
|                     | Tunnel Trader Sell Ston I              | Line Solid 3px       |
| add remove up       | lown                                   | template             |
| uuu remove up t     |                                        |                      |

≡nc

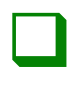

#### <u>Step 04</u>

Deselect the sell tunnel trader lines checkbox to disable the tunnel trader upper lines. Select the buy tunnel trader lines to enable the tunnel trader lower lines and click the ok button to load the tunnel trader to the chart.

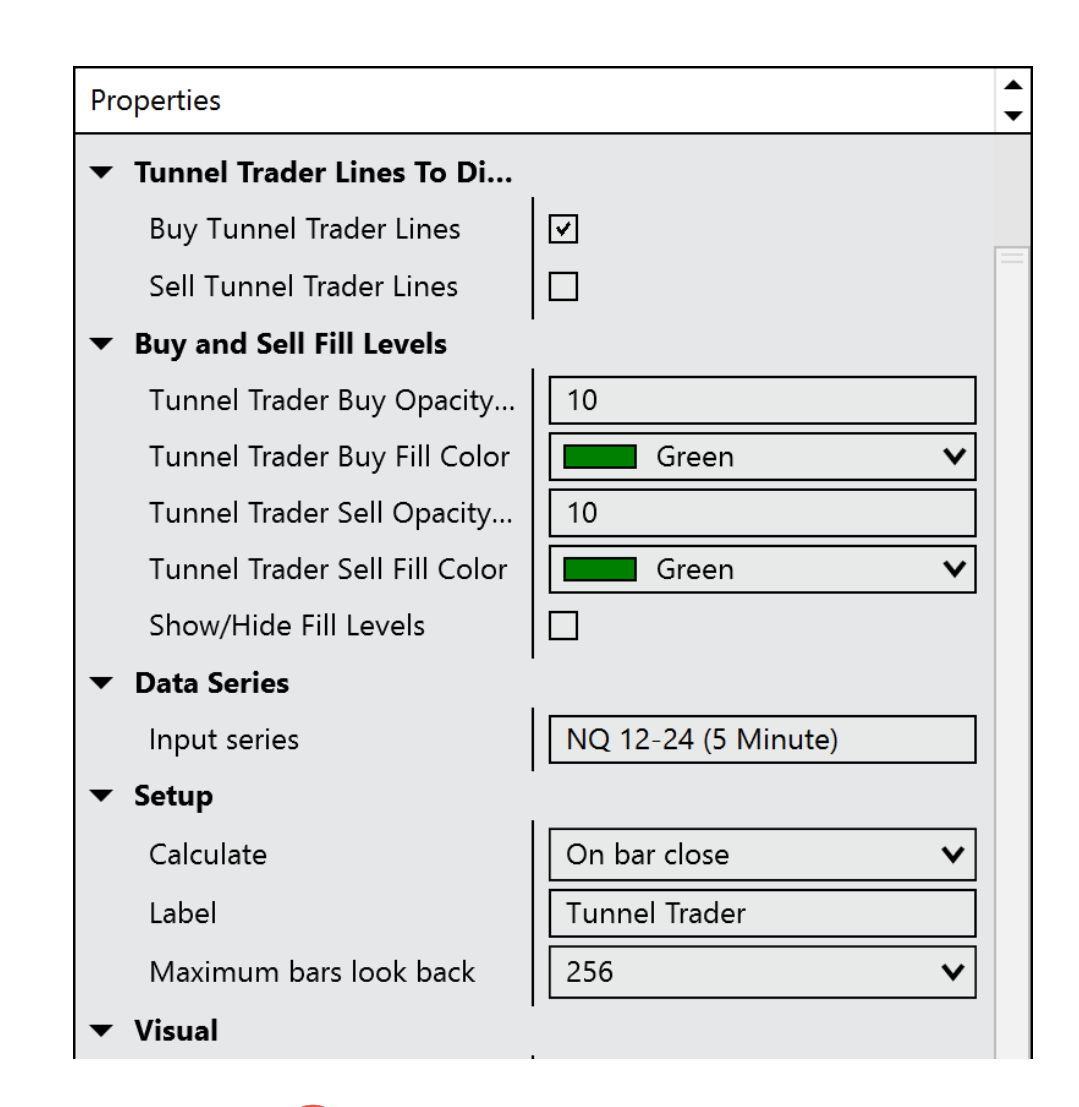

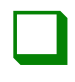

Right-click on any of the tunnel trader lines and select alert.

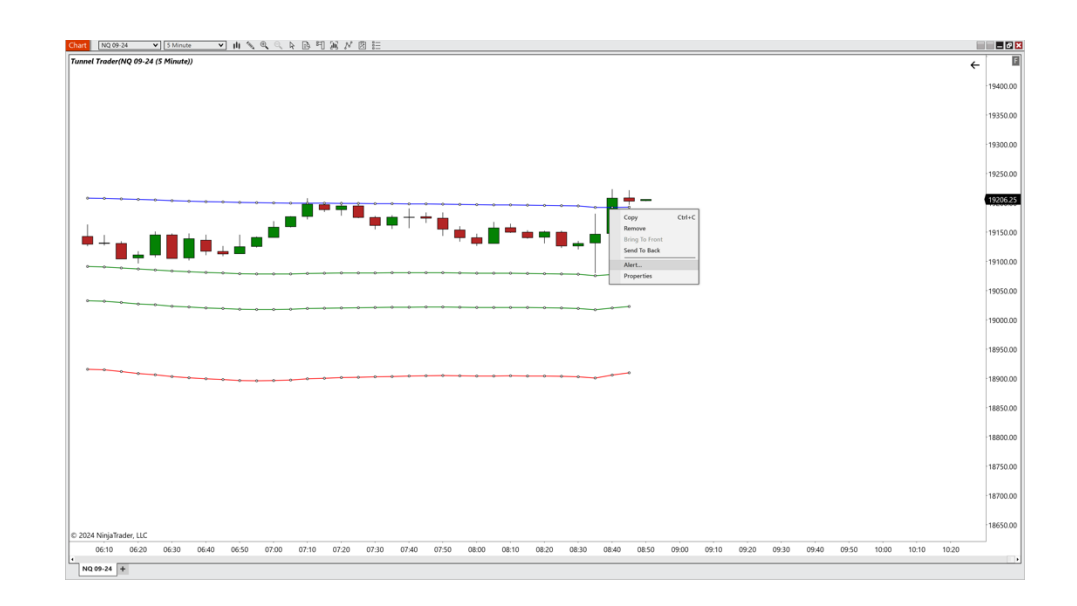

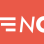

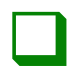

#### <u>Step 06</u>

The conditions window will appear above the charts. Ensure the correct symbol information is located on the top left-hand box and tunnel trader is selected on the top right-hand box.

| Alerts | ured                                                                                                    | Properties                 |                                 |                                                                                                    | ?                                           |
|--------|----------------------------------------------------------------------------------------------------|----------------------------|---------------------------------|----------------------------------------------------------------------------------------------------|---------------------------------------------|
| Tunne  | Conditions<br>Data Series<br>NQ 09-24 (5 Minute)<br>Indicators<br>Time<br>Numeric value                                                 |                            | Cross above<br>Look back period | <ul> <li>Data Series</li> <li>Indicators</li> <li>Tunnel Trader(N</li> <li>Time</li> <li>Numeric value</li> </ul> | Q 09-24 (5 Minute))                         |
|        | ▼ General         Bars ago       0         Price type       Cl         ▼ Properties         Offset       +         Offset type       Ar | ose V<br>V 0<br>ithmetic V |                                 | <ul> <li>General<br/>Bars ago<br/>Indicator plot</li> <li>Properties<br/>Offset<br/>Offset type</li> </ul>        | 0<br>Tunnel Trad V<br>+ V 0<br>Arithmetic V |
|        | uuu copy remore                                                                                                    | ] [                        |                                 | <b>ОК</b>                                                                                                    | Cancel                                      |

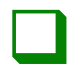

#### <u>Step 07</u>

In between the top two boxes, select the dropdown box and change the value to less equal.

| Configured                                                                                                    | Properties       |                                                                                                    |
|----------------------------------------------------------------------------------------------------|------------------|----------------------------------------------------------------------------------------------------|
| Tunnel Trader(NQ 09-24 (5 Min                                                                                           | ▼ General        |                                                                                                    |
| Conditions                                                                                                    |                  | 2 🗙                                                                                                    |
| Data Series NQ 09-24 (5 Minute) Indicators Time Numeric value  V General Bars ago Price type Clos V Froperties Offset + | Less equal ▼<br> | Data Series         Indicators         Tunnel Trader(NQ 09-24 (5 Minute))         Time         Numeric value         Z4         Bars ago       0         Indicator plot       Tunnel Trad V         Offset       + V |
| Offset type                                                                                                    | metic V          | Offset type Arithmetic V<br>OK Cancel<br>add ealt remove                                                                                                    |

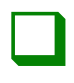

#### <u>Step 08</u>

On the bottom left-hand box, select the dropdown next to offset type and change the value to ticks. Once this is completed, select the box next to offset and enter 1.

| Alerts                                                                                                    | ? 🗙                                                                                                    |
|----------------------------------------------------------------------------------------------------|----------------------------------------------------------------------------------------------------|
| Configured Properties<br>Tunnel Trader(NQ 09-24 (5 Min Gene                                                                                                    | ral                                                                                                    |
| Conditions                                                                                                    | 2 🔀                                                                                                    |
| Data Series<br>NQ 09-24 (5 Minute)<br>Indicators<br>Time<br>Numeric value                                                                                                    | Less equal V<br>Less equal V<br>24                                                                                                    |
| <ul> <li>✓ General<br/>Bars ago</li> <li>○</li> <li>Price type</li> <li>Close</li> <li>✓ Properties</li> <li>Offset</li> <li>1</li> <li>Offset type</li> <li>Ticks</li> </ul> | ▼       General         Bars ago       0         Indicator plot       Tunnel Trad ▼         ▼       Properties         Offset       + ▼         Offset type       Arithmetic ▼ |
| add copy remove                                                                                                    | OK Cancel                                                                                                    |
|                                                                                                    |                                                                                                    |

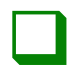

#### <u>Step 09</u>

On the bottom right-hand box, select the dropdown next to indicator plot and change the box to the line you would like tunnel trader to send the alert from. If you would like to be alerted when there is a buying opportunity, select tunnel trader buy entry. Once completed, click the ok button at the bottom of the window.

| Alerts                                                                                                    |            |            |                                                                                                    | ? 🗙                                                                                                    |
|----------------------------------------------------------------------------------------------------|------------|------------|----------------------------------------------------------------------------------------------------|----------------------------------------------------------------------------------------------------|
| Configured                                                                                                    | Properties |            |                                                                                                    |                                                                                                    |
| Tunnel Trader(NQ 09-24 (5 Min                                                                                                    | ▼ General  |            |                                                                                                    |                                                                                                    |
| Conditions                                                                                                    |            |            |                                                                                                    | ? 🗙                                                                                                    |
| Data Series<br>NQ 09-24 (5 Minute)<br>Indicators<br>Time<br>Numeric value                                                         |            | Less equal | Data Series<br>Dindicators<br>Tunnel Trader(<br>Time<br>Numeric value                                                          | NQ 09-24 (5 Minute))                                                                                                    |
| ▼ General       Bars ago     0       Price type     Close       ▼ Properties     0       Offset     1       Offset type     Ticks | • v        |            | <ul> <li>General</li> <li>Bars ago</li> <li>Indicator plot</li> <li>Properties</li> <li>Offset</li> <li>Offset type</li> </ul> | 0           Tunnel Trader.           Tunnel Trader Exit           Tunnel Trader Buy Entry           Tunnel Trader 2nd Buy Entry           Tunnel Trader Buy Stop Loss           Tunnel Trader Sell Entry           Tunnel Trader Sell Entry           Tunnel Trader Sell Stop Loss |
| add copy remove                                                                                                    |            | -          | ОК                                                                                                    | Cancel<br>add edit remove                                                                                                    |
|                                                                                                    |            |            |                                                                                                    |                                                                                                    |

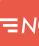

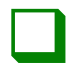

### <u>Step 10</u>

On the alerts window, under the section conditions, click the add button.

| Configured                | Pro | operties                                                                                             |               |                                                                       |                           |
|---------------------------|-----|----------------------------------------------------------------------------------------------------|---------------|-----------------------------------------------------------------------|---------------------------|
| Tunnel Trader(NQ 09-24 (5 | Min | <sup>r</sup> General                                                                                 |               |                                                                       |                           |
|                           |     | Enabled                                                                                              |               |                                                                       |                           |
|                           |     | Name                                                                                                 |               | Tunnel Trad                                                           | er(NQ 09-24 (5 Minute)) A |
|                           |     | Rearm type                                                                                           |               | Never                                                                 | •                         |
|                           | -   | Conditions                                                                                           |               |                                                                       |                           |
|                           |     | If All 💙 of the followin                                                                             | ng conditions | are met                                                               |                           |
|                           |     | Object                                                                                               | Condition     |                                                                       | Object                    |
|                           |     | NQ 09-24 (5 Minute)                                                                                  | Less equal    |                                                                       | Tunnel Trader(NQ 09-24    |
|                           | -   | 7 Message                                                                                            |               |                                                                       | add edit remov            |
|                           | -   | Message<br>Text<br>Priority<br>Color for background                                                  |               | @NAME trig<br>Medium                                                  | add edit remov<br>ggered  |
|                           | -   | Message<br>Text<br>Priority<br>Color for background<br>Color for foreground                          |               | @NAME trig<br>Medium<br>Trans                                         | add edit remov<br>ggered  |
|                           | -   | Message<br>Text<br>Priority<br>Color for background<br>Color for foreground<br>Actions               |               | @NAME tric<br>Medium<br>Trans                                         | add edit remov            |
|                           | •   | Message<br>Text<br>Priority<br>Color for background<br>Color for foreground<br>Actions<br>Name       |               | @NAME trig         Medium         Trans         Black         Details | add edit remov            |
|                           | •   | Text Priority Color for background Color for foreground Actions Name                                 |               | @NAME tric         Medium         Trans         Black         Details | add edit remov            |
|                           | -   | Message<br>Text<br>Priority<br>Color for background<br>Color for foreground<br>Actions<br>Name       |               | @NAME trig         Medium         Trans         Black         Details | add edit remov            |
|                           | •   | Message     Text     Priority     Color for background     Color for foreground     Actions     Name |               | @NAME tric         Medium         Trans         Black         Details | add edit remov            |

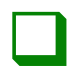

#### <u>Step 11</u>

The conditions window will appear above the charts. Ensure the correct symbol information is located on the top left-hand box and tunnel trader is selected on the top right-hand box.

| Alerts | ured                                                                                                    | Properties                             |                                 |                                                                                                    | ? \$                |
|--------|----------------------------------------------------------------------------------------------------|----------------------------------------|---------------------------------|----------------------------------------------------------------------------------------------------|---------------------|
| Tunne  | Conditions<br>Data Series<br>NQ 09-24 (5 Min<br>Conditions<br>Numeric value                                | iute)                                  | Cross above<br>Look back period | <ul> <li>Data Series</li> <li>Indicators</li> <li>Tunnel Trader(N</li> <li>Time</li> <li>Numeric value</li> </ul>              | Q 09-24 (5 Minute)) |
|        | <ul> <li>✓ General<br/>Bars ago<br/>Price type</li> <li>✓ Properties<br/>Offset<br/>Offset type</li> </ul> | 0     Close     +     0     Arithmetic |                                 | <ul> <li>General</li> <li>Bars ago</li> <li>Indicator plot</li> <li>Properties</li> <li>Offset</li> <li>Offset type</li> </ul> | 0<br>Tunnel Trad V  |
|        |                                                                                                    |                                        |                                 | <b>ОК</b> С                                                                                                    | Cancel Apply        |

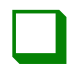

#### <u>Step 12</u>

In between the top two boxes, select the dropdown box and change the value to greater equal.

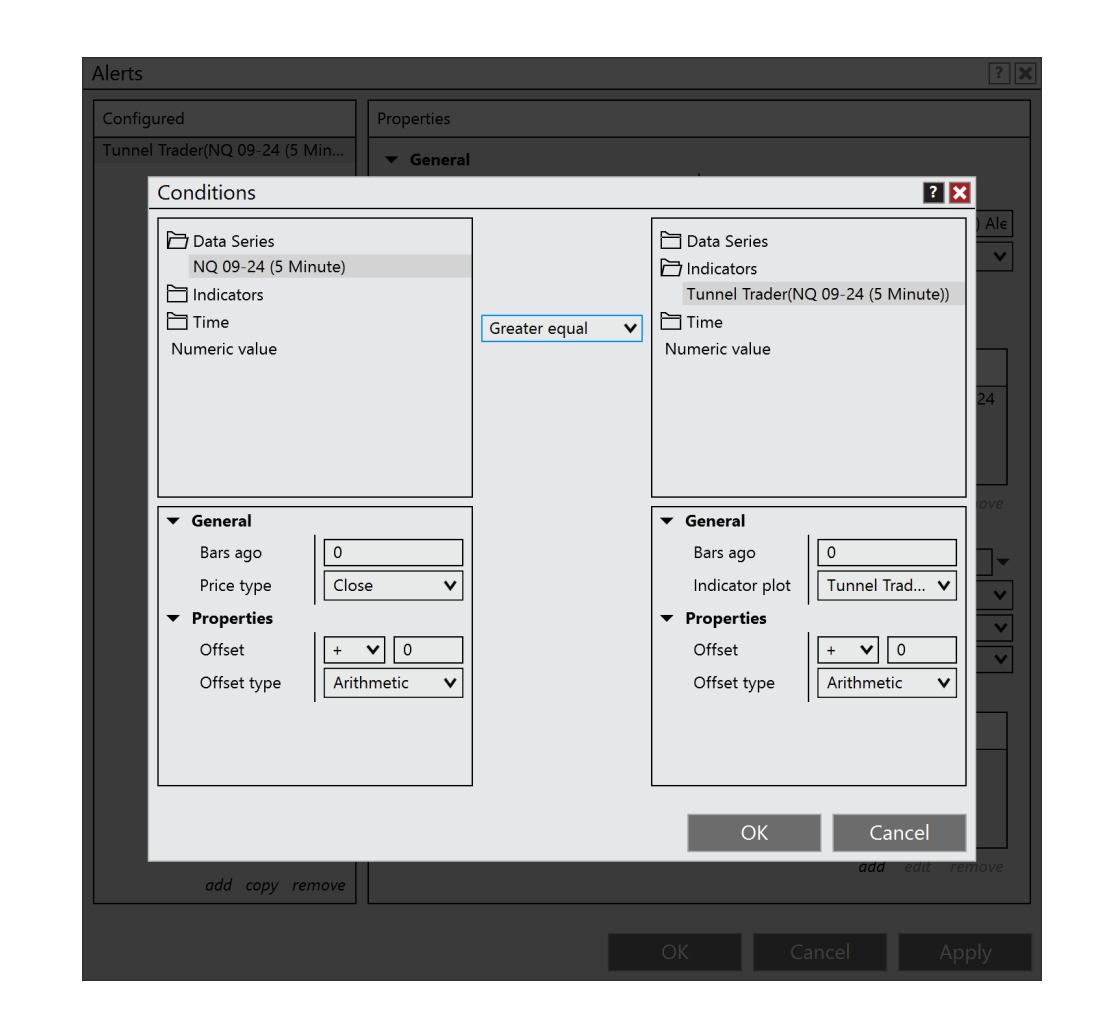

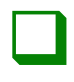

#### <u>Step 13</u>

On the bottom left-hand box, select the dropdown next to offset type and change the value to ticks. Once this is completed, select the box next to offset and enter -1.

| Alerts                                                                                                    | ?                                                                                                    |
|----------------------------------------------------------------------------------------------------|----------------------------------------------------------------------------------------------------|
| Configured                                                                                                    | operties                                                                                                    |
| Tunnel Trader(NQ 09-24 (5 Min                                                                                                    | General                                                                                                    |
| Conditions                                                                                                    | 2 🗙                                                                                                    |
| P       Data Series         NQ 09-24 (5 Minute)         P         Indicators         Time         Numeric value         ✓         General         Bars ago         O         Price type         Close | Greater equal ✓<br>Greater equal ✓<br>Greater equal ✓<br>Greater equal ✓<br>Greater equal ✓<br>Greater equal ✓<br>Time<br>Numeric value<br>✓<br>General<br>Bars ago 0<br>Indicator plot Tunnel Trad ✓ |
| <ul> <li>✓ Properties</li> <li>Offset</li> <li>Offset type</li> <li>Ticks</li> </ul>                                                                                                    | V     V     V     Offset   Offset type     Arithmetic     V     OK     Cancel                                                                                                    |
| add copy remove                                                                                                    | add edit remove                                                                                                    |
|                                                                                                    |                                                                                                    |
|                                                                                                    |                                                                                                    |

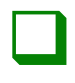

#### <u>Step 14</u>

On the bottom right-hand box, select the dropdown next to indicator plot and change the box to the line you would like tunnel trader to send the alert from. If you would like to be alerted when there is a buying opportunity, select tunnel trader buy entry. Once completed, click the ok button at the bottom of the window.

| Alerts                                                                                                    |            |              |                                                                                                    | ? 🕽                                                                                                    |
|----------------------------------------------------------------------------------------------------|------------|--------------|----------------------------------------------------------------------------------------------------|----------------------------------------------------------------------------------------------------|
| Configured                                                                                                   | Properties |              |                                                                                                    |                                                                                                    |
| Tunnel Trader(NQ 09-24 (5 Min                                                                                | 🔻 General  |              |                                                                                                    |                                                                                                    |
| Conditions                                                                                                   |            |              |                                                                                                    | ? 🗙                                                                                                    |
| Data Series<br>NQ 09-24 (5 Minute)<br>Indicators<br>Time<br>Numeric value                                    |            | Less equal V | Data Series Indicators Tunnel Trader(N Time Numeric value                                                      | IQ 09-24 (5 Minute))                                                                                                    |
| ▼ General       Bars ago       Price type       Clos       Properties       Offset       1       Offset type | e <b>v</b> |              | <ul> <li>✓ General<br/>Bars ago<br/>Indicator plot</li> <li>✓ Properties<br/>Offset<br/>Offset type</li> </ul> | Tunnel Trader Exit<br>Tunnel Trader Exit<br>Tunnel Trader Exit<br>Tunnel Trader 2nd Buy Entry<br>Tunnel Trader 2nd Buy Entr<br>Tunnel Trader Sell Entry<br>Tunnel Trader 2nd Sell Entry<br>Tunnel Trader Sell Stop Los |
| add copy remove                                                                                              |            |              | ОК                                                                                                    | Cancel<br>add edit remove                                                                                                    |
|                                                                                                    |            |              |                                                                                                    |                                                                                                    |

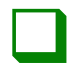

#### <u>Step 15</u>

Under the general section of the alerts window, ensure the enabled box is checked.

| ▼ General  |                                        |
|------------|----------------------------------------|
| Enabled    |                                        |
| Name       | Tunnel Trader(NQ 09-24 (5 Minute)) Ale |
| Rearm type | Never 🗸                                |

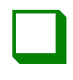

#### <u>Step 16</u>

Under the general section of the alerts window, enter in a name for the alert.

| ▼ General  |                         |  |  |  |
|------------|-------------------------|--|--|--|
| Enabled    |                         |  |  |  |
| Name       | Tunnel Trader Buy Alert |  |  |  |
| Rearm type | Never <b>v</b>          |  |  |  |

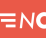

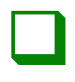

#### <u>Step 17</u>

Under the general section of the alerts window, select the dropdown box next to rearm type and change the value to how often you would like the alert to trigger.

| ▼ | General                   |              |                         |   |
|---|---------------------------|--------------|-------------------------|---|
|   | Enabled                   |              | $\checkmark$            |   |
|   | Name                      |              | Tunnel Trader Buy Alert |   |
|   | Rearm type                |              | Never 🗸                 | • |
| • | Conditions                |              | Never                   |   |
|   | If All at of the followin | a conditions | On timer                |   |
|   |                           | g conditions | On bar close            |   |
|   | Object                    | Condition    | On condition reversed   |   |
|   | NQ 09-24 (5 Minute)       | Less equal   | On connect              |   |
|   | NQ 09-24 (5 Minute)       | Greater equ  | Remove Alert            |   |
|   |                           |              |                         |   |
|   |                           |              |                         |   |
|   |                           |              | add edit remove         |   |

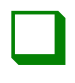

#### <u>Step 18</u>

Under the message section of the alerts window, enter in the message you would like to display next to the text box. It is also suggested to change the dropdown box to high next to priority.

| ▼ Message            |                                 |   |
|----------------------|---------------------------------|---|
| Text                 | Tunnel Trader Buy Entry Trigger | • |
| Priority             | High                            | ~ |
| Color for background | Transparent                     | ~ |
| Color for foreground | Black                           | ~ |

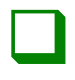

#### <u>Step 19</u>

Under the actions section of the alerts window, click add to add the conditions you would like to occur.

| • | Actions |         |     |      |        |
|---|---------|---------|-----|------|--------|
|   | Name    | Details |     |      |        |
|   |         |         |     |      |        |
|   |         |         |     |      |        |
|   |         |         |     |      |        |
|   |         |         | add | edit | remove |

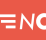

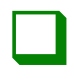

#### <u>Step 20</u>

On the actions window, select the action you would like to occur when the alert condition is met. Play a sound will play a sound on your ninja trader platform, share a message will send a message to your desired share service (such as email or text message), show a popup dialog will provide a message on your ninja trader platform, and submit an order will place a trade order based on your specifications. Once completed, click the ok button.

| Configured              | Properties                                                                 |        |          |                               |
|-------------------------|----------------------------------------------------------------------------|--------|----------|-------------------------------|
| Funnel Trader Buy Alert | ▼ General                                                                  |        |          |                               |
|                         | Actions                                                                    |        | ? 🔀      |                               |
|                         | Play a sound<br>Share a message<br>Show a pop up dialog<br>Submit an order |        | ľ        |                               |
|                         |                                                                            |        | in<br>In | der(NQ 09-24<br>Ider(NQ 09-24 |
|                         | - Proceeding                                                               |        |          |                               |
|                         | Sound                                                                      | Alert1 | x 2      | Trigger                       |
| add copy re             | nove                                                                       | ОК     | Cancel   |                               |
|                         |                                                                            |        |          |                               |

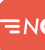

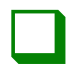

#### <u>Step 21</u>

If you would like to add multiple alert types, under actions select add and add on additional action types if the individual desires.

Actions

| Name         | Details                 |      |        |
|--------------|-------------------------|------|--------|
| Play a sound | Play sound 'Alert1.wav' |      |        |
|              | add                     | edit | remove |

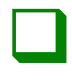

#### After reviewing the information entered, click the ok button to enable the alert.

| Configured              | Properties                                                                                         |                                            |                                                  |  |
|-------------------------|----------------------------------------------------------------------------------------------------|--------------------------------------------|--------------------------------------------------|--|
| Tunnel Trader Buy Alert | ▼ General                                                                                          |                                            |                                                  |  |
|                         | Enabled                                                                                            |                                            |                                                  |  |
|                         | Name                                                                                               | Tunnel Tr                                  | ader Buy Alert                                   |  |
|                         | Rearm type                                                                                         | Never                                      | •                                                |  |
|                         | ▼ Conditions                                                                                       | ▼ Conditions                               |                                                  |  |
|                         | If All 🗸 of the following                                                                          | g conditions are met                       |                                                  |  |
|                         | Object                                                                                             | Condition                                  | Object                                           |  |
|                         | NQ 09-24 (5 Minute)<br>NQ 09-24 (5 Minute)                                                         | Less equal<br>Greater equal                | Tunnel Trader(NQ 09-24<br>Tunnel Trader(NQ 09-24 |  |
|                         |                                                                                                    |                                            | <b>add</b> edit remov                            |  |
|                         | ▼ Message                                                                                          |                                            | den Den Fritzen                                  |  |
|                         | lext                                                                                               | Tunnel Ir                                  | ader Buy Entry Trigger                           |  |
|                         | Deinvite                                                                                           | Llink                                      |                                                  |  |
|                         | Priority                                                                                           | High                                       | ncnaront                                         |  |
|                         | Priority<br>Color for background                                                                   |                                            | nsparent                                         |  |
|                         | Priority<br>Color for background<br>Color for foreground                                           | High                                       | nsparent                                         |  |
|                         | Priority<br>Color for background<br>Color for foreground<br><b>Actions</b><br>Name                 | High<br>Tre<br>Bla<br>Details              | nsparent                                         |  |
|                         | Priority<br>Color for background<br>Color for foreground                                           | High<br>Tre<br>Bla<br>Details<br>Play sour | nsparent rick                                    |  |
|                         | Priority<br>Color for background<br>Color for foreground<br><b>Actions</b><br>Name<br>Play a sound | High<br>Tre<br>Bla<br>Details<br>Play sour | nsparent · · · · · · · · · · · · · · · · · · ·   |  |

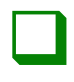

#### <u>Step 23</u>

To delete any created alerts, open the alerts window and under the left-hand box configured, select the alert you would like deleted. On the bottom of the section, click remove and select the ok button.

| Configured              | Properties                                                                                                    |                             |                                                  |
|-------------------------|----------------------------------------------------------------------------------------------------|-----------------------------|--------------------------------------------------|
| Tunnel Trader Buy Alert | ▼ General                                                                                                    |                             |                                                  |
|                         | Enabled                                                                                                    |                             |                                                  |
|                         | Name                                                                                                    | Tu                          | nnel Trader Buy Alert                            |
|                         | Rearm type                                                                                                    | Ne                          | ver                                              |
|                         | ▼ Conditions                                                                                                    |                             |                                                  |
|                         | If All 🗸 of the follow                                                                                               | ving conditions are n       | net                                              |
|                         | Object                                                                                                    | Condition                   | Object                                           |
|                         | NQ 09-24 (5 Minute)<br>NQ 09-24 (5 Minute)                                                                           | Less equal<br>Greater equal | Tunnel Trader(NQ 09-24<br>Tunnel Trader(NQ 09-24 |
|                         |                                                                                                    |                             | <b>add</b> edit remo                             |
|                         | ▼ Message                                                                                                    |                             |                                                  |
|                         | Text                                                                                                    | Tu                          | nnel Trader Buy Entry Trigger                    |
|                         | Priority                                                                                                    | Hig                         | jh                                               |
|                         |                                                                                                    |                             | Transparent                                      |
|                         | Color for background                                                                                                 |                             |                                                  |
|                         | Color for background<br>Color for foreground                                                                         |                             | Black                                            |
|                         | Color for background<br>Color for foreground                                                                         |                             | Black                                            |
|                         | Color for background<br>Color for foreground                                                                         | De                          | Black tails                                      |
|                         | Color for background<br>Color for foreground                                                                         | De Pla                      | all Black tails y sound 'Alert1.wav'             |
|                         | Color for background<br>Color for foreground<br>Color for foreground<br>Color for foreground<br>Name<br>Play a sound | De<br>Pla                   | alis black tails y sound 'Alert1.wav'            |

## TUNNEL TRADER SELL ALERTS NINJA TRADER 8

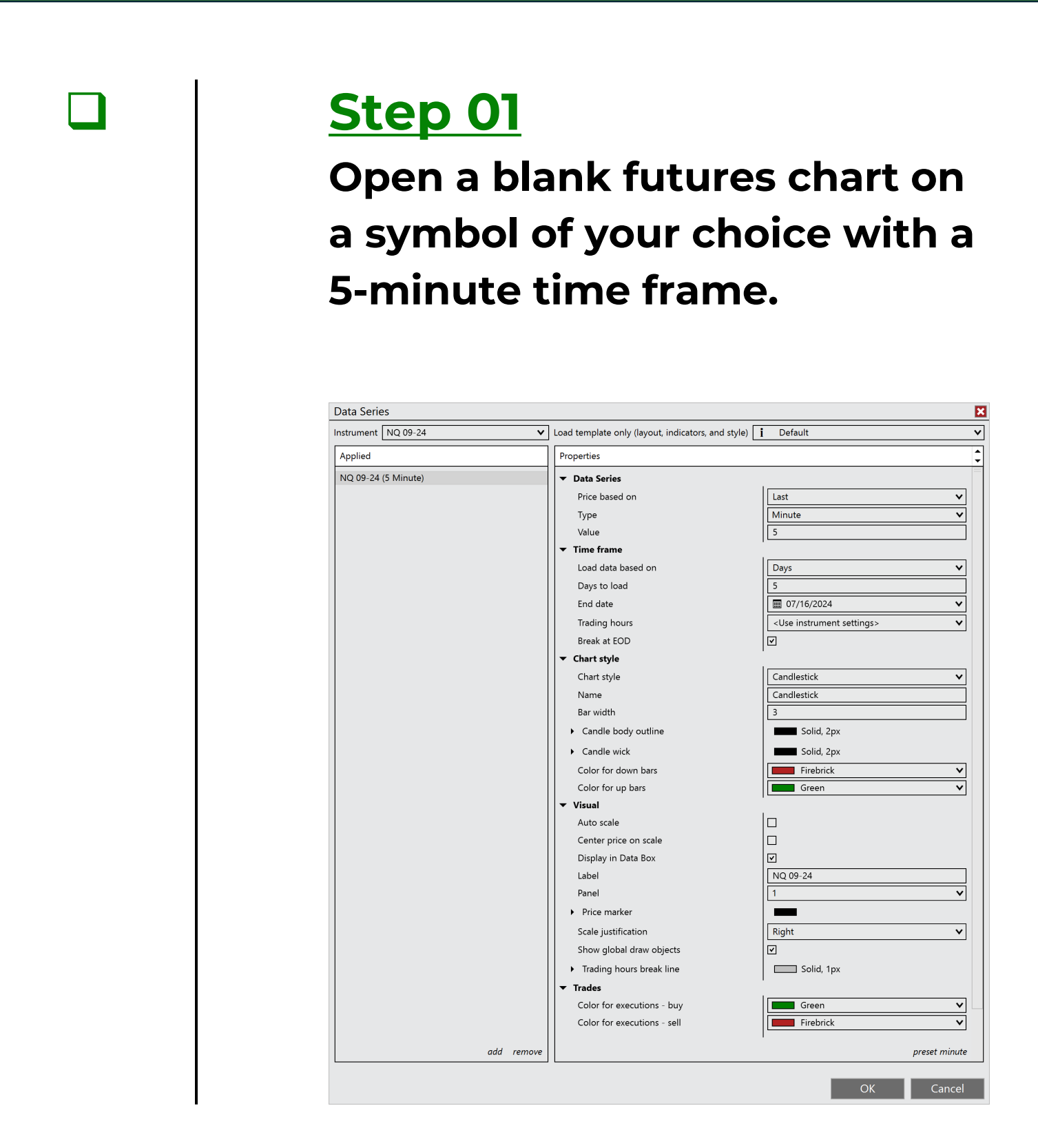

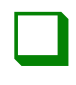

Right-click a blank area of the chart and select indicators.

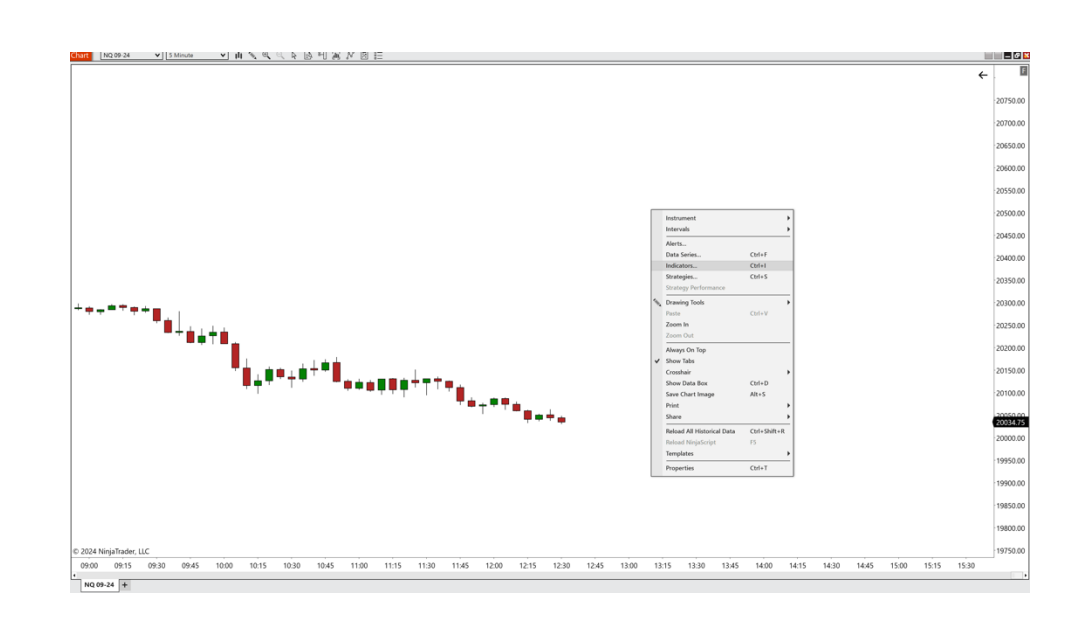

=n¢

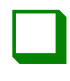

#### <u>Step 03</u>

# Double-click on the ninjacators folder and double-click tunnel trader.

| Available i 🗘             | Properties                                  |                      |
|---------------------------|---------------------------------------------|----------------------|
| 🗁 Ninjacators 👘           | ▼ Tunnel Trader Lines To Di                 |                      |
| Chandelier Trader         | Buy Tunnel Trader Lines                     |                      |
| Destination Trader        | Sell Tunnel Trader Lines                    |                      |
| Tunnel Trader             | Buy and Sell Fill Levels                    |                      |
| ADL                       | Tuppel Trader Buy Opacity                   |                      |
| ADXR                      |                                             |                      |
| APZ                       | Tunnel Trader Buy Fill Color                | Green V              |
| Aroon                     | Tunnel Trader Sell Opacity                  | 10                   |
| Aroon oscillator          | Tunnel Trader Sell Fill Color               | Green 🗸              |
| ATR                       | Show/Hide Fill Levels                       |                      |
| Bar timer                 | ▼ Data Series                               | I                    |
| Block volume              | Input series                                | NQ 12-24 (5 Minute)  |
| BOP                       | ▼ Setup                                     |                      |
| Buy sell pressure         | Calculate                                   |                      |
| Buy sell volume           | Calculate                                   | On bar close         |
| Camarilla pivots          | Label                                       | Tunnel Trader        |
| Candlestick pattern       | Maximum bars look back                      | 256 🗸                |
| CCI                       | ▼ Visual                                    | •                    |
| Chaikin money flow        | Auto scale                                  | <b>T</b>             |
|                           | Displacement                                |                      |
| Configured                | Displacement                                |                      |
|                           |                                             |                      |
| Tunnel Trader             | Panel                                       | Same as input series |
|                           | Price marker(s)                             |                      |
|                           | Scale justification                         | Right 🗸              |
|                           | Visible                                     | ✓                    |
|                           | ▼ Plots                                     | I                    |
|                           | ▶ Tunnel Trader Exit                        | Line, Solid, 3px     |
|                           | <ul> <li>Tunnel Trader Buy Entry</li> </ul> | Line, Solid, 3px     |
|                           | Tunnel Trader 2nd Buy En                    | Line, Solid, 3px     |
|                           | Tunnel Trader Buy Stop L                    | Line, Solid, 3px     |
|                           | Tunnel Trader Sell Entry                    | Line, Solid, 3px     |
|                           | Tunnel Trader 2nd Sell En                   | Line, Solid, 3px     |
|                           | ▶ Tunnel Trader Sell Stop L                 | Line, Solid, 3px     |
| add <b>remove</b> up down |                                             | l template           |

≡nc

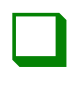

#### <u>Step 04</u>

Deselect the buy tunnel trader lines checkbox to disable the tunnel trader lower lines. Select the sell tunnel trader lines to enable the tunnel trader upper lines and click the ok button to load the tunnel trader to the chart.

| Properties                    |                     |  |
|-------------------------------|---------------------|--|
| ▼ Tunnel Trader Lines To Di   |                     |  |
| Buy Tunnel Trader Lines       |                     |  |
| Sell Tunnel Trader Lines      | ✓                   |  |
| ▼ Buy and Sell Fill Levels    |                     |  |
| Tunnel Trader Buy Opacity     | 10                  |  |
| Tunnel Trader Buy Fill Color  | Green V             |  |
| Tunnel Trader Sell Opacity    | 10                  |  |
| Tunnel Trader Sell Fill Color | Green V             |  |
| Show/Hide Fill Levels         |                     |  |
| ▼ Data Series                 |                     |  |
| Input series                  | NQ 12-24 (5 Minute) |  |
| ▼ Setup                       |                     |  |
| Calculate                     | On bar close 🗸 🗸    |  |
| Label                         | Tunnel Trader       |  |
| Maximum bars look back        | 256 🗸               |  |
| ▼ Visual                      |                     |  |

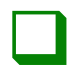

Right-click on any of the tunnel trader lines and select alert.

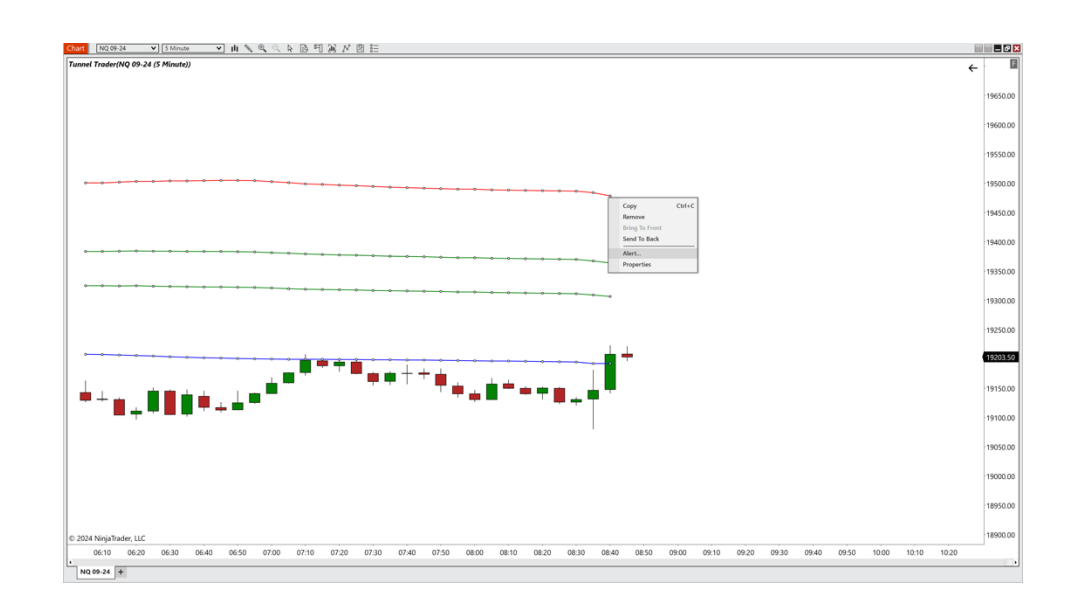

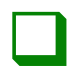

#### <u>Step 06</u>

The conditions window will appear above the charts. Ensure the correct symbol information is located on the top left-hand box and tunnel trader is selected on the top right-hand box.

| Alerts<br>Configured                                                                                                    | Properties                        | 2                                                                                                    |
|----------------------------------------------------------------------------------------------------|-----------------------------------|----------------------------------------------------------------------------------------------------|
| Tunnel Toulou Aloo do 34 de taine<br>Conditions<br>Data Series<br>NQ 09-24 (5 Minute)<br>Indicators<br>Time<br>Numeric value                                                     | Cross above V<br>Look back period | Data Series C Indicators Tunnel Trader(NQ 09-24 (5 Minute)) Time Numeric value                                                                  |
| <ul> <li>▼ General</li> <li>Bars ago</li> <li>Price type</li> <li>Close</li> <li>▼ Properties</li> <li>Offset</li> <li>+ ▲</li> <li>Offset type</li> <li>Arithmetical</li> </ul> | ▼<br>2 0<br>metic V               | <ul> <li>✓ General<br/>Bars ago<br/>Indicator plot</li> <li>✓ Properties<br/>Offset<br/>Offset type</li> <li>✓ Arithmetic</li> <li>✓</li> </ul> |
| and copy tempto                                                                                                    |                                   | OK Cancel Apply                                                                                                    |
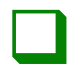

### <u>Step 07</u>

In between the top two boxes, select the dropdown box and change the value to less equal.

| Configured                                                                                                    | Properties |                                                   |
|----------------------------------------------------------------------------------------------------|------------|---------------------------------------------------|
| Tunnel Trader(NQ 09-24 (5 Min                                                                                                    | ▼ General  |                                                   |
| Conditions                                                                                                    |            | 2 🔀                                               |
| → Data Series         NQ 09-24 (5 Minute)         → Indicators         → Time         Numeric value         ▼ General         Bars ago       0         Price type       Closs         ▼ Properties       Offset | Less equal |                                                   |
| Offset type Arith                                                                                                    | imetic V   | Offset type Arithmetic V<br>Offset type OK Cancel |

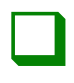

### <u>Step 08</u>

On the bottom left-hand box, select the dropdown next to offset type and change the value to ticks. Once this is completed, select the box next to offset and enter 1.

| Alerts                                                                                                    | ? 🗙                                                                                                    |
|----------------------------------------------------------------------------------------------------|----------------------------------------------------------------------------------------------------|
| Configured Properties<br>Tunnel Trader(NQ 09-24 (5 Min Gene                                                                                                    | ral                                                                                                    |
| Conditions                                                                                                    | 2 🔀                                                                                                    |
| Data Series<br>NQ 09-24 (5 Minute)<br>Indicators<br>Time<br>Numeric value                                                                                                    | Less equal V<br>Less equal V<br>24                                                                                                    |
| <ul> <li>✓ General<br/>Bars ago</li> <li>○</li> <li>Price type</li> <li>Close</li> <li>✓ Properties</li> <li>Offset</li> <li>1</li> <li>Offset type</li> <li>Ticks</li> </ul> | ▼       General         Bars ago       0         Indicator plot       Tunnel Trad ▼         ▼       Properties         Offset       + ▼         Offset type       Arithmetic ▼ |
| add copy remove                                                                                                    | OK Cancel                                                                                                    |
|                                                                                                    |                                                                                                    |

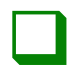

### <u>Step 09</u>

On the bottom right-hand box, select the dropdown next to indicator plot and change the box to the line you would like tunnel trader to send the alert from. If you would like to be alerted when there is a selling opportunity, select tunnel trader sell entry. Once completed, click the ok button at the bottom of the window.

| Alerts                                                                                                    |            |              |                                                                                                    | ? 🗙                                                                                                    |
|----------------------------------------------------------------------------------------------------|------------|--------------|----------------------------------------------------------------------------------------------------|----------------------------------------------------------------------------------------------------|
| Configured                                                                                                    | Properties |              |                                                                                                    |                                                                                                    |
| Tunnel Trader(NQ 09-24 (5 Min                                                                                                    | ▼ General  |              |                                                                                                    |                                                                                                    |
| Conditions                                                                                                    |            |              |                                                                                                    | ? 🔀                                                                                                    |
| Data Series         NQ 09-24 (5 Minute)         Indicators         Time         Numeric value         ✓         General         Bars ago       0         Price type       Close         ✓       Properties         Offset       1         Offset type       Ticks |            | Less equal 🗸 | Data Series     Indicators     Tunnel Trader(N     Time     Numeric value      General     Bars ago     Indicator plot     Properties     Offset     Offset type | IQ 09-24 (5 Minute))<br>IQ 09-24 (5 Minute))<br>24<br>24<br>10<br>10<br>10<br>10<br>10<br>10<br>10<br>10<br>10<br>10    |
| add copy remove                                                                                                    |            |              | ОК                                                                                                    | Tunnel Trader Sell Entry<br>Tunnel Trader 2nd Sell Entry<br>Tunnel Trader Sell Stop Loss<br>Cancel<br>ada entry comover |
|                                                                                                    |            |              |                                                                                                    |                                                                                                    |

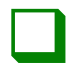

### <u>Step 10</u>

On the alerts window, under the section conditions, click the add button.

| Configured                | Pro | operties                                                                                             |               |                                                                       |                           |
|---------------------------|-----|----------------------------------------------------------------------------------------------------|---------------|-----------------------------------------------------------------------|---------------------------|
| Tunnel Trader(NQ 09-24 (5 | Min | <sup>r</sup> General                                                                                 |               |                                                                       |                           |
|                           |     | Enabled                                                                                              |               |                                                                       |                           |
|                           |     | Name                                                                                                 |               | Tunnel Trad                                                           | er(NQ 09-24 (5 Minute)) A |
|                           |     | Rearm type                                                                                           |               | Never                                                                 | •                         |
|                           | -   | Conditions                                                                                           |               |                                                                       |                           |
|                           |     | If All 💙 of the followin                                                                             | ng conditions | are met                                                               |                           |
|                           |     | Object                                                                                               | Condition     |                                                                       | Object                    |
|                           |     | NQ 09-24 (5 Minute)                                                                                  | Less equal    |                                                                       | Tunnel Trader(NQ 09-24    |
|                           | -   | 7 Message                                                                                            |               |                                                                       | add edit remov            |
|                           | -   | Message<br>Text<br>Priority<br>Color for background                                                  |               | @NAME trig<br>Medium                                                  | add edit remov<br>ggered  |
|                           | -   | Message<br>Text<br>Priority<br>Color for background<br>Color for foreground                          |               | @NAME trig<br>Medium<br>Trans                                         | add edit remov<br>ggered  |
|                           | -   | Message<br>Text<br>Priority<br>Color for background<br>Color for foreground<br>Actions               |               | @NAME tric<br>Medium<br>Trans                                         | add edit remov            |
|                           | •   | Message<br>Text<br>Priority<br>Color for background<br>Color for foreground<br>Actions<br>Name       |               | @NAME trig         Medium         Trans         Black         Details | add edit remov            |
|                           |     | Text Priority Color for background Color for foreground Actions Name                                 |               | @NAME tric         Medium         Trans         Black         Details | add edit remov            |
|                           | -   | Message<br>Text<br>Priority<br>Color for background<br>Color for foreground<br>Actions<br>Name       |               | @NAME trig         Medium         Trans         Black         Details | add edit remov            |
|                           | •   | Message     Text     Priority     Color for background     Color for foreground     Actions     Name |               | @NAME tric         Medium         Trans         Black         Details | add edit remov            |

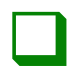

### <u>Step 11</u>

The conditions window will appear above the charts. Ensure the correct symbol information is located on the top left-hand box and tunnel trader is selected on the top right-hand box.

| Alerts Configured Properties                                                                                                    | 2                                                                                                    |
|----------------------------------------------------------------------------------------------------|----------------------------------------------------------------------------------------------------|
| Tunnel Turito Alto on 24 / 5 Min<br>Conditions<br>Data Series<br>NQ 09-24 (5 Minute)<br>Condictors<br>Time<br>Numeric value                                                                 | Cross above       Indicators         Look back period       Time         Numeric value       Numeric value                                                      |
| <ul> <li>✓ General</li> <li>Bars ago</li> <li>Price type</li> <li>Close</li> <li>✓ Properties</li> <li>Offset</li> <li>+ ✓ 0</li> <li>Offset type</li> <li>Arithmetic</li> <li>✓</li> </ul> | <ul> <li>✓ General<br/>Bars ago<br/>Indicator plot</li> <li>✓ Tunnel Trad ✓</li> <li>✓ Properties<br/>Offset<br/>Offset type</li> <li>✓ Arithmetic ✓</li> </ul> |
|                                                                                                    | OK Cancel<br>OK Cancel Apply                                                                                                    |

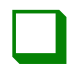

### <u>Step 12</u>

In between the top two boxes, select the dropdown box and change the value to greater equal.

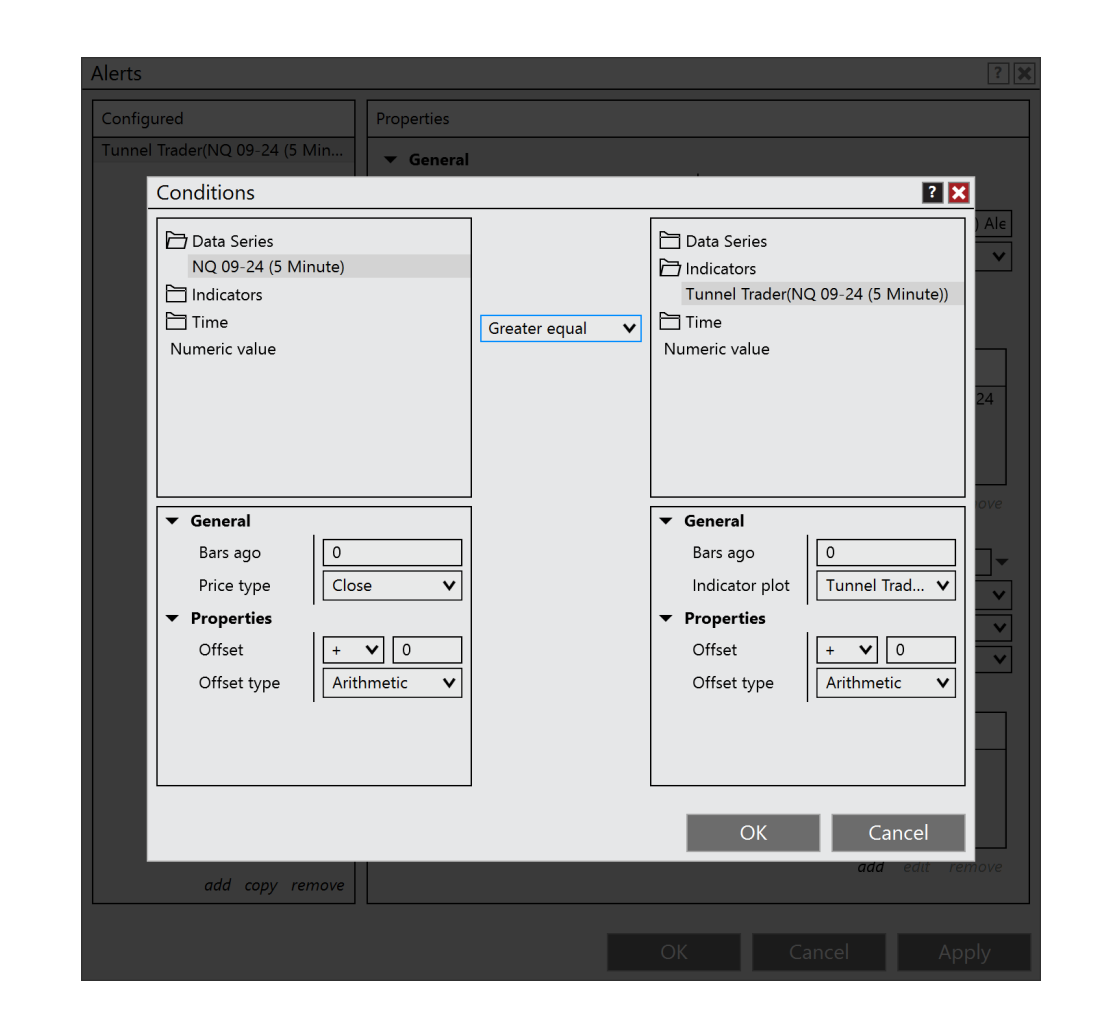

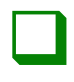

### <u>Step 13</u>

On the bottom left-hand box, select the dropdown next to offset type and change the value to ticks. Once this is completed, select the box next to offset and enter -1.

| Alerts                                                                                                    | ?                                                                                                    |
|----------------------------------------------------------------------------------------------------|----------------------------------------------------------------------------------------------------|
| Configured                                                                                                    | operties                                                                                                    |
| Tunnel Trader(NQ 09-24 (5 Min                                                                                                    | General                                                                                                    |
| Conditions                                                                                                    | 2 🗙                                                                                                    |
| P       Data Series         NQ 09-24 (5 Minute)         P       Indicators         P       Time         Numeric value         ✓       General         Bars ago       0         Price type       Close | Greater equal ✓<br>Greater equal ✓<br>Greater equal ✓<br>Greater equal ✓<br>Greater equal ✓<br>Greater equal ✓<br>Time<br>Numeric value<br>✓<br>General<br>Bars ago 0<br>Indicator plot Tunnel Trad ✓ |
| <ul> <li>✓ Properties</li> <li>Offset</li> <li>Offset type</li> </ul>                                                                                                    | V     V     V     Offset   Offset type     Arithmetic     V     OK     Cancel                                                                                                    |
| add copy remove                                                                                                    | add edit remove                                                                                                    |
|                                                                                                    |                                                                                                    |
|                                                                                                    |                                                                                                    |

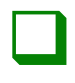

### <u>Step 14</u>

On the bottom right-hand box, select the dropdown next to indicator plot and change the box to the line you would like tunnel trader to send the alert from. If you would like to be alerted when there is a selling opportunity, select tunnel trader sell entry. Once completed, click the ok button at the bottom of the window.

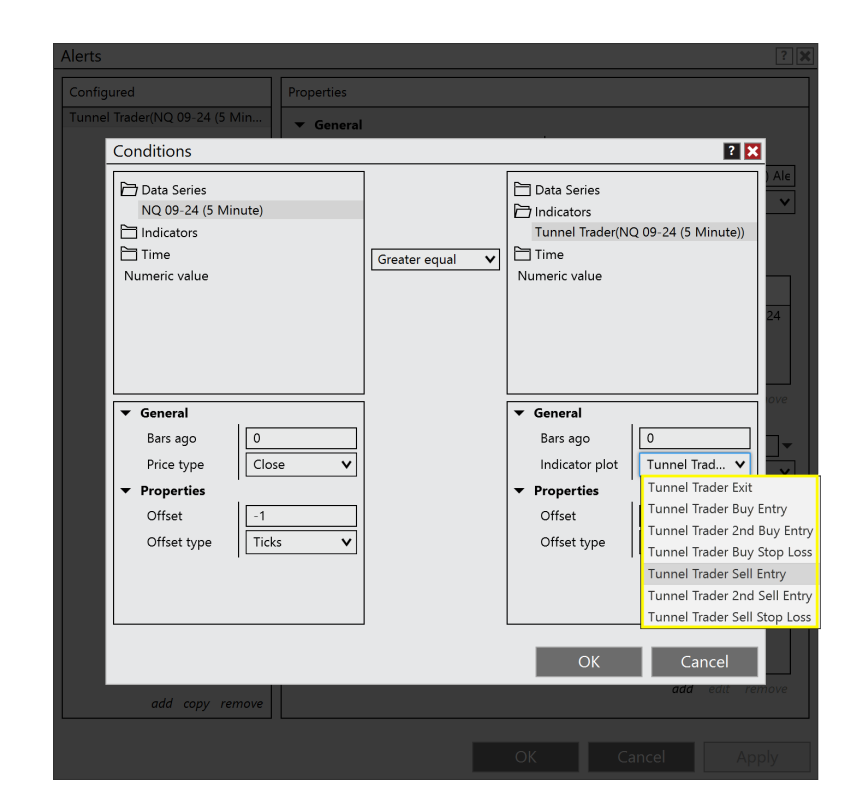

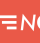

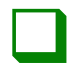

### <u>Step 15</u>

Under the general section of the alerts window, ensure the enabled box is checked.

| ▼ General  |                                        |
|------------|----------------------------------------|
| Enabled    |                                        |
| Name       | Tunnel Trader(NQ 09-24 (5 Minute)) Ale |
| Rearm type | Never 🗸                                |

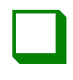

### <u>Step 16</u>

Under the general section of the alerts window, enter in a name for the alert.

| ▼ General  |                          |
|------------|--------------------------|
| Enabled    |                          |
| Name       | Tunnel Trader Sell Alert |
| Rearm type | Never 🗸                  |
|            | -                        |

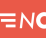

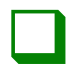

### <u>Step 17</u>

Under the general section of the alerts window, select the dropdown box next to rearm type and change the value to how often you would like the alert to trigger.

| • | General    |              |                          |   |
|---|------------|--------------|--------------------------|---|
|   | Enabled    |              |                          |   |
|   | Name       |              | Tunnel Trader Sell Alert |   |
|   | Rearm type |              | Never                    | 1 |
| • | Conditions | I            | Never                    |   |
|   |            |              | On timer                 |   |
|   |            | g conditions | On bar close             |   |
|   | Object     | Condition    | On condition reversed    |   |
|   |            |              | On connect               |   |
|   |            |              | Remove Alert             |   |
|   |            |              |                          | Τ |
|   |            |              |                          |   |
|   |            |              | <b>add</b> edit remove   | 2 |

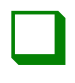

### <u>Step 18</u>

Under the message section of the alerts window, enter in the message you would like to display next to the text box. It is also suggested to change the dropdown box to high next to priority.

| ▼ Message            |                                  |   |
|----------------------|----------------------------------|---|
| Text                 | Tunnel Trader Sell Entry Trigger | • |
| Priority             | High                             | × |
| Color for background | Transparent                      | V |
| Color for foreground | Black                            | ¥ |

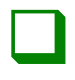

### <u>Step 19</u>

Under the actions section of the alerts window, click add to add the conditions you would like to occur.

| • | Actions |         |     |      |        |
|---|---------|---------|-----|------|--------|
|   | Name    | Details |     |      |        |
|   |         |         |     |      |        |
|   |         |         |     |      |        |
|   |         |         |     |      |        |
|   |         |         | add | edit | remove |

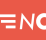

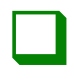

### <u>Step 20</u>

On the actions window, select the action you would like to occur when the alert condition is met. Play a sound will play a sound on your ninja trader platform, share a message will send a message to your desired share service (such as email or text message), show a popup dialog will provide a message on your ninja trader platform, and submit an order will place a trade order based on your specifications. Once completed, click the ok button.

| Alerts                  |                                                                            |        |        | ? )                            |
|-------------------------|----------------------------------------------------------------------------|--------|--------|--------------------------------|
| Configured              | Properties                                                                 |        |        |                                |
| Tunnel Trader Buy Alert |                                                                            |        |        |                                |
|                         | Actions                                                                    |        | ? 🔀    |                                |
|                         | Play a sound<br>Share a message<br>Show a pop up dialog<br>Submit an order |        |        | ader(NQ 09-24<br>ader(NQ 09-24 |
|                         | Properties     Sound                                                       | Alert1 |        | edit remove                    |
| add copy rem            | ove                                                                        | ОК     | Cancel |                                |
|                         |                                                                            |        |        |                                |

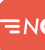

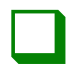

### <u>Step 21</u>

If you would like to add multiple alert types, under actions select add and add on additional action types if the individual desires.

#### Actions

| Name         | Details                 |      |        |
|--------------|-------------------------|------|--------|
| Play a sound | Play sound 'Alert1.wav' |      |        |
|              | add                     | edit | remove |

≡nc

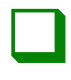

### **Step 22**

### After reviewing the information entered, click the ok button to enable the alert.

| Configured               | Properties                                                                   |                             |                                                                                          |                    |
|--------------------------|------------------------------------------------------------------------------|-----------------------------|------------------------------------------------------------------------------------------|--------------------|
| Tunnel Trader Sell Alert | ▼ General                                                                    |                             |                                                                                          |                    |
|                          | Enabled                                                                      | 🗆                           |                                                                                          |                    |
|                          | Name                                                                         | <br>                        | unnel Trader Sell Alert                                                                  |                    |
|                          | Rearm type                                                                   |                             | lever                                                                                    | •                  |
|                          | - Conditions                                                                 |                             |                                                                                          |                    |
|                          | If All 🗸 of the follo                                                        | owing conditions are        | met                                                                                      |                    |
|                          | Object                                                                       | Condition                   | Object                                                                                   |                    |
|                          | NQ 09-24 (5 Minute)<br>NQ 09-24 (5 Minute)                                   | Less equal<br>Greater equal | Tunnel Trader(NC<br>Tunnel Trader(NC                                                     | 2 09-24<br>2 09-24 |
|                          | ▼ Message                                                                    |                             | <b>add</b> edit                                                                          | remove             |
|                          | Text                                                                         | T                           | unnel Trader Sell Entry Trigge                                                           | r ·                |
|                          | Priority                                                                     | F                           | ligh                                                                                     | •                  |
|                          | Color for background                                                         |                             | Transparent                                                                              | •                  |
|                          | Color for foreground                                                         |                             | Black                                                                                    | •                  |
|                          |                                                                              |                             |                                                                                          |                    |
|                          | ✓ Actions                                                                    |                             |                                                                                          |                    |
|                          | Actions     Name                                                             | C                           | Details                                                                                  |                    |
|                          | Actions           Name           Play a sound           Show a pop up dialog | F                           | Details<br>Play sound 'Alert1.wav'<br>Pop up dialog with a dynamic i                     | nessage            |
|                          | Play a sound<br>Show a pop up dialog                                         | , C                         | Details<br>Play sound 'Alert1.wav'<br>Pop up dialog with a dynamic r<br><i>add edi</i> t | message<br>remove  |

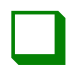

### <u>Step 23</u>

To delete any created alerts, open the alerts window and under the left-hand box configured, select the alert you would like deleted. On the bottom of the section, click remove and select the ok button.

| Configured               | Properties                                 |                            |                                                   |
|--------------------------|--------------------------------------------|----------------------------|---------------------------------------------------|
| Tunnel Trader Sell Alert | ▼ General                                  |                            |                                                   |
|                          | Enabled                                    |                            | <ul><li>✓</li></ul>                               |
|                          | Name                                       |                            | Tunnel Trader Sell Alert                          |
|                          | Rearm type                                 |                            | Never                                             |
|                          | ▼ Conditions                               | 1.                         |                                                   |
|                          | If All 🗸 of the follow                     | ing conditions a           | are met                                           |
|                          | Object                                     | Condition                  | Object                                            |
|                          | NQ 09-24 (5 Minute)<br>NQ 09-24 (5 Minute) | Less equal<br>Greater equa | al Tunnel Trader(NQ 09-2<br>Tunnel Trader(NQ 09-2 |
|                          | ▼ Message                                  |                            | <b>add</b> edit remo                              |
|                          | Text                                       |                            | Tunnel Trader Sell Entry Trigger                  |
|                          | Priority                                   |                            | High                                              |
|                          | Color for background                       | Ì                          | Transparent                                       |
|                          | Color for foreground                       |                            | Black                                             |
|                          | ▼ Actions                                  |                            |                                                   |
|                          | Name                                       |                            | Details                                           |
|                          | Play a sound                               |                            | Play sound 'Alert1.wav'                           |
|                          | Show a non un dialog                       |                            | Pop up dialog with a dynamic messa                |
|                          |                                            |                            |                                                   |

## TUNNEL TRADER BUY ALERTS TRADINGVIEW

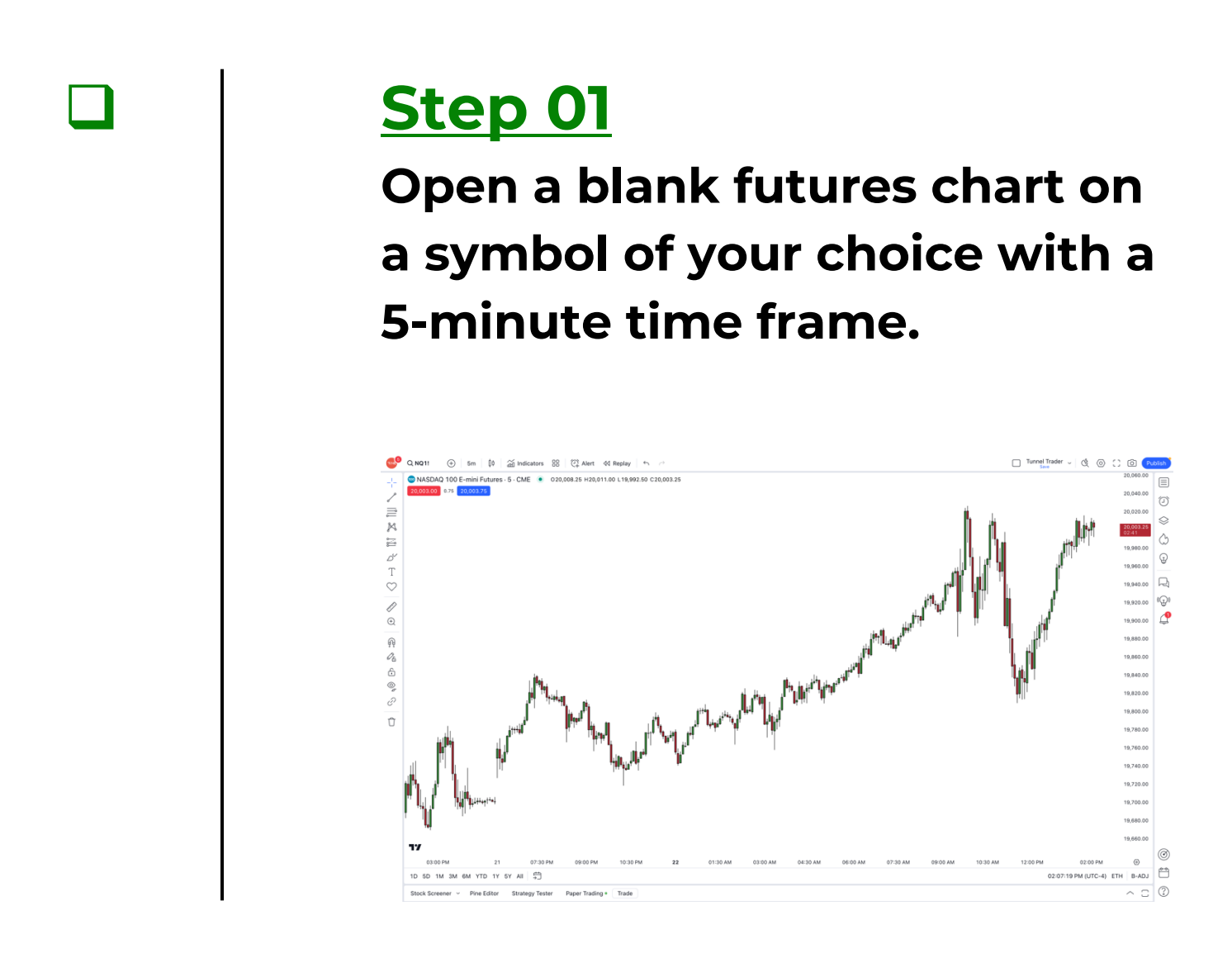

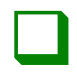

### **Step 02**

# Left-click a blank area of the chart and select indicators.

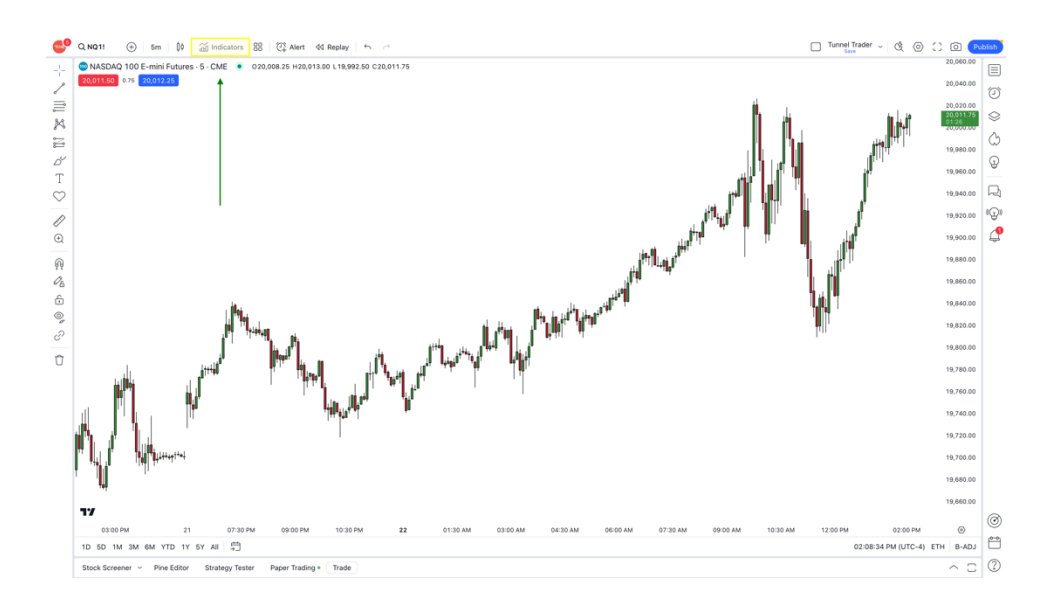

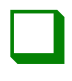

### **Step 03**

Select invite-only on the left-hand section of the window. Once this has been completed, select tunnel trader on the right-hand section of the window.

#### Indicators, Metrics & Strategies

#### Q Search SCRIPT NAME O Personal AUTHOR LIKES Chandelier Trader 🔒 NinjacatorsLive 0 Technicals Destination Trader 🔒 NiniacatorsLive 1 Financials Traders Edge - 5 Minute Trading Range 🔒 NinjacatorsLive 1 🛆 Community Tunnel Trader 🔒 NinjacatorsLive 2 A Invite-only

X

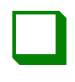

### <u>Step 04</u>

Once tunnel trader loads on the chart, navigate to the top-left side of the window. Hover your mouse cursor over tunnel trader and select the settings icon <sup>(2)</sup> to open the settings window.

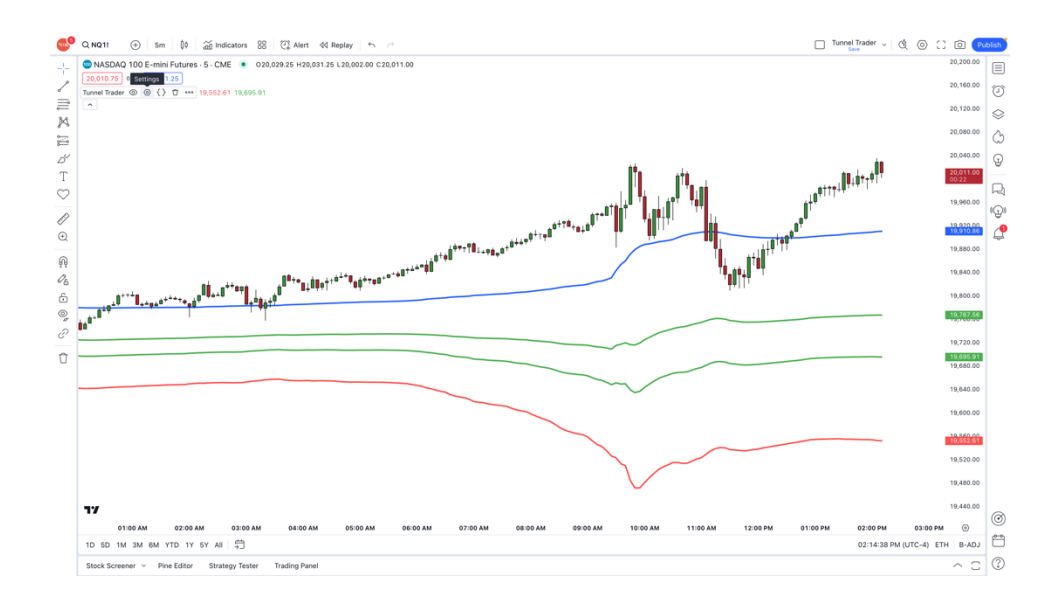

| г |  |  |
|---|--|--|
| L |  |  |
| L |  |  |
| L |  |  |

### <u>Step 05</u>

Select the inputs button and deselect tunnel trader short to disable the upper tunnel trader lines. Once completed, click the ok button.

| Tunnel    | Trade       | r          |        | $\times$ |
|-----------|-------------|------------|--------|----------|
| Inputs    | Style       | Visibility | /      |          |
| TUNNEL TR | ADER DIRE   | CTION      |        |          |
| 🔽 Tunne   | el Trader I | Long       |        |          |
| Tunn      | el Trader : | Short      |        |          |
| CALCULATI | ON          |            |        |          |
| Timefram  | e Cha       | art 🗸      | ?      |          |
| 🗸 Wait    | for timefra | ame closes |        |          |
|           |             |            |        |          |
| Default   | s 🗸         |            | Cancel | OK       |

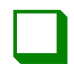

### **Step 06**

Right-click on any of the tunnel trader lines and select add alert on tunnel trader.

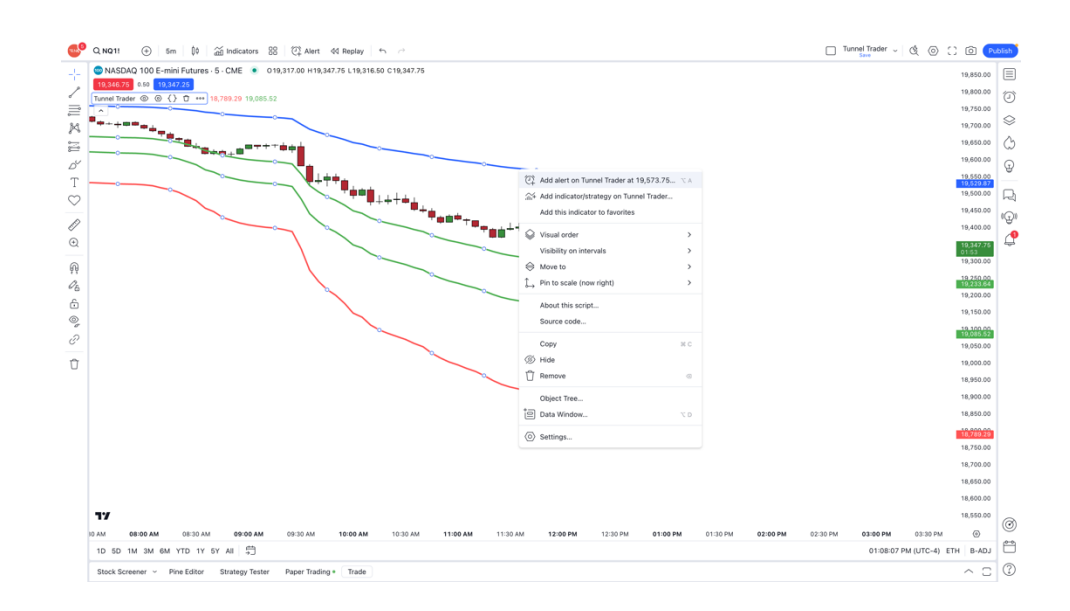

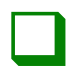

### <u>Step 07</u>

The create alert window will appear above the charts. Leftclick the button settings on the top of the page to ensure you are on the page to update the tunnel trader alert settings.

| Settings N | lotifications 3                                          |                                  |
|------------|----------------------------------------------------------|----------------------------------|
| Condition  | Tunnel Trader 🗸 🗸                                        | Profit Objective                 |
|            | Crossing                                                 |                                  |
|            | Value ~                                                  | 19,529.50                        |
| Trigger    | Only Once                                                | Once Per Bar                     |
|            | Once Per Bar Close                                       | Once Per Minute                  |
| Expiration | The alert will only trigger repeated                     | once and will not be             |
| Alert name |                                                          |                                  |
| Message    | Tunnel Trader Crossin<br>5                               | g 19,529.45 on NQ1               |
|            | You can use special plac<br>{{close}}, {{time}}, {{plot_ | eholders such as<br>_0}}, etc. ? |
|            |                                                          |                                  |

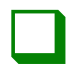

### <u>Step 08</u>

Under the condition section, select the first dropdown box and change the condition to match the symbol of the chart you would like the alert to trigger.

Condition

| 🥺 NQ1!, Electronic trading hours | ^    |
|----------------------------------|------|
| NQ1!, Electronic trading hours   |      |
| Tunnel Trader                    | v1.0 |
|                                  | •    |

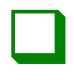

### <u>Step 09</u>

Under the condition section, select the second dropdown box and change the condition to crossing.

Condition

 Image: NQ1!, Electronic trading hours
 Image: Crossing

 Image: Crossing
 Image: Crossing

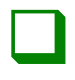

### <u>Step 10</u>

Under the condition section, select the third dropdown box and change the box to tunnel trader.

Condition

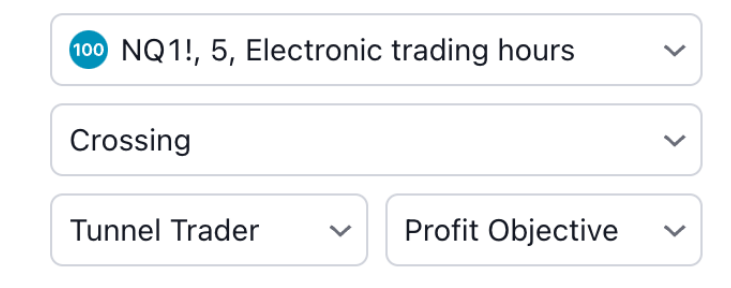

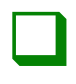

### <u>Step 11</u>

Under the condition section, select the fourth dropdown box and change the box to the line you would like tunnel trader to send the alert from. If you would like to be alerted when there is a buying opportunity, select tunnel trader long entry.

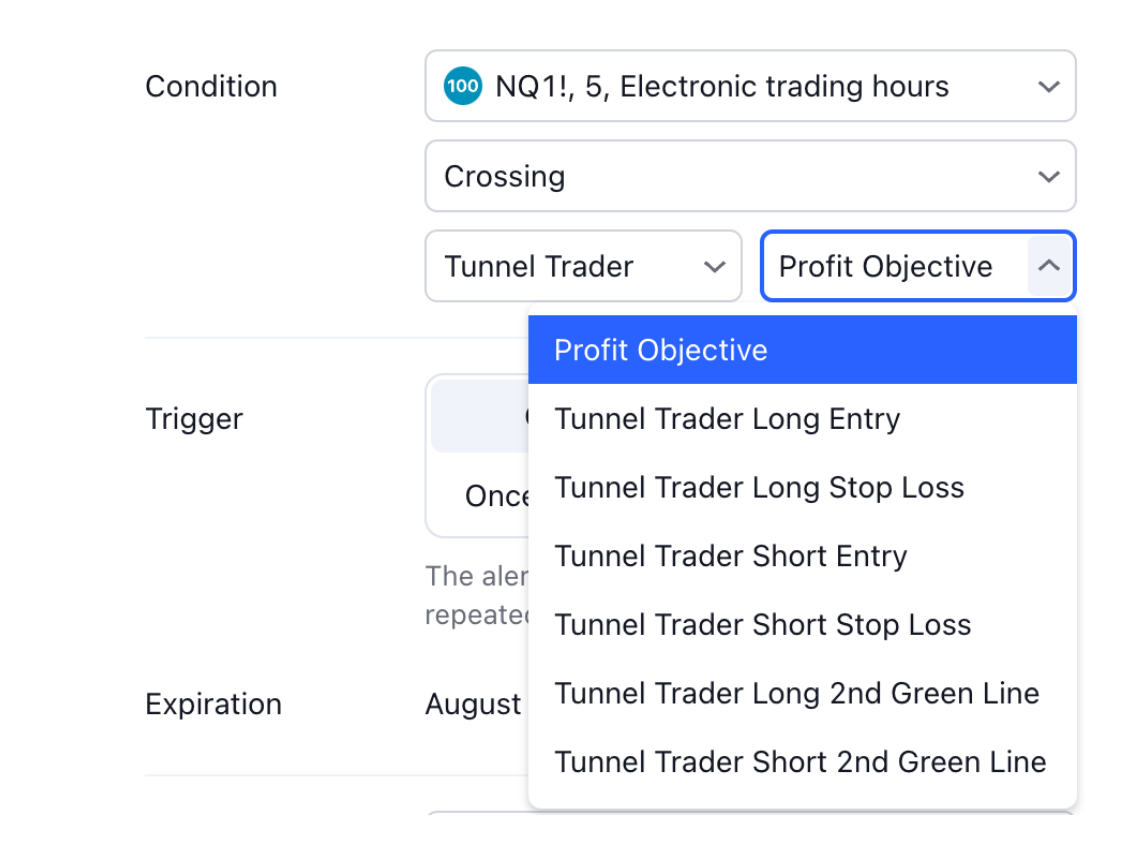

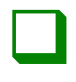

### <u>Step 12</u>

Under the trigger section, select the desired frequency for the alert to be sent. You may also change the expiration date for the alert to a specific date.

| Trigger    | Only Once                                 | Once Per Bar        |
|------------|-------------------------------------------|---------------------|
|            | Once Per Bar Close                        | Once Per Minute     |
|            | The alert will only trigger o<br>repeated | nce and will not be |
| Expiration | August 24, 2024 at 13:0                   | 9 🗸                 |

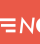

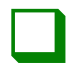

### <u>Step 13</u>

Under the alert name section, type in the alert name you would like the alert to have when the tunnel trader condition is met.

Alert name

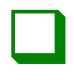

### <u>Step 14</u>

Under the message section, type in the details of the message you would like the alert to send when the tunnel trader condition is met.

Message

NQ1!, 5 Crossing Tunnel Trader

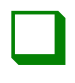

### <u>Step 15</u>

Select the notifications button on the top of the window and configure how you would like the alert to be delivered. Once complete, click the create button on the bottom of the window.

| Create A                   | lert on NQ1!, 5m $	imes$                                    |
|----------------------------|-------------------------------------------------------------|
| Settings                   | Notifications 3                                             |
| Notify ir                  | napp 🕐                                                      |
| Provides a p               | ush notification in the mobile app.                         |
| Show to                    | past notification                                           |
| Displays an o              | onsite notification in the page corner.                     |
| Send er                    | nail                                                        |
| Provides an o<br>settings. | email notification to the address specified in your profile |
| Webhoo                     | ok URL 📀                                                    |
| Sends a POS                | T request to your specified URL when your alert triggers.   |
| 🗹 Play soເ                 | und                                                         |
| Plays an aud               | io cue when your alert triggers.                            |
| Thin                       | <ul><li>✓ Once ✓</li></ul>                                  |
| Sond pl                    | ain tayt 🗿                                                  |
| Sends plain t              | text to an alternative email.                               |
|                            |                                                             |
|                            | Cancel                                                      |

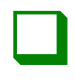

### <u>Step 16</u>

To edit or delete any tunnel trader alerts, navigate to the right-hand toolbar and select the alarm clock <sup>(2)</sup> icon. Once selected, a new pop out will appear with any created alert. Select any alert you would like to modify and click the settings <sup>(3)</sup> icon. To delete the alert, left-click the trash <sup>⊕</sup> icon.

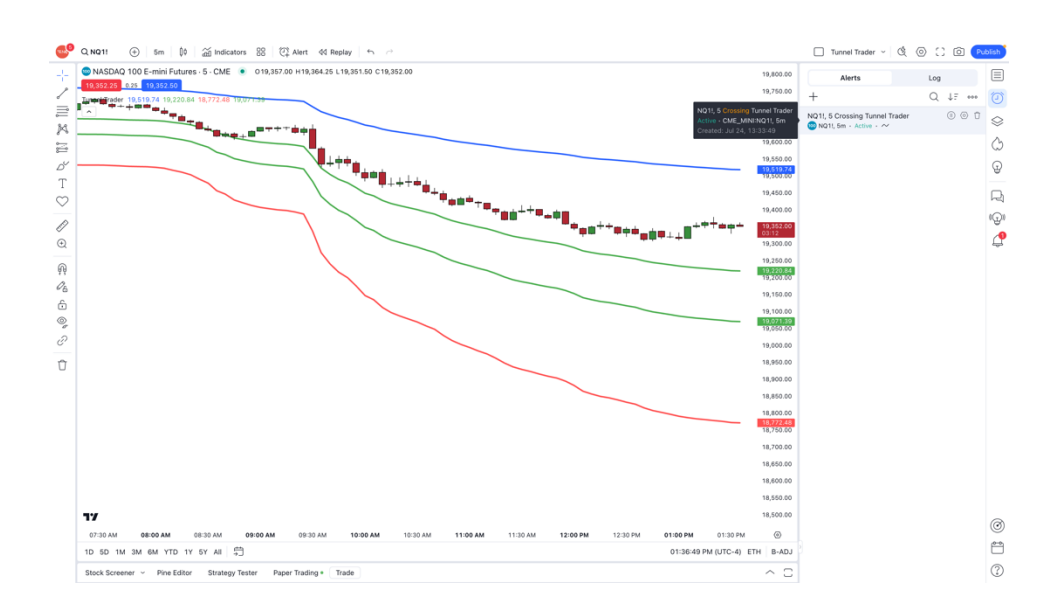

## TUNNEL TRADER SELL ALERTS TRADINGVIEW

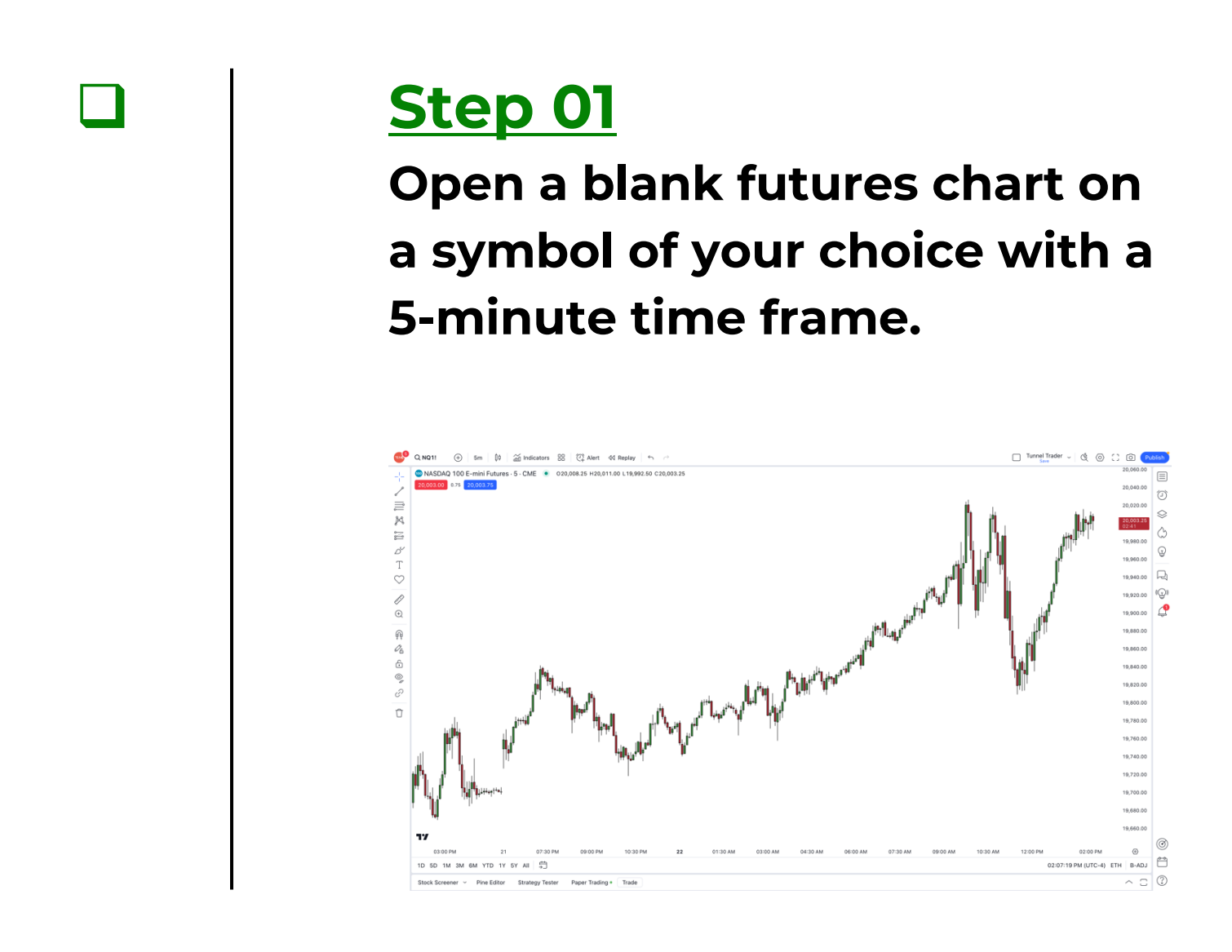

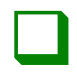

### **Step 02**

# Left-click a blank area of the chart and select indicators.

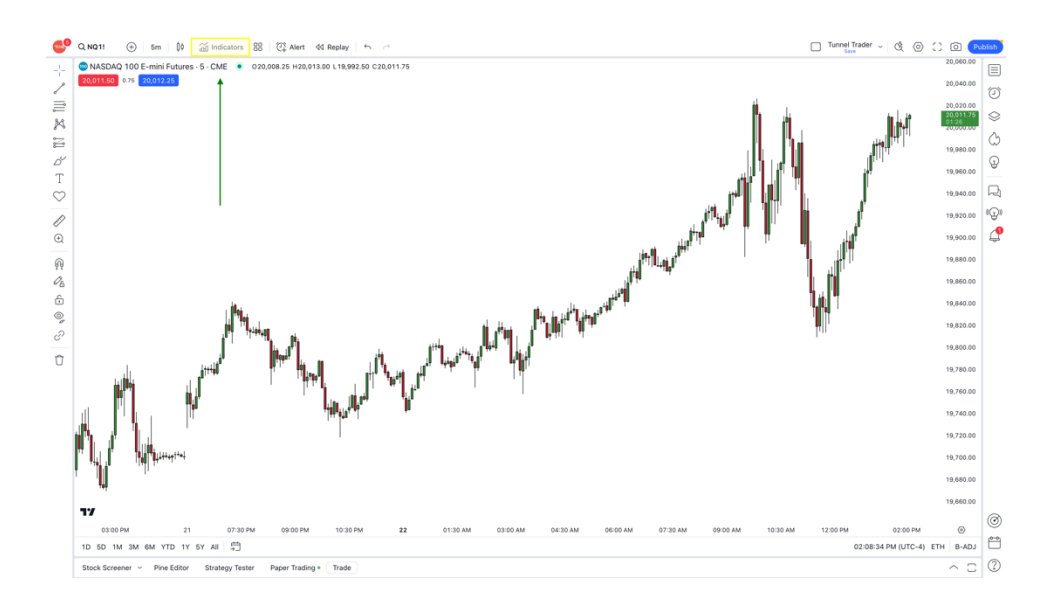

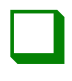

### **Step 03**

Select invite-only on the left-hand section of the window. Once this has been completed, select tunnel trader on the right-hand section of the window.

#### Indicators, Metrics & Strategies

#### Q Search SCRIPT NAME O Personal AUTHOR LIKES Chandelier Trader 🔒 NinjacatorsLive 0 Technicals Destination Trader 🔒 NiniacatorsLive 1 Financials Traders Edge - 5 Minute Trading Range 🔒 NinjacatorsLive 1 🛆 Community Tunnel Trader 🔒 NinjacatorsLive 2 A Invite-only

X
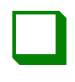

#### <u>Step 04</u>

Once tunnel trader loads on the chart, navigate to the top-left side of the window. Hover your mouse cursor over tunnel trader and select the settings icon <sup>(2)</sup> to open the settings window.

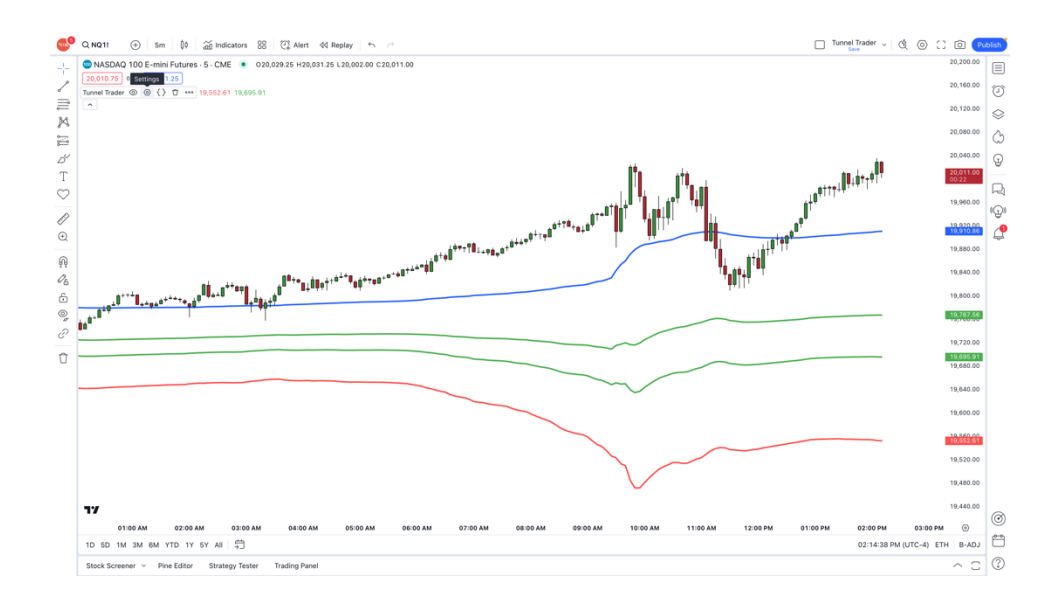

| г |  | ъ |
|---|--|---|
| L |  |   |
| L |  |   |
| L |  |   |

## <u>Step 05</u>

Select the inputs button and deselect tunnel trader long to disable the lower tunnel trader lines. Once completed, click the ok button.

| Tunnel    | Trade       | r          |        | ×  |
|-----------|-------------|------------|--------|----|
| Inputs    | Style       | Visibility | /      |    |
| TUNNEL TR | ADER DIRE   | CTION      |        |    |
| Tunne     | el Trader I | Long       |        |    |
| 🔽 Tunne   | el Trader : | Short      |        |    |
| CALCULATI | ON          |            |        |    |
| Timefram  | e Cha       | art 🗸      | 0      |    |
| 🗸 Wait 1  | for timefra | ame closes |        |    |
| Default   | s ~         |            | Cancel | Ok |

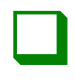

# **Step 06**

Right-click on any of the tunnel trader lines and select add alert on tunnel trader.

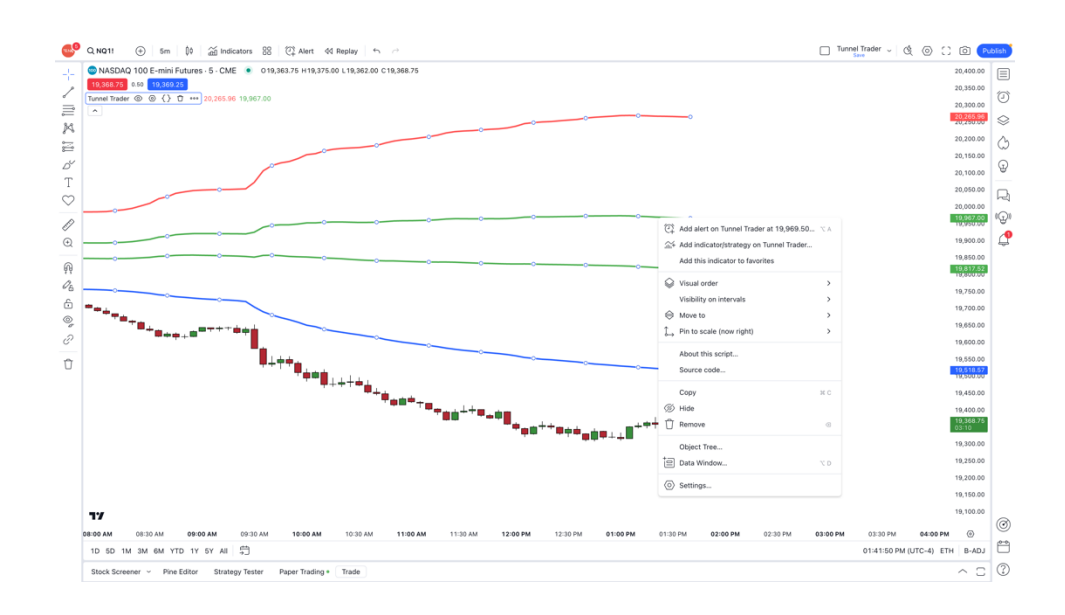

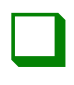

#### <u>Step 07</u>

The create alert window will appear above the charts. Leftclick the button settings on the top of the page to ensure you are on the page to update the tunnel trader alert settings.

| Settings N | lotifications 3                                                 |                                 |
|------------|-----------------------------------------------------------------|---------------------------------|
| Condition  | Tunnel Trader 🗸 🗸                                               | Profit Objective                |
|            | Crossing                                                        |                                 |
|            | Value ~                                                         | 19,529.50                       |
| Trigger    | Only Once                                                       | Once Per Bar                    |
|            | Once Per Bar Close                                              | Once Per Minute                 |
| Expiration | The alert will only trigge<br>repeated<br>August 24, 2024 at 13 | r once and will not be<br>:09 🗸 |
| Alert name |                                                                 |                                 |
| Message    | Tunnel Trader Crossir<br>5                                      | ig 19,529.45 on NQ1             |
|            | You can use special plac<br>{{close}}, {{time}}, {{plot         | eholders such as<br>_0}}, etc.  |
|            |                                                                 |                                 |

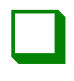

#### <u>Step 08</u>

Under the condition section, select the first dropdown box and change the condition to match the symbol of the chart you would like the alert to trigger.

Condition

| 🥺 NQ1!, Electronic trading hours | ^    |
|----------------------------------|------|
| NQ1!, Electronic trading hours   |      |
| Tunnel Trader                    | v1.0 |
|                                  | •    |

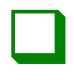

#### <u>Step 09</u>

Under the condition section, select the second dropdown box and change the condition to crossing.

Condition

 Image: NQ1!, Electronic trading hours
 Image: Crossing

 Image: Crossing
 Image: Crossing

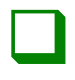

#### <u>Step 10</u>

Under the condition section, select the third dropdown box and change the box to tunnel trader.

Condition

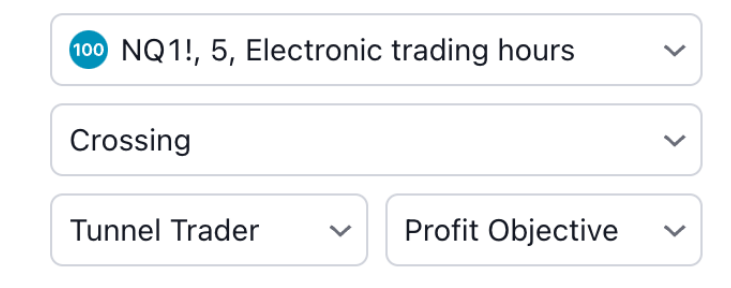

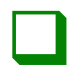

### <u>Step 11</u>

Under the condition section, select the fourth dropdown box and change the box to the line you would like tunnel trader to send the alert from. If you would like to be alerted when there is a selling opportunity, select tunnel trader short entry.

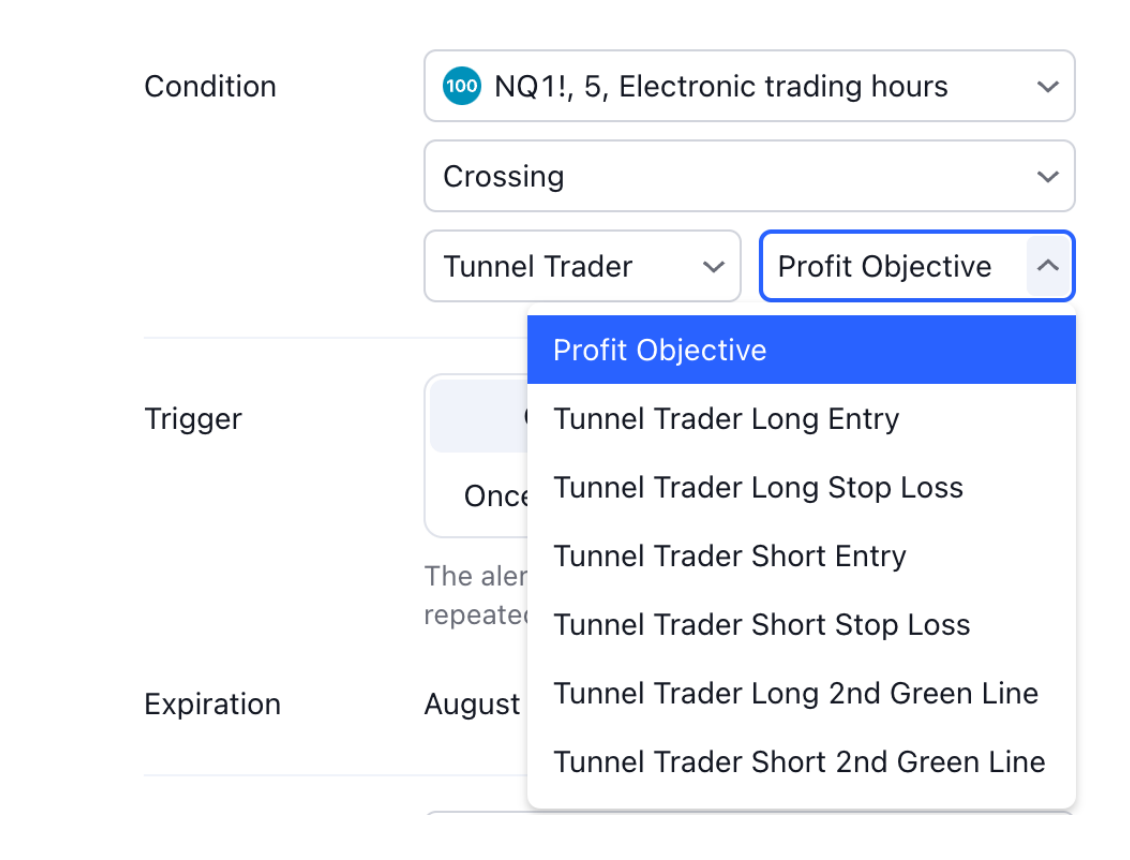

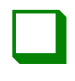

#### <u>Step 12</u>

Under the trigger section, select the desired frequency for the alert to be sent. You may also change the expiration date for the alert to a specific date.

| Trigger    | Only Once                                                 | Once Per Bar    |  |
|------------|-----------------------------------------------------------|-----------------|--|
|            | Once Per Bar Close                                        | Once Per Minute |  |
|            | The alert will only trigger once and will not be repeated |                 |  |
| Expiration | August 24, 2024 at 13:0                                   | 9 🗸             |  |

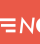

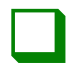

#### <u>Step 13</u>

Under the alert name section, type in the alert name you would like the alert to have when the tunnel trader condition is met.

Alert name

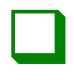

#### <u>Step 14</u>

Under the message section, type in the details of the message you would like the alert to send when the tunnel trader condition is met.

Message

NQ1!, 5 Crossing Tunnel Trader

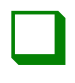

#### <u>Step 15</u>

Select the notifications button on the top of the window and configure how you would like the alert to be delivered. Once complete, click the create button on the bottom of the window.

| Create A              | lert on NQ1!, 5m $	imes$                                    |
|-----------------------|-------------------------------------------------------------|
| Settings              | Notifications 3                                             |
| Notify ir             | napp 🕐                                                      |
| Provides a p          | ush notification in the mobile app.                         |
| Show to               | past notification                                           |
| Displays an o         | onsite notification in the page corner.                     |
| Send er               | nail                                                        |
| Provides an esttings. | email notification to the address specified in your profile |
| Webhoo                | ok URL 📀                                                    |
| Sends a POS           | T request to your specified URL when your alert triggers.   |
| Play sou              | und                                                         |
| Plays an aud          | io cue when your alert triggers.                            |
| Thin                  | ✓ Once ✓                                                    |
|                       |                                                             |
| Send pl               | ain text 🕐                                                  |
| Sends plain           | text to an alternative email.                               |
|                       | Cancel                                                      |
|                       | Gancer                                                      |

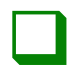

#### <u>Step 16</u>

To edit or delete any tunnel trader alerts, navigate to the right-hand toolbar and select the alarm clock <sup>(2)</sup> icon. Once selected, a new pop out will appear with any created alert. Select any alert you would like to modify and click the settings <sup>(3)</sup> icon. To delete the alert, left-click the trash <sup>⊕</sup> icon.

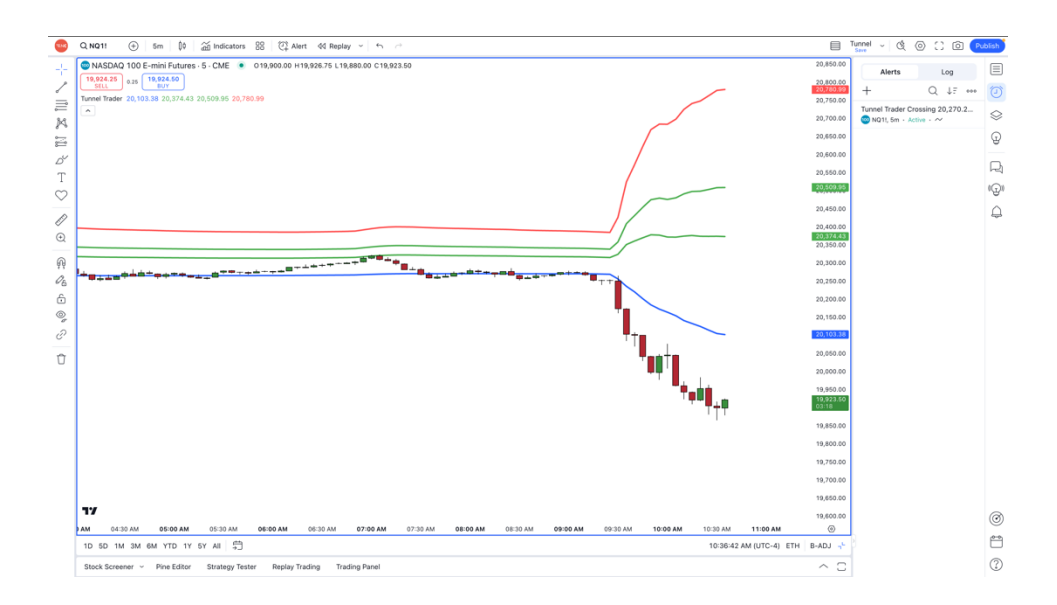

# TUNNEL TRADER STRATEGY ANALYZER

When using the tunnel trader, it is a good idea to get an idea of how the strategy performed with the current indicator set based upon historical data. To accomplish this, users can use the strategy analyzer function inside of the Ninja Trader 8 platform.

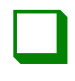

### **Step 01**

To access this, navigate to the Ninja Trader control panel, select new and select Strategy Analyzer.

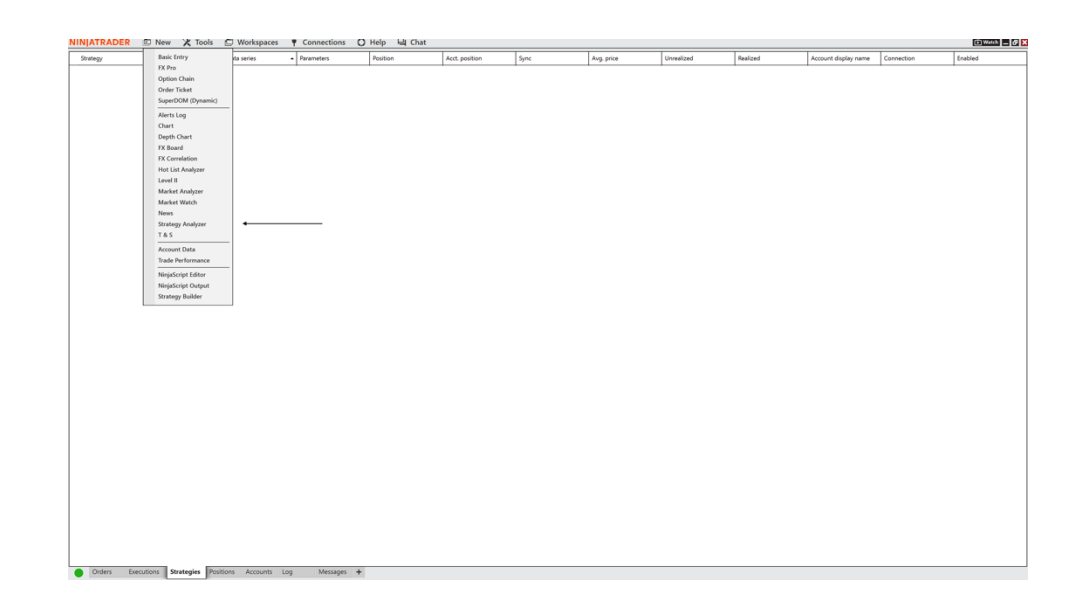

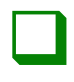

#### <u>Step 02</u>

On the right-hand panel, under backtest type, select backtest. Once complete, select the dropdown box net to strategy and select ninjcators. Once selected select tunnel trader auto.

|                                                                                                    |            |             |              | forman.                                                                                                    |
|----------------------------------------------------------------------------------------------------|------------|-------------|--------------|----------------------------------------------------------------------------------------------------|
| play Summary (S)                                                                                                    |            |             |              | secongs                                                                                                    |
| erformance                                                                                                    | All trades | Long trades | Short trades | ▼ General                                                                                                    |
| otal net profit                                                                                                    | \$0.00     | \$0.00      | \$0.00       | Backtest type Backtest                                                                                                    |
| ross profit                                                                                                    | \$0.00     | \$0.00      | \$0.00       | Strategy Tunnel Trader Auto                                                                                                    |
| ross loss                                                                                                    | \$0.00     | \$0.00      | \$0.00       | ▼ Strategy To Run (O                                                                                                    |
| ommission                                                                                                    | 50.00      | \$0.00      | 5000         | Scalaina Strategy                                                                                                    |
| Ions factor                                                                                                    | 100        | 1.00        | 100          | (Any-1) (Charles (Charles (Cha |
| lan orderoom                                                                                                    | 100        | 100         | 100          | Swing Strategy                                                                                                    |
| neipe ratio                                                                                                    | 100        | 100         | 100          | ▼ Tunnel Trader Time                                                                                                    |
| lear inday                                                                                                    | 0.00       | 0.00        | 000          | Enable / Disable Cu                                                                                                    |
| sourced                                                                                                    | 0.00       | 0.00        | 0.00         | Start Looking For N                                                                                                    |
| obability                                                                                                    | 0.00%      | 0.00%       | 0.00%        | San cooking for http://www.cooking.com                                                                                                    |
|                                                                                                    |            |             | *****        | Stop Looking For N O 04:00 PM                                                                                                    |
| iart date                                                                                                    | 9/25/2024  |             |              | Enable / Disable Clo                                                                                                    |
| nd date                                                                                                    | 10/2/2024  |             |              | T Dave To Trade                                                                                                    |
|                                                                                                    |            |             |              |                                                                                                    |
| otal # of trades                                                                                                    | 0          | 0           | 0            | Sunday                                                                                                    |
| ercent profitable                                                                                                    | 0.00%      | 0.00%       | 0.00%        | Monday                                                                                                    |
| of winning trades                                                                                                    | 0          | 0           | 0            | Tuesday                                                                                                    |
| of losing trades                                                                                                    | 0          | 0           | 0            | Wadnesday                                                                                                    |
| of even trades                                                                                                    | 0          | 0           | 0            |                                                                                                    |
|                                                                                                    |            |             |              | Thursday                                                                                                    |
| otal slippage                                                                                                    | 0          | 0           | 0            | Friday                                                                                                    |
|                                                                                                    |            |             |              | ▼ Trade Parameters                                                                                                    |
| vg. tradie                                                                                                    | \$0.00     | \$0.00      | \$0.00       | Trade Direction                                                                                                    |
| vg. winning trade                                                                                                    | \$0.00     | \$0.00      | \$0.00       |                                                                                                    |
| vg. losing trade                                                                                                    | \$0.00     | \$0.00      | \$0.00       | Contracts                                                                                                    |
| atio avg. win / avg. loss                                                                                                    | 0.00       | 0.00        | 0.00         | ▼ Data Series                                                                                                    |
|                                                                                                    |            |             |              | Instrument Select                                                                                                    |
| tax, consec, winners                                                                                                    | 0          | 0           | 0            | Drive bound and                                                                                                    |
| lax. consec. losers                                                                                                    | 0          | 0           | 0            | Price based on Last                                                                                                    |
| rgest winning trade                                                                                                    | \$0.00     | \$0.00      | \$0.00       | Type Minute                                                                                                    |
| rgest losing trade                                                                                                    | 50.00      | \$0.00      | \$0.00       | Value 1                                                                                                    |
| and the formulation of the second second secon | 0.00       | 0.00        | 0.00         | ▼ Time frame                                                                                                    |
| rg. = or oaues per oay                                                                                                    | 0.00 min   | 0.00 min    | 0.00 min     |                                                                                                    |
| un bars in trade                                                                                                    | 0.00       | 000         | 000          | 54ert date                                                                                                    |
| off per month                                                                                                    | 50.00      | \$0.00      | \$0.00       | End date ====================================                                                                                                    |
| lax, time to recover                                                                                                    | 0.00 days  | 0.00 days   | 0.00 days    | Trading hours <ul> <li>Use instrument s.</li> </ul>                                                                                                    |
| ongest flat period                                                                                                    | 0.00 min   | 0.00 min    | 0.00 min     | Reads at ECO                                                                                                    |
|                                                                                                    |            |             |              | Diversion COD                                                                                                    |
| vg. MAE                                                                                                    | \$0.00     | \$0.00      | \$0.00       | ▼ Setup                                                                                                    |
| vg. MFE                                                                                                    | \$0.00     | \$0.00      | \$0.00       | Include commission                                                                                                    |
| vg. ETD                                                                                                    | \$0.00     | \$0.00      | \$0.00       | Maximum bars look. 256                                                                                                    |
| -                                                                                                    |            |             |              |                                                                                                    |
|                                                                                                    |            |             |              | te                                                                                                    |

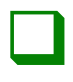

#### <u>Step 03</u>

Enter in the parameters for the strategy that you would like to backtest on the right-hand panel.

| Settings                             |                    | Ŧ        |
|--------------------------------------|--------------------|----------|
| ▼ General                            |                    |          |
| Backtest type                        | Backtest           | ×        |
| Strategy                             | Tunnel Trader Auto | ~        |
| ▼ Strategy To Run (Only Sel          |                    |          |
| Scalping Strategy                    | ✓                  |          |
| Swing Strategy                       |                    |          |
| ▼ Tunnel Trader Time Settin          |                    |          |
| Enable / Disable Custom T            | ✓                  |          |
| Start Looking For New Tra            | <b>O</b> 09:30 AM  | <b>*</b> |
| Stop Looking For New Tra             | <b>O</b> 03:00 PM  | *        |
| Enable / Disable Close All           | ✓                  |          |
| Close Active Tunnel Trade            | <b>O</b> 04:00 PM  | ÷        |
| ▼ Days To Trade                      |                    |          |
| Sunday                               |                    |          |
| Monday                               | <b>v</b>           |          |
| Tuesday                              | <b>v</b>           |          |
| Wednesday                            | <b>v</b>           |          |
| Thursday                             | <b>v</b>           |          |
| Friday                               | <b>v</b>           |          |
| <ul> <li>Trade Parameters</li> </ul> |                    |          |
| Trade Direction                      | Long               | ~        |
|                                      | t                  | emplate  |
|                                      | F                  | Run      |

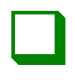

#### <u>Step 04</u>

Under the data series section, make sure the proper instrument and expiration date is selected for testing. Once done, select Last for price based on and add the values for the timeframe to test on. We suggest keeping type to minute and value set to 5 to test the 5-minute timeframe.

#### Data Series

Instrument Price based on Type Value

| NQ 12-24 | ~ |
|----------|---|
| Last     | ~ |
| Minute   | ~ |
| 5        |   |

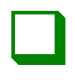

#### <u>Step 05</u>

Under the timeframe section, enter in the start date and end date for the back test to take place. We suggest leaving the trading hours set to <use instrument settings> and having the break at EOD box checked.

#### Time frame

Start date

End date

Trading hours

Break at EOD

| <b>IIII</b> 01/01/2024                | × |
|---------------------------------------|---|
| 10/01/2024                            | ~ |
| <use instrument="" settings=""></use> | V |
|                                       |   |

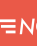

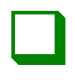

#### <u>Step 06</u>

Under the timeframe section, enter in the start date and end date for the back test to take place. We suggest leaving the trading hours set to <use instrument settings> and having the break at EOD box checked.

#### Time frame

Start date

End date

Trading hours

Break at EOD

| <b>01/01/2024</b>                     | × |
|---------------------------------------|---|
| 10/01/2024                            | × |
| <use instrument="" settings=""></use> | V |
|                                       |   |

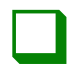

#### <u>Step 07</u>

Complete the remaining fields to for the backtest and once complete select the run button. Depending on the amount of time to test, backtesting may take several minutes to complete.

| ategy Analyzer             |               |               |              |                                                               |
|----------------------------|---------------|---------------|--------------|---------------------------------------------------------------|
| isplay Summary (\$)        |               |               |              | Settings                                                      |
| Performance                | All trades    | Long trades   | Short trades | ✓ General                                                     |
| fotal net profit           | \$9,325.00    | \$9,325.00    | \$0.00       | Backtest type Backtest                                        |
| Sross profit               | \$35,325.00   | \$35,325.00   | \$0.00       | Strategy Tunnel Trader Auto                                   |
| Sross loss                 | (\$26,000.00) | (\$26,000.00) | \$0.00       | * Strategy To Bun (Only Sal.                                  |
| Commission                 | \$0.00        | \$0.00        | \$0.00       | Carling Destant                                               |
| work factor                | 1.36          | 1.36          | 100          | staping strangy                                               |
| Dame ratio                 | 0.39          | 0.19          | 100          | Swing Strategy                                                |
| Sortino ratio              | 0.84          | 0.84          | 1.00         | <ul> <li>Tunnel Trader Time Settin</li> </ul>                 |
| Jicer index                | 0.01          | 0.01          | 0.00         | Enable / Disable Custom T                                     |
| R squared                  | 0.31          | 0.31          | 0.00         | Start Looking For New Tra O 06:00 AM                          |
| Probability                | 14.65%        | 14.69%        | 0.00%        | Stop Locking For New Tra                                      |
|                            |               |               |              | Fashie (Dirable Char All                                      |
| start date                 | 1/1/2024      |               |              | District / District Code All                                  |
| tria cane                  | 100 172024    |               |              | Close Active Turnel Trade O 03:00 PM                          |
| fotal # of trades          | 79            | 79            | 0            | ✓ Days To Trade                                               |
| Percent profitable         | 69.62%        | 69.62%        | 0.00%        | Sunday                                                        |
| f of winning trades        | 55            | 55            | 0            | Monday                                                        |
| F of losing trades         | 24            | 24            | 0            | Tuesday                                                       |
| # of even trades           | 0             | 0             | 0            | Waterstein (7)                                                |
|                            |               |               |              | wenesary                                                      |
| rotal slippage             | 56.5          | 56.5          | 0            | Thursday                                                      |
| huo trade                  | \$118.04      | \$118.04      | \$2.00       | Friday                                                        |
| kvo, winning trade         | \$642.27      | \$642.27      | \$0.00       | <ul> <li>Trade Parameters</li> </ul>                          |
| kvg. losing trade          | (\$1,083.33)  | (\$1,003.33)  | \$0.00       | Trade Direction                                               |
| Ratio avg. win / avg. loss | 0.59          | 0.59          | 0.00         | Contracts                                                     |
|                            |               |               |              | Constant I                                                    |
| Max. consec. winners       | 16            | 16            | 0            | Data Series                                                   |
| Max. consec. losers        | 5             | 5             | 0            | Instrument NQ 12-24                                           |
| argest winning trade       | \$3,520.00    | \$3,520.00    | \$0.00       | Price based on Last                                           |
| angest ioung sale          | (\$3,943,04)  | (\$3,343,00)  | 80.00        | Type Minute                                                   |
| lun, it of trades per day  | 0.42          | 0.42          | 0.00         | Value 5                                                       |
| kug, tirne in market       | 81.71 min     | 81.71 min     | 0.00 min     | Time frame                                                    |
| kvg. bars in trade         | 16.34         | 16.34         | 0.00         |                                                               |
| Profit per month           | \$1,041.80    | \$1,041.80    | \$0.00       | 558/1 0359                                                    |
| Max. time to recover       | 115.07 days   | 115.07 days   | 0.00 days    | End date                                                      |
| longest flat period        | 18.97 days    | 18.97 days    | 0.00 min     | Trading hours <ul> <li>Use instrument settings&gt;</li> </ul> |
|                            | 1073.00       | 473.69        | ra na        | Break at EOD                                                  |
| kug MAE                    | 5518.00       | 5110.00       | 50.00        | * Setup                                                       |
| kva. ETD                   | \$400.95      | \$400.95      | \$0.00       | Include commission                                            |
|                            |               |               |              |                                                               |
|                            |               |               |              | Maximum bars look back 256                                    |
|                            |               |               |              | Bars required to trade 20                                     |
|                            |               |               |              |                                                               |
|                            |               |               |              | terry                                                         |
|                            |               |               |              | 0.00                                                          |

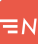

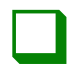

#### **Step 08**

Complete the remaining fields to for the backtest and once complete select the run button. Depending on the amount of time to test, backtesting may take several minutes to complete.

| itegy Analyzer                       |               |               |              |                                      |                                       |
|--------------------------------------|---------------|---------------|--------------|--------------------------------------|---------------------------------------|
| isplay Summary (5)                   |               |               |              | Settings                             |                                       |
| informance                           | All trades    | Long trades   | Short trades | ▼ General                            |                                       |
| stal net profit                      | \$9,325.00    | \$9.325.00    | \$0.00       | Backtest type                        | Backtest                              |
| ross profit                          | \$35,325.00   | \$35,325.00   | \$0.00       | Strategy                             | Tunnel Trader Auto                    |
| ross loss                            | (\$26,000.00) | (\$26,000.00) | \$0.00       | - Charles To Barry (Dark Col         |                                       |
| ommission                            | \$0.00        | \$0.00        | \$0.00       | · searcegy to Run (Only Set          | -                                     |
| ofit factor                          | 1.36          | 1.36          | 1.00         | Scalping Strategy                    | 2                                     |
| lax. drawdown                        | (\$8,825.00)  | (\$8,825.00)  | \$0.00       | Swing Strategy                       |                                       |
| arpe ratio                           | 0.39          | 0.39          | 100          | ▼ Tunnel Trader Time Settin          |                                       |
| iner index                           | 0.01          | 0.01          | 000          | Enable / Disable Custom T            |                                       |
| contract.                            | 031           | 031           | 000          | Out Lasting For Nov-To-              | 0.000.004                             |
| obability                            | 14.66%        | 14.69%        | 0.00%        | Start Looking For New Inc.           | O DELOT AM                            |
|                                      |               |               |              | Stop Looking For New Tra             | 0925 AM                               |
| irt date                             | 1/1/2024      |               |              | Enable / Disable Close All           | 2                                     |
| d care                               | 10/1/2024     |               |              | Close Active Turnel Trade            | O 03:00 PM                            |
| ital # of trades                     | 79            | 79            | 0            | ▼ Days To Trade                      |                                       |
| rcent profitable                     | 69.62%        | 69.62%        | 0.00%        | Sunday                               | 2                                     |
| of winning trades                    | 55            | 55            | 0            | Monday                               | (F)                                   |
| of losing trades                     | 24            | 24            | 0            | Turnelau                             |                                       |
| of even trades                       | 0             | 0             | 0            | Tuesday                              |                                       |
|                                      |               |               |              | Wednesday                            |                                       |
| tal slippage                         | 50.5          | 50.5          | 0            | Thursday                             | ✓                                     |
| - texts                              | (118.0)       | f11801        | 10 m         | Friday                               |                                       |
| g, orabe<br>o, minolog trade         | \$647.77      | \$110,04      | 50.00        | <ul> <li>Trade Parameters</li> </ul> |                                       |
| n losing trade                       | (\$1,083,33)  | (\$1.001.31)  | \$0.00       | Trada Direction                      | loso                                  |
| tio avg. win / avg. loss             | 0.59          | 0.59          | 0.00         |                                      |                                       |
|                                      |               |               |              | Contracts                            | L1                                    |
| IX. consec. winners                  | 16            | 16            | 0            | ▼ Data Series                        |                                       |
| ix. consec. losers                   | 5             | 5             | 0            | Instrument                           | NQ 12-24                              |
| rgest winning trade                  | \$3,520.00    | \$3,520.00    | \$0.00       | Price based on                       | Last                                  |
| gest losing trade                    | (\$3,345.00)  | (\$3,345.00)  | \$0.00       | Turne                                | Minute                                |
|                                      |               |               |              | 1994                                 |                                       |
| g. # of trades per day               | 0.42          | 0.42          | 0.00         | Value                                |                                       |
| g. ome in market<br>n. harr in trade | 16 34         | 01.71 min     | 000          | * Time frame                         |                                       |
| fit per month                        | \$104180      | \$104180      | \$0.00       | Start date                           | 01/01/2024                            |
| or, time to recover                  | 115.07 days   | 115.07 days   | 0.00 days    | End date                             | 10/01/2024                            |
| sgest flat period                    | 18.97 days    | 18.97 days    | 0.00 min     | Trading hours                        | <use instrument="" settings=""></use> |
| . 1445                               | 6672.50       | 6672.50       | 50.00        | Break at ECD                         | 2                                     |
| a MFE                                | \$518.99      | \$518.99      | \$0.00       | * Setup                              |                                       |
| a FTD                                | \$400.95      | \$400.95      | \$0.00       | Instants assessingly                 |                                       |
|                                      |               |               |              | include commission                   |                                       |
|                                      |               |               |              | Maximum bars look back               | 250                                   |
|                                      |               |               |              | Bars required to trade               | 20                                    |
|                                      |               |               |              |                                      | terr                                  |
|                                      |               |               |              |                                      |                                       |

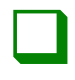

#### <u>Step 09</u>

For more advanced information, select the drop down next to display and select analysis.

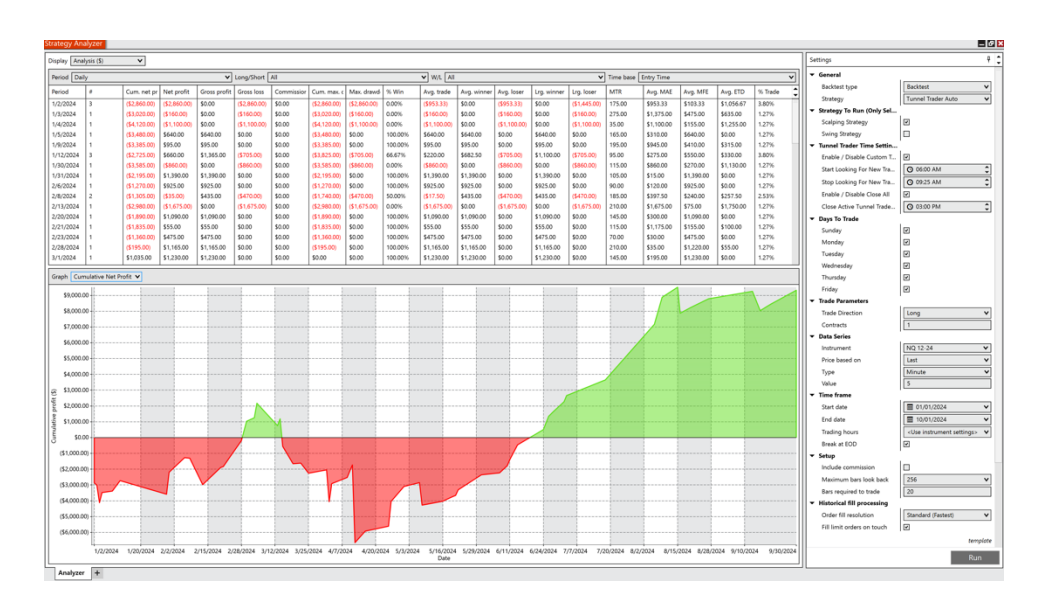

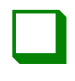

### <u>Step 10</u>

Repeat the process until the individual finds the parameters they would like to utilize with the strategy in a live trading environment.

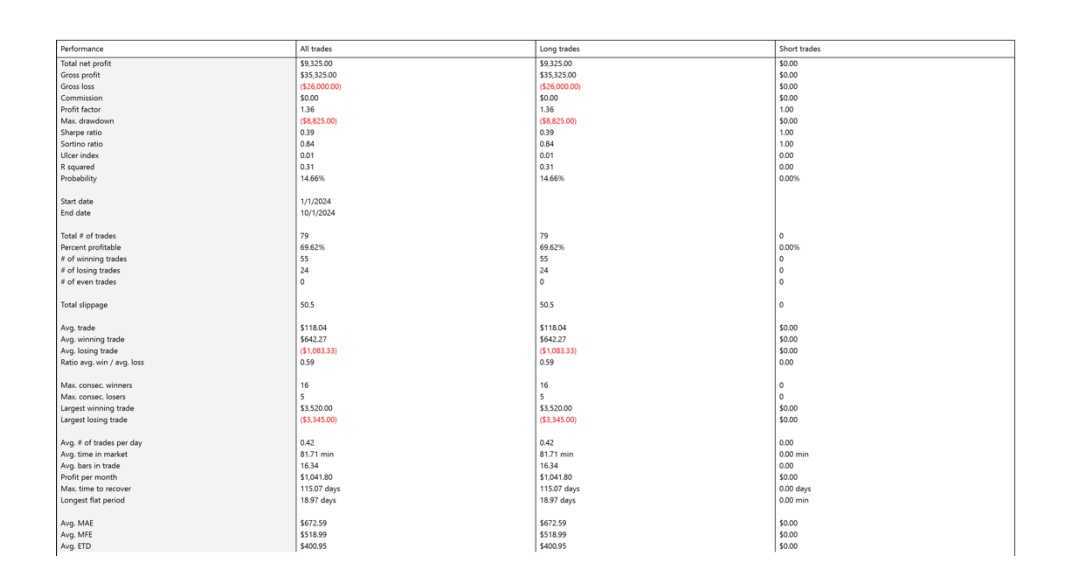

Ninja Trader 8 has a comprehensive help guide to better understand the platform on their website. Taken from the help guide, here are common definitions for the fields in the Trade Performance window.

| Total net profit | The dollar amount of the sum of |
|------------------|---------------------------------|
|                  | the gross profit and gross loss |
|                  | during the selected date range. |
| Gross profit     | The dollar amount of all the    |
|                  | money made during the           |
|                  | selected date range.            |
| Gross loss       | The dollar amount of all the    |
|                  | money lost during the selected  |
|                  | date range.                     |
| Commission       | The dollar amount of all the    |
|                  | commission fees associated      |
|                  | with the trades executed.       |
| Profit factor    | A ratio to help determine       |
|                  | performance. Based on           |
|                  | gross profit / gross loss       |
| Max. drawdown    | The dollar amount of the        |
|                  | biggest decrease (drawdown)     |
|                  | experienced from the highest    |
|                  | high seen.                      |

| Sharpe ratio  | Measures the risk premium per                                                             |
|---------------|-------------------------------------------------------------------------------------------|
|               | unit of risk of the strategy.                                                             |
|               |                                                                                           |
|               | (Profit per Month – risk free Rate of Return)                                             |
| Sortino ratio | Similar to the sharpe ratio but                                                           |
|               | only takes into account the                                                               |
|               | downside deviation                                                                        |
|               |                                                                                           |
|               | (Profit per Month – risk free Rate of Return)<br>/ standard deviation of monthly drawdown |
| Ulcer index   | Measures downside risk.                                                                   |
|               | Becomes higher as profit                                                                  |
|               | declines from max realized                                                                |
|               | profit achieved and lower as                                                              |
|               | profit rises.                                                                             |
|               |                                                                                           |
|               | SQRT(Summation((cumulative currency                                                       |
|               | <pre>profit - maximum realized currency profit) ^2 ) / Total # of trades)</pre>           |
| R squared     | Calculates how well the price                                                             |
|               | approximates a linear                                                                     |
|               | regression line. The range is                                                             |
|               | calculated from 0 to 1.                                                                   |
| Probability   | Determines how likely a trade is                                                          |
|               | to occur that would return the                                                            |
|               | same profit and loss as your                                                              |
|               | average trade.                                                                            |
| Start date    | The beginning of the range the                                                            |
|               | strategy analyzer begins.                                                                 |
| End date      | The end of the range the                                                                  |
|               | strategy analyzer begins.                                                                 |

| Total # of trades   | The total amount of trades the                                      |
|---------------------|---------------------------------------------------------------------|
|                     | strategy would have taken during                                    |
|                     | the selected trading range.                                         |
| Percent profitable  | The percentage of winning trades                                    |
|                     | compared to losing trades.                                          |
| # of winning trades | The amount of winning trades the                                    |
|                     | strategy would have taken during                                    |
|                     | the selected trading range.                                         |
| # of losing trades  | The amount of losing trades the                                     |
|                     | strategy would have taken during                                    |
|                     | the selected trading range.                                         |
| # of even trades    | The amount of trades that were                                      |
|                     | neither winning or losing.                                          |
| Total slippage      | The amount of slippage simulated                                    |
|                     | with the trades during the selected                                 |
|                     | trading range.                                                      |
| Avg. trade          | The average profit from all of the                                  |
|                     | trades during the selected trading                                  |
|                     | range.                                                              |
|                     |                                                                     |
|                     | SUM(profit * quantity * point value) of all trades / #<br>of trades |
| Avg. winning trade  | The average profit from the winning                                 |
|                     | trades during the selected trading                                  |
|                     | range.                                                              |
| Avg. losing trade   | The average loss from the losing                                    |
|                     | trades during the selected trading                                  |
|                     | range.                                                              |
|                     |                                                                     |

| Ratio avg. win / avg. loss | A value greater than 1 signifies there<br>are more profitable trades than<br>unprofitable trades. A value less than<br>1 signifies there are more<br>unprofitable trades than profitable<br>trades. |
|----------------------------|----------------------------------------------------------------------------------------------------|
| Max. consec. winners       | trades during the selected trading range.                                                                                                    |
| Max. consec. losers        | The amount of consecutive losing trades during the selected trading range.                                                                                                    |
| Largest winning trade      | The most profitable winning trade during the selected trading range.                                                                                                    |
| Largest losing trade       | The biggest losing trade during the selected trading range.                                                                                                    |
| Avg. # of trades per day   | The average amount of trades that<br>were taken per day during the<br>selected trading range.                                                                                                    |
| Avg. time in the market    | The average amount of time that<br>trades were actively trading during<br>the selected trading range.                                                                                               |
| Avg. bars in trade         | The average amount of bars from the start of a trade to the end of a trade during the selected trading range.                                                                                       |
| Profit per month           | How much profit the strategy during<br>the selected trading range. Months<br>are defined as 30.5 days.                                                                                              |
| Max. time to recover       | The largest time it took to recover<br>back to the highest profit<br>experienced                                                                                                    |

| Longest flat period | The longest time duration between                                |
|---------------------|------------------------------------------------------------------|
|                     | trades.                                                          |
| Avg. MAE            | Maximum adverse excursion                                        |
|                     | represents the average maximum                                   |
|                     | run-down.                                                        |
|                     | SUM(MAE * quantity * point value) of all trades / #<br>of trades |
| Avg. MFE            | Maximum favorable excursion                                      |
|                     | represents the average maximum                                   |
|                     | run-up.                                                          |
|                     | SUM(MFE * quantity * point value) of all trades / #<br>of trades |
| Avg. ETD            | End trade drawdown is useful in                                  |
|                     | giving a measurement of how                                      |
|                     | effective the exit conditions capture                            |
|                     | the price movements after the                                    |
|                     | strategy enters a position.                                      |
|                     | Average MFE – Average Trade                                      |

# FREQUENTLY ASKED QUESTIONS

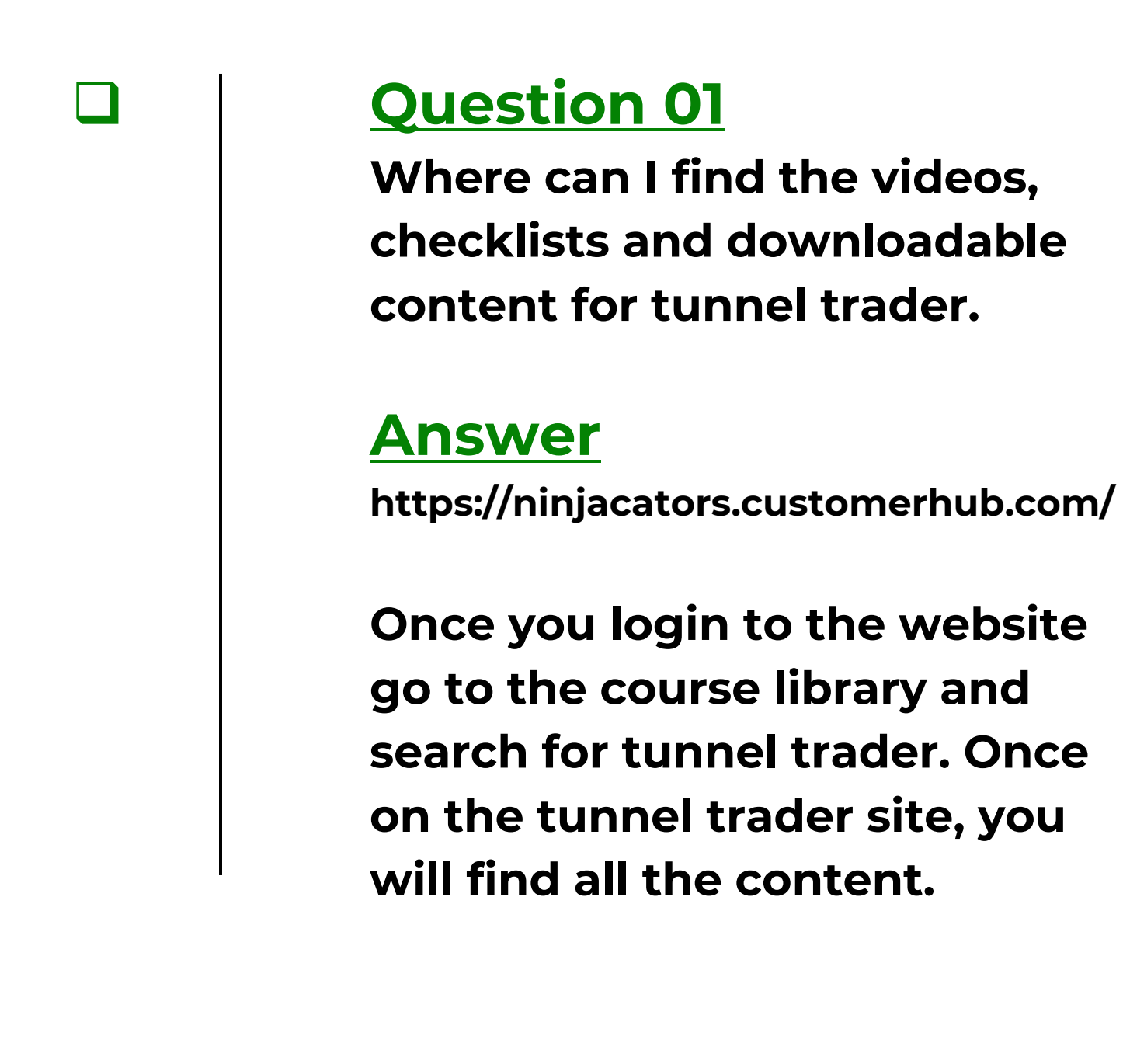

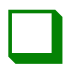

# Question 02

What are the system requirements to use tunnel trader?

# <u>Answer</u>

Tunnel trader is compatible with the following platforms:

<u>Tradingview</u>: Tradingview is used as browser based application. Individuals can use the browser of their choosing to login to tradingview.com.

<u>Ninja Trader 8</u>: Windows 8.1, windows 10, windows 11, windows server 2012 or later. 1 gigahertz (ghz) or faster 32bit or 64-bit processor, 2gb ram, microsoft .net framework 4.8, screen resolution of 1024 x 768, directx10 compatible graphics card highly recommended.

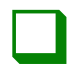

# **Question 03**

I use ..... platform to chart my trades. Will tunnel trader work on it?

### <u>Answer</u>

We are always exploring different platforms to use tunnel trader with, however at the moment tunnel trader will only work with ninja trader 8 and tradingview for manual analysis and only with ninja trader 8 for the self-directed automation.

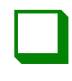

# Question 04

What data feed should I use?

#### <u>Answer</u>

The individual must ultimately make the decision for which data feed they would like to use for tunnel trader. We like using the level 1 cme bundle data that ninja trader provides. You will need to contact ninja trader customer support about the cost per month to use their data. This bundle includes many of the symbols that we analyze in the live sessions we host.

To find out more information about the different data feeds, login to your ninja trader account page and select settings - plans.

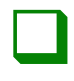

# **Question 05**

What is the difference between an indicator and a strategy in ninja trader?

## <u>Answer</u>

The tunnel trader indicator is meant to provide visual guides to the individual to manually place the trade, based on the strategy that they decide to follow. The strategy is a script that will automatically place trades through the platform based on the parameters that the individual entered in the strategy parameter window.
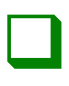

I want to use tunnel trader on a larger time frame with a particular stock I like...how do I do this?

### <u>Answer</u>

The user has the flexibility to use the tunnel trader how they choose, but per the rules of the strategy, we think it is a good idea to only use the 5minute time frame within the futures asset class only.

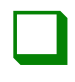

I think my tunnel trader is outdated...how do I update to the latest version?

### <u>Answer</u>

You can always login to the tunnel trader student portal and click the downloading ninja trader 8 and tunnel trader link. Once on the page, you will see the current build listed with the ability to download.

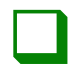

# Question 08 GTC...GTD...DAY...what do

these mean?

#### <u>Answer</u>

GTC (good till canceled): will work indefinitely until the order is filled or canceled.

GTD (good till date): will expire at the end of trading day on the date you select.

DAT (day order): will work until the end of the current trading day. If a day order is placed outside of market hours, it will work until the end of the next trading day.

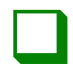

What on earth does wait until flat mean?

### <u>Answer</u>

When using tunnel trader selfdirected automation, there are several selections that an individual can use for start behavior. We suggest using wait until flat.

<u>Wait until flat</u>: when the strategy starts, it will check for any active orders previously generated by the strategy on your account and cancel those first. Should the strategy be unable to cancel and receive confirmation on the cancellation of these orders within 40 seconds the strategy will not start and an alert will be issued.

If the strategy position is flat, then the account position and strategy position are assumed to be in sync with each other. The next order placed by your strategy would be placed as a live order to your account.

If the strategy position is not flat, the strategy will place all trades in a "virtual" sense until the strategy position reaches or crosses a flat state. Once a flat state is achieved the strategy position will be assumed to be in sync with the account position and all future orders will be placed live.

Wait until flat synchronize account: when the strategy starts it will check for any active orders previously generated by the strategy on your account and cancel those first. Should the strategy be unable to cancel and receive confirmation on the cancellation of these orders within 40 seconds the strategy will not start and an alert will be issued. After the strategy is successful in canceling any orders that require action it will check your current account position and compare it to a flat state. On multiinstrument strategies it will perform this check for all instruments used by the strategy.

If the account position is flat already, no reconciliatory order will be submitted. The strategy will then wait for the strategy position to reach a flat state as well before submitting any orders live.

If the account position is not flat, ninja trader will submit a market order(s) to reconcile the account position to a flat state. The strategy will then wait for the strategy position to reach a flat state before submitting live orders.

Immediately submit: on startup the strategy will begin executing orders immediately. Any active orders on the account previously generated by the strategy that does not match\* an active strategy order will be canceled. Should the strategy be unable to cancel and receive confirmation on the cancellation of these orders within 40 seconds the strategy will not start and an alert will be issued.

The matching active orders on the account will then be mapped to the active strategy orders.

Any remaining active strategy orders that cannot be successfully paired will be submitted live and the strategy will begin managing your strategy position assuming your account position is in sync with it.

A previously generated order is considered to match an active strategy order when the order action, order type, quantity, limit price, and stop price are exactly identical.

<u>Immediately submit,</u> <u>synchronize account:</u>

On startup the strategy will begin executing orders immediately.

Any active orders on the account previously generated by the strategy that does not match\* an active strategy order will be canceled. Should the strategy be unable to cancel and receive confirmation on the cancellation of these orders within 40 seconds the strategy will not start and an alert will be issued.

The matching active orders on the account will then be mapped to the active strategy orders.

Any remaining active strategy orders that cannot be successfully paired will be submitted live and the strategy will then try to sync your account position to your strategy position through the process below.

After the strategy is successful in canceling and submitting any orders that required

action it will check your current account position and compare it to your strategy position. On multi-instrument strategies it will perform this check for all instruments used by the strategy. If the account position matches your strategy position, no reconciliatory order will be submitted. The strategy will then begin managing your strategy position immediately. If the account position does not match your strategy position, ninja trader will submit a market order(s) to reconcile the account position to match your strategy position. The strategy will then begin managing your strategy position immediately.

≡N

Can I just set this and forget it?

#### <u>Answer</u>

The user can use the strategy how they choose; however we do not think it is a good idea to set it and forget it. There may be data disconnections, power outages and various other issues that could prevent the strategy from working as designed, therefore we do think it is a good idea to monitor the strategy while active.

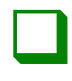

# **Question 11** What is a backtest?

#### <u>Answer</u>

Backtesting is the term used for testing the performance of a strategy using historical data. Ninja trader 8 uses strategy analyzer (found in the control center under new strategy analyzer) to use past data along with the users defined parameters to show various performance metrics. This can be helpful for users to test out different parameters on different symbols.

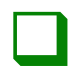

Do I need to buy these platforms to place trades?

#### <u>Answer</u>

For tradingview, one would have to use a paid for version of their platform in order to load the tunnel trader indicator. For ninja trader 8, the individual would need to either purchase the lease or own option for the ninja trader 8 in order to use the trading functionality of the platform.

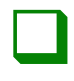

What happens if i'm in a trade with the auto strategy and I lose power?

### <u>Answer</u>

Through ninja trader, the initial setting is for the strategy to recalculate values once the connection has been reestablished. The pending orders (limit order and stop order) are sent to the server once the order is placed, and as long as they appear in the executions tab of the control center, they will remain intact.

If the individual wishes to change what happens, they can go to the ninja trader control center, left click tools and select options. Once the option page loads, left click strategies under the categories side of the window. Once the strategies properties load on the right side of the window, the individual can choose the following:

Cancel entry orders when a strategy is disabled by clicking the checkbox.

Cancel exit orders when a strategy is disabled by clicking the checkbox. On the bottom of the window will be the selection on connection loss.

Left click the > button and from the handling drop down box, the individual can select recalculate, keep running or stop strategy.

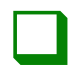

My self-directed auto trader is not triggering trades...why?

#### <u>Answer</u>

This could be because of many different reasons. The first thing to look for is to make sure the platform is connected to the data feed. Go to the ninja trader control panel, and on the bottom left hand corner of the page, ensure that the button is green.

If it is gray, yellow or a different color, there is an issue of connectivity between the platform and the server. If the strategy is colored orange in the strategies window, that means there is a strategy running on the platform that is not connected to the individual's account. That means the strategy is not "flat" and won't trigger any trades until active trades are completed in the platform.

Once all trades are complete, the system should sync to the platform and resume looking for new opportunities.

Another reason that could prevent a trade from executing is the margin requirement set by the broker is not met which will reject a trade.

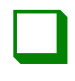

What does on bar close mean and should I use it?

#### <u>Answer</u>

We like to use the field on bar close with the Tunnel Trader.

Under the calculate section of the ninja trader indicator and strategy, there will be the options: on bar close, on price change and on each tick.

The definitions for these fields are as follows:

<u>On bar close</u>: the calculations occur once at the close of the bar

<u>On price change</u>: the calculations occur once for each price change

<u>On each tick</u>: the calculations occur on every single tick

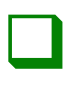

I'm completely lost and need help...what should I do?

### <u>Answer</u>

We never want you to feel lost and will be happy to help you with any issues you are experiencing. You can contact us via email at support@ninjacators.com